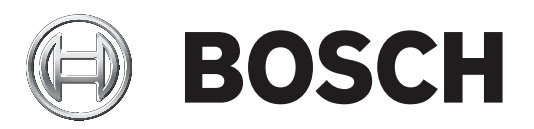

# **Control Panels**

B6512/B5512/B4512/B3512 (B5512E/B4512E/B3512E)

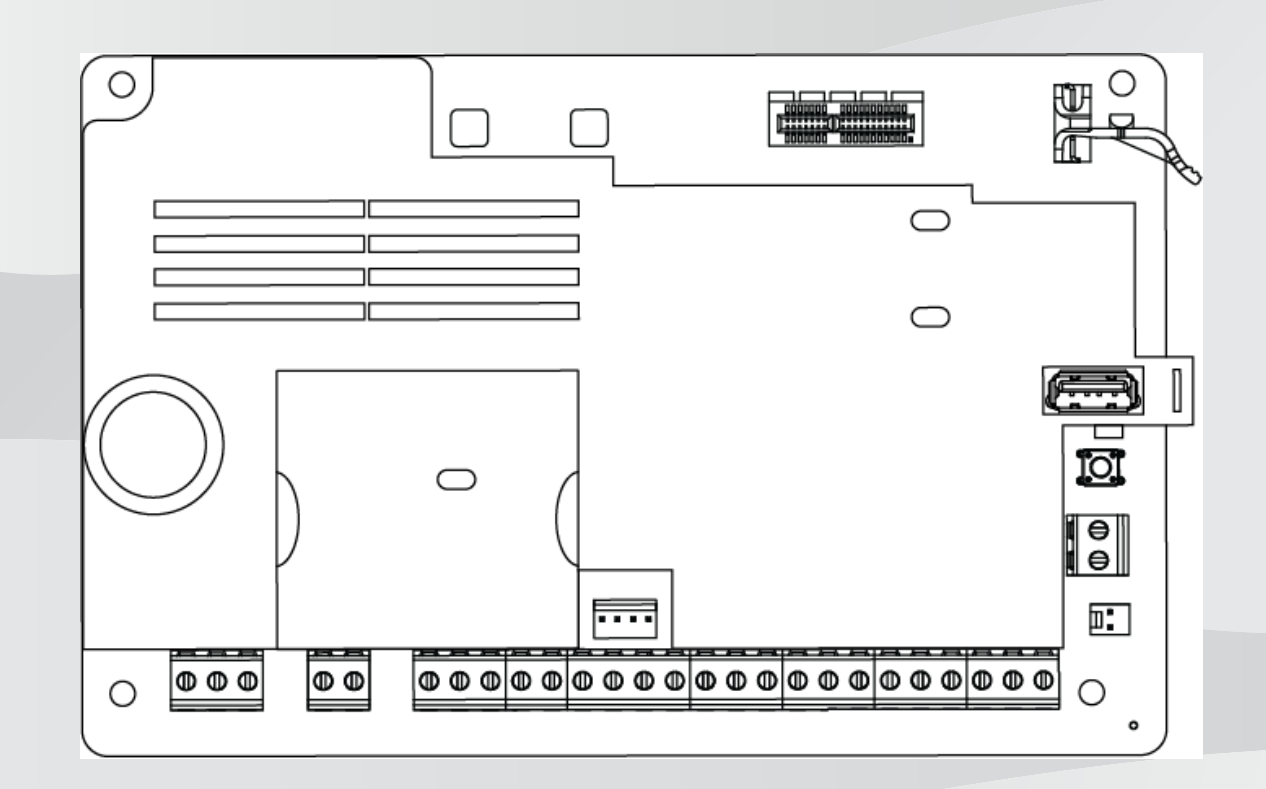

de Installationsanleitung

## Inhaltsverzeichnis

| 1      | Zertifizierungen, Zulassungen und Sicherheitsinformationen        | 8  |
|--------|-------------------------------------------------------------------|----|
| 1.1    | Zulassungen                                                       | 8  |
| 1.1.1  | UL                                                                | 8  |
| 1.1.2  | ULC                                                               | 8  |
| 1.1.3  | Security Industry Association (SIA)                               | 8  |
| 1.1.4  | US-Verteidigungsministerium (Department of Defense, DoD)          | 8  |
| 1.1.5  | Energieministerium der Vereinigten Staaten (Department of Energy) | 9  |
| 1.1.6  | CSFM (California State Fire Marshal)                              | 9  |
| 1.1.7  | NIST (National Institute of Standards and Technology)             | 9  |
| 1.1.8  | FCC-Vorschriften (Federal Communications Commission)              | 9  |
| 1.1.9  | IC (Industry Canada)                                              | 9  |
| 1.1.10 | CE                                                                | 10 |
| 1.2    | Sicherheit                                                        | 10 |
| 1.2.1  | Blitzschlag                                                       | 10 |
| 1.2.2  | Stromversorgung                                                   | 11 |
| 2      | Einführung                                                        | 12 |
| 2.1    | Informationen zur Dokumentation                                   | 12 |
| 2.1.1  | Zugehörige Dokumentation                                          | 12 |
| 2.2    | Bosch Security Systems, Inc. – Produktherstellungsdatum           | 13 |
| 3      | Systemübersicht                                                   | 14 |
| 3.1    | Teileliste                                                        | 14 |
| 3.2    | Zentralenkapazitäten                                              | 14 |
| 4      | Installationsprüfliste                                            | 15 |
| 5      | Installation der Zentrale                                         | 17 |
| 5.1    | Anbringen des Gehäuses und des Verdrahtungsetiketts               | 17 |
| 5.2    | Installieren der Zentrale                                         | 17 |
| 5.2.1  | Erdung                                                            | 19 |
| 5.2.2  | Steckbrücke OUTPUT A                                              | 19 |
| 5.3    | Übersicht der Modulverdrahtung der Zentrale                       | 20 |
| 6      | Stromversorgung                                                   | 21 |
| 6.1    | Primärstromversorgung (AC)                                        | 21 |
| 6.2    | Sekundärstromversorgung (DC)                                      | 21 |
| 6.2.1  | Batterie installieren                                             | 21 |
| 6.2.2  | Instandhaltung der Batterie                                       | 23 |
| 6.2.3  | Batterieüberwachung                                               | 23 |
| 6.2.4  | Plan für Batterieentladung und -aufladung                         | 23 |
| 6.3    | B520 Hilfsstromquelle                                             | 24 |
| 6.3.1  | Adresseinstellungen für SDI2                                      | 24 |
| 6.3.2  | Überwachung                                                       | 24 |
| 6.3.3  | Störfunktionen der Hilfsstromquelle                               | 24 |
| 6.3.4  | Installation und Verdrahtung der Zentrale (B520)                  | 24 |
| 6.3.5  | Verdrahtung von Modul und Batterie                                | 26 |
| 7      | Signalübertragung über das Telefonnetz                            | 29 |
| 7.1    | B430 Steckbares Telefonübertragungsgerät                          | 29 |
| 7.1.1  | Überwachung                                                       | 29 |
| 7.1.2  | Installation und Modulverdrahtung (B430)                          | 29 |
| 7.1.3  | Diagnose-LEDs                                                     | 30 |
| 7.2    | Position der Telefonbuchse                                        | 30 |
|        |                                                                   |    |

| 7.3    | Telefonanschlussüberwachung                                             | 31 |
|--------|-------------------------------------------------------------------------|----|
| 7.4    | Trennung durch angerufene Partei                                        | 32 |
| 7.5    | Kommunikationsfehler                                                    | 32 |
| 8      | IP-Kommunikation                                                        | 33 |
| 8.1    | Integrierter Ethernet-Anschluss                                         | 33 |
| 8.1.1  | Überwachung                                                             | 33 |
| 8.1.2  | Lokale Parametrierung                                                   | 33 |
| 8.1.3  | Integrierte Ethernet-Diagnose-LEDs                                      | 34 |
| 8.2    | Steckbares Conettix Mobilfunkmodul                                      | 35 |
| 8.3    | B426 Ethernet-Übertragungsmodul                                         | 35 |
| 8.3.1  | Adress- und Emulationseinstellungen                                     | 35 |
| 8.3.2  | Überwachung                                                             | 35 |
| 8.3.3  | Störungen des B426 Moduls                                               | 36 |
| 8.3.4  | Installation und Verdrahtung der Zentrale (B426)                        | 36 |
| 8.3.5  | Diagnose-LEDs                                                           | 37 |
| 8.3.6  | Lokale Parametrierung                                                   | 39 |
| 8.4    | Steckbare B450 Conettix Übertragungsgerät-Schnittstelle                 | 39 |
| 8.4.1  | Adresseinstellungen für SDI2                                            | 39 |
| 8.4.2  | Überwachung                                                             | 40 |
| 8.4.3  | Installation und Verdrahtung der Zentrale (B450)                        | 40 |
| 8.4.4  | Diagnose-LEDs                                                           | 41 |
| 8.5    | Kompatible Empfänger für IP-Kommunikation                               | 42 |
| 9      | Bedienteile, Schlüsselschalter, Funktaster und Sender                   | 44 |
| 9.1    | Bedienteile                                                             | 44 |
| 9.1.1  | Übersicht über Bedienteile                                              | 44 |
| 9.1.2  | B921C Zweizeiliges kapazitives Bedienteil mit Eingängen                 | 46 |
| 9.1.3  | Verknüpfungen und benutzerdefinierte Funktionen                         | 46 |
| 9.1.4  | Adresseinstellungen                                                     | 46 |
| 9.1.5  | Überwachung                                                             | 46 |
| 9.1.6  | Installation und Verdrahtung der Zentrale (Bedienteile)                 | 46 |
| 9.1.7  | Übersicht der Meldeleitungen und Verdrahtung (nur B921C/B942/B942W)     | 47 |
| 9.1.8  | Verdrahtung der Ausgänge (nur B942/B942W)                               | 48 |
| 9.1.9  | Fehlerbeseitigung                                                       | 48 |
| 9.2    | Schlüsselschalter                                                       | 49 |
| 9.2.1  | Bedienung                                                               | 49 |
| 9.2.2  | Installation und Verdrahtung der Zentrale (Schlüsselschalter)           | 49 |
| 9.3    | RADION keyfobs und Inovonics Anhängesender                              | 50 |
| 10     | Integrierte Ausgänge                                                    | 52 |
| 10.1   | Kurzschlussschutz                                                       | 52 |
| 10.2   | Insgesamt verfügbare Leistung                                           | 52 |
| 10.3   | Open-Collector-Ausgänge                                                 | 53 |
| 11     | Externe Ausgänge                                                        | 54 |
| 11.1   | B308 Modul mit acht Ausgängen                                           | 54 |
| 11.1.1 | Adresseinstellungen für SDI2                                            | 54 |
| 11.1.2 | Überwachung                                                             | 54 |
| 11.1.3 | Installation und Verdrahtung der Zentrale (B308)                        | 55 |
| 12     | Interne Melder                                                          | 57 |
| 12.1   | Meldeleitungen                                                          | 57 |
| 12.1.1 | Stromkreisbauweisen mit einem (oder keinem) Leitungsabschlusswiderstand | 57 |
|        | -                                                                       |    |

| 12.1.2 | Stromkreisbauweise mit Dual-Leitungsabschlusswiderständen                | 58 |
|--------|--------------------------------------------------------------------------|----|
| 12.2   | Ansprechzeit der Melder                                                  | 59 |
| 13     | Externe Melder                                                           | 60 |
| 13.1   | B208 Modul mit acht Eingängen                                            | 60 |
| 13.1.1 | Adresseinstellungen für SDI2                                             | 60 |
| 13.1.2 | Überwachung                                                              | 60 |
| 13.1.3 | Installation und Verdrahtung der Zentrale (B208)                         | 60 |
| 13.1.4 | Übersicht der Meldeleitungen und Verdrahtung                             | 62 |
| 13.2   | Testen externer Melder                                                   | 64 |
| 13.3   | Zusätzlich gemeldete Melder                                              | 64 |
| 13.4   | Fehlende Melder                                                          | 64 |
| 14     | Funkmodule                                                               | 65 |
| 14.1   | B810 Empfänger                                                           | 65 |
| 14.1.1 | Adresseinstellungen für SDI2                                             | 65 |
| 14.1.2 | Überwachung                                                              | 65 |
| 14.1.3 | Installation und Verdrahtung der Zentrale (B810)                         | 65 |
| 14.2   | B820 SDI2 Inovonics Koppler                                              | 66 |
| 14.2.1 | Adresseinstellungen für SDI2                                             | 66 |
| 14.2.2 | Überwachung                                                              | 67 |
| 14.2.3 | Installation und Verdrahtung der Zentrale (B820)                         | 67 |
| 15     | Zutrittskontrolle                                                        | 69 |
| 15.1   | B901 Türcontroller                                                       | 69 |
| 15.1.1 | Adresseinstellungen                                                      | 69 |
| 15.1.2 | Überwachung                                                              | 69 |
| 15.1.3 | Installation und Verdrahtung der Zentrale (B901)                         | 69 |
| 15.2   | Verdrahtung von Kartenlesern                                             | 71 |
| 16     | Zentrale parametrieren und testen                                        | 72 |
| 16.1   | Zentrale parametrieren                                                   | 72 |
| 16.1.1 | Zentrale mit RPS parametrieren                                           | 72 |
| 16.1.2 | Zentrale mit dem Parametriertool Installer Services Portal konfigurieren | 73 |
| 16.1.3 | Zentrale mit Bedienteil parametrieren                                    | 73 |
| 16.2   | Funktionstests                                                           | 73 |
| 16.2.1 | Brand-Funktionstest                                                      | 74 |
| 16.2.2 | Einbruch-Funktionstest                                                   | 74 |
| 16.2.3 | Wartungs-Funktionstest                                                   | 75 |
| 16.2.4 | Funktionstest für unsichtbare Melder                                     | 75 |
| 17     | Übersicht der Zentralenbaugruppe                                         | 76 |
| 18     | Schaltpläne des Systems                                                  | 78 |
| 18.1   | Übersicht der Systemverdrahtung                                          | 78 |
| 18.2   | Überwachungskabel für Batterie                                           | 79 |
| 18.3   | 2-adrige Verdrahtung zu Rauchmelder (B201)                               | 80 |
| 18.4   | 2-adrige Verdrahtung zu Rauchmelder (D125B)                              | 81 |
| 18.5   | Notification Appliance Circuit-Verdrahtung                               | 82 |
| 18.6   | Allgemeine Systemverdrahtung für SDI2-Geräte                             | 83 |
| 18.6.1 | Empfehlungen für SDI2-Bus-Verdrahtung                                    | 84 |
| 18.7   | Verdrahtungsetikett                                                      | 86 |
| 19     | Zertifizierte Anwendungen                                                | 87 |
| 19.1   | Optionale kompatible Geräte                                              | 87 |
| 19.1.1 | Einbruchmeldeanwendungen                                                 | 87 |
|        |                                                                          |    |

| 19.1.2  | Banksafe- und Tresoranwendungen                                                                             | 87  |
|---------|----------------------------------------------------------------------------------------------------|-----|
| 19.1.3  | Brandmeldeanlagen                                                                                           | 91  |
| 19.1.4  | Gehäuse                                                                                                    | 92  |
| 19.2    | Kombinierte Brand- und Einbruchmeldeanlage                                                                  | 93  |
| 19.3    | Kompatible UL-zertifizierte Komponenten                                                                     | 93  |
| 19.4    | Notstromversorgung und Berechnungsformel                                                                    | 95  |
| 19.4.1  | Brandmeldeanlage für Privathaushalte                                                                        | 99  |
| 19.5    | UL 365 – Police Station Burglar Alarm Units and Systems (Einbruchmeldezentralen mit<br>Polizeiaufschaltung) | 99  |
| 19.6    | UL 636 – Holdup Alarm Units and System (Überfallmeldezentrale)                                              | 100 |
| 19.7    | Für Überwachungsintervall von 180 s (ULC)/200 s (UL) erforderliche Werte                                    | 100 |
| 19.8    | ULC                                                                                                    | 100 |
| 20      | Menü "Bedienteil-Installationsprogramm"                                                                     | 101 |
| 20.1    | Menü "[1] Parametrierung"                                                                                   | 107 |
| 20.1.1  | Parameter für Menü "[1] Protokollierung > [1] Telefon"                                                      | 107 |
| 20.1.2  | Parameter für Menü [1] Protokollierung > [2] Netzwerk"                                                      | 108 |
| 20.1.2  | Parameter für [1] Protokollierung > [3] Protokoll-Routing"                                                  | 110 |
| 20.1.3  | Parameter für Menü [1] Protokollierung > [4] Benachrichtigung"                                              | 111 |
| 20.1.4  | Manual [2] Netzwerk $> [1]$ Ethernet $> (Bus modul oder Integriert" auswählen) > [1]$                       | 112 |
| 20.1.5  | Modulparameter"                                                                                             | 112 |
| 20.1.6  | Menü "[2] Netzwerk > [1] Ethernet > (Busmodul oder "Integriert" auswählen) > [2]<br>Adressparameter"        | 113 |
| 20.1.7  | Menü "[2] Netzwerk > [1] Ethernet > (Busmodul oder "Integriert" auswählen) > [3]                            | 114 |
| / -     | DNS-Parameter"                                                                                              |     |
| 20.1.8  | [2] Netzwerk > [2] Mobilfunk > (SDI2-Mobilfunkmodul oder Steckplatine auswählen)                            | 115 |
| 20.1.9  | Parameter für Menü "[3] RPS > [1] RPS-Zugangscode"                                                          | 116 |
| 20.1.10 | Parameter für Menü "[3] RPS > [2] RPS-Telefonnummer"                                                        | 116 |
| 20.1.11 | Parameter für Menü "[3] RPS > [3] RPS-IP-Adresse"                                                           | 117 |
| 20.1.12 | Parameter für Menü "[3] RPS > [4] RPS-Portnummer"                                                           | 117 |
| 20.1.13 | Parameter für Menü "[4] Bereiche"                                                                           | 117 |
| 20.1.14 | Parameter für Menü "[5] Bedienteil"                                                                         | 119 |
| 20.1.15 | Parameter für Menü "[6] Benutzer"                                                                           | 120 |
| 20.1.16 | Parameter für Menü "[7] Melder"                                                                             | 121 |
| 20.1.17 | Parametriermenü "[8] Deaktivieren"                                                                          | 128 |
| 20.2    | Menü "[2] Funk"                                                                                             | 129 |
| 20.2.1  | <ul><li>[1] Funkmeldermenü &gt; [1] Melder-RFID registrieren</li></ul>                                      | 129 |
| 20.2.2  | [1] Funkmeldermenü > [2] RFID-Melder ersetzen                                                               | 129 |
| 20.2.3  | [1] Funkmeldermenü > [3] RFID-Melder entfernen                                                              | 130 |
| 20.2.4  | [2] Funkrepeatermenü > [1] Repeater hinzufügen                                                              | 130 |
| 20.2.5  | [2] Funkrepeatermenü > [2] Repeater ersetzen                                                                | 130 |
| 20.2.6  | [2] Funkrepeatermenü > [3] Repeater entfernen                                                               | 131 |
| 20.2.7  | [3] Funkdiagnosemenü > [1] Funkmelder                                                                       | 131 |
| 20.2.8  | [3] Funkdiagnosemenü > [2] Funkrepeatermenü                                                                 | 132 |
| 20.3    | Menü "[3] Diagnose"                                                                                         | 132 |
| 20.3.1  | [1] Funk                                                                                                    | 132 |
| 20.3.2  | Menü "[2] Netzwerk"                                                                                         | 132 |
| 20.3.3  | Menü [3] Mohilfunk"                                                                                         | 133 |
| 20.3.4  | [4] IP-Kamera                                                                                               | 133 |
| 20.3.5  | [5] Cloud                                                                                                   | 133 |
| 20.0.0  | [0] 01044                                                                                                   | 100 |

| 20.4   | Menü "[4] Betrieb abschalten"                           | 134 |
|--------|---------------------------------------------------------|-----|
| 20.5   | Menü "[5] Versionen"                                    | 134 |
| 20.6   | Menü "[6] Cloud"                                        | 134 |
| 21     | Technische Daten                                        | 136 |
| 21.1   | Kabelanforderungen                                      | 137 |
| 22     | Anhang                                                  | 139 |
| 22.1   | Adresseinstellungen                                     | 139 |
| 22.1.1 | Adresseinstellungen für B208                            | 139 |
| 22.1.2 | Adresseinstellungen für B308                            | 139 |
| 22.1.3 | Adresseinstellungen für B901                            | 140 |
| 22.1.4 | Adresseinstellungen für B91x                            | 140 |
| 22.2   | Melde- und Gerätenummer                                 | 141 |
| 22.2.1 | Informationen zu den Protokollformaten                  | 141 |
| 22.2.2 | SDI2-Adressinformationen                                | 153 |
| 22.2.3 | Gerätenummern (zzz, dddd)                               | 153 |
| 22.2.4 | Übertragungsfehler Gerätenummern (zzzz)                 | 154 |
| 22.2.5 | Spezielle Benutzer-IDs (uuuu, iiii)                     | 154 |
| 22.2.6 | Virtuelle Meldernummern bei Bedienteilalarm (ppp, pppp) | 155 |
| 22.3   | AutoIP                                                  | 155 |

## 1 Zertifizierungen, Zulassungen und Sicherheitsinformationen

In diesem Abschnitt finden Sie die Zertifizierungen, Zulassungen und Sicherheitsinformationen.

## 1.1 Zulassungen

Dieses Dokument enthält den Abschnitt *Zertifizierte Anwendungen, Seite* 87. Sie finden darin eine Anleitung zum Installieren der Zentralen in Systemen von Underwriters Laboratories Inc. (UL) sowie Brandmeldeanlagen.

#### 1.1.1 UL

Zugelassen für:

- UL 365 Police Station Burglar Alarm Units and Systems (Einbruchmeldezentralen mit Polizeiaufschaltung)
- UL 609 Local Burglar Alarm Units and Systems (Lokale Einbruchmeldezentralen)
- UL 636 Holdup Alarm Units and Systems (Überfallmeldezentralen)
- UL 985 Household Fire Warning System Units (Brandmeldezentralen f
  ür Privathaushalte)
- UL 1023 Household Burglar Alarm System Units (Einbruchalarmanlagen f
  ür Privathaushalte)
- UL 1076 Proprietary Burglar Alarm Units and Systems (Eigene Einbruchmeldezentralen)
- UL 1610 Central Station Burglar Alarm Units (Einbruchmeldezentralen)
- UL 1635 Digital Alarm Communicator System Units (digitale Alarmmeldeanlagen)

#### 1.1.2 ULC

Zugelassen für:

- ULC C1023 Household Burglar Alarm System Units (Einbruchmeldezentralen für Privathaushalte)
- ULC C1076 Proprietary Burglar Alarm Units and Systems (Eigene Einbruchmeldezentralen)
- ULC S303 Local Burglar Alarm Units and Systems (Lokale Einbruchmeldezentralen)
- ULC S304 Central and Monitoring Station Burglar Alarm Units (Einbruchmeldezentralen und -Leitstellen)
- ULC S545 Residential Fire Warning System Control Units (Brandmeldezentralen f
  ür Privathaushalte)
- ULC S559 Fire Signal Receiving Centres and Systems (Brandsignalempfangszentren und -systeme)

#### **1.1.3 Security Industry Association (SIA)**

Zugelassen für Steuergerätestandard – Funktionen zur Fehlalarmunterdrückung ANSI/SIA CP-01-2010.

#### **1.1.4** US-Verteidigungsministerium (Department of Defense, DoD)

Die Zentralen B9512G/B8512G sind für Installationen des US-Verteidigungsministeriums (Department of Defense, DoD) in Sensitive Compartmented Information Facilities (SCIF) zugelassen.

#### **1.1.5** Energieministerium der Vereinigten Staaten (Department of Energy)

Der mit dieser Zentrale verwendete Transformator entspricht laut Prüfung durch einen Dritten den Anforderungen für indirekte Geräte im Rahmen des vom Energieministerium der Vereinigten Staaten (Department of Energy) in Abschnitt 10 CFR 430.32(w)(1)(i) des Code of Federal Regulations festgelegten Energieeffizienzstandards für externe Netzteile (U.S. Energy Conservation Standard for External Power Supplies).

#### **1.1.6 CSFM (California State Fire Marshal)**

Zugelassen für Brandmeldezentralen für Privathaushalte.

#### **1.1.7** NIST (National Institute of Standards and Technology)

Bei der Kommunikation über ein Netzwerk, das gemäß dem Advanced Encryption Standard (AES) der Federal Information Processing Standards Publikation 197 (FIPS 197) zugelassen ist.

#### **1.1.8 FCC-Vorschriften (Federal Communications Commission)**

#### Abschnitt 15

Dieses Gerät wurde geprüft und erfüllt die FCC-Vorschriften, Abschnitt 15, hinsichtlich Grenzwerten für Digitalgeräte der Klasse B. Diese Grenzwerte sollen einen angemessenen Schutz vor Störstrahlungen bieten, wenn das Gerät in einer gewerblichen Umgebung betrieben wird.

Dieses Gerät erzeugt und verwendet Funkwellen und kann diese ausstrahlen. Bei unsachgemäßer Installation und Verwendung kann es andere Funkverbindungen stören. Bei Betrieb dieses Geräts in Wohngegenden kann es zu Störstrahlungen kommen, die vom Benutzer auf dessen Kosten zu beseitigen sind.

#### Abschnitt 68

Das B430 Modul von Bosch Security Systems, Inc. ist gemäß FCC (Federal Communication Commission), Abschnitt 68, für den Anschluss an das öffentliche Telefonnetz über eine RJ31X-oder RJ38X-Telefonbuchse durch den lokalen Netzbetreiber zugelassen.

Angemeldete Geräte dürfen nicht an Party-Lines oder Münztelefone angeschlossen werden. Teilen Sie dem lokalen Netzbetreiber vor Anschluss der Zentrale an das Telefonnetz folgende Informationen mit:

- Die Leitung, an die Sie das Modul anschließen
- Marke (Bosch Security Systems, Inc.), Modell (B6512/B5512/B4512/B3512) und Seriennummer der Zentrale
- FCC-Registriernummer: ESVAL00BB430
- REN (Ringer Equivalence Number): 0.0B

## 1.1.9 IC (Industry Canada)

#### ICES-003 – IT-Geräte

Dieses digitale Gerät der Klasse B erfüllt alle Anforderungen der kanadischen Bestimmungen für störungsverursachende Geräte (Interference-Causing Equipment Regulations, ICER). Cet appareil numérique de la Class A respecte toutes les exifences de règlement sue le matériel brouilleur du Canada.

#### CS-03 – Compliance-Spezifikation für technische Geräte

Das Modul B430 von Bosch Security Systems, Inc. entspricht den geltenden technischen Spezifikationen der Industry Canada. Die REN (Ringer Equivalence Number, Anzahl gleichwertiger Klingelzeichen) gibt an, wie viele Geräte maximal an eine Telefonschnittstelle angeschlossen werden dürfen. Die Kombination der an eine Schnittstelle angeschlossenen Geräte kann beliebig gewählt werden. Es ist lediglich darauf zu achten, dass die REN-Summe aller Geräte maximal 5 beträgt.

Le présent matériel est conforme aux spécifications techniques applicables d'Industrie Canada.

L'indice d'équivalence de la sonnerie (IES) sert à indiquer le nombre maximal de terminaux qui peuvent être raccordés à une interface téléphonique. La terminaison d'une interface peut consister en une combinaison quelconque de dispositifs, à la seule condition que la somme d'indices d'équivalence de la sonnerie de tous les dispositifs n'excède pas cinq.

#### 1.1.10 CE

Zugelassen für:

- EMV
- Niederspannungsrichtlinie
- RoHS

#### **1.2 Sicherheit**

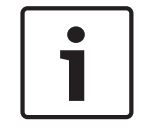

#### Hinweis!

Führen Sie nach der Systeminstallation und der Parametrierung der Zentrale einen umfassenden Systemtest durch. Dabei werden die Zentrale, sämtliche Komponenten sowie die Meldeziele auf ordnungsgemäße Funktion geprüft.

#### 1.2.1 Blitzschlag

Die Zentrale ist in gewissem Umfang vor Blitzeinwirkung geschützt. Durch entsprechende Vorsichtsmaßnahmen während der Installation lassen sich die damit verbundenen Beeinträchtigungen weiter verringern.

#### Blitzeinwirkung

Elektronik kann durch direkten Blitzeinschlag oder einen in der Nähe einschlagenden Blitz beeinträchtigt werden. Bei einem Blitzschlag passiert Folgendes:

- Vom Zentrum des Blitzeinschlags breitet sich eine elektromagnetische Welle aus, die in nahegelegenen Ableitern eine hohe Spannung induziert.
- Die Spannung elektrischer Erdungen in der N\u00e4he des Blitzeinschlags ver\u00e4ndert sich erheblich.
- In jeglicher direkt von einem Blitz getroffenen Materie werden hohe Spannungen induziert.

Ein Blitzschlag kann zu Störungsmeldungen, Alarmmeldungen und physischen Schäden führen.

#### Vorsichtsmaßnahmen bei der Installation

So minimieren Sie unerwünschte Auswirkungen durch Blitzschlag:

- Verlegen Sie Kabel nicht außen an Gebäuden.
- Halten Sie bei Installation des Geräts in einem Metallgehäuse einen Mindestabstand von 0,61 m zwischen der Verdrahtung und metallischen Außenflächen ein. Stellen Sie eine ordnungsgemäße Erdverbindung sicher.
- Erden Sie das Gerät fachgemäß. Verbinden Sie das Gerät nicht mit einer elektrischen Erdung oder Telefonerdung.
- Verlegen Sie Kabel möglichst nicht in der Nähe von Telefon-, Daten- oder Netzleitungen.
   Durch Einhaltung eines Mindestabstands von 0,61 m zwischen der Verkabelung der
   Zentrale und metallischen Oberflächen verringern sich die Auswirkungen durch
   Blitzschlag.

 Wenn sich ein Kreuzen der Datenleitungen mit Netzleitungen oder anderen Kabeln nicht vermeiden lässt, verlegen Sie die Kabel im rechten Winkel zueinander.

#### Gewährleistung bei Blitzschlag

Die Gewährleistung deckt keine Beschädigungen durch Blitzschlag ab.

#### 1.2.2 Stromversorgung

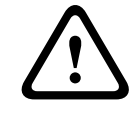

#### Vorsicht!

Trennen Sie die Anlage von der Stromversorgung (Netz und Batterie), bevor Sie die Verdrahtung herstellen. Nichtbeachtung kann Personenschäden und/oder Schäden an der Anlage zur Folge haben.

#### Vorsicht!

#### Transformatorklemmen nicht miteinander verbinden

Bei Verbindung der Klemmen miteinander löst die integrierte Sicherung aus. Dies führt zu einer permanenten Störung. Verbinden Sie den Transformator zuerst mit den Wechselspannungsanschlüssen (AC) der Zentrale, bevor Sie ihn an die Stromquelle anschließen.

| 1 |  |
|---|--|
|   |  |

## Hinweis!

#### Vorausplanen

Verlegen Sie Telefon-, SDI2-Bus- und Meldeleitungen mit entsprechendem Abstand zu Netzleitern. Dies gilt auch für das Transformatorkabel. Netzkabel können in benachbarten Kabeln Rauschen und Niederspannung auslösen.

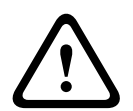

#### Warnung!

#### Gefahr durch Hochstrombögen

Das positive (rote) Batteriekabel und die Klemme mit der Beschriftung 5 können bei Verbindung mit anderen Klemmen oder dem Gehäuse Hochstrombögen verursachen. Vorsicht bei Berührung des positiven Kabels und der Klemme mit der Beschriftung 5. Trennen Sie das positive (rote) Kabel stets erst von der Batterie und dann von der Klemme mit der Beschriftung 5.

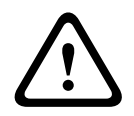

#### Vorsicht!

#### Keine Leistungsbegrenzung bei Batterieklemmen und -kabel

Halten Sie zwischen den Batterieklemmen, dem Batteriekabel und allen anderen Kabeln einen Mindestabstand von 6,4 mm ein. Batteriekabel können nicht mit anderen Drähten in denselben Kabelkanälen, Anschlussstücken oder Kabeldurchführungen verlegt werden.

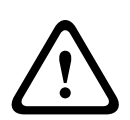

#### Vorsicht!

#### Starkstromentladungen möglich

Bei Überschreiten der maximalen Leistung oder bei Anschluss des Transformators an eine Steckdose, die regelmäßig ausgeschaltet wird, kann es zu Starkstromentladungen des Systems kommen. Regelmäßige Starkstromentladungen können die Lebensdauer der Batterie verkürzen.

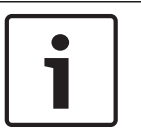

#### Hinweis!

#### Nur versiegelte Bleiakkus verwenden

Der Ladestromkreis ist für Bleiakkus kalibriert. Verwenden Sie keine Gel- oder NiCad-Akkus.

## 2 Einführung

In diesem Abschnitt werden die Dokumente für dieses Produkt sowie weitere Informationen zur Dokumentation erläutert.

## 2.1 Informationen zur Dokumentation

Dieses Dokument enthält Anleitungen zur Installation, Konfiguration und Bedienung dieser Zentrale sowie optionaler Peripheriegeräte durch einen geschulten Errichter. (Bosch Security Systems, Inc. empfiehlt Errichtern die Anwendung bewährter Verdrahtungsverfahren etwa gemäß NFPA 731, dem Standard für die Installation elektronischer Sicherheitssysteme in Räumen.)

Der Begriff "Zentrale" bezeichnet in diesem Dokument alle darin erwähnten Zentralen (B6512/ B5512/B5512E/B4512/B4512E/B3512/B3512E).

#### Hinweise

In diesem Dokument finden Sie Hinweise und Warnungen, die Sie auf wichtige Informationen aufmerksam machen.

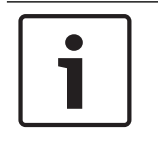

#### Hinweis!

Diese bieten wichtige Hinweise zu einer erfolgreichen Bedienung und Parametrierung der Geräte. Zudem wird auf eine Beschädigungsgefahr der Geräte oder Umgebung hingewiesen.

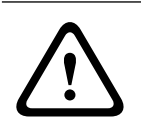

#### Vorsicht!

Dieses Zeichen weist auf eine Gefahrensituation hin, die zu geringen bis mittelschweren Verletzungen führen kann, wenn sie nicht vermieden wird.

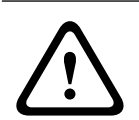

#### Warnung!

Dieses Zeichen weist auf eine Gefahrensituation hin, die zu Tod oder schweren Verletzungen führen kann, wenn sie nicht vermieden wird.

#### Copyright

Dieses Dokument ist geistiges Eigentum von Bosch Security Systems, Inc. und urheberrechtlich geschützt. Alle Rechte vorbehalten.

#### Schutzmarken

Alle Hardware- und Softwareproduktnamen in diesem Dokument können eingetragene Schutzmarken sein und müssen entsprechend behandelt werden.

#### 2.1.1 Zugehörige Dokumentation

#### Dokumente zu Zentralen

Versionshinweise für Zentralen (B6512/B5512/B4512/B3512)\*

Installationshandbuch für Zentralen (B6512/B5512/B4512/B3512)\*

Bedienungsanleitung für Zentralen (B9512G/B8512G/B6512/B5512/B4512/B3512)\* \*

Anleitung zur Parametrierungseingabe für Zentralen (5512/B4512/B3512)+

Anleitung zur Parametrierungseingabe für Zentrale (B6512)

UL-Installationshandbuch für Zentralen (B6512/B5512/B4512/B3512)\* \*

SIA – Technische Kurzbeschreibung für Zentralen (B6512/B5512/B4512/B3512)\* \*

ULC-Installationshandbuch für Zentralen (B9512G/B8512G/B6512/B5512/B4512/B3512)\*

\* Im Lieferumfang der Zentrale enthalten

<sup>+</sup> Auf der mit der Zentrale gelieferten Dokumentations-CD enthalten

#### Dokumente für Bedienteil

Installationsanleitung für Basisbedienteil (B915)\*

Installationsanleitung für zweizeiliges alphanumerisches Bedienteil (B920)\*

Installationsanleitung für zweizeiliges kapazitives Bedienteil mit Eingängen (B921C)\*

Installationsanleitung für ATM Alphanumerisches Bedienteil (B930)\*

Schnellstartanleitung für Touchscreen-Bedienteil, weiß (B940W)\*

Installationsanleitung für Touchscreen-Bedienteil (B942/B942W)\*

\* Im Lieferumfang des Bedienteils enthalten

#### Dokumente für optionale Module

Installations- und Betriebsanleitung für schleifengespeistes Zweileitermodul (B201)\*

Installations- und Betriebsanleitung für Modul mit acht Eingängen (B208)\*

Installations- und Betriebsanleitung für Modul mit acht Ausgängen (B308)\*

Installations- und Betriebsanleitung für Conettix Ethernet-Übertragungsmodul (B426)\* +

Installations- und Betriebsanleitung für steckbares Telefonübertragungsgerät (B430)\*

Installations- und Betriebsanleitung für steckbares Conettix GPRS-Mobilfunkübertragungsgerät (B442)\*

Installations- und Betriebsanleitung für steckbares Conettix HSPA+-Mobilfunkübertragungsgerät (B443)\*

Installationshandbuch für Conettix Mobilfunkübertragungsgeräte (B44x)

Installationshandbuch für steckbares Conettix Mobilfunkmodul VZW LTE (B444/B444-C)\*

Schnellstartanleitung (B444-A/B444-V)\*

Installations- und Betriebsanleitung für steckbare Conettix Mobilfunkübertragungsgerät-Schnittstelle (B450)\* <sup>+</sup>

Installations- und Betriebsanleitung für zusätzliches Stromversorgungsmodul (B520)\*

Installationsanleitung für RADION receiver SD (B810)\*

Installationsanleitung für SDI2 Inovonics Koppler (B820)\*

\* Im Lieferumfang des Moduls enthalten.

<sup>+</sup>Auf der mit dem Modul gelieferten Dokumentations-CD enthalten.

## 2.2 Bosch Security Systems, Inc. – Produktherstellungsdatum

Geben Sie die Seriennummer auf dem Typenschild des Produkts auf der Website von Bosch Security Systems, Inc. unter http://www.boschsecurity.com/datecodes/ ein.

## 3 Systemübersicht

Dieser Abschnitt enthält folgende Informationen:

- Teileliste, Seite 14
- Zentralenkapazitäten, Seite 14
- Zubehör
- Merkmale

## 3.1 Teileliste

Die Zentralen sind ab Werk mit folgenden Teilen vormontiert:

#### Dokumentation

- UL-Installationshandbuch für Zentralen (B6512/B5512/B4512/B3512)
- Betriebshandbuch für Zentralen (B6512/B5512/B4512/B3512)
- SIA Technische Kurzbeschreibung für Zentralen (B6512/B5512/B4512/B3512)
- Dokumentations-CD für Zentralen (B6512/B5512/B4512/B3512)
- Verdrahtung des Gehäuses (B6512/B5512/B4512/B3512)

#### HW-Paket

- Befestigungsklammern
- 1-kΩ-Leitungsabschlusswiderstände
- Batteriekabel
- Vier 6 x 3/4-Zoll-Schneidschrauben

#### Baugruppe

- Leiterplatte

#### 3.2

## Zentralenkapazitäten

| Leistungsmerkmale                                                                                                    | B6512 | B5512/<br>B5512E | B4512/<br>B4512E | B3512/<br>B3512E |
|----------------------------------------------------------------------------------------------------|-------|------------------|------------------|------------------|
| Anzahl der Benutzer                                                                                                  | 100   | 50               | 32               | 10               |
| Anzahl der benutzerdefinierten Funktionen                                                                            | 6     | 4                | 2                | 1                |
| Anzahl der Bereiche                                                                                                  | 6     | 4                | 2                | 1                |
| Anzahl der Melder                                                                                                    | 96    | 48               | 28               | 16               |
| Anzahl der Ausgänge                                                                                                  | 91    | 43               | 27               | 3                |
| Anzahl der Bedienteile                                                                                               | 12    | 8                | 8                | 4                |
| Anzahl der Zugangstüren                                                                                              | 4     | 0                | 0                | 0                |
| Anzahl der Module mit acht Eingängen (B208)                                                                          | 9     | 4                | 2                | 0                |
| Anzahl der Module mit acht Ausgängen (B308)                                                                          | 9     | 5                | 3                | 0                |
| Anzahl der integrierten Ethernet-Anschlüsse (Zentralen der<br>Ausführung "E" haben <b>keinen</b> Ethernet-Anschluss) | 1     | 1                | 1                | 1                |
| Anzahl der B426 oder B450 Module                                                                                     | 1     | 1                | 1                | 1                |
| Anzahl der Steckplatinen (B430, B440/B441/B442 oder B443/<br>B444/B444-A/B444-V)                                     | 1     | 1                | 1                | 1                |
| Anzahl der zusätzlichen Stromversorgungsmodule (B520)                                                                | 4     | 4                | 2                | 2                |
| Anzahl der Funkempfänger (B810/B820)                                                                                 | 1     | 1                | 1                | 1                |

## 4 Installationsprüfliste

Lesen Sie vor der Installation und dem Betrieb der Zentrale diese Anweisungen. Das Verständnis dieser Anweisungen ist Voraussetzung für die ordnungsgemäße Installation und den einwandfreien Betrieb der Zentrale. Das Lesen der Anweisungen ersetzt jedoch nicht den Bedarf einer Schulung durch eine autorisierte Fachkraft.

Befolgen Sie hinsichtlich der Installation, des Betriebs, des Tests und der Instandhaltung dieses Geräts die Anweisungen im *Installations- und Systemhandbuch* der Zentrale. Andernfalls können Störungen am Gerät auftreten. Bosch Security Systems, Inc. haftet nicht für Geräte, die unsachgemäß installiert, getestet oder gewartet wurden.

Das Installation- und Systemhandbuch der Zentrale beinhaltet keine speziellen Informationen zu lokalen Anforderungen und Sicherheitsmaßnahmen. Auf derartige Informationen wird nur insofern eingegangen, wie dies für den Betrieb des Geräts erforderlich ist. Es liegt in Ihrer Verantwortung, sich mit allen in Ihrer Region geltenden Sicherheitsverfahren und -vorschriften vertraut zu machen. Hierzu zählen auch die erforderlichen Maßnahmen im Alarmfall sowie die ersten Schritte bei Ausbruch eines Feuers. Die Bedienungsanleitung sollte stets vor Ort einsehbar sein. Sie ist wesentlicher Bestandteil der Anlage und muss bei deren Verkauf an den neuen Besitzer übergeben werden.

|   | Gehäuse und Verdrahtungsetikett anbringen                       |
|---|-----------------------------------------------------------------|
| - | Anbringen des Gehäuses und des Verdrahtungsetiketts, Seite 17   |
|   | Zentrale installieren                                           |
| _ | Erdung, Seite 19                                                |
| - | Steckbrücke OUTPUT A, Seite 19                                  |
|   | Telefonübertragungsmodule installieren und verdrahten           |
| _ | Signalübertragung über das Telefonnetz, Seite 29                |
|   | ]<br>IP-Übertragungsmodul installieren und verdrahten           |
| - | IP-Kommunikation, Seite 33                                      |
|   | Batterie und Transformator installieren und verdrahten          |
| - | Stromversorgung, Seite 21                                       |
|   | Während der Installation weiterer Geräte die Batterie laden     |
| _ |                                                                 |
|   | Scharfschalteeinrichtungen installieren und verdrahten          |
| - | Bedienteile, Schlüsselschalter, Funktaster und Sender, Seite 44 |
|   | Ausgänge installieren und verdrahten                            |
| _ | Integrierte Ausgänge, Seite 52                                  |
| - | Externe Ausgänge, Seite 54                                      |
|   | Eingänge installieren und verdrahten                            |
| _ | Interne Melder, Seite 57                                        |
| - | Externe Melder, Seite 60                                        |
| - | Funkmodule, Seite 65                                            |

\_

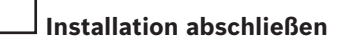

Zentrale parametrieren und testen, Seite 72

5 Insta

## Installation der Zentrale

Prüfen Sie im Abschnitt *Gehäuse, Seite 92*, ob für die Anwendung ein spezielles Gehäuse erforderlich ist.

#### Gehäuseübersicht

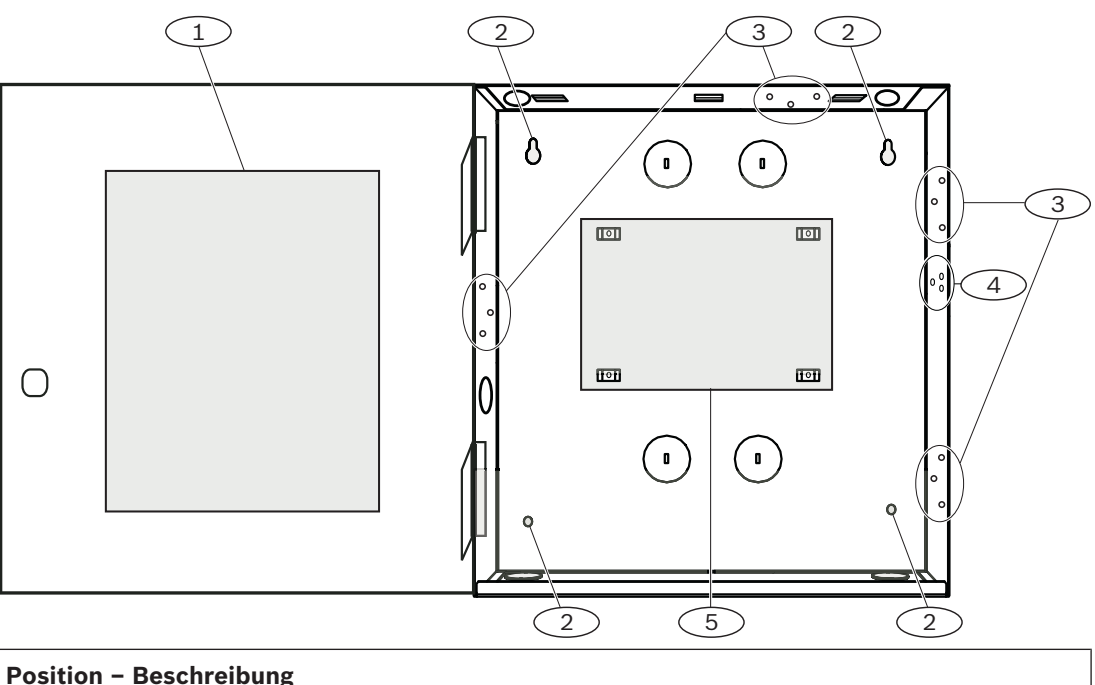

| Position – Beschreibung                            |
|----------------------------------------------------|
| 1 – Verdrahtungsetikett der Zentrale               |
| 2 – Bohrungen für die Gehäusebefestigung (4)       |
| 3 – Dreilochmuster für die Montage von Modulen (4) |
| 4 – Montageposition für Sabotagekontakt            |
| 5 – Montageposition der Zentrale                   |

**5.1** 

## Anbringen des Gehäuses und des Verdrahtungsetiketts

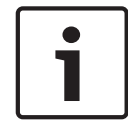

#### Hinweis!

#### Elektromagnetische Interferenzen (EMI)

Bei langen Kabeln können EMI zu Problemen führen.

- 1. Öffnen Sie die Kabeldurchführungen.
- Montieren Sie das Gehäuse. Befestigen Sie das Gehäuse an allen Montagebohrungen. Beachten Sie die zum jeweiligen Gehäuse mitgelieferte Montageanleitung.
- 3. Führen Sie die Kabel durch die Durchführungen in das Gehäuse.
- 4. Bringen Sie das für das Gehäuse mitgelieferte Verdrahtungsetikett auf der Innenseite der Gehäusetür an.

## 5.2 Installieren der Zentrale

1. Ermitteln Sie die Montageposition der Zentrale im Gehäuse.

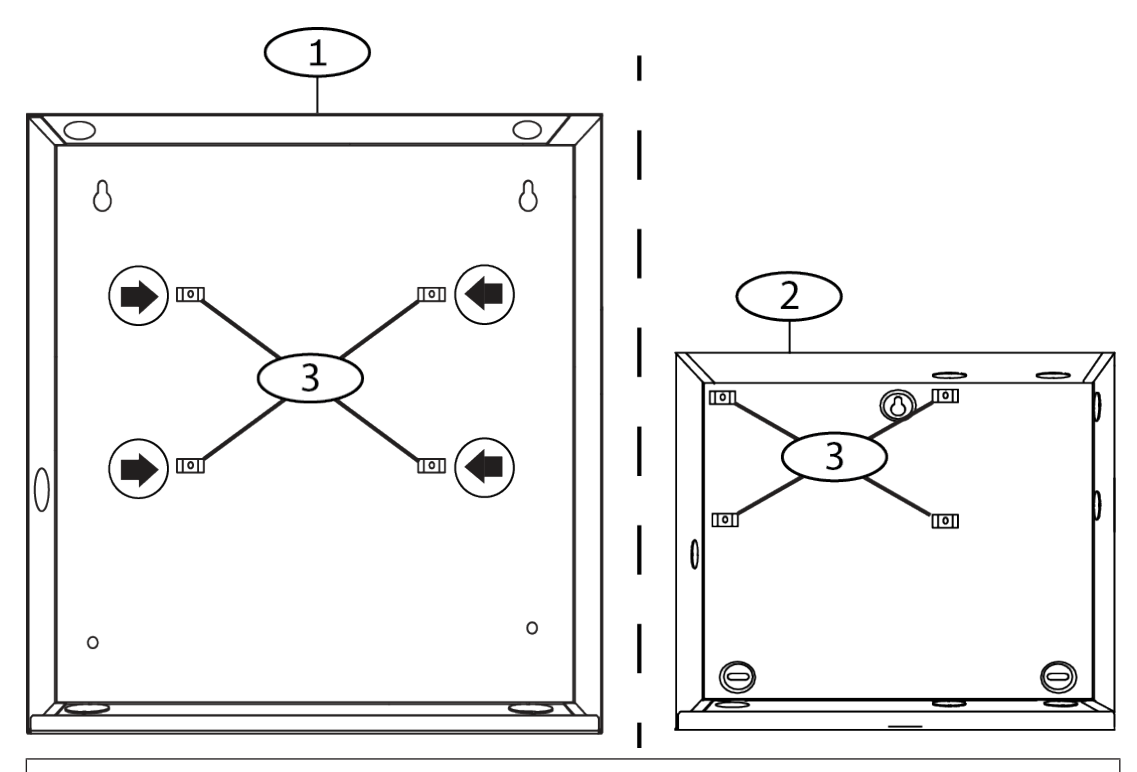

#### **Position – Beschreibung**

- 1 B10 Mittleres Zentralengehäuse
- 2 B11 Kleines Zentralengehäuse
- 3 Position der Befestigungsklammern der Zentrale
- Bringen Sie die vier Kunststoffabstandshalter auf den vier Basissockeln des Gehäuses an. Bringen Sie die Abstandshalter bei Installation einer B12 Montageplatte auf den flachen Basissockeln an. Befestigen Sie noch nicht die Schrauben der Abstandshalter.

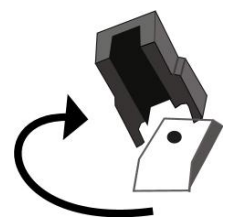

- 3. Platzieren Sie die Zentrale auf den Abstandshaltern.
- 4. Richten Sie die Bohrungen in den Ecken der Zentrale auf die Bohrungen der Abstandshalter aus.
- 5. Befestigen Sie die Zentrale mit den mitgelieferten Schrauben an den Abstandshaltern.

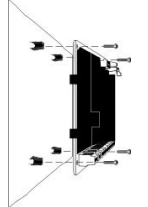

6. Platzieren Sie bei Installation einer B12 Montageplatte die Befestigungsösen auf den Haken der Montageplatte im Gehäuse. Befestigen Sie die Halterung mit der mitgelieferten Schraube an der Bohrung der Montageplatte.

## 5.2.1 Erdung

Um Schäden durch elektrostatische Entladung oder andere vorübergehende Überspannungen zu verhindern, sollten Sie das System vor dem Anschluss anderer Geräte erden. Die Erdungsklemme ist mit einem Symbol gekennzeichnet. Als Bezugserde wird ein Erdungsstab oder eine Kaltwasserleitung empfohlen. Stellen Sie die Verbindung über ein Kabel mit einer Drahtstärke zwischen 14 AWG (1,8 mm) und 16 AWG (1,5 mm) her.

#### 5.2.2 Steckbrücke OUTPUT A

OUTPUT A ist ein Form C-Relais.

- Legen Sie vor der Installation und Konfiguration von OUTPUT A eine der folgenden Verwendungsarten fest:
- +12 VDC (Batterieanschluss)
- COM-Klemme (parallel zu allen COM-Klemmen)
- Potenzialfreier Kontakt (keine Spannung, nicht COM)

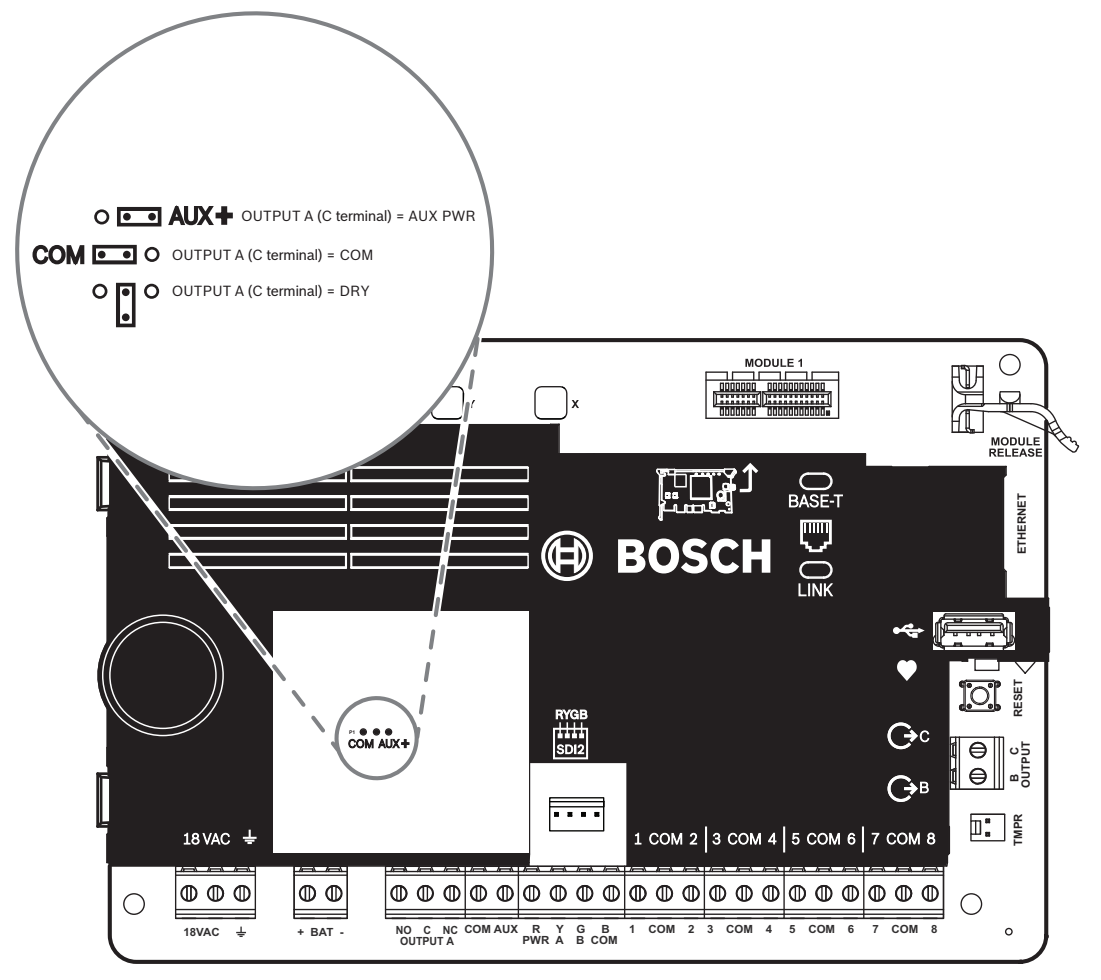

Die Steckbrücke der Zentrale ist ab Werk standardmäßig für den Batterieanschluss eingestellt: OUTPUT A (Klemme C) = AUX PWR.

- Um Klemme C als COM-Klemme zu konfigurieren (parallel zu allen COM-Klemmen), entfernen Sie die Abdeckung der Steckbrückenstifte und bewegen die Steckbrücke ganz nach links.
- $\checkmark$  Die LED von OUTPUT A leuchtet, wenn OUTPUT A aktiv ist.

## 5.3 Übersicht der Modulverdrahtung der Zentrale

Sie können Geräte über Steckverbinder oder die Klemmen mit der Zentrale verbinden.

#### Parallele Klemmenverdrahtung

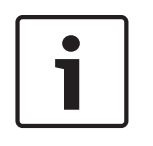

## Hinweis!

Drahtstärke

Verwenden Sie für die Verbindung mit den Klemmen Kabel mit 18 bis 22 AWG (1,0 bis 0,6 mm Drahtdurchmesser).

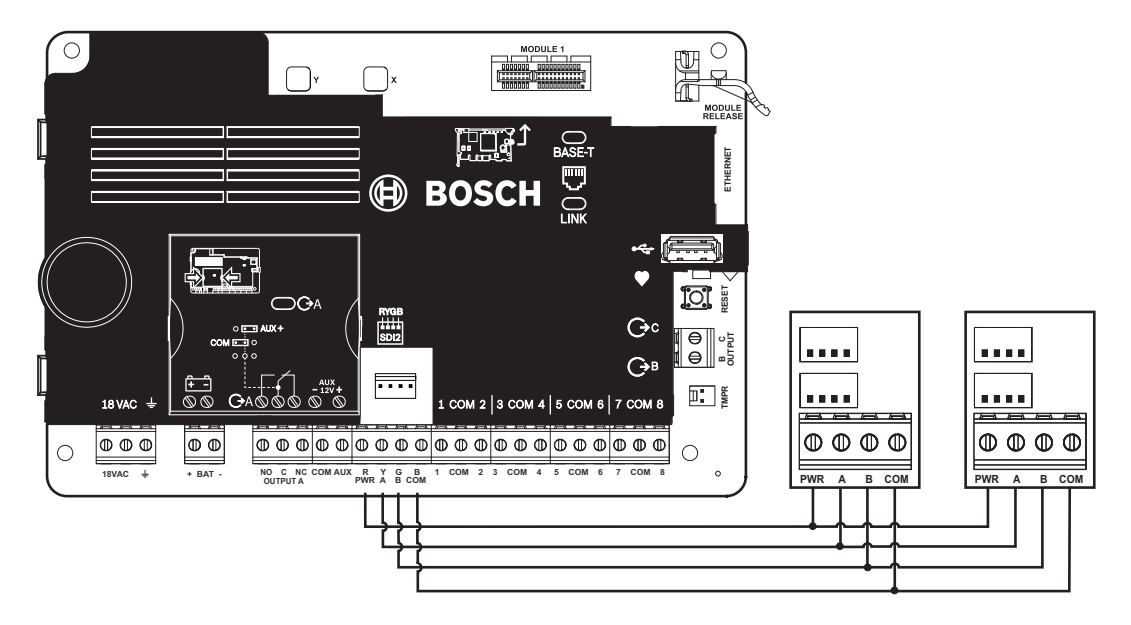

#### Verwendung von Steckverbindungskabeln

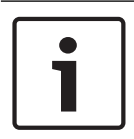

#### Hinweis!

#### Weitere Informationen

Weitere Informationen zur Verwendung von Steckverbindungskabeln finden Sie unter SDI2-Steckverbindungskabel.

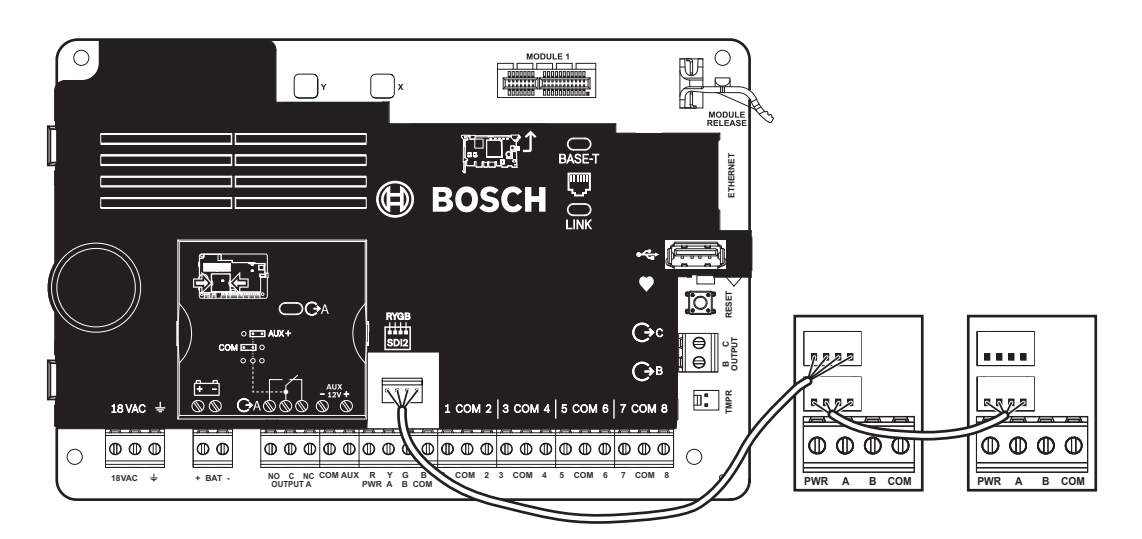

## 6 Stromversorgung

In diesem Abschnitt werden die Installation und Instandhaltung der Primärstromversorgung, der Batterien und der Hilfsstromversorgung erläutert.

## 6.1 Primärstromversorgung (AC)

## **18VAC**

Für die Primärstromversorgung verwendet die Zentrale einen intern abgesicherten Transformator mit 18 VAC, 22 VA. Die Stromaufnahme der Zentrale liegt im Ruhezustand bei 125 mA und im Alarmzustand bei 155 mA. Die Hilfsstromversorgung angeschlossener Geräte beträgt 800 mA.

#### Überspannungsschutz

Der Stromkreis ist durch Überspannungsschutz und Funkenstrecken vor Überspannung geschützt. Zu diesem Zweck ist an der Erdungsklemme mit dem Symbol <del>+</del> eine Erdverbindung erforderlich. Stellen Sie sicher, dass die Klemme ordnungsgemäß geerdet ist. Siehe *Erdung, Seite 19.* 

#### Netzstromausfall

Wenn an den Eingangsspannung des Transformators-Klemmen keine ausreichende Spannung anliegt, wird ein Netzstromausfall gemeldet. Der Parameter für die Netzstromausfallzeit gibt an, wie lange es nach einem Netzstromausfall dauert, bis eine Störung gemeldet wird. Damit wird auch festgelegt, wie lange es dauert, bis nach Wiederherstellung der Stromversorgung die Behebung der Störung gemeldet wird.

#### Eigendiagnose beim Einschalten und Zurücksetzen

Beim Einschalten und Zurücksetzen der Anlage werden eine Reihe von Eigendiagnosetests der Hardware, Software und Parametrierung durchgeführt. Die Eigendiagnosetests dauern etwa 10 bis 30 Sekunden.

Wenn einer der Tests fehlschlägt, wird auf den Bedienteilen eine Systemstörung gemeldet.

6.2

## Sekundärstromversorgung (DC)

## + BAT -

Die Sekundärstromversorgung während einer Netzstörung erfolgt über einen versiegelten 12-V-Bleiakku (z. B. D126/D1218).

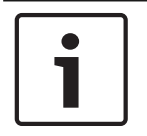

#### **Hinweis!**

#### Nur versiegelte Bleiakkus verwenden

Der Ladestromkreis ist für Bleiakkus kalibriert. Verwenden Sie keine Gel- oder NiCad-Akkus.

#### Zusatzbatterien

Schließen Sie zur Verlängerung der Batterie-Überbrückungszeit parallel zur ersten Batterie eine zweite 12-V-Batterie an. Verwenden Sie einen D122/D122L Doppel-Batteriekabelstrang, um eine ordnungsgemäße und sichere Verbindung zu gewährleisten.

#### D1218 Batterie

Die D1218 ist ein 12-V-Batterie mit 18 Ah. Sie eignet sich für Anwendungen, die eine längere Standby-Betriebszeit erfordern. Die Zentrale unterstützt maximal Batterieladung von 38 Ah.

#### 6.2.1 Batterie installieren

- 1. Platzieren Sie die Batterie aufrecht auf dem Gehäusesockel.
- 2. Nehmen Sie das im Lieferumfang enthaltene rote und schwarze Kabel aus der Verpackung.

- 3. Verbinden Sie das schwarze Batteriekabel mit 4.
- 4. Verbinden Sie das andere Ende mit dem Minuspol (-) der Batterie.
- 5. Verbinden Sie das rote Batteriekabel mit 5.
- 6. Verbinden Sie das andere Ende mit dem Pluspol (+) der Batterie.

#### Warnung!

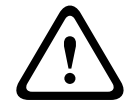

#### Gefahr durch Hochstrombögen

Das positive (rote) Batteriekabel und die Klemme mit der Beschriftung 5 können bei Verbindung mit anderen Klemmen oder dem Gehäuse Hochstrombögen verursachen. Vorsicht bei Berührung des positiven Kabels und der Klemme mit der Beschriftung 5. Trennen Sie das positive (rote) Kabel stets erst von der Batterie und dann von der Klemme mit der Beschriftung 5.

#### Vorsicht!

#### Keine Leistungsbegrenzung bei Batterieklemmen und -kabel

Halten Sie zwischen den Batterieklemmen, dem Batteriekabel und allen anderen Kabeln einen Mindestabstand von 6,4 mm ein. Batteriekabel können nicht mit anderen Drähten in denselben Kabelkanälen, Anschlussstücken oder Kabeldurchführungen verlegt werden.

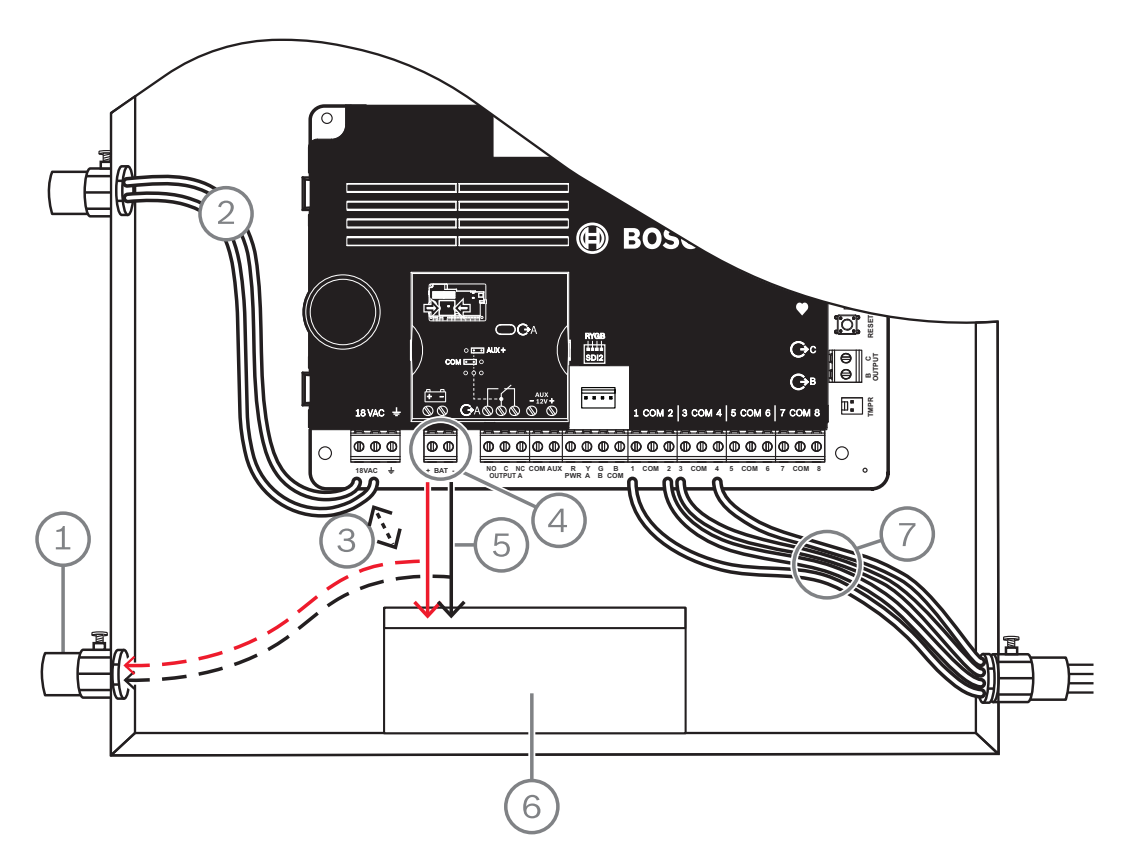

#### Abbildung 6.1: Verdrahtung ohne Leistungsbegrenzung (B5512 abgebildet)

#### **Position – Beschreibung**

- 1 Kabeldurchgang für externe Batterien
- 2 Kabel zu UL-zertifiziertem Klasse 2-Transformator (18 VAC, 22 VA, 60 Hz)
- 3 Mindestabstand 6,4 mm
- 4 Batterieklemmen. Keine Leistungsbegrenzung bei BAT-

#### Position – Beschreibung

5 - Batteriekabel

- 6 Versiegelter 12-V-Bleiakku (D126/D1218)
- 7 Melderringkabel

#### Laden der Batterie

- 1. Schließen Sie die Batterie an.
- 2. Schließen Sie den Transformator an.
- 3. Die Batterie wird über die Zentrale geladen, während Sie die Installation abschließen.

#### 6.2.2 Instandhaltung der Batterie

Verwenden Sie einen versiegelten 12-VDC-Bleiakku (7 Ah, 18 Ah oder 38 Ah). Die Zentrale unterstützt Batterien bis 38 Ah. Bei Verwendung von zwei Batterien müssen diese die gleiche Kapazität haben und über einen D22/D122L Doppel-Batteriekabelstrang verbunden sein. Tauschen Sie die Batterien alle 3 bis 5 Jahre aus. Ersetzen Sie bei Installation von zwei Batterien beide Batterien gleichzeitig.

Notieren Sie das Installationsdatum auf der Batterie.

#### Vorsicht!

#### Starkstromentladungen möglich

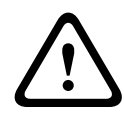

Bei Überschreiten der maximalen Leistung oder bei Anschluss des Transformators an eine Steckdose, die regelmäßig ausgeschaltet wird, kann es zu Starkstromentladungen des Systems kommen. Regelmäßige Starkstromentladungen können die Lebensdauer der Batterie verkürzen.

#### 6.2.3 Batterieüberwachung

Die Batterie wechselt bei 13,65 VDC in die Erhaltungsspannung. Wenn die Batteriespannung unter 12,1 VDC sinkt, sendet die Zentrale bei entsprechender Parametrierung einen Batteriestörungsreport. Auf dem Bedienteil wird eine entsprechende Anzeige eingeblendet. Die Meldung bezüglich niedriger Batteriespannung wird im Conettix Modem4-Format gesendet (sofern in der Zentrale die Spannungsüberwachung konfiguriert wurde). Im Conettix ANSI-SIA Contact ID-Format wird eine Meldung bezüglich schwacher Systembatterie (302) ausgegeben. Sobald die Batteriespannung wieder 13,4 V erreicht, wird auf den Bedienteilen die Batteriestörungsmeldung ausgeblendet. Wenn in der Zentrale die Spannungsüberwachung konfiguriert wurde, wird im Conettix Modem4-Format eine Meldung bezüglich der Wiederherstellung der Batterie oder im Conettix ANSI-SIA Contact ID-Format eine Meldung bezüglich der Zurücksetzung der Batterie in den Normalzustand (302) gesendet. Bei aktivierter Spannungsüberwachung wird im Ereignisprotokoll ein Ereignis aufgrund einer fehlenden Batterie aufgezeichnet. Wenn Batteriestörungsprotokolle aktiviert wurden, wird im Conettix Modem4-Format eine Meldung bezüglich einer fehlenden/leeren Batterie oder im Conettix ANSI-SIA Contact ID-Format eine Meldung bezüglich einer fehlenden Batterie (311) gesendet.

#### 6.2.4 Plan für Batterieentladung und -aufladung

#### Entladezyklus

- 13,65 VDC Erhaltungsspannung
- 12,1 VDC Batteriestörungsreport, sofern parametriert.
- 10,2 VDC minimale Betriebsspannung

#### Ladezyklus

Netzspannung vorhanden – Ladevorgang beginnt, Meldung bezüglich der Wiederherstellung der Batterie gesendet.

13,4 V – Meldung bezüglich der Wiederherstellung der Batterie gesendet. Erhaltungsspannung erreicht.

## 6.3 B520 Hilfsstromquelle

Die optionale Hilfsstromquelle B520 liefert für Brand- und Einbruchmeldeanwendungen bis zu 2 A Ruhestrom mit 12 VDC. Für Einbruchmeldeanwendungen steht ein zusätzliches Alarmnetzteil mit 2 A für einen Ruhestrom von 2 A und einem Alarmstrom bis 4 A zur Verfügung.

Die Zentrale unterstützt die folgende Anzahl von B520 Modulen:

- B6512.4
- B5512.4
- B4512.2
- B3512.2

Die Leistungsaufnahme von der Zentrale beträgt ca. 15 mA (+/–1 mA). Ausführliche Hinweise finden Sie im entsprechenden Dokument unter Zugehörige Dokumentation, Seite 12.

#### 6.3.1 Adresseinstellungen für SDI2

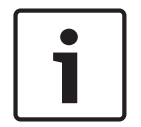

#### Hinweis!

Das Modul liest die Einstellung des Adressschalters nur während des Einschaltens. Wenn Sie die Einstellung nach dem Einschalten ändern, müssen Sie die Stromversorgung des Moduls aus- und wieder einschalten, damit die neue Einstellung übernommen wird.

Wenn eine Anlage über mehrere B520 Module verfügt, muss jedes B520 Modul eine eindeutige Adresse haben.

#### 6.3.2 Überwachung

Die Zentrale überwacht alle über den SDI2-Bus angeschlossenen B520 Module. Wenn ein B520 Modul nicht erwartungsgemäß reagiert, wird auf allen Bedienteilen eine Systemstörung angezeigt. Die Zentrale sendet eine Meldung bezüglich einer Modulstörung an das Bedienteil (sofern diese Funktion konfiguriert wurde).

#### 6.3.3 Störfunktionen der Hilfsstromquelle

Jedes zusätzliche Stromversorgungsmodul auf dem SDI2-Bus überwacht mehrere Bedingungen, einschließlich Netzstatus, Batteriestatus, Überstrom und Sabotageeingang. Zu jeder Bedingung wird auf allen Bedienteilen ein eindeutiger Systemfehler ausgegeben. Die Zentrale sendet eine Meldung bezüglich einer Modulstörung an das Bedienteil (sofern diese Funktion konfiguriert wurde).

#### 6.3.4 Installation und Verdrahtung der Zentrale (B520)

#### Leistungsaufnahme berechnen

Stellen Sie die ausreichende Stromversorgung des Moduls und aller weiteren Geräte sicher, die Sie an das System anschließen möchten. Siehe *Integrierte Ausgänge, Seite 52*.

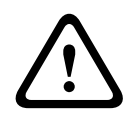

#### Vorsicht!

Trennen Sie die Anlage von der Stromversorgung (Netz und Batterie), bevor Sie die Verdrahtung herstellen. Nichtbeachtung kann Personenschäden und/oder Schäden an der Anlage zur Folge haben.

#### Installation des Moduls

- 1. Geben Sie die Moduladresse an.
- 2. Bringen Sie die Kunststoff-Befestigungsklammern an den Abstandshaltern im Gehäuse oder an einer ggf. erforderlichen Befestigungsleiste an.
- 3. Montieren Sie das Modul an den Kunststoff-Befestigungsklammern.
- 4. Ziehen Sie die mitgelieferten Befestigungsschrauben an.

#### Verdrahtung des Erdungsanschlusses

 Um Schäden durch elektrostatische Aufladung oder andere vorübergehende Überspannungen zu verhindern, sollten Sie das System vor dem Anschluss anderer Geräte erden.

#### Hinweis!

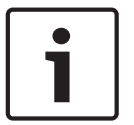

## Bezugserde

Verwenden Sie für den Erdungsanschluss keine Telefonerdung oder elektrische Erdung. Stellen Sie die Verbindung über ein Kabel mit einer Drahtstärke zwischen 14 AWG (1,8 mm) und 16 AWG (1,5 mm) her.

Verwenden Sie einen Erdungsstab oder eine Kaltwasserleitung.

Verlegen Sie das Kabel möglichst dicht zur Erdung.

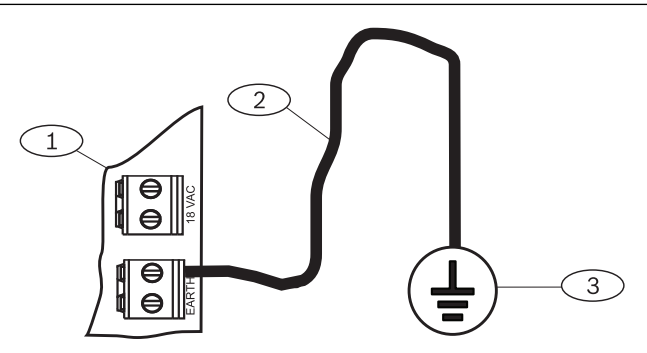

#### Position – Beschreibung

- 1 B520 Zusätzliches Stromversorgungsmodul
- 2 Kabel mit 14 16 AWG (1,8 1,5 mm)
- 3 Erdung (Erdungsstab oder Kaltwasserleitung)

#### Verdrahtung mit der Zentrale

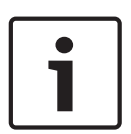

**Hinweis!** 

Klemmenverdrahtung

Verdrahten Sie die mit PWR, A, B und COM gekennzeichnete Klemmleiste SDI2 IN mit den entsprechenden SDI2-Klemmen der Zentrale. Verwenden Sie keine Steckverbindungskabel. Benutzen Sie ein Kabel mit einer Drahtstärke zwischen 12 und 22 AWG (2,0 und 0,6 mm)

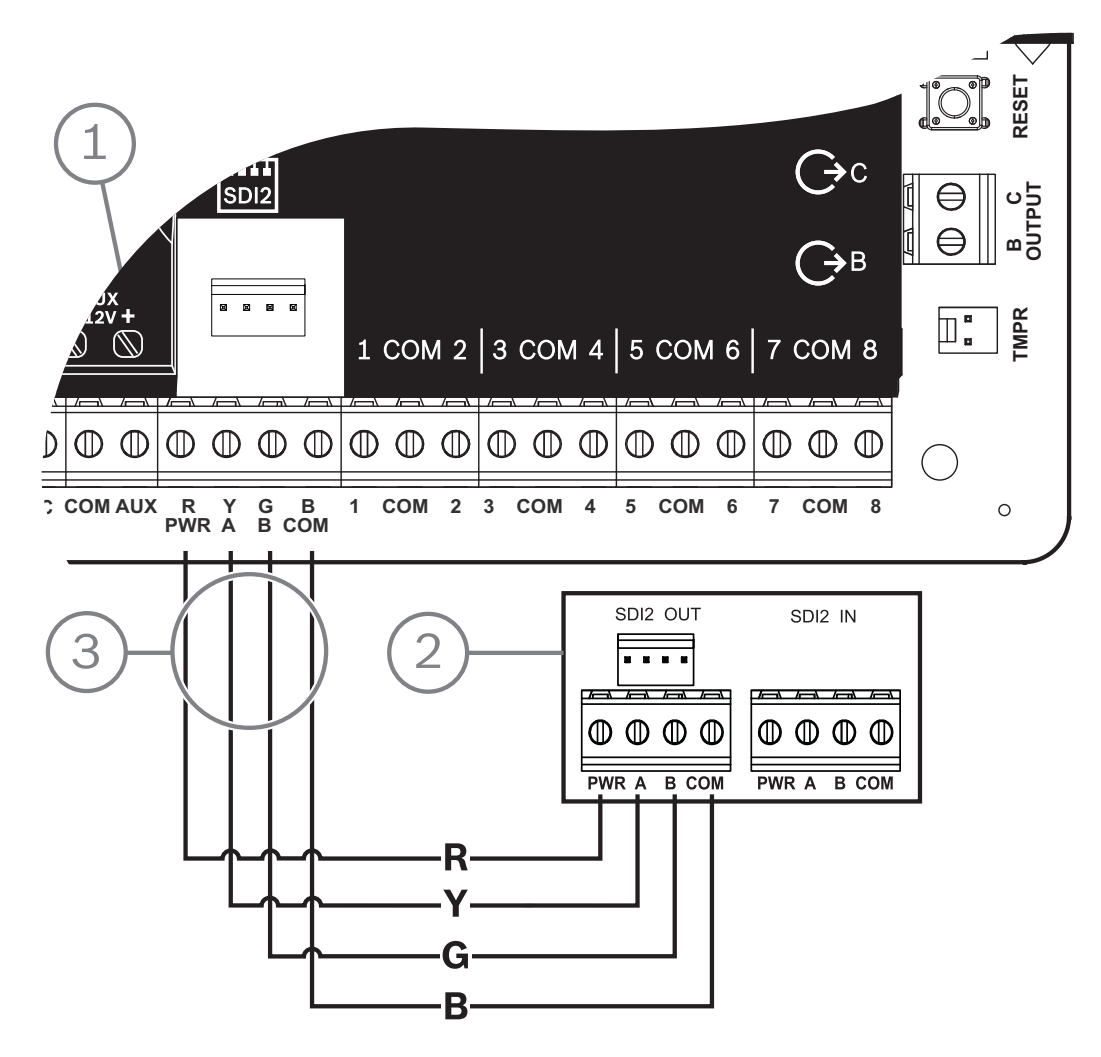

| Position – Beschreibung                |  |
|----------------------------------------|--|
| 1 – Zentrale                           |  |
| 2 – B520 Auxiliary Power Supply Module |  |
| 3 – Verdrahtung über Klemmleiste       |  |

#### 6.3.5 Verdrahtung von Modul und Batterie

Wenn Sie den Ausgang einer B520 Hilfsstromquelle mit einem SDI2-Modul verdrahten, versorgt die B520 das Modul während der Datenübertragung zwischen Zentrale und Modul mit Strom.

#### Verdrahtung von SDI2-Modulen

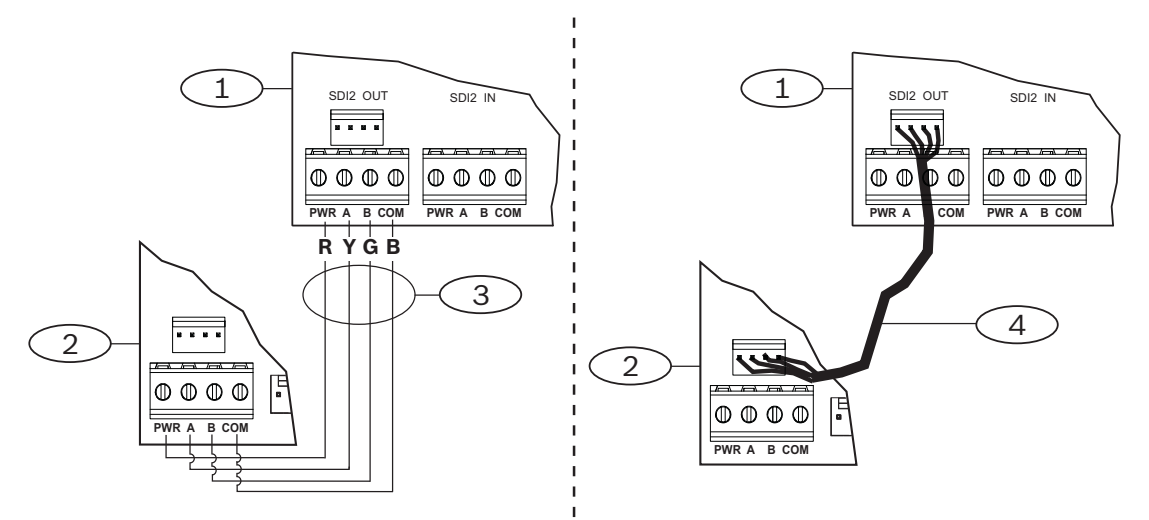

| Position – Beschreibung                          |
|--------------------------------------------------|
| 1 – B520 Zusätzliches Stromversorgungsmodul      |
| 2 – Angeschlossenes Gerät (SDI2-Modul)           |
| 3 – Verdrahtung über Klemmleiste                 |
| 4 – Steckverbindungskabel (Teilenr.: F01U079745) |

- Führen Sie einen der folgenden Schritte aus: Verbinden Sie die mit PWR, A, B und COM gekennzeichnete Klemmleiste SDI2 OUT der B520 Hilfsstromquelle mit den Klemmen PWR, A, B und COM des ersten Moduls. Verbinden Sie den SDI2 OUT Steckverbinder des B520 Stromversorgungsmoduls über ein Verbindungskabel (im Lieferumfang enthalten) mit dem Steckverbinder des ersten Moduls.
- 2. Verbinden Sie weitere Module in Reihe mit dem ersten Modul.

Verdrahtung mit Batterien

#### Hinweis!

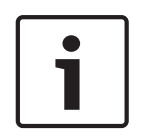

#### Anforderungen an die Batterieverdrahtung

BATT 1 muss immer verdrahtet werden. Eine Verdrahtung mit BATT 2 ist nur erforderlich, wenn Sie die B520 Hilfsstromquelle für zwei Batterien konfigurieren.

Bei Verwendung von BATT 2 müssen beide Batterien die gleiche Nennleistung haben. Die Ruheleistung darf maximal 36 Ah betragen.

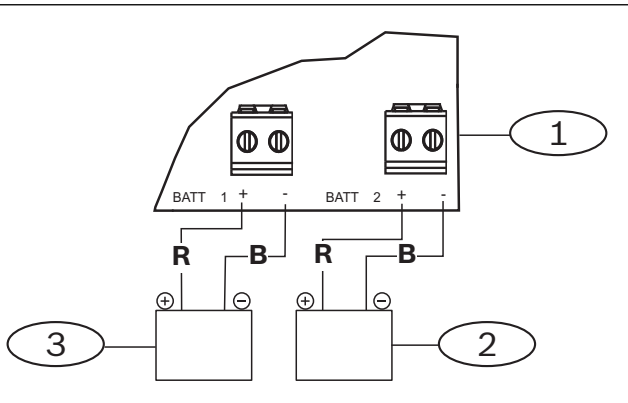

| Position – Beschreibung                                    |
|------------------------------------------------------------|
| 1 – B520 Zusätzliches Stromversorgungsmodul                |
| 2 – Batterie 2 (BATT 2) – (Bleiakku mit 12 V Nennspannung) |
| 3 – Batterie 1 (BATT 1) – (Bleiakku mit 12 V Nennspannung) |

## 7 Signalübertragung über das Telefonnetz

Die Zentrale unterstützt die Signalübertragung über das Telefonnetz mithilfe des steckbaren Telefonübertragungsgeräts (B430).

## 7.1 B430 Steckbares Telefonübertragungsgerät

B430 ermöglicht die Signalübertragung über das Telefonnetz. Das Modul hat einen RJ-45-Anschluss für die Verbindung zur Telefonleitung. Das Modul wird ohne zusätzliche Verbindungen direkt an die Zentrale angeschlossen.

An die Zentrale kann eine Steckplatine direkt angeschlossen werden.

Die angeschlossene Steckplatine wird mit einem Halteclip gesichert. Während der Installation kann das Modul oben am Modulgriff gehalten werden.

Ausführliche Hinweise finden Sie im entsprechenden Dokument unter *Zugehörige Dokumentation, Seite 12*.

#### Hinweis

Das B430 Modul von Bosch Security Systems, Inc. ist gemäß FCC (Federal Communication Commission), Abschnitt 68, für den Anschluss an das öffentliche Telefonnetz über eine RJ31X-oder RJ38X-Telefonbuchse durch den lokalen Netzbetreiber zugelassen.

Angemeldete Geräte dürfen nicht an Party-Lines oder Münztelefone angeschlossen werden. Teilen Sie dem lokalen Netzbetreiber vor Anschluss der Zentrale an das Telefonnetz folgende Informationen mit:

- Die Leitung, an die Sie das Modul anschließen
- Marke (Bosch Security Systems, Inc.), Modell (B6512/B5512/B4512/B3512) und Seriennummer der Zentrale
- FCC-Registriernummer: ESVAL00BB430
- REN (Ringer Equivalence Number): 0.0B

#### 7.1.1 Überwachung

Der Telefonanschluss wird von der Zentrale überwacht. Die Überwachungszeiten können Sie über die RPS oder das Parametriertool Installer Services Portal (verfügbar in Europa, Afrika, China und im Nahen Osten) konfigurieren.

## 7.1.2 Installation und Modulverdrahtung (B430)

#### Leistungsaufnahme berechnen

Stellen Sie die ausreichende Stromversorgung des Moduls und aller weiteren Geräte sicher, die Sie an das System anschließen möchten. Siehe *Integrierte Ausgänge, Seite 52*.

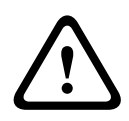

#### Vorsicht!

Trennen Sie die Anlage von der Stromversorgung (Netz und Batterie), bevor Sie die Verdrahtung herstellen. Nichtbeachtung kann Personenschäden und/oder Schäden an der Anlage zur Folge haben.

#### Installation des Moduls

- 1. Richten Sie das Modul am integrierten Steckanschluss der Zentrale aus.
- 2. Die Karte wird mit einem Halteclip gesichert. Ziehen Sie die Haltevorrichtung zurück.
- 3. Richten Sie die PCB-Metallkontakte auf den Steckverbinder der Leiterplatte aus.
- 4. Stecken Sie das Modul ein. Der Halteclip rastet in Verschlussposition ein und fixiert das Modul.

#### Verdrahtung mit dem Telefonanschluss

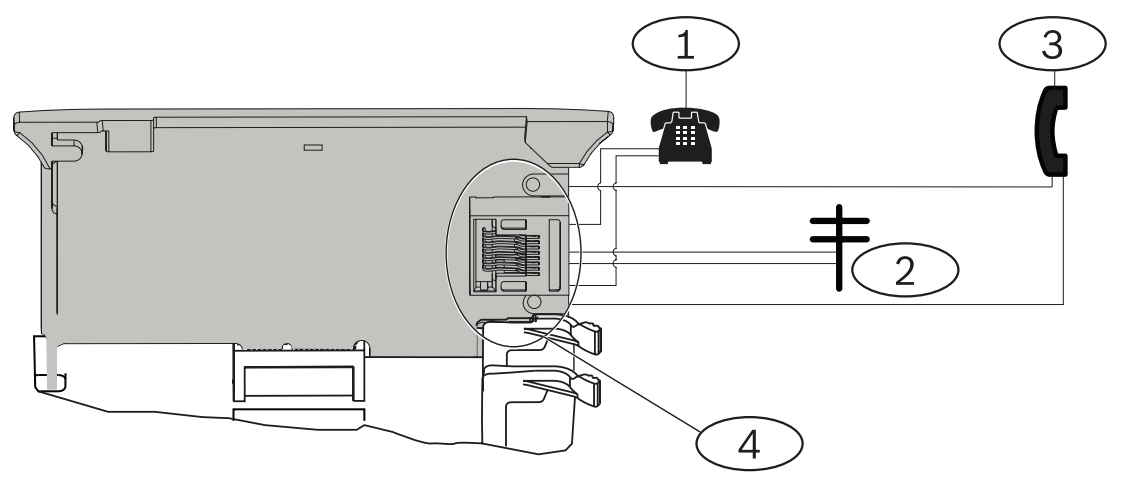

#### Position – Beschreibung

1 - Festnetztelefon

- 2 Eingehender Telekommunikationsanschluss
- 3 Telefontestset des Errichters
- 4 RJ-45-Telefonanschluss

#### 7.1.3 Diagnose-LEDs

Eine grüne LED auf dem Modul zeigt Folgendes an:

- Ob sich das Modul im aufgelegten oder abgehobenen Zustand befindet
- Wenn das Telefon aufgrund eines eingehenden Anrufs klingelt

| Blinkmuster | Funktion                                                 |
|-------------|----------------------------------------------------------|
| Aus         | Ruhe                                                     |
| Ein         | Leitung belegt                                           |
| Blinken     | Klingeltonerkennung aufgrund eines<br>eingehenden Anrufs |

**Tab. 7.1:** LED-Muster für Telefonnetzdiagnose

## 7.2 Position der Telefonbuchse

Um Signalstörungen zu vermeiden, verdrahten Sie die RJ38X- oder RJ31X-Buchse vor der örtlichen Telefonanlage, um die Belegung des Telefonanschlusses zu unterstützen. Installieren Sie die Buchse auf der öffentlichen Seite der Vermittlungsstelle vor einer Nebenstellenanlage. Durch die Belegung des Telefonanschlusses während der Datenübertragung von der Zentrale wird die normale Telefonnutzung vorübergehend unterbrochen. Stellen Sie nach der Installation sicher, dass die Zentrale:

- die Leitung belegt;
- einen Wählton erhält;
- Meldungen ordnungsgemäß an den Empfänger sendet;
- den Telefonanschluss für die interne Telefonanlage freigibt.

#### **RJ31X-Verdrahtung**

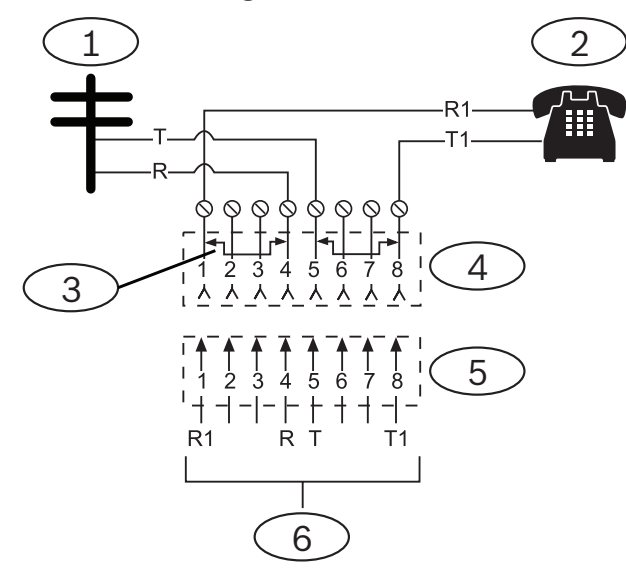

#### Position – Beschreibung

- 1 Externe Telekommunikation
- 2 Festnetztelefon

3 – Kurzschlussbrücke bei Installation des Telekommunikations-Anschlussblocks entfernt – Position 1 und 4 sowie 5 und 8

- 4 RJ31X-Buchse
- 5 Telekommunikations-Anschlussblock
- 6 Zur Zentrale

## 7.3 Telefonanschlussüberwachung

Das B430 Modul verfügt über eine integrierte Funktion zur Telefonanschlussüberwachung, mit der die Spannung und die Stromstärke des Telefonanschlusses geprüft werden. Telefonanschlüsse haben normalerweise eine Spannung von ca. 48 VDC (bei manchen Telefonanlagen 24 VDC).

Wenn das Modul eine Störung erkennt, startet es einen parametrierbaren Fehlertimer für den Telefonanschluss. Dieser läuft, solange die Störung anhält. Sobald die Zentrale eine störungsfreie Leitung erkennt, wird der Timer auf null zurückgesetzt. Nach Ablauf der in der Telefonüberwachung festgelegten Verzögerungszeit erfolgt eine Reaktion auf die Störung des Telefonanschlusses. Die Reaktion wird per Parametrierung festgelegt. Informationen zur Parametrierung finden Sie in der *RPS-Hilfe* im Abschnitt über *Telefonparameter* oder in der *Hilfe* des Parametriertools Installer Services Portal (verfügbar in Europa, Afrika, China und im Nahen Osten).

#### **Hinweis!**

# 1

#### Leitungsstörung bei Test möglicherweise nicht erkannt

Bei der Überwachung des Telefonanschlusses wird der Status des Telefonanschlusses anhand von Spannungsniveaus getestet. Ein Telefonanschluss kann trotz ordnungsgemäßer Leitungsspannung außer Betrieb sein. Diese Störfunktion wird im Rahmen der Überwachung des Telefonanschlusses nicht erkannt.

## 7.4 Trennung durch angerufene Partei

Telefongesellschaften ermöglichen der angerufenen Partei, den Anruf zu beenden. Die angerufene Partei muss den Hörer für einen bestimmten Zeitabstand auflegen, damit ein Wählton für einen neuen Anruf ausgegeben wird. Der Zeitabstand variiert je nach Anlage der Telefongesellschaft. Die Firmware der Zentrale ermöglicht eine Trennung durch die angerufene Partei, indem sie der Wähltonerkennungsfunktion einen Zeitabstand von 35 Sekunden mit aufgelegtem Hörer hinzufügt. Wenn die Zentrale 7 Sekunden lang keinen Wählton erkennt, wird die Leitung 35 Sekunden lang in den Status "Aufgelegt" versetzt, um die Trennung durch die angerufene Partei zu aktivieren. Anschließend wechselt die Leitung wieder in den abgehobenen Zustand, um eine 7 Sekunden lange Wähltonerkennung zu starten. Wenn kein Wählton erkannt wird, wählt die Zentrale die Nummer trotzdem. Jedes Wählen der Nummer durch die Zentrale wird als Wählversuch protokolliert.

## 7.5 Kommunikationsfehler

Eine Zentrale kann über ein primäres und bis zu drei Ersatzzielgeräte verfügen, die pro Zielgruppe konfiguriert werden.

#### Die ersten zehn Versuche, ein Protokoll zu senden

Wenn die ersten beiden Versuche, ein Protokoll über das primäre Zielgerät an die Empfangseinrichtung zu senden, fehlschlagen, wechselt die Zentrale zum Ersatzzielgerät, dann zum zweiten Ersatzzielgerät und anschließend zum dritten Ersatzzielgerät, je nachdem, wie viele konfiguriert sind. Sie versucht zwei Mal, jedes Ersatzzielgerät zu erreichen. Wenn alle Ersatzzielgeräte fehlschlagen, versucht die Zentrale erneut, das primäre Zielgerät zu verwenden.

Während dieser Versuche werden keine Ereignisse aufgezeichnet.

#### Nach zehn erfolglosen Versuchen, ein Protokoll zu senden

Nach zehn erfolglosen Versuchen, ein Protokoll an die Empfangseinrichtung zu senden, geschieht Folgendes:

- Kommunikationsfehler
  - Die Zielgruppe hat einen Kommunikationsfehler und kann kein Protokoll senden.
  - Alle Protokolle in der Warteschlange werden gelöscht und als fehlgeschlagen markiert.
  - Die Zentrale generiert ein COMM FAIL-Ereignis, das mit den anderen Zielgruppen gesendet und auf den Bedienteilen angezeigt wird. Außerdem kann die Ausgabe eines Störungstons auf den Bedienteilen parametriert werden.
- Übertragungsfehler
  - Die Zentrale sendet mindestens einmal pro Stunde einen Heartbeat an die ausgefallenen Zielgeräte, vom primären Zielgerät zu allen Ersatzzielgeräten.
  - Wenn die fehlgeschlagenen Zielgeräte innerhalb der konfigurierten Bestätigungs-Wartezeit und der Anzahl der Eingabeversuche keine Rückmeldung senden, haben die fehlgeschlagenen Zielgeräte einen Kommunikationsfehler und können nicht kommunizieren.
  - Die Zentrale generiert ein COMM TROUBLE-Ereignis, das mit den anderen
     Zielgruppen gesendet und auf den Bedienteilen angezeigt wird. Außerdem kann die
     Ausgabe eines Störungstons auf den Bedienteilen parametriert werden.
- Kommunikation wiederhergestellt
  - Nachdem ein COMM FAIL-Protokoll erfolgreich gesendet wurde, wird die Kommunikation wiederhergestellt.
  - Ein COMM RSTL-Protokoll wird an die Empfangseinrichtung gesendet.

## 8 IP-Kommunikation

#### **IP-Kommunikation**

Die Zentrale kann IP für die Kommunikation mit einem Conettix D6600 oder Conettix D6100IPv6 Leitstellenempfänger verwenden. Verwenden Sie eine der folgenden Optionen für IP:

- integrierte Ethernet-Verbindung (gilt nicht für "E" Zentralen)
- Ethernet-Übertragungsmodul: B426
- Steckbares Mobilfunkübertragungsgerät: B440/B441/B442/B443/B444/B444-A/B444-V

Conettix IP-Kommunikation ermöglicht eine sichere Übertragung einschließlich Funktionen zum Schutz vor Wiedergabe und Ersetzungen und bietet optimierte Sicherheit mit AES-Verschlüsselung bis zu 256-bit (durch CBC – Cipher Block Chaining).

Die Zentrale unterstützt DNS (Domain Name System) für die Fernparametrierung und Kommunikation mit dem Bedienteil. DNS ist einfach zu bedienen, macht statische IP-Zieladressen überflüssig und stellt eine einfache Lösung für die Notfallwiederherstellung des Bedienteils dar. Die Zentrale unterstützt sowohl IPv6- als auch IPv4-Netzwerke.

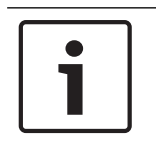

#### Hinweis!

Verwenden Sie bei Geräten für die Kommunikation, wie z. B. Router, nur Geräte mit UL-Zulassung.

## 8.1 Integrierter Ethernet-Anschluss

Sie können über den integrierten Ethernet-Anschluss der Zentrale eine Netzwerkverbindung herstellen, ohne zusätzliche Module installieren zu müssen. Der Anschluss unterstützt die Standards 10 Base-T (10 Mbit/s) und 100 Base-TX (100 Mbit/s). Der Anschluss unterstützt die Vollduplex-, Halbduplex- und HP AUTO\_MDIX-Übertragung über ein Standard-Ethernet-Kabel. Sie können diesen Anschluss für folgende Zwecke verwenden:

- Bedienteilmeldungen
- Automatisierung
- Parametrierung

#### 8.1.1 Überwachung

Die Zentrale überwacht die integrierte Ethernet-Verbindung in folgenden Fällen:

- Die integrierte Ethernet-Verbindung wird in jeder der vier Zielgruppen als Teil des primären Zielgeräts oder eines der drei Ersatzzielgeräte verwendet.
- Die integrierte Ethernet-Verbindung wird als Automatisierungsgerät eingesetzt.

Wenn die integrierte Ethernet-Verbindung nicht auf Überwachungsanfragen der Zentrale reagiert, wird auf den Bedienteilen eine Systemstörung gemeldet.

#### 8.1.2 Lokale Parametrierung

Stellen Sie über die integrierte Ethernet-Verbindung eine lokale Verbindung zur RPS oder zum Parametriertool Installer Services Portal (verfügbar in Europa, Afrika, China und im Nahen Osten) her. Für diese Verbindungsmethode ist eine direkte IP-Verbindung von der RPS oder vom Parametriertool Installer Services Portal zum integrierten Ethernet-Anschluss erforderlich.

## Verbinden der Zentrale mit der RPS oder dem Parametriertool Installer Services Portal über eine IP-Direktverbindung:

1. Wenn die Zentrale die Ethernet-Verbindung nicht für die IP-Kommunikation verwendet, führen Sie die *Schritte 2* und 3 aus. Wenn die Zentrale die Ethernet-Verbindung für die IP-Kommunikation verwendet, schalten Sie die Zentrale aus und entfernen das Ethernet-Verbindungskabel zwischen Zentrale und Netzwerk.

- Verbinden Sie die Zentrale mit der RPS oder dem Parametriertool Installer Services Portal. Verwenden Sie hierfür die Ethernet-Anschlüsse und ein Standard-Ethernet-Kabel. Schließen Sie die Zentrale ggf. an die Stromversorgung an. Die RPS oder das Parametriertool Installer Services Portal weist innerhalb von 2 Minuten eine IP-Adresse mithilfe von AutoIP zu.
- 3. Rufen Sie in der RPS oder im Parametriertool Installer Services Portal das Zentralenkonto auf, und klicken Sie auf die Schaltfläche "Verbinden". Wählen Sie in der Dropdown-Liste "Verbinden über" die Option "IP-Direktverbindung" aus. Klicken Sie auf "Verbinden". Nachdem die Verbindung hergestellt wurde, führen Sie die erforderlichen Aufgaben aus und trennen die Verbindung anschließend wieder.
- 4. Schließen Sie das Kabel für die IP-Kommunikation bei Bedarf wieder an.

Weitere Informationen zur Verwendung von AutoIP erhalten Sie unter AutoIP, Seite 155.

#### 8.1.3 Integrierte Ethernet-Diagnose-LEDs

Die folgenden integrierten LEDs der Zentrale erleichtern die Fehlerbeseitigung bei Störungen der integrierten Ethernet-Verbindung.

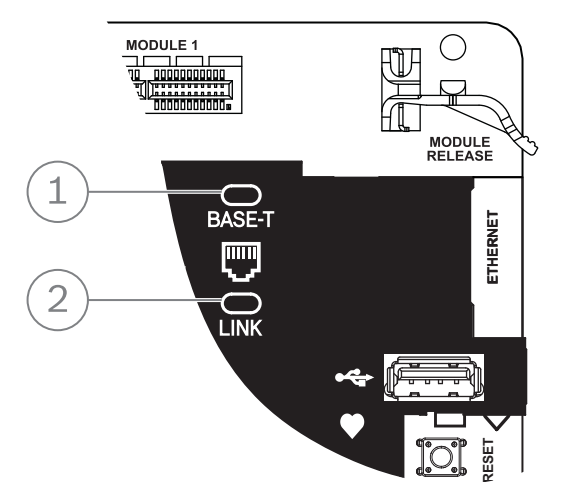

Abbildung 8.1: Integrierte Ethernet-Verbindung und LEDs (B5512 abgebildet)

| Position – Beschreibung             |
|-------------------------------------|
| 1 – 100 BASE-T-LED (grün)           |
| 2 - Verbindungs-LED ("LINK") (gelb) |

> Informationen zu den LEDs 100 BASE-T und LINK entnehmen Sie den folgenden Tabellen.

| Blinkmuster   | Funktion                      |
|---------------|-------------------------------|
| Permanent ein | Kommunikation mit 100 Mbit/s. |
| Aus           | Kommunikation mit 10 Mbit/s.  |

 Tab. 8.2:
 Beschreibung der 100 BASE-T-LEDs

| Blinkmuster   | Funktion                                                                         |
|---------------|----------------------------------------------------------------------------------|
| Permanent ein | Mit Ethernet-Netzwerk verbunden                                                  |
|               | Kommunikation läuft                                                              |
| Blinken       |                                                                                  |
| Aus           | Nicht mit Ethernet-Netzwerk verbunden oder Ethernet-<br>Netzwerk nicht verfügbar |

 Tab. 8.3:
 Beschreibung der Verbindungs-LEDs ("LINK")

## 8.2 Steckbares Conettix Mobilfunkmodul

Steckbare Mobilfunkmodule ermöglichen die Kommunikation zwischen der Zentrale und zentralen Leitstellen, der RPS oder dem Parametriertool Installer Services Portal (verfügbar in Europa, Afrika, China und im Nahen Osten) über ein Mobilfunknetz. Das Modul sendet und empfängt SMS-Nachrichten zur persönlichen Benachrichtigung oder Systemkonfiguration. Die Zentrale unterstützt ein steckbares Mobilfunkmodul.

Verbinden Sie ein Modul über den Steckplatinenanschluss oder ein B450 Modul (siehe Steckbare B450 Conettix Übertragungsgerät-Schnittstelle, Seite 39).

Ausführliche Hinweise finden Sie im entsprechenden Dokument unter *Zugehörige Dokumentation*, *Seite 12*.

## 8.3 B426 Ethernet-Übertragungsmodul

Das B426 ist ein SDI2-Gerät mit einem 4-adrigen Kabel und einem Ethernet-Anschluss für die IP-Verbindung.

Weitere Informationen finden Sie in der Installationsanleitung des Moduls. Die Zentrale unterstützt ein Modul.

Das Modul wird über die SDI2-Klemmen oder den Steckverbinder des SDI2-Verbindungskabels mit dem SDI2-Bus der Zentrale verbunden.

Ausführliche Hinweise finden Sie im entsprechenden Dokument unter *Zugehörige Dokumentation, Seite 12.* 

#### 8.3.1 Adress- und Emulationseinstellungen

|   | Hinweis!                                                                                                    |
|---|----------------------------------------------------------------------------------------------------|
| i | Das Modul liest die Einstellung des Adressschalters nur während des Einschaltens. Wenn Sie<br>die Einstellung nach dem Einschalten ändern, müssen Sie die Stromversorgung des Moduls<br>aus- und wieder einschalten, damit die neue Einstellung übernommen wird. |

Stellen Sie den Adressschalter auf 1.

#### 8.3.2 Überwachung

Die Zentrale nutzt zwei Arten der Überwachung:

 Modulüberwachung: Die Zentrale überwacht das Modul durch Polling. Wenn das Modul nicht auf die Abrufe der Zentrale reagiert, wird das Gerät als fehlend deklariert.  Kommunikationsüberwachung: Die Zentrale überwacht den Übertragungsweg durch Abfragen an den Bedienteilempfänger. Wenn eine Seite nicht auf den Abruf reagiert, wird in der Zentrale und beim Bedienteilempfänger ein Kommunikationsfehler ausgelöst.

#### 8.3.3 Störungen des B426 Moduls

Bei installiertem B426 Modul sind auf dem Bedienteil verschiedene Dienste verfügbar. Bei einer Trennung der Ethernet-Verbindung zu einem überwachten B426 Modul wird auf den Bedienteilen eine Systemstörung aufgrund eines Kabelfehlers gemeldet. Wenn im Netzwerk ein Domain Name Server (DNS) verfügbar ist und der individuelle Hostname einer Netzwerkadresse nicht aufgelöst werden konnte, wird auf den Bedienteilen eine Systemstörung unter Angabe einer DNS-Fehlernummer gemeldet. Die Fehlernummer gibt an, welche Kombination aus Übertragungsmodul und Ziel fehlgeschlagen ist. Details zu möglichen Kombinationen aus Übertragungsmodul und Ziel finden Sie in der *RPS-Hilfe* oder der *Hilfe* des Parametriertools Installer Services Portal (verfügbar in Europa, Afrika, China und im Nahen Osten). Auf dem Bedienteil wird eine Fehlermeldung bezüglich der Auflösung des für die RPS-Netzwerkadresse verwendeten Domainnamens ausgegeben.

Wenn die gesamte Kommunikation eines B426 Moduls mit dem DNS fehlschlägt, wird auf allen Betriebsteilen eine Systemstörung gemeldet. Darüber hinaus sendet die Zentrale ein Störungsereignis an die Betriebsteile, sofern diese Funktion aktiviert ist.

#### 8.3.4 Installation und Verdrahtung der Zentrale (B426) Leistungsaufnahme berechnen

Stellen Sie die ausreichende Stromversorgung des Moduls und aller weiteren Geräte sicher, die Sie an das System anschließen möchten. Siehe *Integrierte Ausgänge, Seite 52*.

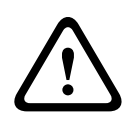

#### Vorsicht!

Trennen Sie die Anlage von der Stromversorgung (Netz und Batterie), bevor Sie die Verdrahtung herstellen. Nichtbeachtung kann Personenschäden und/oder Schäden an der Anlage zur Folge haben.

|   | ٦ |
|---|---|
| Ĭ |   |
|   | J |

#### Hinweis! Anforderung

Installieren Sie das Modul im Gehäuse mit der Zentrale oder in einem benachbarten Gehäuse, das sich maximal 305 m von der Zentrale entfernt befindet. Benutzen Sie ein Kabel mit einer Drahtstärke zwischen 18 und 22 AWG (1,0 und 0,6 mm)

#### Installation des Moduls

- 1. Geben Sie die Moduladresse an.
- Halten Sie die Befestigungshalterungen des Moduls an die Innenseite des Gehäuses. Richten Sie die Halterungsbohrungen auf das Dreiloch-Montagemuster am Gehäuse aus.
- 3. Befestigen Sie das Modul mit den mitgelieferten Befestigungsschrauben.

#### Verdrahten des Moduls mit der Zentrale

Verdrahten Sie entweder die mit PWR, A, B und COM gekennzeichnete Klemmleiste mit den SDI2-Klemmen der Zentrale, oder verwenden Sie das mitgelieferte Verbindungskabel samt Steckverbinder.

Verwenden Sie für die Verbindung mit den Klemmen Kabel mit 18 bis 22 AWG (1,0 bis 0,6 mm Drahtdurchmesser).
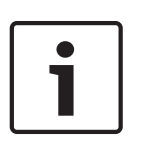

#### Hinweis!

Stellen Sie die Verbindung zur Zentrale entweder über die Klemmleiste oder das Steckverbindungskabel her. Die gleichzeitige Verwendung beider Optionen ist nicht zulässig. Falls mehrere Module angeschlossen werden, können Sie parallel die Klemmleiste und die Steckverbinder für Verbindungskabel verwenden.

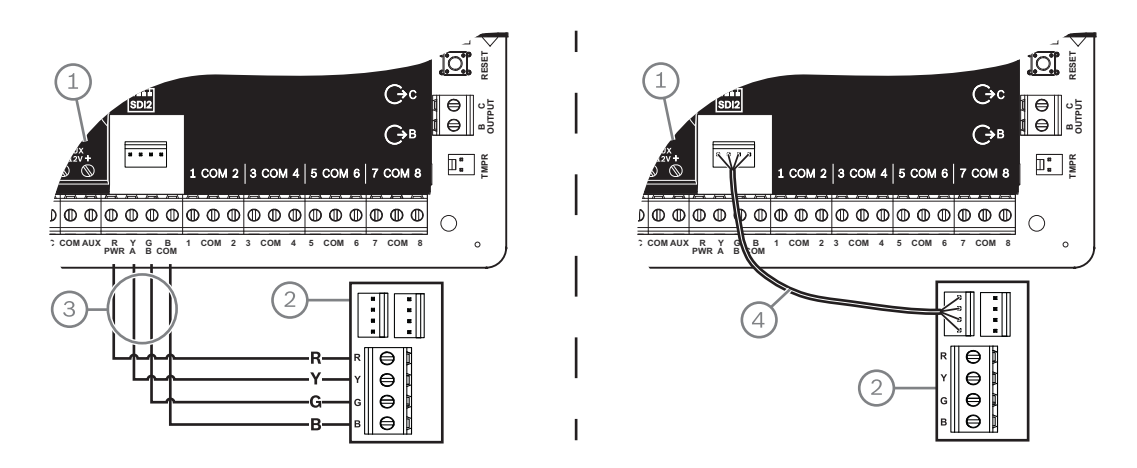

#### Position – Beschreibung

- 1 Zentrale
- 2 Modul
- 3 Verdrahtung über Klemmleiste
- 4 Verbindungskabel (Teilenr.: F01U079745) (im Lieferumfang enthalten)

#### Verbinden des Moduls mit dem Netzwerk

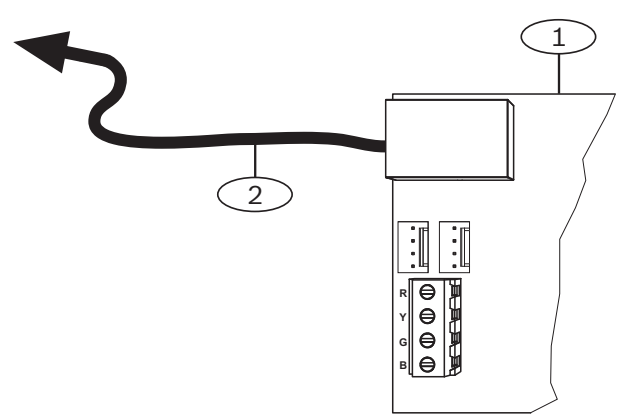

#### Position – Beschreibung

- 1 B426 Modul
- 2 Ethernet-Kabel zu Netzwerkbuchse
- 1. Schließen Sie ein Ethernet-Kabel an den Ethernet-Anschluss des Moduls an.
- 2. Schließen Sie das Ethernet-Kabel an die RJ-45-Netzwerkbuchse an.

## 8.3.5 Diagnose-LEDs

Das Modul besitzt für die Fehlerbeseitigung die folgenden integrierten LEDs:

- Heartbeat (Systemstatus)
- RX (Empfangen)
- TX (Senden)

| Blinkmuster                                         | Funktion                                                                                                    |
|-----------------------------------------------------|----------------------------------------------------------------------------------------------------|
|                                                     | Normalzustand. Zeigt einen normalen Betriebszustand an.                                                                                                    |
| Blinkt einmal pro Sekunde                           |                                                                                                    |
| <b></b>                                             | Kommunikationsfehlerzustand. Zeigt einen Bus-                                                                                                    |
| Blinkt jede Sekunde dreimal<br>kurz hintereinander. | Kommunikationsfehler an. Das Modul empfängt keine<br>Befehle von der Zentrale.                                                                              |
| Permanent ein                                       | Störungszustand. Zeigt das Vorliegen einer Störfunktion an.                                                                                                 |
| Aus                                                 | LED-Störungszustand. Das Modul hat keine<br>Stromversorgung, oder eine andere Störfunktion verhindert<br>die Ansteuerung der Heartbeat-LED durch das Modul. |

Tab. 8.4: Beschreibung der Heartbeat-LED

| Blinkmuster            | Funktion                                                                            |
|------------------------|-------------------------------------------------------------------------------------|
|                        | Das Modul empfängt eine Meldung über die<br>Netzwerkverbindung – UPD, TCP oder DNS. |
| RX (Empfangen) Blinken |                                                                                     |
|                        | Das Modul sendet eine Meldung über die<br>Netzwerkverbindung – UPD, TCP oder DNS.   |
| TX (Senden) Blinken    |                                                                                     |

Tab. 8.5: Beschreibungen der LEDs für "TX" und "RX"

| Blinkmuster der LED<br>"LINK" (gelb)                                                                                                    | Blinkmuster der LED<br>"100MB" (grün) | Funktion                  |  |
|----------------------------------------------------------------------------------------------------|---------------------------------------|---------------------------|--|
| Aus                                                                                                    | Aus                                   | Keine Ethernet-Verbindung |  |
| Permanent ein                                                                                                    | Aus                                   | 10Base-T-Verbindung       |  |
| $\begin{bmatrix} \mathbf{y}_{1}^{\dagger} \mathbf{y}_{1}^{\dagger} \mathbf$ | Aus                                   | 10Base-T-Aktivität        |  |
| $-\underbrace{-}_{-}^{-}$ Permanent ein                                                                                                    | Permanent ein                         | 100Base-TX-Verbindung     |  |

| Blinkmuster der LED<br>"LINK" (gelb)                                                                                                    | Blinkmuster der LED<br>"100MB" (grün) | Funktion             |
|----------------------------------------------------------------------------------------------------|---------------------------------------|----------------------|
| $\begin{bmatrix} - \underbrace{-}_{-} \underbrace{-}_{-} \underbrace{-} \underbrace{-}_{-} \underbrace{-}_{-} \underbrace{-}_{-} \underbrace{-}_{-} \underbrace{-}_{-} \underbrace{-}_{-} \underbrace$ | Permanent ein                         | 100Base-TX-Aktivität |

Tab. 8.6: Beschreibung der Ethernet-Verbindungs-LEDs

#### 8.3.6 Lokale Parametrierung

Stellen Sie über die IP-Direktverbindungsfunktion des B426 Moduls eine lokale Verbindung zur RPS oder zum Parametriertool Installer Services Portal (verfügbar in Europa, Afrika, China und im Nahen Osten) her.

## Herstellen einer IP-Direktverbindung des B426 Moduls mit der RPS oder dem Parametriertool Installer Services Portal

- 1. Wenn das Modul nicht die Ethernet-Verbindung für die IP-Kommunikation verwendet, überspringen Sie den nächsten Schritt. Wenn das Modul nicht die Ethernet-Verbindung für die IP-Kommunikation verwendet, schalten Sie das Modul aus und trennen das für die Netzwerkverbindung verwendete Ethernet-Kabel.
- 2. Schließen Sie ein Ethernet-Kabel an das Modul an.
- 3. Schließen Sie das andere Ende des Ethernet-Kabels an den Computer an, auf dem die RPS oder das Parametriertool Installer Services Portal installiert ist.
- 4. Schließen Sie das Modul bei Bedarf an die Stromversorgung an. Die RPS oder das Parametriertool Installer Services Portal weist innerhalb von 2 Minuten eine IP-Adresse mithilfe von AutoIP zu.
- 5. Rufen Sie in der RPS oder im Parametriertool Installer Services Portal das Zentralenkonto auf, und klicken Sie auf "Verbinden".
- 6. Wählen Sie in der Dropdown-Liste "Verbinden über" die Option "IP-Direktverbindung" aus. Klicken Sie auf "Verbinden".

Denken Sie daran, bei Bedarf das für die IP-Kommunikation verwendete Kabel wieder anzuschließen.

Weitere Informationen zur Verwendung von AutoIP erhalten Sie unter AutoIP, Seite 155.

## 8.4 Steckbare B450 Conettix Übertragungsgerät-Schnittstelle

B450 besitzt ein steckbares Mobilfunkmodul, sodass die Verbindung zur Zentrale durch eine Verdrahtung über SDI2-Klemmen oder SDI2-Steckverbindungen hergestellt werden kann. B450 unterstützt ein steckbares Mobilfunkmodul.

Ausführliche Hinweise finden Sie im entsprechenden Dokument unter *Zugehörige Dokumentation, Seite 12.* 

#### 8.4.1 Adresseinstellungen für SDI2

|   | 1 |  |
|---|---|--|
| L |   |  |

#### Hinweis!

Das Modul liest die Einstellung des Adressschalters nur während des Einschaltens. Wenn Sie die Einstellung nach dem Einschalten ändern, müssen Sie die Stromversorgung des Moduls aus- und wieder einschalten, damit die neue Einstellung übernommen wird.

Die Zentrale unterstützt ein Modul. Stellen Sie den Adressschalter auf 1.

8.4.2

#### Überwachung

Die Zentrale nutzt zwei Arten der Überwachung:

- Modulüberwachung: Die Zentrale überwacht das Modul durch Polling. Wenn das Modul nicht auf die Abrufe der Zentrale reagiert, wird das Gerät als fehlend deklariert.
- Kommunikationsüberwachung: Die Zentrale überwacht den Übertragungsweg durch
   Abfragen an den Bedienteilempfänger. Wenn eine Seite nicht auf den Abruf reagiert, wird
   in der Zentrale und beim Bedienteilempfänger ein Kommunikationsfehler ausgelöst.

#### 8.4.3 Installation und Verdrahtung der Zentrale (B450)

#### Leistungsaufnahme berechnen

Stellen Sie die ausreichende Stromversorgung des Moduls und aller weiteren Geräte sicher, die Sie an das System anschließen möchten. Siehe *Integrierte Ausgänge, Seite 52*.

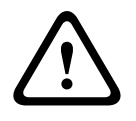

#### Vorsicht!

Trennen Sie die Anlage von der Stromversorgung (Netz und Batterie), bevor Sie die Verdrahtung herstellen. Nichtbeachtung kann Personenschäden und/oder Schäden an der Anlage zur Folge haben.

#### Einsetzen des Mobilfunkmoduls

- 1. Installieren Sie eine SIM-Karte, falls dies für das Mobilfunkmodul erforderlich ist.
- 2. Drücken Sie das steckbare Mobilfunkmodul in das B450, bis es hörbar einrastet.

#### Installation des Moduls

- 1. Geben Sie die Moduladresse an.
- Halten Sie die Befestigungshalterungen des Moduls an die Innenseite des Gehäuses. Richten Sie die Halterungsbohrungen auf das Dreiloch-Montagemuster am Gehäuse aus.
- 3. Befestigen Sie das Modul mit den mitgelieferten Befestigungsschrauben.

#### Verdrahtung der Antenne

- 1. Befestigen Sie das Antennenkabel außen am Gehäuse.
- 2. Führen Sie das Antennenkabel durch eine oben im Gehäuse befindliche Kabelaussparung.
- 3. Schließen Sie das Antennenkabel an das Mobilfunkmodul an.

#### Verdrahtung mit der Zentrale

Verdrahten Sie entweder die mit PWR, A, B und COM gekennzeichnete Klemmleiste mit den SDI2-Klemmen der Zentrale, oder verwenden Sie das mitgelieferte Verbindungskabel samt Steckverbinder.

Verwenden Sie für die Verbindung mit den Klemmen Kabel mit 18 bis 22 AWG (1,0 bis 0,6 mm Drahtdurchmesser).

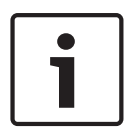

#### Hinweis!

Stellen Sie die Verbindung zur Zentrale entweder über die Klemmleiste oder das Steckverbindungskabel her. Die gleichzeitige Verwendung beider Optionen ist nicht zulässig. Falls mehrere Module angeschlossen werden, können Sie parallel die Klemmleiste und die Steckverbinder für Verbindungskabel verwenden.

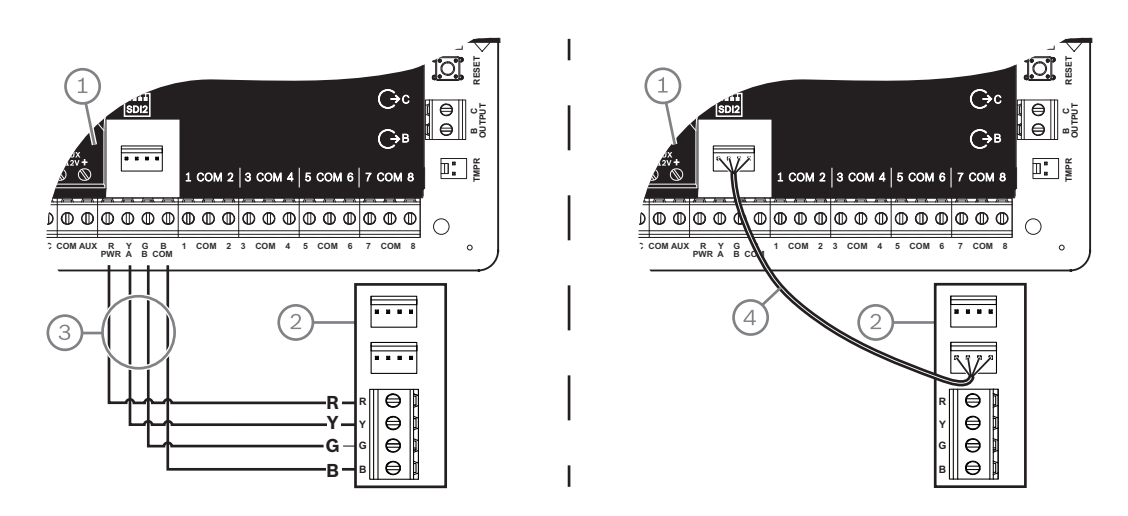

### 8.4.4 Diagnose-LEDs

In das Modul ist zur Erleichterung der Fehlerbeseitigung folgende LEDs integriert:

- Heartbeat (Systemstatus)
- RX (Empfangen)
- TX (Senden)

Die Steckplatine enthält auch LEDs für Fehlerbeseitigung und Status.

| Blinkmuster                      | Anzeige                                                                                                    |
|----------------------------------|----------------------------------------------------------------------------------------------------|
|                                  | Normalzustand.                                                                                                    |
| mal pro Sekunde                  |                                                                                                    |
|                                  | Kommunikationsfehlerzustand. Fehler beim<br>Bus zwischen dem Modul und der Zentrale.                                                          |
| Blinkt schnell 3-mal pro Sekunde |                                                                                                    |
| Permanent ein                    | Störungszustand. Bestimmen Sie die<br>Störfunktion anhand der anderen LEDs.                                                                   |
| Aus                              | LED-Störungszustand. Das Modul wird nicht<br>mit Strom versorgt oder ist ausgefallen.<br>Prüfen Sie, ob das Modul korrekt installiert<br>ist. |

Tab. 8.7: Beschreibung der Heartbeat-LED

| Blinkmuster    | Funktion                                                             |
|----------------|----------------------------------------------------------------------|
| RX (Empfangen) | Blinkt immer dann, wenn ein gesendetes<br>Datenpaket empfangen wird. |
| TX (Senden)    | Blinkt bei der Übertragung von Datenpaketen.                         |

| Blinkmuster | Funktion |
|-------------|----------|
| Blinken     |          |

Tab. 8.8: Beschreibung der RX- und TX-LEDs

Weitere Informationen zu den LEDs und zur Fehlerbeseitigung finden Sie in der Installationsund Betriebsanleitung.

## 8.5 Kompatible Empfänger für IP-Kommunikation

#### **Conettix Modem4-Format**

Wenn Sie in der Zentrale konfigurieren, dass Protokolle im Conettix Modem4-Format gesendet werden, müssen gegebenenfalls das Conettix Bedienteil/Gateway sowie die D6200CD Empfänger-Parametriersoftware aktualisiert werden.

Aktualisieren Sie Ihr Gerät gemäß dieser Tabelle:

| Empfänger/Gateway                                                                                | CPU Version | D6200CD Version |
|--------------------------------------------------------------------------------------------------|-------------|-----------------|
| D6600 Empfangseinrichtung, 32 Leitungen (nur mit<br>D6641 Telefonnetz-Empfangsmodul installiert) | 01.10.00    | 2.10            |
| D6100IPV6-LT Empfangseinrichtung, 2 Leitungen, IP                                                | 01.10.00    | 2.10            |

#### **Conettix ANSI-SIA Contact ID-Format**

Wenn Sie in der Zentrale konfigurieren, dass Protokolle im Conettix ANSI-SIA Contact ID-Format gesendet werden, müssen gegebenenfalls das Conettix Bedienteil/Gateway sowie die D6200CD Empfänger-Parametriersoftware aktualisiert werden.

• Aktualisieren Sie Ihr Gerät gemäß dieser Tabelle:

| Empfänger/Gateway                                                                                | CPU Version | D6200 Version |
|--------------------------------------------------------------------------------------------------|-------------|---------------|
| D6600 Empfangseinrichtung, 32 Leitungen (nur mit<br>D6641 Telefonnetz-Empfangsmodul installiert) | 01.03.02    | 1.35          |
| D6100IPV6-LT Empfangseinrichtung, 2 Leitungen, IP                                                | 61.10.00    | 2.10          |

#### ULC-S304- und ULC-S559-konformes Protokollformat

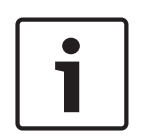

#### **Hinweis!**

ULC-S304- und ULC-S559-konformes Protokollformat

Für ULC-S304-und ULC-S559-konforme Protokollformate müssen der Conettix Empfänger/ Gateway sowie die D6200CD Parametriersoftware des Empfängers die Version in der Tabelle verwenden.

Aktualisieren Sie Ihr Gerät gemäß dieser Tabelle:

| Empfänger/Gateway                                                                                | CPU Version | D6200 Version |
|--------------------------------------------------------------------------------------------------|-------------|---------------|
| D6600 Empfangseinrichtung, 32 Leitungen (nur mit<br>D6641 Telefonnetz-Empfangsmodul installiert) | 01.11.00    | 2.20          |
| D6100IPV6-LT Empfangseinrichtung, 2 Leitungen, IP                                                | 61.11.00    | 2.20          |

#### ANSI-SIA DC-09-Format

Für die Verwendung des ANSI-SIA DC-09-Formats ist ein Leitstellenempfänger erforderlich, der dieses IP-Übertragungsformat unterstützt. Bosch Conettix Leitstellenempfänger unterstützen dieses Format zurzeit nicht.

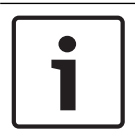

#### Hinweis!

Geräte mit UL- und ULC-Zulassung Das ANSI-SIA DC-09-Format ist nicht für Geräte mit UL- und ULC-Zulassung verfügbar. 9

## Bedienteile, Schlüsselschalter, Funktaster und Sender

Bereiche können mit einer Kombination aus Folgendem scharf- und unscharfgeschaltet werden:

- Bedienteile, Seite 44
- Schlüsselschalter, Seite 49
- RADION keyfobs und Inovonics Anhängesender, Seite 50

Die Zentrale unterstützt maximal die folgende Anzahl von Bereichen:

- B6512.6
- B5512.4
- B4512.2
- B3512.1

Eine Beschreibung der Bereiche finden Sie unter Bereiche und Konten.

## 9.1 Bedienteile

Bedienteile sind 4-adrige Geräte zur Bedienung des Systems und zum Anzeigen des Systemstatus.

Die Zentrale unterstützt maximal die folgende Anzahl von Bedienteilen:

- B6512.12
- B5512.8
- B4512.8
- B3512.4

SDI2-Bedienteile werden über die Klemmen PWR, A, B und COM mit dem SDI2-Bus der Zentrale verbunden.

Sie können mehrere Bedienteile in Reihe geschaltet mit der Zentrale verbinden. Die Zentrale sendet bei einer Kommunikationsstörung mit einem Bedienteil eine Störungsmeldung. Die Meldung wird auf allen Bedienteilen angezeigt.

Ausführliche Hinweise finden Sie im entsprechenden Dokument unter *Zugehörige Dokumentation, Seite 12.* 

#### 9.1.1 Übersicht über Bedienteile

#### B940W

Das Bedienteil verfügt über eine Benutzeroberfläche zur Steuerung des Systems und Touchscreen-Tasten zur Eingabe von Daten und Befehlen.

#### B942/B942W

Das Bedienteil verfügt über ein Ausweislesegerät, einen Anwesenheitsmelder, einen Ausgang, vier überwachte Eingänge, eine Benutzeroberfläche zur Steuerung des Systems sowie Touchscreen-Tasten zur Eingabe von Daten und Befehlen.

Jeder Meldeleitung ist eine Meldernummer zugewiesen. Das Bedienteil überträgt den Status jeder Meldeleitung separat an die Zentrale. Die Zentrale erkennt unterbrochene, kurzgeschlossene und normale Stromkreise in den Meldeleitungen der Bedienteile.

#### B930

Das Bedienteil hat eine fünfzeilige Anzeige und acht Softkeys. Für allgemeine Befehle stehen spezielle Funktionstasten zur Verfügung.

#### B926F

Das Bedienteil ist ein vollständig überwachtes SDI2-Gerät für Brandmeldeanwendungen. Die Anzeige und der Akustikmelder des Bedienteils melden Feueralarme, Feuerstörungen und Feuer-Errichterbedienungs-Störungen. Das Bedienteil enthält vier Brandmelde-Statusanzeigen und Feuer-Funktionstasten.

#### B925F

Das Bedienteil ist ein vollständig überwachtes SDI2-Gerät für Brandmeldeanwendungen und kombinierte Brand- und Einbruchmeldeanwendungen. Die Anzeige und der Akustikmelder des Bedienteils melden Feueralarme, Feuerstörungen und Feuer-Errichterbedienungs-Störungen. Das Bedienteil beinhaltet Brandmelde-Statusanzeigen, Einbruchanzeigen sowie Funktionstasten für Brand- und Einbruchmeldungen.

#### B921C

Das Bedienteil hat kapazitive Tasten und vier überwachte Eingänge.

Jeder Meldeleitung ist eine Meldernummer zugewiesen. Das Bedienteil überträgt den Status jeder Meldeleitung separat an die Zentrale. Die Zentrale erkennt unterbrochene, kurzgeschlossene und normale Stromkreise sowie Erdschlüsse in den Meldeleitungen der Bedienteile.

Jeder Meldeleitung ist eine Meldernummer zugewiesen. Das Bedienteil überträgt den Status jeder Meldeleitung separat an die Zentrale. Die Zentrale erkennt unterbrochene,

kurzgeschlossene und normale Stromkreise in den Meldeleitungen der Bedienteile.

#### **B920**

Das Bedienteil hat eine zweizeilige Anzeige mit bis zu 18 Zeichen pro Zeile. Jedes Bedienteil verfügt über 10 Zifferntasten und sieben Funktionstasten sowie eine Hilfefunktion.

#### B915/B915I

Die Bedienteile bieten dieselben Befehle und die gleiche Menüstruktur wie die anderen SDI2-Einbruchmeldebedienteile, mit einfachem Text oder Symbolen.

#### Sprachen der Benutzeroberfläche

Die folgende Tabelle zeigt die verfügbaren Sprachen nach Bedienteiltyp.

|                | B915/B915I | B920 | B921C | B930 | B940W/<br>B942/B942W |
|----------------|------------|------|-------|------|----------------------|
| Englisch       | 1          | 1    | 1     | 1    | 1                    |
| Chinesisch     | 1          |      |       |      | 1                    |
| Niederländisch | 1          | 1    | 1     | 1    | 1                    |
| Französisch    | 1          | 1    | 1     | 1    | 1                    |
| Deutsch        | 1          | 1    | 1     | 1    | 1                    |
| Griechisch     | 1          |      |       |      | 1                    |
| Ungarisch      | 1          | 1    | 1     | 1    | 1                    |
| Italienisch    | 1          | 1    | 1     | 1    | 1                    |
| Polnisch       | 1          |      |       |      | 1                    |
| Portugiesisch  | 1          | 1    | 1     | 1    | 1                    |
| Spanisch       | 1          | 1    | 1     | 1    | 1                    |
| Schwedisch     | 1          | 1    | 1     | 1    | 1                    |

#### **SDI-Bedienteile**

Die Zentrale unterstützt die folgenden SDI-Bedienteile auf dem SDIx-Bus, wenn SDI in der RPS oder im Parametriertool Installer Services Portal (verfügbar in Europa, Afrika, China und im Nahen Osten) konfiguriert wurde.

- D1255/D1255B/D1255RB/D1255W: 16-stellige alphanumerische Anzeige f
  ür den allgemeinen Gebrauch.
- D1256RB: Bedienteil mit Textanzeige und speziellen Tasten f
  ür die lokale Brandfallsteuerung.
- D1257RB: Bedienteil mit Textanzeige für Brandmeldungen.
- D1260/D1260B: Bedienteil mit leicht lesbarer vierzeiliger LCD-Anzeige mit je 20 Zeichen sowie acht Softkeys. Acht SDI-Adressen konfigurierbar.

#### 9.1.2 B921C Zweizeiliges kapazitives Bedienteil mit Eingängen

#### 9.1.3 Verknüpfungen und benutzerdefinierte Funktionen

SDI2-Einbruchmeldebedienteile bieten Verknüpfungen. Sie können Verknüpfungen gängige oder benutzerdefinierte Funktionen zuweisen. Verwenden Sie die RPS oder das Parametriertool Installer Services Portal (verfügbar in Europa, Afrika, China und im Nahen Osten), um Verknüpfungen und benutzerdefinierte Funktionen zu erstellen und zuzuweisen.

#### Benutzerdefinierte Funktionen

Mithilfe von benutzerdefinierten Funktionen können Sie mehrere Funktionen zu einer Funktion kombinieren. Indem Sie einer Verknüpfung auf dem Bedienteil benutzerdefinierte Funktionen zuweisen, können die Benutzer diese bequem über das Bedienteil aufrufen.

Für die Verwendung benutzerdefinierter Funktionen sind entsprechende Benutzerrechte erforderlich.

Weitere Informationen finden Sie in der *RPS-Hilfe* oder der *Hilfe* des Parametriertools Installer Services Portal (verfügbar in Europa, Afrika, China und im Nahen Osten).

#### 9.1.4 Adresseinstellungen

Die Zentrale verwendet für die Kommunikation und die Busüberwachung die Adresseinstellungen auf dem Bedienteil.

Wenn ein System über mehrere Bedienteile verfügt, müssen alle Bedienteile eine eindeutige Adresse haben, selbst wenn sie mit unterschiedlichen Bussen verbunden sind.

#### B94x/B93x/B92x Bedienteile

Die Bedienteile B93x und B92x verwenden zwei physische Adressschalter. B94x Bedienteile verwenden zwei virtuelle Schalter (auf dem Bildschirm), die physische Schalter simulieren. Stellen Sie bei den einstelligen Adressen 1 bis 9 den Zehnerschalter (TENS) auf 0. In der Abbildung ist der Bedienteilschalter auf 1 eingestellt:

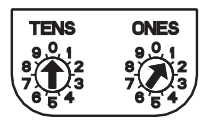

#### 9.1.5

### Überwachung

Die Zentrale überwacht alle aktivierten SDI2-Bedienteile. Wenn die Zentrale von einem Bedienteil keine erwartete Reaktion erhält, wird auf allen Bedienteilen des Systems eine Störmeldung bezüglich eines fehlenden Bedienteils ausgegeben. Sie können in der Zentrale konfigurieren, dass an das Bedienteil eine Störmeldung bezüglich eines fehlenden Bedienteils gesendet wird.

#### 9.1.6 Installation und Verdrahtung der Zentrale (Bedienteile) Leistungsaufnahme berechnen

Stellen Sie die ausreichende Stromversorgung des Moduls und aller weiteren Geräte sicher, die Sie an das System anschließen möchten. Siehe *Integrierte Ausgänge, Seite 52*.

#### Installieren eines Bedienteils

- 1. Öffnen Sie das Bedienteil.
- 2. Legen Sie mit den Adressschaltern die Bedienteiladresse fest.
- 3. Montieren Sie den Sockel des Bedienteils mit den mitgelieferten Dübeln und Schrauben an der Wand.
- 4. Führen Sie die erforderliche Verdrahtung durch die Montageplatte. Siehe Verdrahtung mit der Zentrale, Seite 47.
- 5. Montieren Sie das Bedienteil auf dem Sockel.

#### Verdrahtung mit der Zentrale

#### Hinweis!

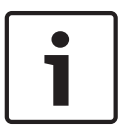

#### Installationshinweise

Sie können die SDI2-Bedienteile mit dem SDI2-Bus verbinden, indem Sie diese parallel von der Zentrale aus verdrahten und/oder in Reihe schalten. Die Gesamtlänge der Verdrahtung aller mit dem SDI2-Bus verbundenen Geräte sollte 2286 m nicht überschreiten. Die Drahtstärke sollte 22 AWG (0,65 mm) betragen.

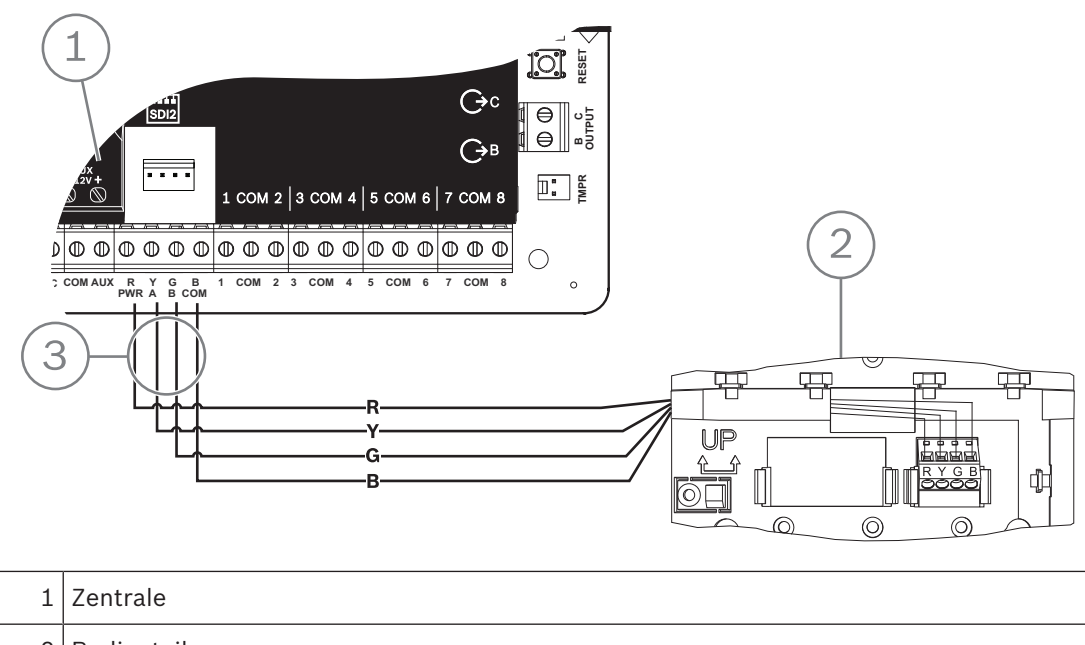

| 1 | Zentrale                    |
|---|-----------------------------|
| 2 | Bedienteil                  |
| 3 | Verdrahtung der Klemmleiste |

#### Siehe

- Verdrahtung mit der Zentrale, Seite 47

#### 9.1.7

#### Übersicht der Meldeleitungen und Verdrahtung (nur B921C/B942/B942W)

Das Bedienteil erkennt drei Status der Meldeleitungen (unterbrochen, überwacht, kurzgeschlossen) und sendet die Bedingungen an die Zentrale. Jeder Meldeleitung ist eine Meldernummer zugewiesen.

Verwenden Sie für die Meldeleitungen der Module verdrillte Aderpaare, um elektromagnetische Interferenzen zu vermeiden. Verlegen Sie Kabel in entsprechendem Abstand zu Telefon- und Netzstromleitungen. Um Melder mit den Eingängen von Bedienteilen zu verdrahten, schließen Sie sie an die Klemmen COM und 1, 2, 3 oder 4 an. Der Leitungswiderstand jeder Melderleitung muss bei angeschlossenen Meldern unter 100  $\Omega$  liegen. Die Klemmleiste unterstützt Kabel mit einer Drahtstärke von 12 bis 22 AWG (2 bis 0,65 mm).

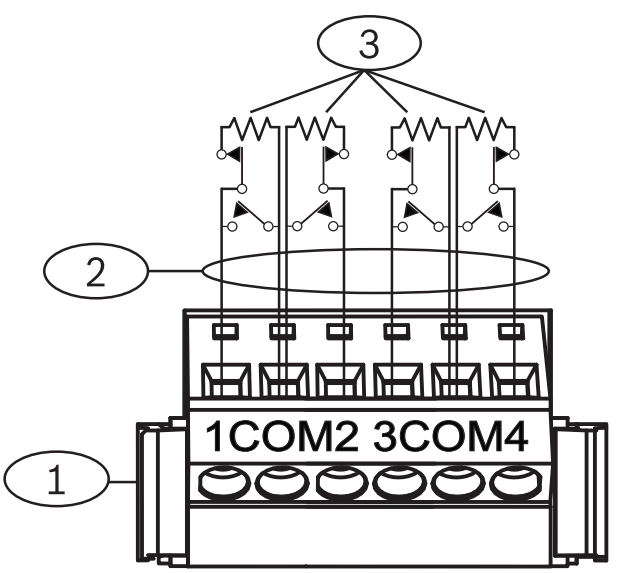

Abbildung 9.1: Verdrahtung der Bedienteileingänge (B921C abgebildet)

| Position – Beschreibung                     |                   |
|---------------------------------------------|-------------------|
| 1 – Klemmleiste des Bedienteils             |                   |
| 2 – Meldeleitung                            |                   |
| 3 – 1-kΩ-Leistungsabschlusswiderstand (Teil | enr.: F01U026703) |

#### 9.1.8 Verdrahtung der Ausgänge (nur B942/B942W)

Das Bedienteil hat einen NO-Ausgang (Arbeitskontakt). (Es besitzt eine NO- und eine COM-Klemme.) Bei aktiviertem (unter Spannung stehendem) Ausgang besteht zwischen der NOund COM-Klemme eine unterbrechungsfreie Verbindung.

#### 9.1.9 Fehlerbeseitigung

Wenn Bedienteile nicht mit der Zentrale kommunizieren können, wird auf den Bedienteilen eine *Serviceruf-Mitteilung* angezeigt. Die häufigsten Ursachen sind:

- Der Adressschalter auf dem Bedienteil ist auf eine Adresse eingestellt, die nicht in der Zentrale parametriert ist. Stellen Sie den Adressschalter auf die richtige Adresse ein, oder parametrieren Sie die Zentrale mithilfe der RPS, des Parametriertools Installer Services Portal (verfügbar in Europa, Afrika, China und im Nahen Osten) oder eines anderen Bedienteils.
- 2. Wenn die Bedienteile von der Zentrale nicht mit Strom versorgt werden, kann dies auf einen Stromausfall in der Zentrale zurückzuführen sein. Vergewissern Sie sich, dass die Zentrale mit Strom versorgt wird.
- 3. Das Bedienteil ist nicht richtig mit der Zentrale verdrahtet oder die Verbindung wurde getrennt. Beheben Sie alle Verdrahtungsfehler.

## 9.2 Schlüsselschalter

Sie können einen Schlüsselschalter oder -taster anschließen, um einen gesamten Bereich scharf- oder unscharfzuschalten. Verbinden Sie den Schlüsselschalter mit einer internen oder externen Meldeleitung des Melders. Sie können Ausgänge parametrieren, um Status-LEDs für die Scharfschaltung zu aktivieren. Weitere Informationen erhalten Sie unter *Ausgänge* in der *RPS-Hilfe* oder in der *Hilfe* des Parametriertools Installer Services Portal (verfügbar in Europa, Afrika, China und im Nahen Osten).

#### 9.2.1 Bedienung

#### Rastender Kontakt

Bei mit dem Schlüsselschalter verbundenen Meldern, die laut Parametrierung den Kontakt beibehalten, wird bei einer Unterbrechung der Meldeleitung der gesamte Bereich scharfgeschaltet. Die Zentrale schaltet zwangsläufig alle offenen Meldergruppen ungeachtet der Parametrierung von "Zwangsläufiges Scharfschalten/Übergehen" scharf. Bei Rückkehr des Schaltkreises in den Normalzustand wird der Bereich unscharfgeschaltet.

#### Nichtrastender Kontakt

Bei mit dem Schlüsselschalter verbundenen Meldern, für die ein temporärer Kontakt parametriert wurde, wird durch einen Kurzschluss der Meldeleitung zwischen der Scharf- und Unscharfschaltung des gesamten Bereichs umgeschaltet. Die Zentrale schaltet zwangsläufig alle offenen Meldergruppen ungeachtet der Parametrierung von "Zwangsläufiges Scharfschalten/Übergehen" scharf.

Weitere Informationen finden Sie unter *Bereichsübergreifende Parameter* und *Melderzuweisungen* in der *RPS-Hilfe* oder in der *Hilfe* des Parametriertools Installer Services Portal (verfügbar in Europa, Afrika, China und im Nahen Osten).

#### Stummschalten des Zugriffssignals

Wenn Sie bei scharfgeschaltetem System das Zugriffssignal stummschalten (d. h. die Alarmausgabe unterbinden) möchten, schalten Sie den Bereich mit dem Schlüsselschalter aus. Wenn der Bereich unscharfgeschaltet ist, betätigen Sie den Schlüsselschalter einmal, um die Scharfschaltung zu starten. Indem Sie den Schlüsselschalter ein zweites Mal betätigen, wird die Scharfschaltung gestoppt und das Zutrittssignal stumm geschaltet.

#### 9.2.2 Installation und Verdrahtung der Zentrale (Schlüsselschalter)

Verbinden Sie bei Schlüsselschaltern den Leitungsabschlusswiderstand des Melders so, dass der Stromkreis bei Betätigung des Schalters unterbrochen wird. Ein Kurzschluss des Schaltkreises löst bei scharfgeschaltetem Bereich eine Alarmmeldung und bei unscharfgeschaltetem Bereich eine Störungsmeldung aus.

Verbinden Sie bei Schlüsseltastern den Leitungsabschlusswiderstand des Melders so, dass bei Betätigung des Schlüsseltasters der Widerstand kurzgeschlossen wird. Eine Unterbrechung des Schaltkreises löst bei scharfgeschaltetem Bereich eine Alarmmeldung und bei unscharfgeschaltetem Bereich eine Störungsmeldung aus.

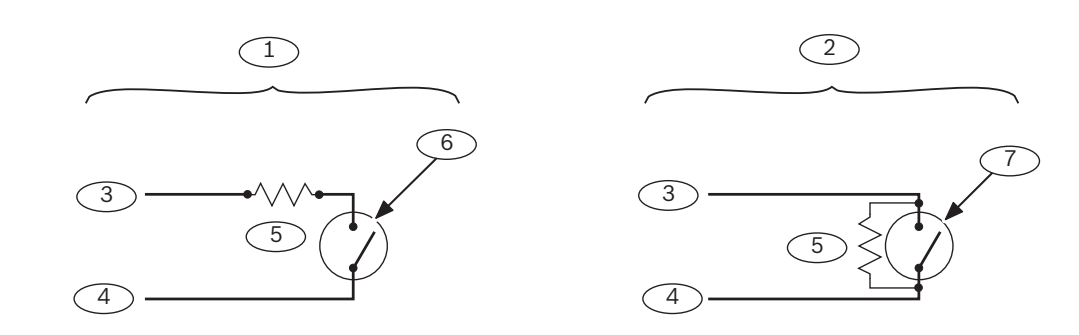

| Position – Beschreibung | Position – Beschreibung                                                |
|-------------------------|------------------------------------------------------------------------|
| 1 – Schlüsselschalter   | 5 – Leitungsabschlusswiderstand                                        |
| 2 – Schlüsseltaster     | 6 – Bei Scharfschaltung des Bereichs<br>geöffnet                       |
| 3 – COM-Anschluss       | 7 – Wechsel des Scharfschaltungsstatus<br>durch temporären Kurzschluss |
| 4 – Meldereingang       |                                                                        |

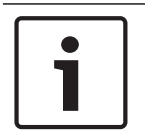

#### Hinweis! UL-Anforderung

Schlüsselschalter sind nicht für die Verwendung in UL-zertifizierten Systemen ausgelegt.

## 9.3

## RADION keyfobs und Inovonics Anhängesender

Die Zentrale unterstützt pro Benutzer einen RADION keyfob oder einen Inovonics Anhängesender.

- B6512: Bis zu 10 drahtlose RADION keyfobs oder 100 Inovonics Anhängesender.
- B5512. Bis zu 50 drahtlose RADION keyfobs oder 50 Inovonics Anhängesender.
- B4512. Bis zu 32 drahtlose RADION keyfobs oder 32 Inovonics Anhängesender.
- B3512. Bis zu 10 drahtlose RADION keyfobs oder 10 Inovonics Anhängesender.

Die Zentrale unterstützt die beiden RADION keyfob Modelle RFKF-FB-A und RFKF-TB-A. Diese kommunizieren über den B810 Funkempfänger mit der Zentrale.

#### RADION keyfob FB

Der RADION keyfob FB Funk-Handsender mit vier Tasten wurde entwickelt, um das System per Fernzugriff über das Verriegelungssymbol scharf- oder unscharfzuschalten. In der Zentrale können Sie weitere Steuerfunktionen für die parametrierbaren Tasten konfigurieren. Um die parametrierbaren Tasten zu verwenden, halten Sie die jeweilige Taste mindestens eine Sekunde lang gedrückt, damit die gewünschte Funktion aufgerufen wird.

- Eindeutig codierte Tasten zum Scharfschalten und Unscharfschalten
- Notrufalarm
- LED-Anzeigefeld
- Parametrierbare Optionstasten

#### **RADION keyfob TB**

Der RADION keyfob TB Funk-Handsender mit zwei Tasten wurde entwickelt, um das System per Fernzugriff über das Verriegelungssymbol scharf- oder unscharfzuschalten. Um diese Tasten zu verwenden, halten Sie die jeweilige Taste mindestens eine Sekunde lang gedrückt, damit die gewünschte Funktion aufgerufen wird.

- Eindeutig codierte Tasten zum Scharfschalten und Unscharfschalten
- Notrufalarm
- LED-Anzeigefeld

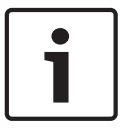

#### Hinweis!

Spezielle Installations- und Betriebsanleitungen finden Sie in der Installationsanleitung für RADION keyfob (RFKF-FB-TB/RFKF-FB-TB-A) und im Systemhandbuch für RADION receiver SD (B810).

#### Benutzerdefinierte Funktionen und RADION keyfob FB

Sie können einem RADION keyfob FB mit der RPS oder dem Parametriertool Installer Services Portal (verfügbar in Europa, Afrika, China und im Nahen Osten) zwei benutzerdefinierte Funktionen zuweisen, damit Benutzer die Funktionen über eine Funkverbindung initiieren können. Weitere Informationen finden Sie in der *RPS-Hilfe* oder der *Hilfe* des Parametriertools Installer Services Portal.

## 10 Integrierte Ausgänge

In die Zentrale sind ein konfigurierbarer Ausgang (Leistung, gemeinsam, potenzialfrei) und zwei integrierte Open-Collector-Ausgänge integriert.

## 10.1 Kurzschlussschutz

Die spannungsversorgten Ausgänge verfügen über einen Kurzschlussschutz. Drei selbstrückstellende Trennschalter schützen die Zentrale vor Kurzschlüssen an den kontinuierlichen und parametrierbaren Ausgängen. Jede Klemme hat einen eigenen Trennschalter:

- AUX-Klemme (Hilfsstromversorgung)
- COM-Klemme von OUTPUT A
- PWR/R-Klemme (Stromversorgung) von SDI2-Klemmenblock

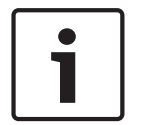

#### Hinweis!

#### **UL-Anforderung**

Überwachen Sie an eine Stromversorgung angeschlossene Geräte.

## 10.2 Insgesamt verfügbare Leistung

Die Zentrale kann Peripheriegeräte insgesamt mit bis zu 800 mA und 12,0 VDC Nennspannung versorgen. Die unten aufgeführten Ausgänge und OUTPUT A nutzen die verfügbare Leistung gemeinsam.

#### AUX-Klemme (Hilfsstromversorgung)

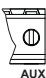

Stellt bei entsprechenden Geräten (z. B. Bewegungsmeldern) eine unterbrechungsfreie Stromversorgung sicher.

#### R/PWR-Klemme und Stromversorgungsausgang des Steckverbinders (SDI2-Leistung)

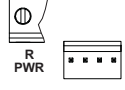

Versorgt SDI2-Geräte wie Bedienteile und Module mit acht Eingängen mit Spannung.

#### Steckplatinenanschluss

| 000000  | 00000000000 |
|---------|-------------|
| 0000000 | 00000000000 |
| RARARA  |             |
| 0000000 |             |

Schließen Sie Steckplatinen wie das B444, B444-A oder B444-V an.

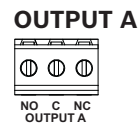

Konfigurieren Sie Ausgang A als potenzialfreien Kontakt (mit 3 A Kontaktbelastbarkeit), geschaltete COM-Klemme (Senkstrom) oder spannungsversorgten Ausgang. Als spannungsversorgter Ausgang kann er als Alarm-Leistungsausgang oder geschalteter Aux-Leistungsausgang verwendet werden. Standardmäßig ist Ausgang A als spannungsversorgter Alarm-Leistungsausgang konfiguriert. Konfigurieren Sie parametrierbare Ausgänge in der RPS oder im Parametriertool Installer Services Portal (verfügbar in Europa, Afrika, China und im Nahen Osten) mithilfe von Ausgangsparametern.

## 10.3 Open-Collector-Ausgänge

#### OUTPUT B und C

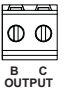

Die Ausgänge B und C sind Open-Collector-Ausgänge, die bei Aktivierung eine Stromsenke bis 50 mA (+12 VDC) erzeugen können.

Das nachfolgende Beispiel zeigt das Auslösen der Relais eines D134 über die Ausgänge B und C.

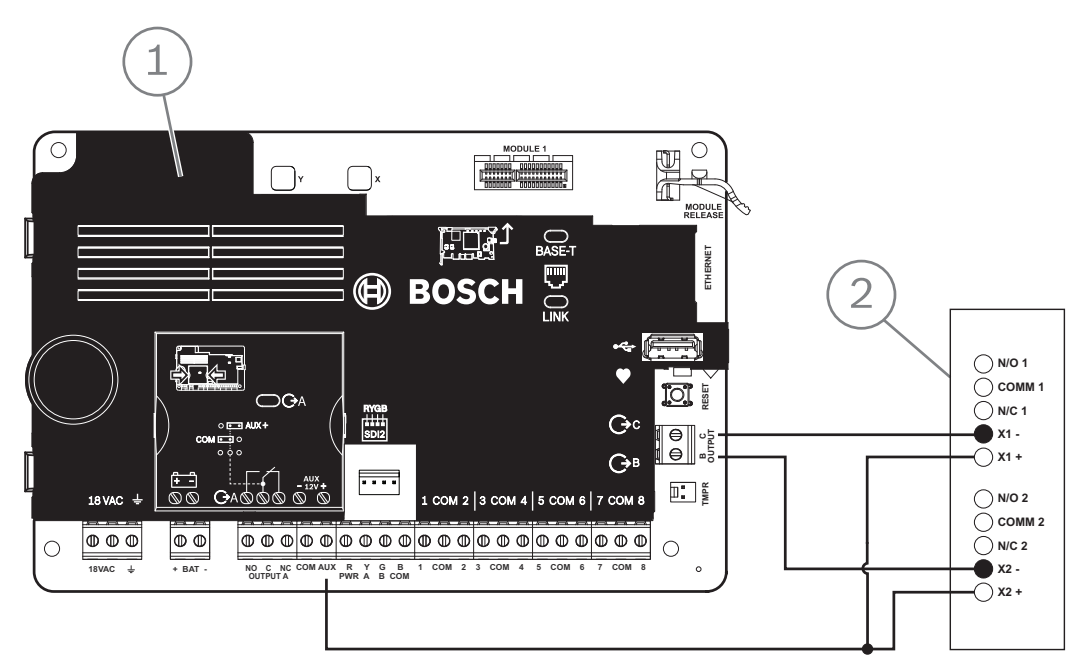

Abbildung 10.1: Verdrahtung von OUTPUT B und C (B5512 abgebildet)

| Position – Beschreibung    |  |
|----------------------------|--|
| 1 – Zentrale               |  |
| 2 – D134 Doppelrelaismodul |  |

 Konfigurieren Sie parametrierbare Ausgänge in der RPS oder im Parametriertool Installer Services Portal (verfügbar in Europa, Afrika, China und im Nahen Osten) mithilfe von Ausgangsparametern.

## 11 Externe Ausgänge

Die Zentrale unterstützt externe Ausgänge mithilfe des B308 Moduls.

## 11.1 B308 Modul mit acht Ausgängen

B308 ist ein Erweiterungsmodul mit acht Ausgängen, das über den SDI2-Bus mit der Zentrale verbunden wird. Es bietet acht unabhängig voneinander gesteuerte Ausgänge. Jeder Ausgang kann als Arbeits- oder Ruhekontakt verwendet werden.

Sie können die Funktion jedes Modulausgangs individuell konfigurieren. Weitere Informationen erhalten Sie unter *Ausgangsparameter* in der *RPS-Hilfe* oder in der *Hilfe* des Parametriertools Installer Services Portal (verfügbar in Europa, Afrika, China und im Nahen Osten). Die Zentrale unterstützt maximal die folgende Anzahl von Modulen:

- B6512. 9 (72 Ausgänge)
- B5512. 5 (40 Ausgänge)
- B4512. 3 (24 Ausgänge)
- B3512. Nicht unterstützt

Das Modul wird über die SDI2-Klemmen oder den Steckverbinder des SDI2-Verbindungskabels mit dem SDI2-Bus der Zentrale verbunden. Sie können mehrere Module in Reihe geschaltet mit der Zentrale verbinden.

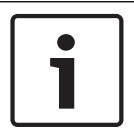

#### Hinweis!

**UL-zertifizierte Brand- und Einbruchmeldegeräte für den gewerblichen Gebrauch** Schließen Sie Brand- und Einbruchmeldegeräte nicht an dasselbe B308 an.

Ausführliche Hinweise finden Sie im entsprechenden Dokument unter Zugehörige Dokumentation, Seite 12.

#### Übersicht der Ausgänge

Jeder Modulausgang bietet einen potenzialfreien Form C-Kontakt für 0,001 bis 1,0 A und 5 bis 24 VDC (ohmsche Last). Für jeden Relaisausgang stehen Klemmen mit Arbeitskontakt, Ruhekontakt und gemeinsame Klemmen zur Verfügung. Bei Aktivierung eines einzelnen Ausgangs besteht zwischen dem Anschluss mit Arbeitskontakt und den gemeinsamen Klemmen eine unterbrechungsfreie Verbindung, Wenn der Ausgang deaktiviert ist, besteht die unterbrechungsfreie Verbindung zwischen dem Anschluss mit Ruhekontakt und der gemeinsamen Klemme.

#### 11.1.1 Adresseinstellungen für SDI2

# •

#### Hinweis!

Das Modul liest die Einstellung des Adressschalters nur während des Einschaltens. Wenn Sie die Einstellung nach dem Einschalten ändern, müssen Sie die Stromversorgung des Moduls aus- und wieder einschalten, damit die neue Einstellung übernommen wird.

Wenn eine Anlage über mehrere B308 Module verfügt, muss jedes B308 Modul eine eindeutige Adresse haben.

Die Anzahl der Adressen richtet sich nach der Anzahl der für die Zentrale zulässigen Ausgänge. Informationen zur zulässigen Anzahl von Ausgängen erhalten Sie unter *Adresseinstellungen für B308, Seite 139*.

#### 11.1.2 Überwachung

Die Zentrale kann B308 Module auf dem SDI2-Bus überwachen, wenn die Ausgangsquelle eines externen Ausgangs auf acht Ausgänge eingestellt ist.

Wenn ein Modul nicht erwartungsgemäß reagiert, wird auf allen Bedienteilen eine Systemstörung angezeigt. Die Zentrale sendet eine Meldung bezüglich einer Modulstörung an das Bedienteil (sofern diese Funktion konfiguriert wurde).

## 11.1.3Installation und Verdrahtung der Zentrale (B308)Leistungsaufnahme berechnen

Stellen Sie die ausreichende Stromversorgung des Moduls und aller weiteren Geräte sicher, die Sie an das System anschließen möchten. Siehe *Integrierte Ausgänge, Seite 52*.

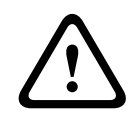

#### Vorsicht!

Trennen Sie die Anlage von der Stromversorgung (Netz und Batterie), bevor Sie die Verdrahtung herstellen. Nichtbeachtung kann Personenschäden und/oder Schäden an der Anlage zur Folge haben.

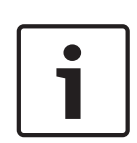

#### Hinweis! Gehäuse

Installieren Sie das Modul im Gehäuse mit der Zentrale oder in einem benachbarten Gehäuse. Dieses darf bei einer Drahtstärke von 22 AWG (0,6 mm) maximal 137 m bzw. bei 18 AWG (1,0 mm) maximal 305 m entfernt sein.

#### Installation des Moduls

- 1. Geben Sie die Moduladresse an.
- Halten Sie die Befestigungshalterungen des Moduls an die Innenseite des Gehäuses.
   Richten Sie die Halterungsbohrungen auf das Dreiloch-Montagemuster am Gehäuse aus.
- 3. Befestigen Sie das Modul mit den mitgelieferten Befestigungsschrauben.

#### Verdrahtung mit der Zentrale

Verdrahten Sie entweder die mit PWR, A, B und COM gekennzeichnete Klemmleiste mit den SDI2-Klemmen der Zentrale, oder verwenden Sie das mitgelieferte Verbindungskabel samt Steckverbinder.

Verwenden Sie für die Verbindung mit den Klemmen Kabel mit 18 bis 22 AWG (1,0 bis 0,6 mm Drahtdurchmesser).

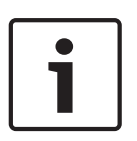

#### Hinweis!

Stellen Sie die Verbindung zur Zentrale entweder über die Klemmleiste oder das Steckverbindungskabel her. Die gleichzeitige Verwendung beider Optionen ist nicht zulässig. Falls mehrere Module angeschlossen werden, können Sie parallel die Klemmleiste und die Steckverbinder für Verbindungskabel verwenden.

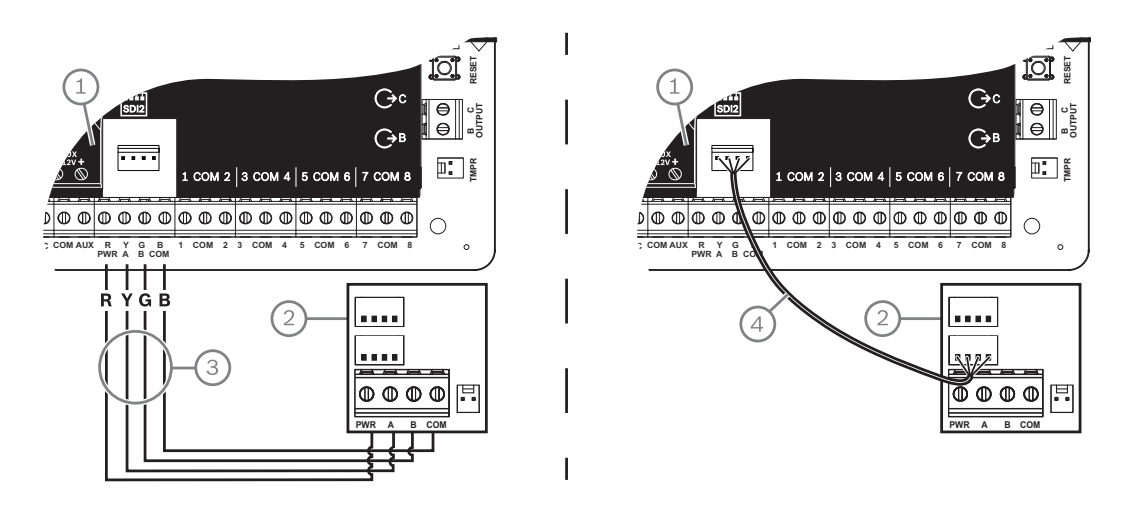

#### Position – Beschreibung

- 1 Zentrale
- 2 Modul
- 3 Verdrahtung über Klemmleiste
- 4 Verbindungskabel (Teilenr.: F01U079745) (im Lieferumfang enthalten)

## 12 Interne Melder

| 1            |            | / <b></b> \ |           | . /—\     | /m\      |           |           | /\       |           | /\       |          |
|--------------|------------|-------------|-----------|-----------|----------|-----------|-----------|----------|-----------|----------|----------|
| $\mathbb{D}$ | $\bigcirc$ | $\oplus$    | $\square$ | $\square$ | $\oplus$ | $\square$ | $\square$ | $\oplus$ | $\square$ | $\oplus$ | $\oplus$ |
|              |            |             |           |           |          |           |           |          | _         |          |          |
| 1            | COM        | 2           | 3         | сом       | 4        | 5         | сом       | 6        | 7         | сом      | 8        |

Die Zentrale hat acht interne Melder (Klemmen 11 bis 22). Alle Melder funktionieren voneinander unabhängig und ohne sich gegenseitig zu stören. Die Zentrale überwacht die Meldeleitungen hinsichtlich der folgenden Bedingungen zwischen einer Eingangsklemme und einer der gemeinsamen Melderklemme:

- Normal
- Kurzschluss
- Unterbrechung

Die Reaktion der Zentrale auf diese Bedingungen hängt von der Konfiguration des Melders ab. Die Zentrale ignoriert sowohl interne als auch externe Meldeleitungen nach dem Einschalten 60 Sekunden lang, um sicherzustellen, dass sich alle angeschlossenen Geräte stabilisiert haben.

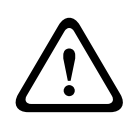

#### Vorsicht!

Für die Feuer-Errichterbedienung parametrierte Melder geben Meldungen aus. Diese müssen von Ihnen vor dem Löschen bestätigt werden.

## 12.1 Meldeleitungen

Sie können jede Meldeleitung für einen einzelnen Leitungsabschlusswiderstand oder für Dual-Leitungsabschlusswiderstände konfigurieren. Standardmäßig wird ein einzelner Leitungsabschlusswiderstand verwendet. Legen Sie bei Dual-Leitungsabschlusswiderständen im Melderprofil für die Stromkreisbauweise "Dual" fest.

| Γ | • | ٦ |
|---|---|---|
|   |   |   |
| L |   |   |

Hinweis!

Für nicht verwendete Melder brauchen Sie keinen Leitungsabschlusswiderstand zu installieren. Bei nicht verwendeten Meldern ist der Parameter für das Melderprofil auf 0 (null) gesetzt.

Gemäß UL sind Leitungen mit Ruhekontakt für gewerbliche Brandmeldeanlagen unzulässig.

| Γ | • |  |
|---|---|--|
|   |   |  |
|   |   |  |

#### Hinweis!

Diese Melder können optional für Brandmeldeanlagen in Privathaushalten eingesetzt werden. Sie können an diese Melder beispielsweise 4-adrige Melder anschließen.

#### 12.1.1 Stromkreisbauweisen mit einem (oder keinem) Leitungsabschlusswiderstand

Installieren Sie für die Stromkreisbauweisen mit einem Leitungsabschlusswiderstand den Widerstand am anderen Ende der Meldeleitung, um einen Referenzpunkt für die Überwachung zu erhalten. Sie können potenzialfreie Kontaktmelder mit diesen Meldeleitungen in Reihe (Ruhekontakt) oder parallel (Arbeitskontakt) schalten.

Die Anzahl der von jeder Meldeleitung überwachbaren Melder mit Ruhe- oder Arbeitskontakt ist nur durch den Leitungswiderstand begrenzt. Der Gesamtwiderstand der Kabellänge und Kontakte (ohne Leitungsabschlusswiderstand) darf maximal 100  $\Omega$  betragen.

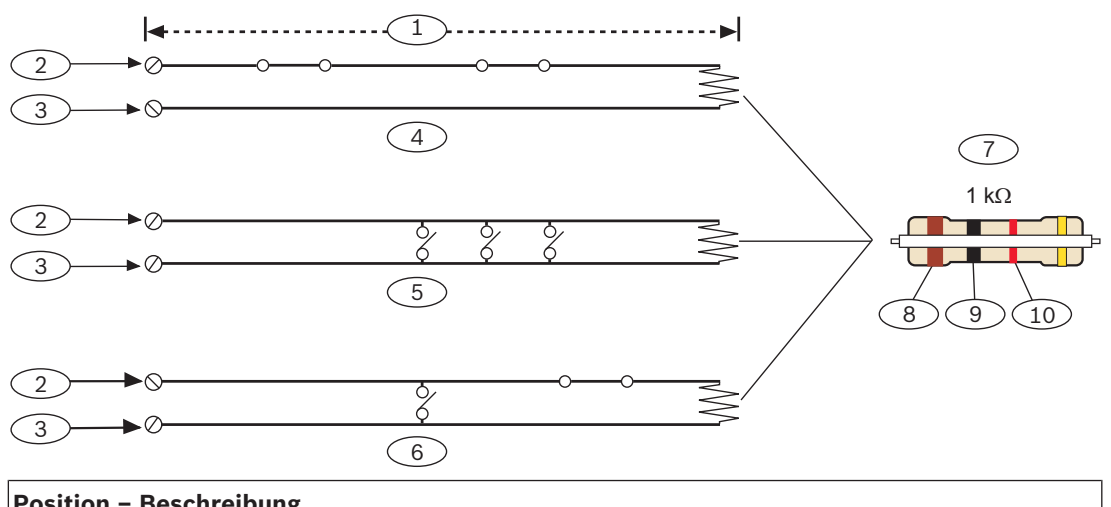

| Position – Beschreibung                                |
|--------------------------------------------------------|
| 1 – Maximal 100 Ω                                      |
| 2 – Eingangsklemme des Melders                         |
| 3 – COM-Anschluss                                      |
| 4 – Ruhekontakte                                       |
| 5 – Arbeitskontakte                                    |
| 6 – Kombiniert: Arbeitskontakte und Ruhekontakte       |
| 7 – 1-kΩ-Leistungsabschlusswiderstand (ICP-1K22AWG-10) |
| 8 – Braun                                              |
| 9 – Schwarz                                            |
| 10 - Rot                                               |
|                                                        |

#### Parameter für Melderspannung

Siehe Technische Daten, Seite 136.

#### 12.1.2 Stromkreisbauweise mit Dual-Leitungsabschlusswiderständen

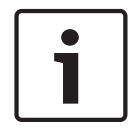

## Hinweis!

#### Leitungsabschlusswiderstände

Bestellen Sie für die Stromkreisbauweise mit Dual-Leitungsabschlusswiderständen eine Packung ICP-1K22AWG-10 mit zehn 1,0-kΩ-Leitungsabschlusswiderständen.

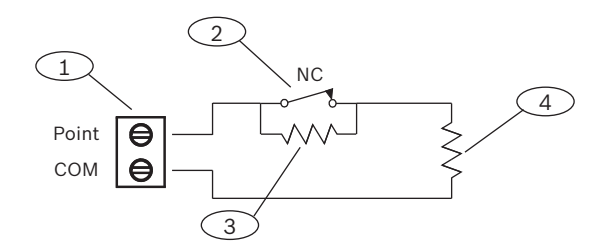

#### Position – Beschreibung

1 – Klemmen für Meldeleitungen

2 – Gerät mit Ruhekontakt

#### Position – Beschreibung

3 – 1-kΩ-Widerstand an Gerät

4 - 1-kΩ-Widerstand an Leitungsabschluss

## 12.2 Ansprechzeit der Melder

Die Zentrale überprüft interne und externe Meldeleitungen alle 410 Millisekunden. In der RPS oder im Parametriertool Installer Services Portal (verfügbar in Europa, Afrika, China und im Nahen Osten) wird im Abschnitt "Melderzuweisungen" mit dem Parameter für die Entprellung die Melderansprechzeit festgelegt. Legen Sie fest, wie lange die Zentrale einen Melder überprüft, bevor ein Alarm gesendet wird.

Die Entprellzeit kann zwischen 410 Millisekunden und 6,15 Sekunden liegen. Standardmäßig beträgt die Entprellzeit 820 ms.

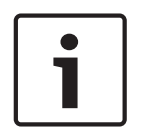

#### Hinweis!

#### Vor dem Erhöhen der Entprellzeit

Durch ein Verlängern der Entprellzeit werden möglicherweise nicht alle Alarme gesendet. Wenn Sie die Entprellzeit verlängern, können Melder Alarme ausgeben und Zurücksetzungen durchführen, ohne die Ansprechzeit der Melder zu überschreiten.

Die Entprellung gilt nicht für Melder, bei denen die Melderquelle auf "Funk", "Ausgang" oder "IP-Kamera" eingestellt ist.

## 13 Externe Melder

Die Zentrale unterstützt externe Melder mithilfe des B208 Moduls.

## 13.1 B208 Modul mit acht Eingängen

Das B208 ist ein Erweiterungsmodul für acht Melder, das über den SDI2-Bus mit der Zentrale verbunden wird. Das Modul wird überwacht und übermittelt alle Melderstatusänderungen an die Zentrale. Die Modulmelder funktionieren wie die Melder der Zentrale. Die Zentrale unterstützt maximal die folgende Anzahl von Modulen:

- B6512.9
- B5512.4
- B4512.2
- B3512. Nicht unterstützt

Das Modul wird über die SDI2-Klemmen oder den Steckverbinder des SDI2-Verbindungskabels mit dem SDI2-Bus der Zentrale verbunden. Sie können mehrere Module in Reihe geschaltet mit der Zentrale verbinden.

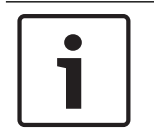

## Hinweis!

**UL-zertifizierte Brand- und Einbruchmeldegeräte für den gewerblichen Gebrauch** Schließen Sie Brand- und Einbruchmeldegeräte nicht an dasselbe B308 an.

Ausführliche Hinweise finden Sie im entsprechenden Dokument unter Zugehörige Dokumentation, Seite 12.

#### 13.1.1 Adresseinstellungen für SDI2

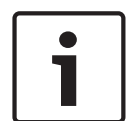

#### Hinweis!

Das Modul liest die Einstellung des Adressschalters nur während des Einschaltens. Wenn Sie die Einstellung nach dem Einschalten ändern, müssen Sie die Stromversorgung des Moduls aus- und wieder einschalten, damit die neue Einstellung übernommen wird.

Wenn sich mehrere B208 Module auf demselben System befinden, muss jedem davon eine eindeutige Adresse zugewiesen sein.

Wie viele Melder und Adressen zulässig sind, hängt vom Modell der Zentrale ab. Angaben zur Anzahl gültiger Melder und Adressen finden Sie unter *Adresseinstellungen für B208, Seite 13*9.

#### 13.1.2 Überwachung

Die Überwachung des B208 Moduls auf dem SDI2-Bus wird automatisch von der Zentrale aktiviert, wenn die Quelle eines zugehörigen Melders für acht Eingänge konfiguriert ist. Wenn ein Modul nicht erwartungsgemäß reagiert, wird auf allen Bedienteilen eine Systemstörung angezeigt. Die Zentrale sendet eine Meldung bezüglich einer Modulstörung an das Bedienteil (sofern diese Funktion konfiguriert wurde).

## 13.1.3 Installation und Verdrahtung der Zentrale (B208)

#### Leistungsaufnahme berechnen

Stellen Sie die ausreichende Stromversorgung des Moduls und aller weiteren Geräte sicher, die Sie an das System anschließen möchten. Siehe *Integrierte Ausgänge, Seite 52*.

|   | <b>Vorsicht!</b><br>Trennen Sie die Anlage von der Stromversorgung (Netz und Batterie), bevor Sie die<br>Verdrahtung herstellen. Nichtbeachtung kann Personenschäden und/oder Schäden an der<br>Anlage zur Folge haben.                                                                                                    |
|---|----------------------------------------------------------------------------------------------------|
|   | Verdrahten Sie entweder die mit PWR, A, B und COM gekennzeichnete Klemmleiste mit den<br>SDI2-Klemmen der Zentrale, oder verwenden Sie das mitgelieferte Verbindungskabel samt<br>Steckverbinder.<br>Verwenden Sie für die Verbindung mit den Klemmen Kabel mit 18 bis 22 AWG (1,0 bis 0,6mm<br>Drahtdurchmesser).                                    |
| i | <b>Hinweis!</b><br>Stellen Sie die Verbindung zur Zentrale entweder über die Klemmleiste oder das<br>Steckverbindungskabel her. Die gleichzeitige Verwendung beider Optionen ist nicht zulässig.<br>Falls mehrere Module angeschlossen werden, können Sie parallel die Klemmleiste und die<br>Steckverbinder für Verbindungskabel verwenden.          |
| 1 | <b>Hinweis!</b><br><b>Gehäuse</b><br>Installieren Sie das Modul im Gehäuse mit der Zentrale oder in einem benachbarten Gehäuse.<br>Dieses muss sich aufgrund der Drahtstärke von 18 bis 22 AWG (1,0 bis 0,6 mm) innerhalb der<br>für das Modul zulässigen Entfernung von 305 m befinden.                                                              |
|   | <ol> <li>Installation des Moduls</li> <li>Geben Sie die Moduladresse an.</li> <li>Halten Sie die Befestigungshalterungen des Moduls an die Innenseite des Gehäuses.<br/>Richten Sie die Halterungsbohrungen auf das Dreiloch-Montagemuster am Gehäuse aus.</li> <li>Befestigen Sie das Modul mit den mitgelieferten Befestigungsschrauben.</li> </ol> |
|   | <b>Verdrahtung mit der Zentrale</b><br>Verdrahten Sie entweder die mit PWR, A, B und COM gekennzeichnete Klemmleiste mit den<br>SDI2-Klemmen der Zentrale, oder verwenden Sie das mitgelieferte Verbindungskabel samt<br>Steckverbinder.<br>Verwenden Sie für die Verbindung mit den Klemmen Kabel mit 18 bis 22 AWG (1,0 bis 0,6 mm                  |

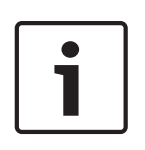

#### Hinweis!

Stellen Sie die Verbindung zur Zentrale entweder über die Klemmleiste oder das Steckverbindungskabel her. Die gleichzeitige Verwendung beider Optionen ist nicht zulässig. Falls mehrere Module angeschlossen werden, können Sie parallel die Klemmleiste und die Steckverbinder für Verbindungskabel verwenden.

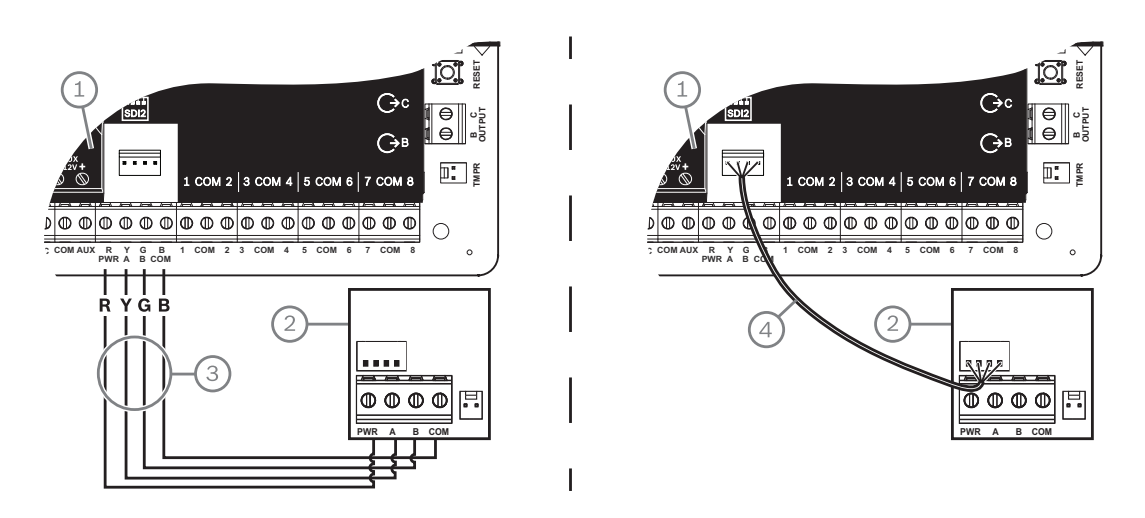

#### Position – Beschreibung

- 1 Zentrale
- 2 Modul
- 3 Verdrahtung über Klemmleiste
- 4 Verbindungskabel (Teilenr.: F01U079745) (im Lieferumfang enthalten)

#### 13.1.4 Übersicht der Meldeleitungen und Verdrahtung

Die Anzahl der Melder mit Arbeits- oder Ruhekontakt, die von jeder Meldeleitung überwacht werden können, hängt vom Widerstand der Melderleitung ab. Der Widerstand pro Meldeleitung muss bei angeschlossenen Meldern unter 100  $\Omega$  liegen.

Das Modul erkennt den Status von Stromkreisen in den Meldeleitungen und meldet diesen an die Zentrale. Jeder Meldeleitung ist eine Meldernummer zugewiesen.

Verwenden Sie für die Meldeleitungen der Module verdrillte Aderpaare, um

elektromagnetische Interferenzen zu vermeiden. Verlegen Sie Kabel in entsprechendem Abstand zu Telefon- und Netzstromleitungen.

Die Klemmen für die Meldeleitungen sind von 1 bis 8 durchnummeriert. Die Klemmenpaare 1 und 2, 3 und 4, 5 und 6 sowie 7 und 8 verwenden jeweils eine gemeinsame Klemme. Die gemeinsamen Klemmen für jedes Paar sind mit "COM" gekennzeichnet.

Sie können jede Meldeleitung für einen einzelnen Leitungsabschlusswiderstand oder für Dual-Leitungsabschlusswiderstände konfigurieren. Standardmäßig wird ein einzelner

Leitungsabschlusswiderstand verwendet. Legen Sie bei Dual-Leitungsabschlusswiderständen im Melderprofil für die Stromkreisbauweise "Dual" fest.

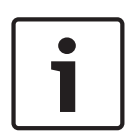

#### Hinweis!

Für nicht verwendete Melder brauchen Sie keinen Leitungsabschlusswiderstand zu installieren. Bei nicht verwendeten Meldern ist der Parameter für das Melderprofil auf 0 (null) gesetzt.

Gemäß UL sind Leitungen mit Ruhekontakt für gewerbliche Brandmeldeanlagen unzulässig.

| 1 |  |
|---|--|
|   |  |

#### Hinweis!

Diese Melder können optional für Brandmeldeanlagen in Privathaushalten eingesetzt werden. Sie können an diese Melder beispielsweise 4-adrige Melder anschließen.

#### Stromkreisbauweise mit einem Leitungsabschlusswiderstand

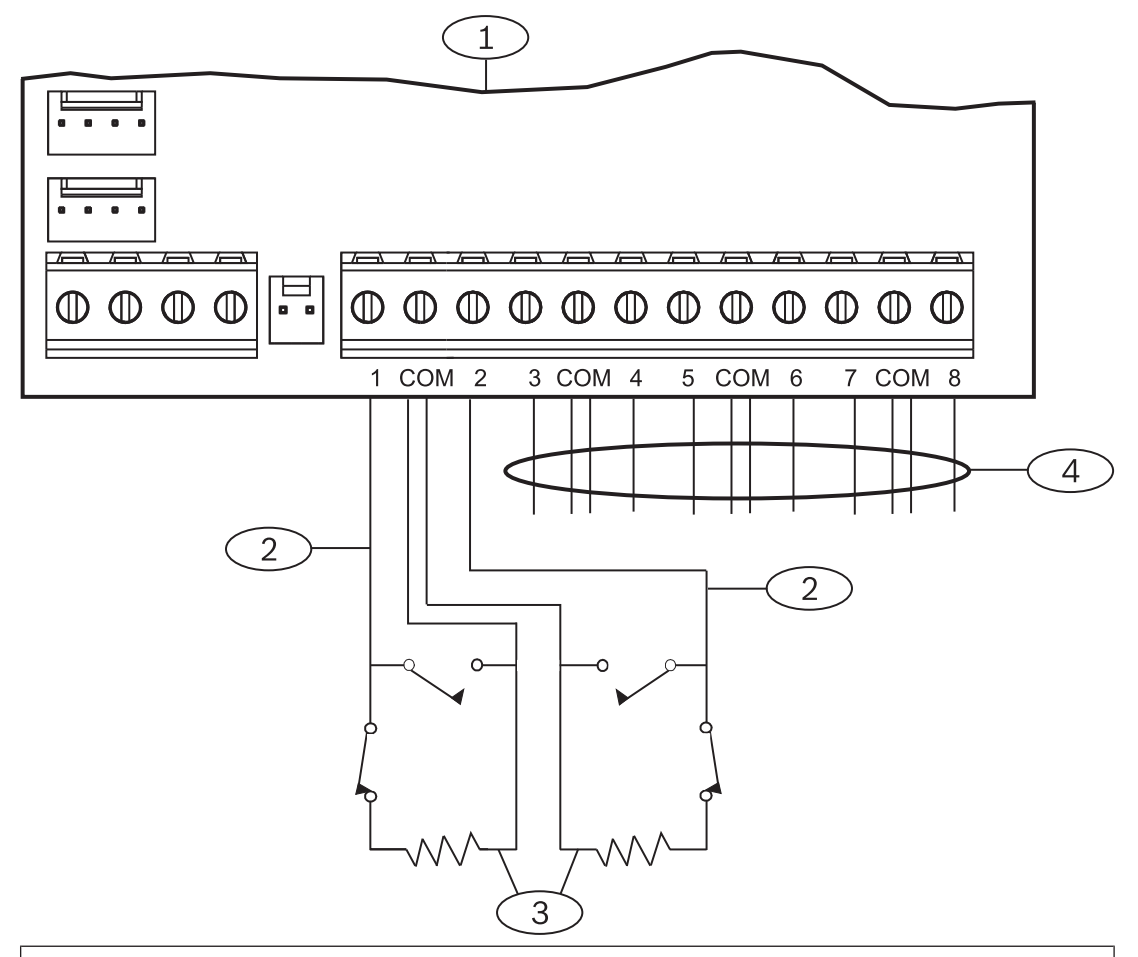

#### **Position – Beschreibung**

- 1 Modul
- 2 Meldeleitung

3 – Leitungsabschlusswiderstand – 1,0 k $\Omega$  (optional 2,0 k $\Omega$  ohne EOL)

4 - Verdrahtung mit zusätzlichen Meldeleitungen

#### Stromkreisbauweise mit Dual-Leitungsabschlusswiderständen

| I – |  |
|-----|--|

#### Hinweis!

#### Leitungsabschlusswiderstände

Bestellen Sie für die Stromkreisbauweise mit Dual-Leitungsabschlusswiderständen eine Packung ICP-1K22AWG-10 mit zehn 1,0-kΩ-Leitungsabschlusswiderständen.

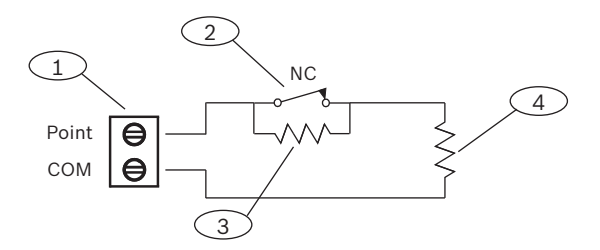

#### Position – Beschreibung

- 1 Klemmen für Meldeleitungen
- 2 Gerät mit Ruhekontakt
- $3 1-k\Omega$ -Widerstand an Gerät
- 4 1-kΩ-Widerstand an Leitungsabschluss

## **13.2** Testen externer Melder

Stellen Sie mithilfe von Wartungs-Funktionstest den ordnungsgemäßen Betrieb alle externen Melder sicher.

#### Hinweis!

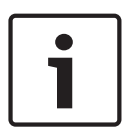

#### Funktionstest zeigt keine zusätzliche Melder

Bei Verwendung der Adressschalter auf externen Meldermodulen werden in der Zentrale möglicherweise nicht vorhandene bzw. zusätzliche Melder erstellt. Wenn die Adressschalter von zwei oder mehr Modulen auf dieselbe Adresse eingestellt sind, lassen sich die mit der Adresse verbundenen Melder nicht ordnungsgemäß überprüfen.

## 13.3 Zusätzlich gemeldete Melder

Die Zentrale meldet zusätzliche Melder, wenn das Melderprofil auf 0 gesetzt (deaktiviert) ist und bei einem zugewiesenen Melder ein Fehler erkannt wird.

Ein verdrahteter Melder gilt als zugewiesen, wenn die Melderquelle auf acht Eingänge (SDI2) eingestellt ist.

Ein SDI2-Funkmelder gilt als zugewiesen, wenn die Melderquelle drahtlos ist und einen RFID hat.

Integrierte Melder können keine Meldungen bezüglich zusätzlicher Melder generieren. Melder, deren Betrieb abgeschaltet wurde, können keine Meldungen bezüglich zusätzlicher Melder generieren.

## **13.4** Fehlende Melder

Der Betrieb der Zentrale hängt von der Melderparametrierung und dem Status des Bereichs ab, in dem sich der Melder befindet. Beispiel:

- Ein Bewegungsmelder im Innenbereich fehlt und der Bereich ist deaktiviert (unscharfgeschaltet). Die Zentrale meldet ein fehlendes Gerät.
- Ein Bewegungsmelder im Innenbereich fehlt und der Bereich ist aktiviert (scharfgeschaltet). Die Zentrale meldet ein fehlendes Gerät.

24-Stunden-Nicht-Feuermelder melden immer ein fehlendes Gerät. Feuermelder melden immer ein fehlendes Gerät.

## 14 Funkmodule

Die Zentrale unterstützt ein B810 oder ein B820 Modul. Mithilfe des Moduls können Sie dem System Funkmelder hinzufügen.

## 14.1 B810 Empfänger

B810 ist ein Funkempfänger, der RADION-Funkkomponenten und den RADION repeater unterstützt. Der Empfänger unterstützt bis zu:

- 504 Funkmelder
- 1.000 Funktaster
- 8 Repeater

Das Modul wird über SDI2-Klemmen mit dem SDI2-Bus der Zentrale verbunden. Ausführliche Hinweise finden Sie im entsprechenden Dokument unter *Zugehörige Dokumentation, Seite 12*.

#### 14.1.1 Adresseinstellungen für SDI2

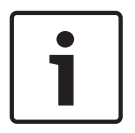

#### Hinweis!

Das Modul liest die Einstellung des Adressschalters nur während des Einschaltens. Wenn Sie die Einstellung nach dem Einschalten ändern, müssen Sie die Stromversorgung des Moduls aus- und wieder einschalten, damit die neue Einstellung übernommen wird.

Die Zentrale unterstützt nur Adresse 1.

#### 14.1.2 Überwachung

Die Zentrale ermöglicht die Überwachung des Moduls, wenn mindestens ein Funkgerät registriert wird. Zu den von der Zentrale unterstützten Funkgeräten zählen Funkrepeater, Funkmelder und Funktaster. Wenn ein SDI2-Modul nicht erwartungsgemäß reagiert, wird auf allen Bedienteilen eine Systemstörung angezeigt und ein Störungsereignis an die Zentrale gemeldet.

#### 14.1.3 Installation und Verdrahtung der Zentrale (B810) Leistungsaufnahme berechnen

Stellen Sie die ausreichende Stromversorgung des Moduls und aller weiteren Geräte sicher, die Sie an das System anschließen möchten. Siehe *Integrierte Ausgänge, Seite 52*.

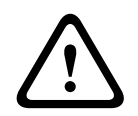

#### Vorsicht!

Trennen Sie die Anlage von der Stromversorgung (Netz und Batterie), bevor Sie die Verdrahtung herstellen. Nichtbeachtung kann Personenschäden und/oder Schäden an der Anlage zur Folge haben.

#### Installation des Moduls

| _ |     |
|---|-----|
|   |     |
|   | - I |
|   |     |
|   |     |
|   |     |

Hinweis! Den Empfänger in Sendernähe mit entsprechendem Abstand zu Metallgegenständen installieren Gegenstände aus Metall (Kanalnetz, Drahtgitter, Behälter) reduzieren die Funkreichweite. Installieren Sie den Empfänger für einen bestmöglichen Empfang in Sendernähe.

- 1. Öffnen Sie das Modul.
- 2. Legen Sie mit dem Adressschalter Adresse 1 für das Modul fest.

- 3. Montieren Sie den Sockel des Moduls mit den mitgelieferten Dübeln und Schrauben an der Wand.
- Führen Sie die Verdrahtung durch die Montageplatte. 4.
- Platzieren Sie das Modul auf dem Sockel. 5.

#### Verdrahtung mit der Zentrale

Verdrahten Sie die mit PWR, A, B und COM gekennzeichnete Klemmleiste des Moduls mit den entsprechenden SDI2-Klemmen der Zentrale. Verdrahten Sie das Modul innerhalb der für das Modul zulässigen Entfernungen: 183 m bei 22 AWG (0,6 mm) oder 305 m bei 18 AWG (1,0 mm).

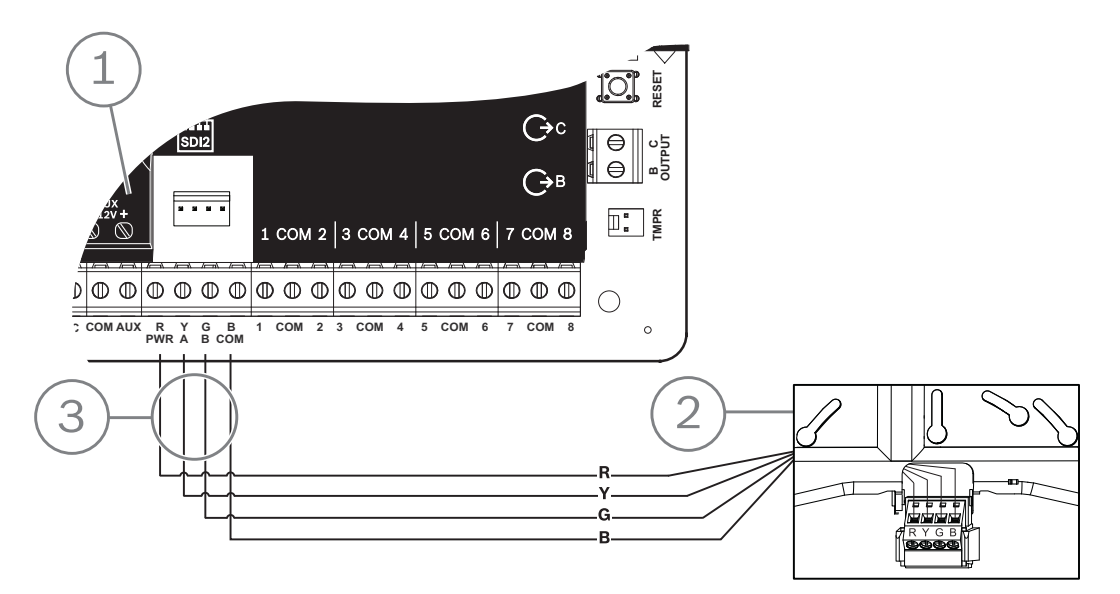

| Position – Beschreibung          |  |
|----------------------------------|--|
| 1 – Zentrale                     |  |
| 2 – Modul                        |  |
| 3 – Verdrahtung über Klemmleiste |  |

#### 14.2 **B820 SDI2 Inovonics Koppler**

Mithilfe des B820 Moduls kann die Zentrale mit dem seriellen Empfänger Inovonics EN4200 EchoStream verbunden werden.

Ausführliche Hinweise finden Sie im entsprechenden Dokument unter Zugehörige Dokumentation, Seite 12.

#### 14.2.1 Adresseinstellungen für SDI2

|           | Hinweis!                                                                                  |
|-----------|-------------------------------------------------------------------------------------------|
|           | Das Modul liest die Einstellung des Adressschalters nur während des Einschaltens. Wenn Si |
|           | die Einstellung nach dem Einschalten ändern, müssen Sie die Stromversorgung des Moduls    |
| $\square$ | aus- und wieder einschalten, damit die neue Einstellung übernommen wird.                  |
|           |                                                                                           |

Die Zentrale unterstützt nur Adresse 1.

Wenn Sie

## 14.2.2 Überwachung

Die Zentrale ermöglicht die Überwachung des Moduls, wenn mindestens ein Funkgerät registriert wird. Zu den von der Zentrale unterstützten Funkgeräten zählen Funkrepeater, Funkmelder und Funktaster. Wenn ein SDI2-Modul nicht erwartungsgemäß reagiert, wird auf allen Bedienteilen eine Systemstörung angezeigt und ein Störungsereignis an die Zentrale gemeldet.

## 14.2.3 Installation und Verdrahtung der Zentrale (B820)

#### Leistungsaufnahme berechnen

Stellen Sie die ausreichende Stromversorgung des Moduls und aller weiteren Geräte sicher, die Sie an das System anschließen möchten. Siehe *Integrierte Ausgänge, Seite 52*.

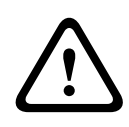

#### Vorsicht!

Trennen Sie die Anlage von der Stromversorgung (Netz und Batterie), bevor Sie die Verdrahtung herstellen. Nichtbeachtung kann Personenschäden und/oder Schäden an der Anlage zur Folge haben.

#### Installation des Moduls

- 1. Legen Sie vor der Installation des Moduls im EN4200 Gehäuse mit dem Adressschalter die Moduladresse fest.
- 2. Legen Sie mit dem Adressschalter die Moduladresse fest.
- 3. Drücken Sie mit einem Schlitzschraubendreher die Freigabeösen nach innen, und öffnen Sie das Gehäuse.
- 4. Entfernen Sie die Schutzfolie auf einer Seite des mitgelieferten Klettbands.
- 5. Kleben Sie das Klettband auf die Rückseite des Moduls.
- 6. Entfernen Sie die Schutzfolie auf der anderen Seite des Klettbands.
- 7. Setzen Sie das Modul in das Gehäuse ein.
- 8. Verbinden Sie die seriellen Anschlüsse von B820 und EN4200.
- 9. Üben Sie leichten Druck auf das B820 Modul aus, um sicherzustellen, dass das Klettband hält.
- 10. Eine Anleitung für die Montage und Verdrahtung des Empfängers finden Sie in der Installationsanleitung des seriellen Empfängers EN4200 EchoStream.

#### Verdrahtung mit der Zentrale

Verdrahten Sie die mit PWR, A, B und COM gekennzeichnete Klemmleiste des Moduls mit den entsprechenden SDI2-Klemmen der Zentrale. Verdrahten Sie das Modul innerhalb der für das Modul zulässigen Entfernungen: 183 m bei 22 AWG (0,6 mm) oder 305 m bei 18 AWG (1,0 mm).

• Führen Sie die Verkabelung durch das Zentralengehäuse und das EN4200 Gehäuse.

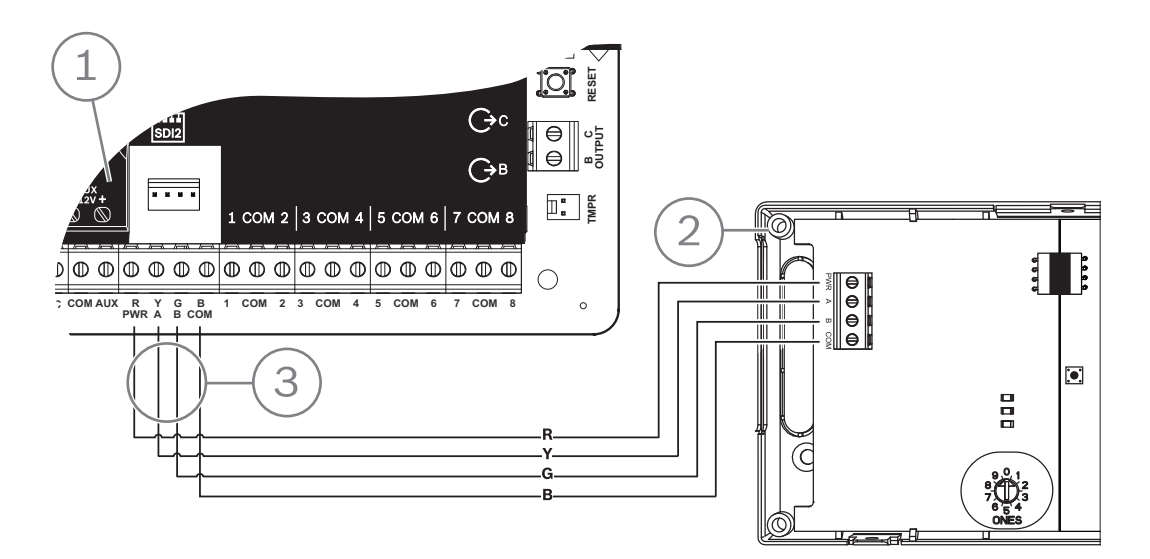

| Position – Beschreibung          |  |
|----------------------------------|--|
| 1 – Zentrale                     |  |
| 2 – Modul                        |  |
| 3 – Verdrahtung über Klemmleiste |  |

## **15 Zutrittskontrolle**

Die B6512 Zentrale unterstützt bis zu vier B901 oder D9210C Module. Verwenden Sie das Modul für die Zugriffskontrolle des Systems.

Der Zugriff ist wie folgt möglich:

- Über ein an das Zutrittskontrollmodul angeschlossenes Wiegand Zutrittskontrollgerät (Kartenleser)
- Durch eine Eingangstürsteuerung (Request To Enter, RTE) oder eine Ausgangstürsteuerung (Request to Exit, REX)
- Über einen Entsperrbefehl auf einem SDI2-Bedienteil (ausgenommen Brandmeldebedienteile)

Mit den Zugriffskontrollfunktionen der Zentrale kann der Zugriff bei scharfgeschaltetem System verweigert werden. Außerdem besteht über die Zentrale die Möglichkeit, nur bestimmten Benutzern entsprechend dem Bereichsstatus (Vollscharfschaltung, Außenhautüberwachung oder Unscharfschaltung) Zugang zu gewähren. Sie können auch parametrieren, dass das System für autorisierte Benutzer automatisch deaktiviert (unscharfgeschaltet) wird.

Bei einer zweifachen Authentifizierung müssen sich Benutzer neben der Eingabe eines Zugangscodes zusätzlich mithilfe einer Zugangskarte oder eines Codierschlüssels authentifizieren.

## 15.1 B901 Türcontroller

Das B901 Zutrittskontrollschnittstellenmodul ist ein vollständig überwachtes, adressierbares SDI/SDI2-Busgerät, das eine Integration der Zutrittskontrolle für kompatible Bosch Zentralen erlaubt. Dieses Modul bietet 14 parametrierbare Zutrittsberechtigungsstufen. Die Berechtigung für die Zutrittskontrolle wird von Benutzerebene, Gruppe des Benutzers, Uhrzeit, Türzustand und Scharfschaltung des Bereichs gesteuert. Sie können alle Berechtigungseinschränkungen durch automatische und manuelle Funktionen steuern. Das Modul wird an einen B6512 SDI2-Bus oder über den Steckverbinder für Verbindungskabel angeschlossen. Sie können mehrere Module parallel mit der Zentrale verdrahten. In diesem Abschnitt finden Sie grundlegende Installationsanweisungen. Ausführliche Hinweise finden Sie im entsprechenden Dokument unter Zugehörige Dokumentation, Seite 12.

## 15.1.1 Adresseinstellungen

| ſ | i | ٦ |
|---|---|---|
|   |   |   |

#### Hinweis!

Das Modul liest die Einstellung des Adressschalters nur während des Einschaltens. Wenn Sie die Einstellung nach dem Einschalten ändern, müssen Sie die Stromversorgung des Moduls aus- und wieder einschalten, damit die neue Einstellung übernommen wird.

Wenn innerhalb eines Systems mehrere Zugriffskontrollmodule vorhanden sind, muss jedem der Module eine eindeutige Adresse zugewiesen sein.

Welche Adressen gültig sind, erfahren Sie unter Adresseinstellungen für B901, Seite 140.

## 15.1.2 Überwachung

Wenn ein Modul nicht erwartungsgemäß reagiert, wird auf allen Bedienteilen eine Systemstörung angezeigt. Die Zentrale sendet eine Meldung bezüglich einer Modulstörung an das Bedienteil (sofern diese Funktion konfiguriert wurde).

## 15.1.3 Installation und Verdrahtung der Zentrale (B901)

Leistungsaufnahme berechnen

Stellen Sie die ausreichende Stromversorgung des Moduls und aller weiteren Geräte sicher, die Sie an das System anschließen möchten. Siehe *Integrierte Ausgänge, Seite 52*.

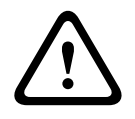

#### Vorsicht!

Trennen Sie die Anlage von der Stromversorgung (Netz und Batterie), bevor Sie die Verdrahtung herstellen. Nichtbeachtung kann Personenschäden und/oder Schäden an der Anlage zur Folge haben.

#### Installation des Moduls

- 1. Geben Sie die Moduladresse an.
- Halten Sie die Befestigungshalterungen des Moduls an die Innenseite des Gehäuses. Richten Sie die Halterungsbohrungen auf das Dreiloch-Montagemuster am Gehäuse aus.
- 3. Befestigen Sie das Modul mit den mitgelieferten Befestigungsschrauben.

#### Verdrahtung mit der Zentrale

Verdrahten Sie entweder die mit PWR, A, B und COM gekennzeichnete Klemmleiste mit den SDI2-Klemmen der Zentrale, oder verwenden Sie das mitgelieferte Verbindungskabel samt Steckverbinder.

Verwenden Sie für die Verbindung mit den Klemmen Kabel mit 18 bis 22 AWG (1,0 bis 0,6 mm Drahtdurchmesser).

#### Hinweis!

Stellen Sie die Verbindung zur Zentrale entweder über die Klemmleiste oder das Steckverbindungskabel her. Die gleichzeitige Verwendung beider Optionen ist nicht zulässig. Falls mehrere Module angeschlossen werden, können Sie parallel die Klemmleiste und die Steckverbinder für Verbindungskabel verwenden.

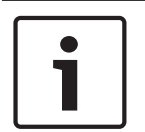

#### Hinweis!

Nur Unterstützung durch B6512

B901 wird nur von der B6512 Zentrale unterstützt. Schließen Sie das B901 Modul nicht an eine B5512/B4512/B3512 an.

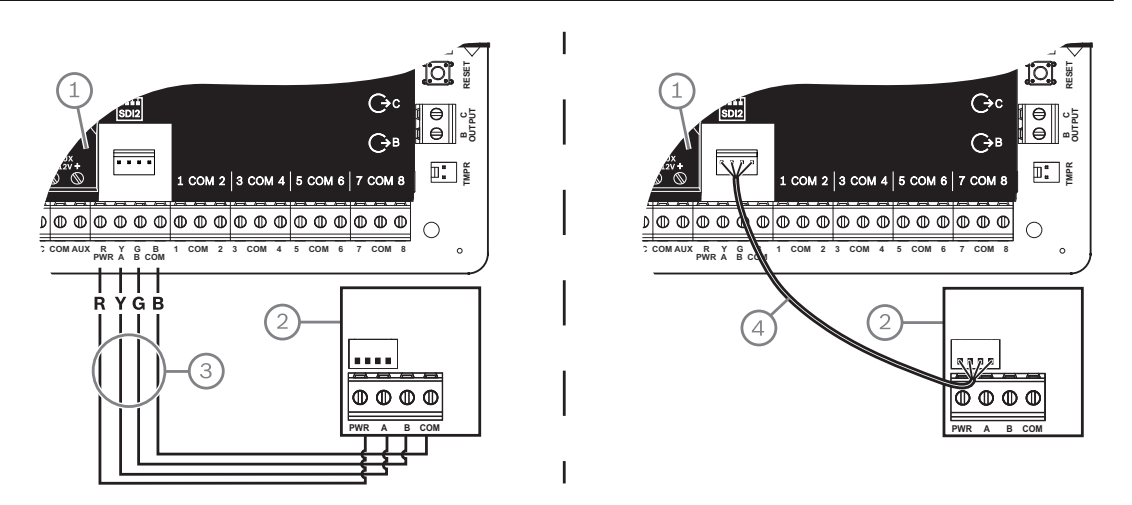

# Position – Beschreibung 1 – Zentrale 2 – Modul

| Position – Beschreibung          |  |  |
|----------------------------------|--|--|
| 3 – Verdrahtung über Klemmleiste |  |  |
|                                  |  |  |

4 – Verbindungskabel (Teilenr.: F01U079745) (im Lieferumfang enthalten)

## **15.2** Verdrahtung von Kartenlesern

Wie Sie das Zutrittskontrollmodul mit einem Kartenleser verdrahten, lesen Sie in der auf dem Kartenleser angegebenen oder separat mitgelieferten Anleitung.

## **16 Zentrale parametrieren und testen**

# 1

#### Hinweis!

Führen Sie nach der Systeminstallation und der Parametrierung der Zentrale einen umfassenden Systemtest durch. Dabei werden die Zentrale, sämtliche Komponenten sowie die Meldeziele auf ordnungsgemäße Funktion geprüft.

## **16.1 Zentrale parametrieren**

Parametrieren Sie die Zentrale mit der RPS, dem Parametriertool Installer Services Portal (verfügbar in Europa, Afrika, China und im Nahen Osten) oder einem Bedienteil. Die folgende Tabelle zeigt die verfügbaren Sprachen für RPS und das Parametriertool Installer Services Portal.

|                | Parametriertool<br>Installer Services<br>Portal | RPS-Parametrierung | Benutzerdefinierter<br>RPS-Text* |
|----------------|-------------------------------------------------|--------------------|----------------------------------|
| Englisch       | 1                                               | 1                  | 1                                |
| Chinesisch     | 1                                               |                    |                                  |
| Niederländisch | 1                                               |                    | 1                                |
| Französisch    | 1                                               |                    | 1                                |
| Deutsch        | 1                                               |                    | 1                                |
| Griechisch     | 1                                               |                    |                                  |
| Ungarisch      | 1                                               |                    | 1                                |
| Italienisch    | 1                                               |                    | 1                                |
| Polnisch       | 1                                               |                    |                                  |
| Portugiesisch  | 1                                               |                    | 1                                |
| Spanisch       | 1                                               |                    | 1                                |
| Schwedisch     | 1                                               |                    | 1                                |

\* Benutzerdefinierter RPS-Text ist Text, der in RPS eingegeben werden kann und daraufhin auf den Bedienteilen und in der RSC-App (Remote Security Control) angezeigt wird.

## **16.1.1** Zentrale mit RPS parametrieren

#### So legen Sie ein Zentralenkonto für die RPS an:

- 1. Rufen Sie die Produktseite der RPS auf, laden Sie RPS Version 6.06 oder höher herunter, und installieren Sie die Software.
- 2. Erstellen Sie gemäß den Anweisungen des RPS-Konto-Assistenten ein neues Zentralenkonto.

#### So schließen die Zentrale mithilfe der RPS an:

- 1. Schließen Sie einen Computer mit installierter RPS an. Verwenden Sie für eine direkte RPS-Verbindung einen USB- oder Ethernet-Anschluss.
- Verwenden Sie f
  ür eine USB-Direktverbindung ein B99 USB-Kabel.
   Der RPS-Konto-Assistenten wird bei Erstellung eines neuen Kontos automatisch gestartet.

#### So konfigurieren Sie die Zentrale mithilfe der RPS und senden Daten an sie:

1. Verwenden Sie für die Konfiguration den RPS-Konto-Assistenten.
- 2. Schließen Sie den Konto-Assistenten, und stellen Sie eine Verbindung zur Zentrale her.
- 3. Das Fenster "Anlagenverbindung" wird geöffnet.
- 4. Klicken Sie auf **Verbinden**, und senden Sie die Konfigurationsparametrierung an die Zentrale.
- 5. Klicken Sie nach Abschluss der Parametrierung auf **Trennen**.

Weitere Informationen finden Sie in der RPS-Hilfe.

#### **16.1.2** Zentrale mit dem Parametriertool Installer Services Portal konfigurieren

Das Parametriertool Installer Services Portal ist in Europa, Afrika, China und im Nahen Osten erhältlich.

#### So legen Sie ein Zentralenkonto für das Parametrierprogramm Installer Services Portal an:

- 1. Registrieren Sie sich für das Installer Services Portal unter: https://sp.boschsecurity.com.
- 2. Stellen Sie sicher, dass die Zentrale mit dem Netzwerk verbunden ist.
- 3. Melden Sie sich beim Parametriertool Installer Services Portal an.
- 4. Zum Erstellen eines Zentralenkontos klicken Sie auf **Neu**. Wählen Sie anschließend **Gerät** aus.
- 5. Geben Sie Informationen für das Zentralenkonto an.
- Aktivieren Sie die Cloud-ID.
   Das Parametrierprogramm Installer Services Portal durchsucht die Datenbank nach einer registrierten ID.
- 7. Klicken Sie auf **Aktivieren**.
- 8. Klicken Sie auf Zentrale hinzufügen.

## So stellen Sie mithilfe des Parametriertools Installer Services Portal eine Verbindung her und senden Daten:

- 1. Suchen Sie ein Gerät oder wählen Sie ein Gerät aus, das mit der Zentrale verbunden werden soll.
- 2. Wenn Sie ein neues Konto suchen möchten, geben Sie den Namen des Zentralenkontos in das Suchfeld ein.
- 3. Wählen Sie das Zentralenkonto aus.
- 4. Klicken Sie auf **Verbinden**.
- 5. Klicken Sie auf **Konfiguration**.
- 6. Parametrieren Sie die Konfiguration.
- Klicken Sie zum Senden der Parametrierung auf das Dreipunktmenü, und wählen Sie Ausstehende Änderungen an Zentrale senden aus.
- 8. Klicken Sie nach Abschluss der Parametrierung auf **Trennen**.

Weitere Informationen finden Sie in der *Hilfe* des Parametriertools Installer Services Portal.

#### **16.1.3 Zentrale mit Bedienteil parametrieren**

Siehe Menü "Bedienteil-Installationsprogramm", Seite 101.

## **16.2** Funktionstests

Bei einem Funktionstest prüft die Zentrale die Melder des Bedienteilbereichs. Die Melder funktionieren während eines Funktionstests nicht normal. Sie zeigen nur an, dass sie getestet wurden.

Sie können für dieses System vier verschiedene Funktionstests durchführen. Die Tests werden nach 20 Minuten Inaktivität beendet.

Während eines Funktionstests können auf keinem der Melder Alarme bestätigt werden. Die Zentrale meldet den Start und das Ende von Funktionstests an den Bedienteilempfänger.

#### 16.2.1 Brand-Funktionstest

Bei einem Brand-Funktionstest können Sie **alle** sichtbare 24-Stunden-Melder testen. Bei einem Brand-Funktionstest werden verschiedene Melderarten getestet. Die Melder müssen die folgenden Kriterien erfüllen:

- Es ist eine Melderquelle zugewiesen.
- Das Melderprofil ist nicht deaktiviert (null).
- Der Betrieb wird nicht abgeschaltet.
- Die Melder sind sichtbar.
- Als Melderart muss Schlüsselschalter, Schlüsseltaster, Öffnen/Schließen, Feuer, AUX-AC-Überwachung oder Gas konfiguriert sein.

#### **Durchführen eines Feuer-Funktionstests**

- 1. Wählen Sie ein zu testendes Bedienteil aus. Stellen Sie sicher, dass alle Bereiche deaktiviert (unscharfgeschaltet) sind.
- Wählen Sie im Main Menu die Befehlsfolge [3] Actions Menu > [3] Test > [1] Walk Test > [1] Fire aus.
- 3. Auf dem Bedienteil wird die Anzahl der nicht getesteten Melder angezeigt.
- Drücken Sie zum Anzeigen der Melderliste die Enter, oder klicken Sie auf View untested points. Führen Sie mit 
   ✓/Previous oder 
   ✓/Next einen Bildlauf durch die Melderliste aus.
- Bei Auslösung einer Melderstörung (beispielsweise durch Drücken der Testtaste auf einem Rauchmelder) gibt das Bedienteil einen kurzen Signalton aus und zeigt den Namen des Melders an.

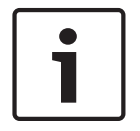

#### Hinweis!

#### **Mehrere Melder**

Wenn die Meldeleitung mit mehreren Meldern verbunden ist, gibt das Bedienteil für jede erkannte Störung einen Signalton aus.

## 16.2.2 Einbruch-Funktionstest

Bei einem Einbruch-Funktionstest müssen die Melder folgende Kriterien erfüllen:

- Es ist eine Melderquelle zugewiesen.
- Das Melderprofil ist nicht deaktiviert (null).
- Als Melderart muss "Überwachter Melder", "Außenhautüberwachung", "Innenbereich" oder "Wegmelder Innenbereich" konfiguriert sein.
- Der Betrieb wird nicht abgeschaltet.
- Die Melder sind sichtbar.

Ein überwachter Melder kann beim Unscharfschalten auf Störungen überprüft werden.

#### **Durchführen eines Einbruch-Funktionstests**

- 1. Wählen Sie ein zu testendes Bedienteil aus. Stellen Sie sicher, dass alle Bereiche deaktiviert (unscharfgeschaltet) sind.
- Wählen Sie im Main Menu die Befehlsfolge [3] Actions Menu > [3] Test > [1] Walk Test > [1] Intrusion aus.
- 3. Auf dem Bedienteil wird die Anzahl der nicht getesteten Melder angezeigt.
- Drücken Sie zum Anzeigen der Melderliste die Enter, oder klicken Sie auf View untested points. Führen Sie mit 
   ✓/Previous oder 
   ✓/Next einen Bildlauf durch die Melderliste aus.
- Bei Auslösen einer Melderstörung (beispielsweise durch Öffnen einer Tür) gibt das Bedienteil einen kurzen Signalton aus und zeigt den Namen des Melders an und dass dieser getestet wurde (z. B. "Pt-4: P4 Getestet folgen").

#### 16.2.3 Wartungs-Funktionstest

Bei einem Wartungs-Funktionstest können Sie die Funktion von Meldern einer beliebigen Melderart testen. Der Bereich des Bedienteils, für das der Funktionstest durchgeführt wird, gibt vor, welche Melder getestet werden. Wenn der Bedienteilbereich die gesamte Zentrale umfasst, werden alle Melder getestet, selbst wenn ihr Melderprofil deaktiviert (0) ist. Ein Wartungs-Funktionstest umfasst Folgendes:

- Melder mit einer zugewiesenen Melderquelle
- Deaktivierte Melder (Melderprofil = 0) sowie aktivierte Melder (Melderprofil nicht 0)
- Melder mit abgeschaltetem Betrieb

Während eines Wartungs-Funktionstests geschieht Folgendes:

- Die Zusammenfassung der Alarme und Feuerstörungen bleibt deaktiviert, da keine zusammenzufassenden Brand- oder Einbruchsalarmzustände vorhanden sind.
- Während des Tests werden keine Störungen durch zusätzliche Melder generiert.
- Während des Tests werden keine zusätzlich gemeldeten Melder protokolliert.

#### **Durchführen eines Wartungs-Funktionstests**

- 1. Wählen Sie ein zu testendes Bedienteil aus. Stellen Sie sicher, dass alle Bereiche deaktiviert (unscharfgeschaltet) sind.
- Wählen Sie im Main Menu die Befehlsfolge [3] Actions Menu > [3] Test > [1] Walk Test > [1] Service aus.
- 3. Auf dem Bedienteil wird die Anzahl der nicht getesteten Melder angezeigt.
- Drücken Sie zum Anzeigen der Melderliste die Enter, oder klicken Sie auf View untested points. Führen Sie mit 
   ✓/Previous oder 
   ✓/Next einen Bildlauf durch die Melderliste aus.
- Bei Auslösung einer Melderstörung (beispielsweise durch Aktivieren eines Bewegungsmelders) gibt das Bedienteil einen kurzen Signalton aus und zeigt den Namen des Melders an (z. B. "Bereich-1 Melder-7 Intern: Kurzschluss").

#### 16.2.4 Funktionstest für unsichtbare Melder

Mit einem Funktionstest für unsichtbare Melder können Sie überwachte Melder und 24-Stunden-Melder testen. Der Parameter "Unsichtbarer Melder" der Melder in Melderprofilen ist auf "Ja" gesetzt.

Bei einem Funktionstest für unsichtbare Melder müssen die Melder folgende Kriterien erfüllen:

- Es ist eine Melderquelle zugewiesen.
- Das Melderprofil ist nicht deaktiviert (null).
- Im Melderprofil ist als Melderart "24-Stunden", "Außenhautüberwachung", "Innenbereich" oder "Wegmelder Innenbereich" konfiguriert.
- Der Betrieb wird nicht abgeschaltet.

#### Durchführen eines Funktionstests für unsichtbare Melder

- 1. Wählen Sie ein zu testendes Bedienteil aus. Stellen Sie sicher, dass alle Bereiche deaktiviert (unscharfgeschaltet) sind.
- 2. Geben Sie Ihren Zugangscode ein, und drücken Sie die **Enter**. Auf dem Bedienteil wird die Anzahl der noch zu testenden Melder angezeigt.
- 3. Auf dem Bedienteil wird die Anzahl der nicht getesteten Melder angezeigt.
- Drücken Sie zum Anzeigen der Melderliste die Enter, oder klicken Sie auf View untested points. Führen Sie mit ✓/Previous oder 
   /Next einen Bildlauf durch die Melderliste aus.
- 5. Bei Auslösung einer Melderstörung (beispielsweise durch Öffnen einer Tür) gibt das Bedienteil einen kurzen Signalton aus und zeigt den Namen des Melders an

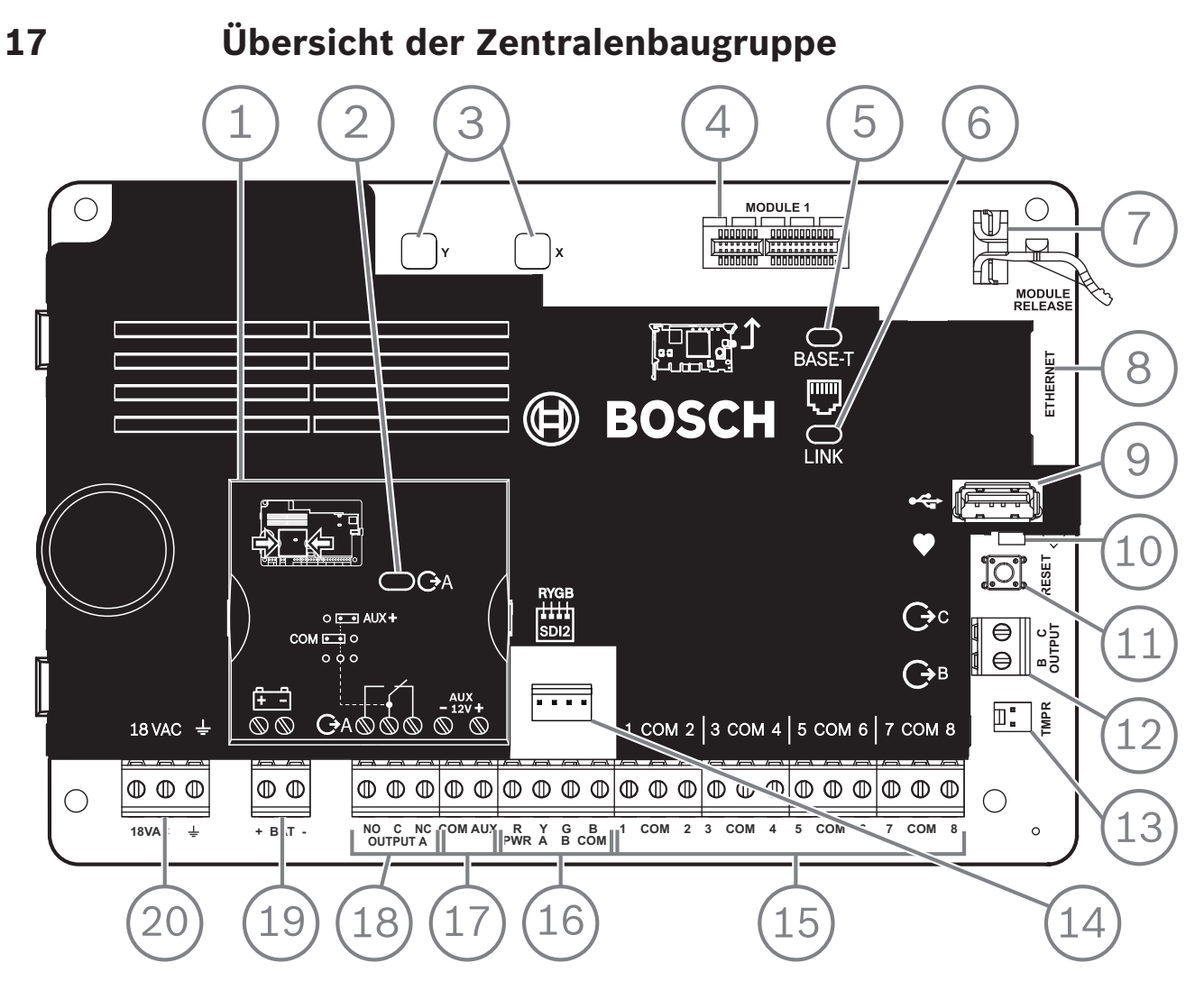

Abbildung 17.1: Übersicht der Zentralenbaugruppe (B5512 abgebildet)

| Position – Beschreibung                           | Weitere Informationen finden Sie unter:                                                             |  |
|---------------------------------------------------|----------------------------------------------------------------------------------------------------|--|
| 1 – Steckbrücke zum Konfigurieren von<br>OUTPUT A | Steckbrücke OUTPUT A, Seite 19                                                                      |  |
| 2 – LED von OUTPUT A                              |                                                                                                    |  |
| 3 – Bohrungen zum Fixieren von Steckplatinen      | Installation und Modulverdrahtung (B430), Seite 29 oder                                             |  |
| 4 – Steckplatinenanschluss                        | Installation und Modulverdrahtung (B44x)                                                            |  |
| 5 – 100 BASE-T-LED (grün)                         | Integrierte Ethernet-Diagnose-LEDs, Seite 34                                                        |  |
| 6 – Verbindungs-LED ("LINK") (gelb)               |                                                                                                    |  |
| 7 – Halteclip der Steckplatine                    | Installation und Modulverdrahtung (B430), Seite 29 oder<br>Installation und Modulverdrahtung (B44x) |  |
| 8 – Integrierter Ethernet-Anschluss               | Integrierter Ethernet-Anschluss, Seite 33                                                           |  |
| 9 – USB-Anschluss                                 | Parametrierung                                                                                      |  |
| 10 – Heartbeat-LED (blau)                         | Menü "Bedienteil-Installationsprogramm", Seite 101                                                  |  |
| 11 – RESET-Taste                                  |                                                                                                    |  |

2020-01 | 19 | F.01U.368.343

| Position – Beschreibung                               | Weitere Informationen finden Sie unter:                          |
|-------------------------------------------------------|------------------------------------------------------------------|
| 12 – Klemmen für Ausgang B und C                      | Open-Collector-Ausgänge, Seite 53                                |
| 13 – Anschluss für Sabotagekontakt                    | Anbringen des Gehäuses und des Verdrahtungsetiketts, Seite<br>17 |
| 14 – Steckverbinder für SDI2-Verbindungskabel         | SDI2-Steckverbindungskabel                                       |
| 15 – Klemmen für Meldeleitungen der Melder 1<br>bis 8 | Interne Melder, Seite 57                                         |
| 16 – SDI2-Klemmen (Netz und Daten)                    | Allgemeine Systemverdrahtung für SDI2-Geräte, Seite 83           |
| 17 – Klemmen für Hilfsstromversorgung                 | Integrierte Ausgänge, Seite 52                                   |
| 18 – Klemmen für OUTPUT A                             | Steckbrücke OUTPUT A, Seite 19                                   |
| 19 – Batterieklemmen                                  | Sekundärstromversorgung (DC), Seite 21                           |
| 20 – 18-VAC-Eingangsklemmen                           | Primärstromversorgung (AC), Seite 21                             |

# 18Schaltpläne des Systems18.1Übersicht der Systemverdrahtung

**UL-zertifizierte Anlagen** 

#### Hinweis!

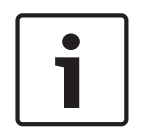

#### Als zusätzliches Netzteil darf ausschließlich ein UL-zertifiziertes, leistungsbegrenztes 12-VDC-Netzteil wie das B520 verwendet werden.

Alle Anschlüsse mit Ausnahme von BAT+ (Pluspol der Batterie) sind leistungsbegrenzt. Alle Anschlüsse mit Ausnahme von OUTPUT A, OUTPUT B und OUTPUT C sind überwacht. Um eine ordnungsgemäße Überwachung sicherzustellen, darf das Kabel keine Schleife unter Klemmen bilden. Unterbrechen Sie die Leitung, um Anschlüsse zu überwachen.

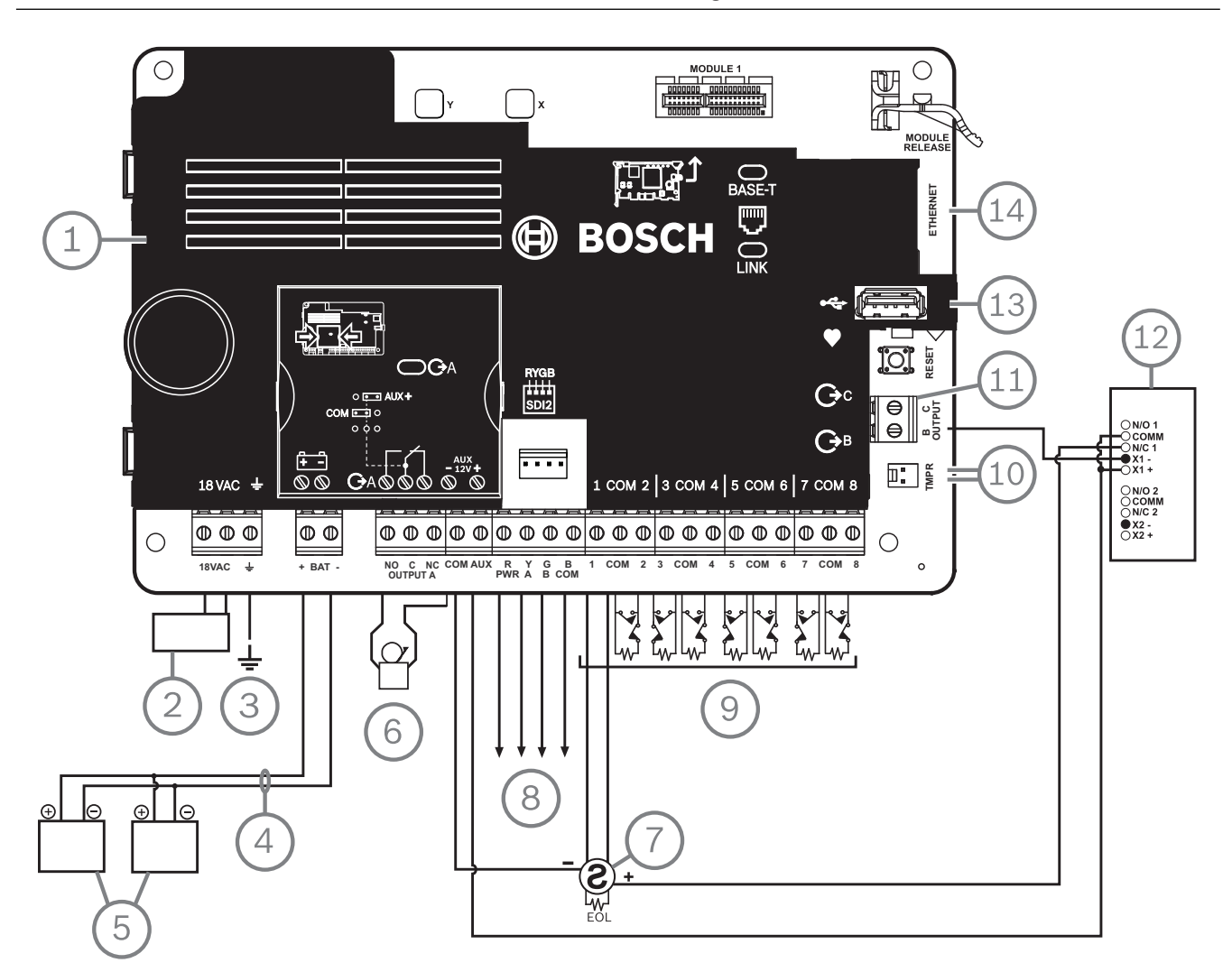

| Position – Beschreibung                                                                                                    | Position – Beschreibung                                                           |
|----------------------------------------------------------------------------------------------------|-----------------------------------------------------------------------------------|
| 1 – Zentrale                                                                                                    | 8 – SDI2-Verdrahtung                                                              |
| 2 – UL-gelisteter Klasse 2-Transformator mit 18 VAC,<br>22 VA, 60 Hz (Kanada: steckbarer ICP-TR1822-CA<br>Transformator mit primär 120 VAC und sekundär<br>18 VAC, 22 VA) | 9 – Überwachte Meldeleitungen, Melder 1 bis 8<br>(Schaltkreise der Auslösegeräte) |
| 3 – Zu Erdungsanschluss                                                                                                    | 10 – Zu ICP-EZTS Tamper Switch                                                    |

| Position – Beschreibung                                                   | Position – Beschreibung                    |
|---------------------------------------------------------------------------|--------------------------------------------|
| 4 – D122/D122L nach Bedarf                                                | 11 – Parametrierbare Ausgänge              |
| 5 – Batterien (nicht überwacht)                                           | 12 – Externes Relais                       |
| 6 – Akustischer Signalgeber                                               | 13 – USB-Anschluss                         |
| 7 – UL-gelistete 4-adrige Rauchmelder mit<br>Leistungsabschlusswiderstand | 14 – RJ-45-Stecker für Ethernet (optional) |

## 18.2 Überwachungskabel für Batterie

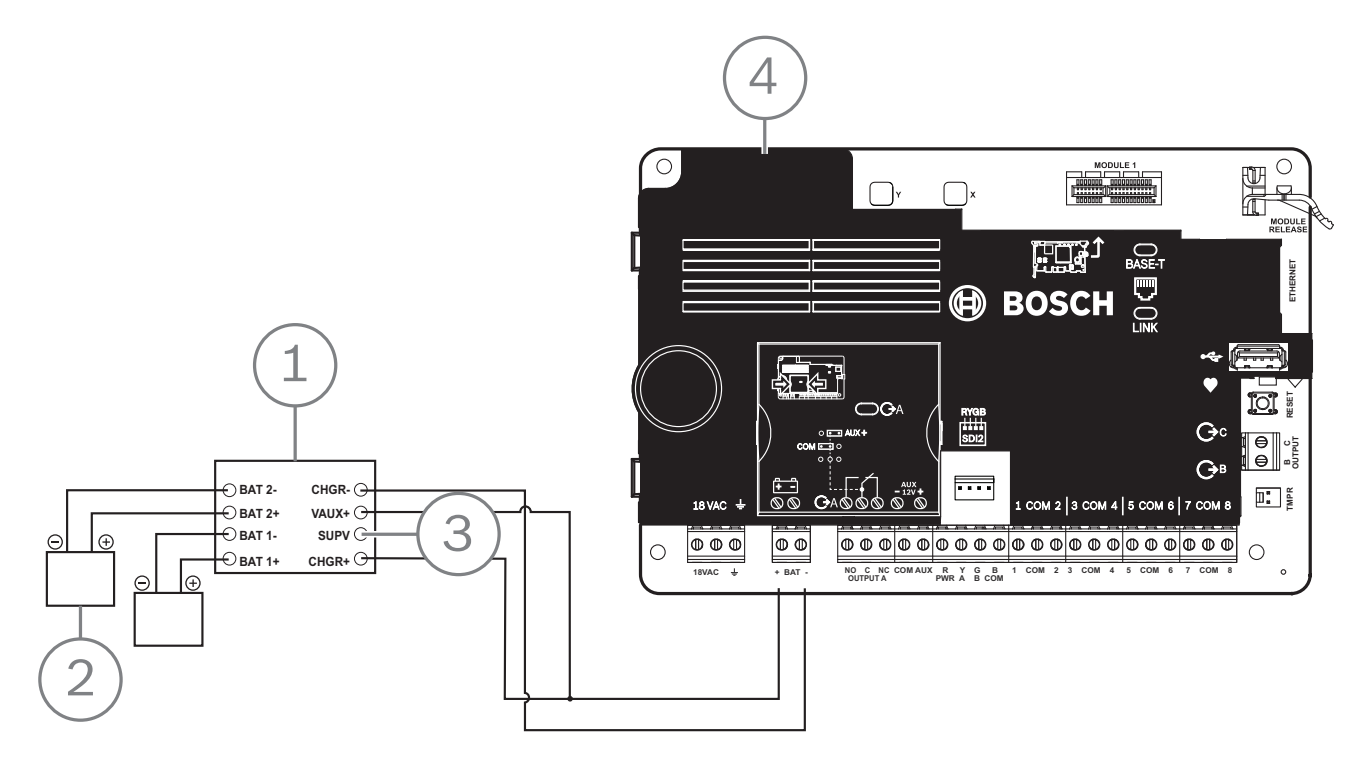

| Position – Beschreibung                                  |  |  |  |  |
|----------------------------------------------------------|--|--|--|--|
| 1 – D113-Überwachungsmodul für Batteriekabel, bei Bedarf |  |  |  |  |
| 2 - Batterien                                            |  |  |  |  |
| 3 – Zu Überwachungsmelder                                |  |  |  |  |
| 4 – Zentrale                                             |  |  |  |  |

18.3

## 2-adrige Verdrahtung zu Rauchmelder (B201)

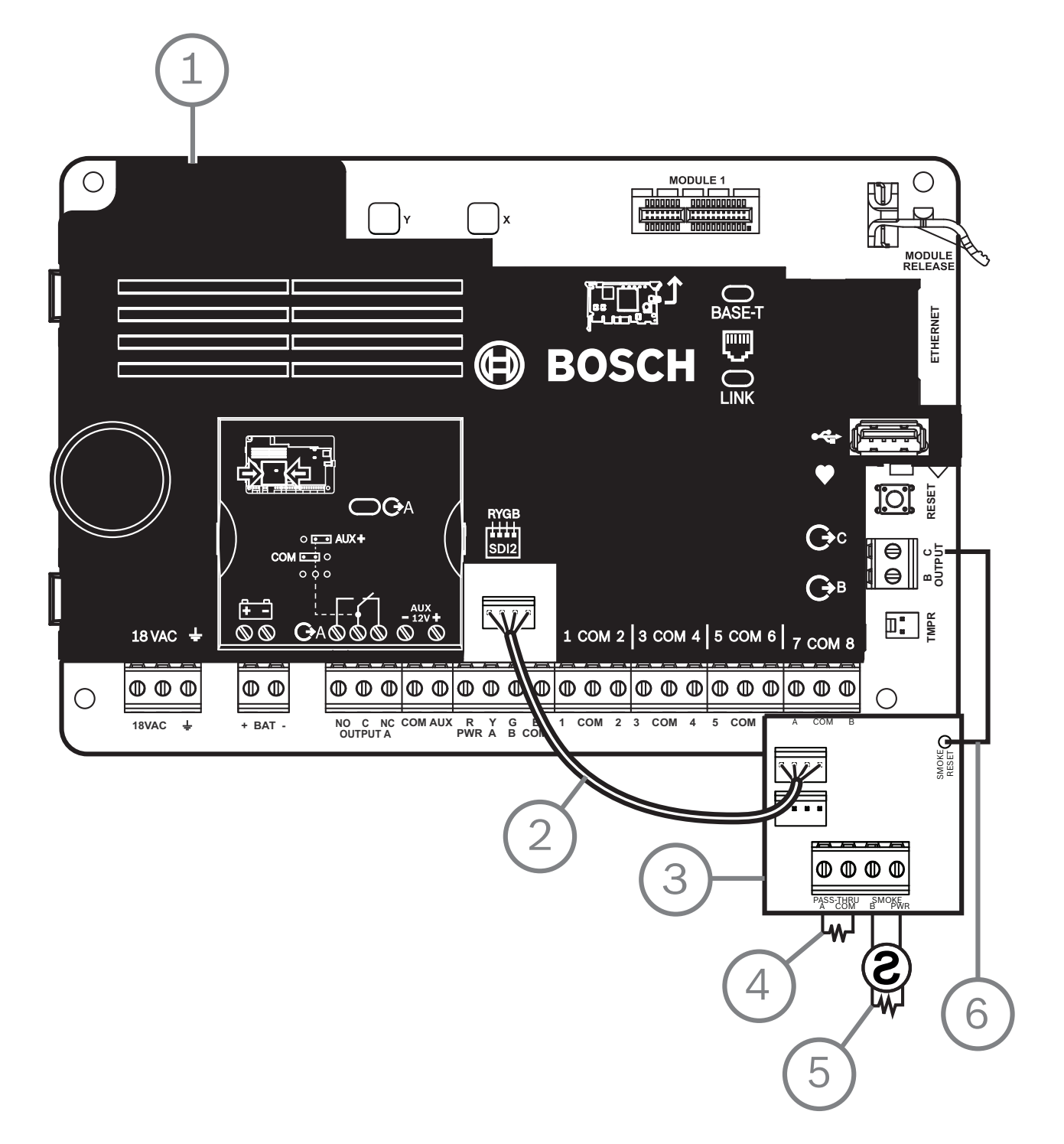

| Position – Beschreibung         |
|---------------------------------|
| 1 – Zentrale                    |
| 2 – Verbindungskabel            |
| 3 - B201                        |
| 4 – Leitungsabschlusswiderstand |

#### Position – Beschreibung

5 - 1,8-kΩ-Leitungsabschlusswiderstand (Teilenr.: F01U009011) (im Lieferumfang des Moduls enthalten)

6 – Kabel zum Zurücksetzen des Rauchmelders

## **18.4 2-adrige Verdrahtung zu Rauchmelder (D125B)**

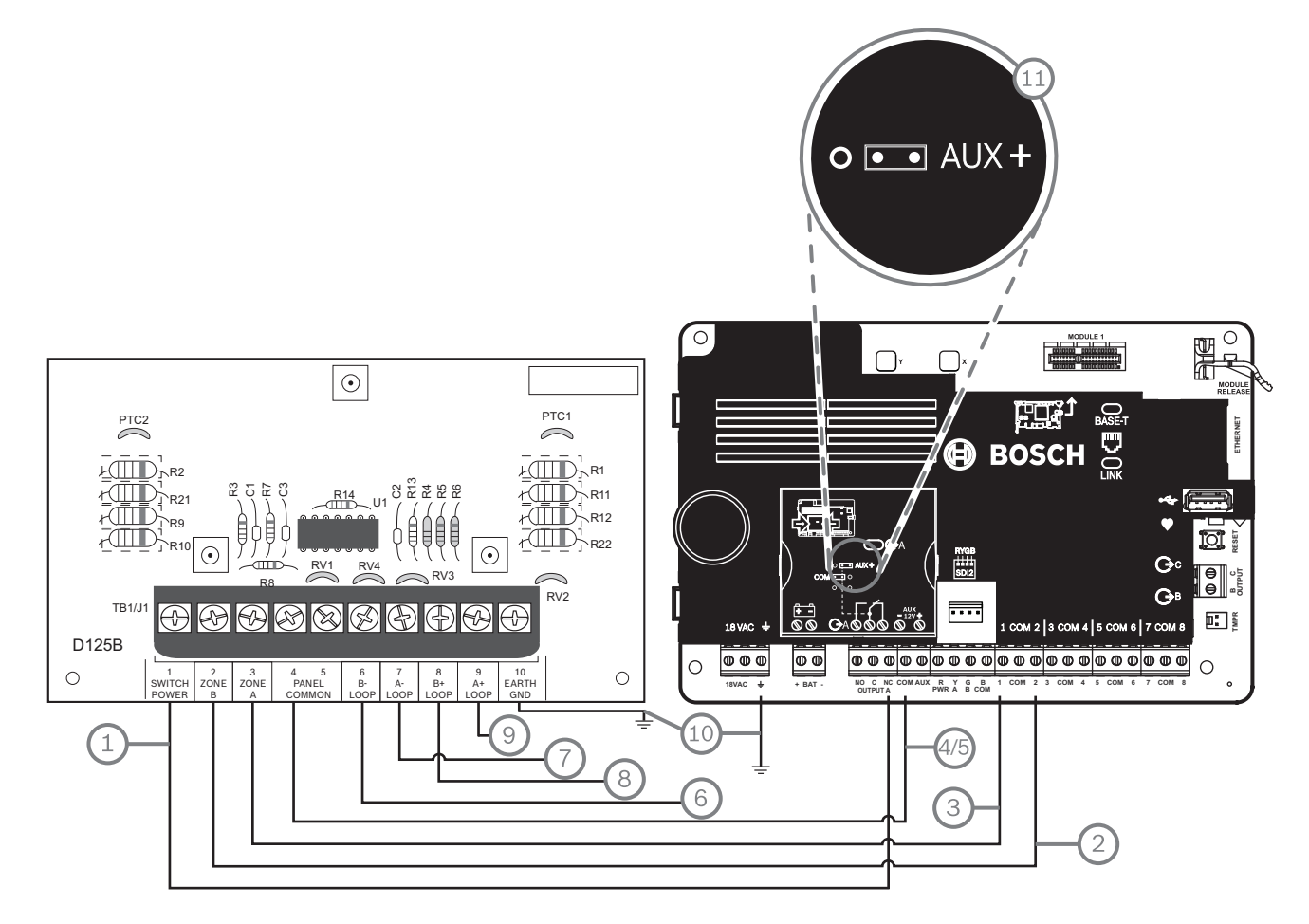

| Position – Beschreibung                                                                              | Position – Beschreibung                       |  |
|----------------------------------------------------------------------------------------------------|-----------------------------------------------|--|
| 1 – Geschalteter Aux-Leistungsausgang von Ausgang A                                                  | 7 – Überwachte Verbindung vom Rauchmelder zur |  |
| (Ruhekontakt) <sup>1</sup> der Zentrale                                                              | negativen A-Ringleitung                       |  |
| 2 – Verbindung von integriertem Anschluss an der Zentrale                                            | 8 – Überwachte Verbindung vom Rauchmelder zur |  |
| zu Meldergruppe B                                                                                    | positiven B-Ringleitung                       |  |
| 3 – Verbindung von integriertem Zentraleneingang zu                                                  | 9 – Überwachte Verbindung vom Rauchmelder zur |  |
| Meldergruppe A                                                                                       | positiven A-Ringleitung                       |  |
| 4/5 – Verbindung zu COM-Anschluss der Zentrale (nur eine<br>Verbindung)                              | 10 – Erdung                                   |  |
| 6 – Überwachte Verbindung vom Rauchmelder zur                                                        | 11 – Drahtbrücke Ausgang A (unter Abdeckung)  |  |
| negativen B-Ringleitung                                                                              | eingestellt auf AUX PWR                       |  |
| <sup>1</sup> Sie können auch Ausgang B und C in Verbindung mit Relaismodul D133 oder D134 verwenden. |                                               |  |

## 18.5 Notification Appliance Circuit-Verdrahtung

Die Zentrale hat keinen internen NAC. Verwenden Sie für Systeme, die einen NAC erfordern, ein D192G Modul.

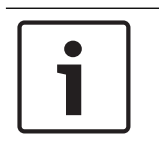

#### UL-Anforderung

Hinweis!

Installieren Sie für UL-zertifizierte Brandmeldeanlagen ein D192G Modul.

Ausführliche Hinweise finden Sie im entsprechenden Dokument unter *Zugehörige Dokumentation, Seite 12.* 

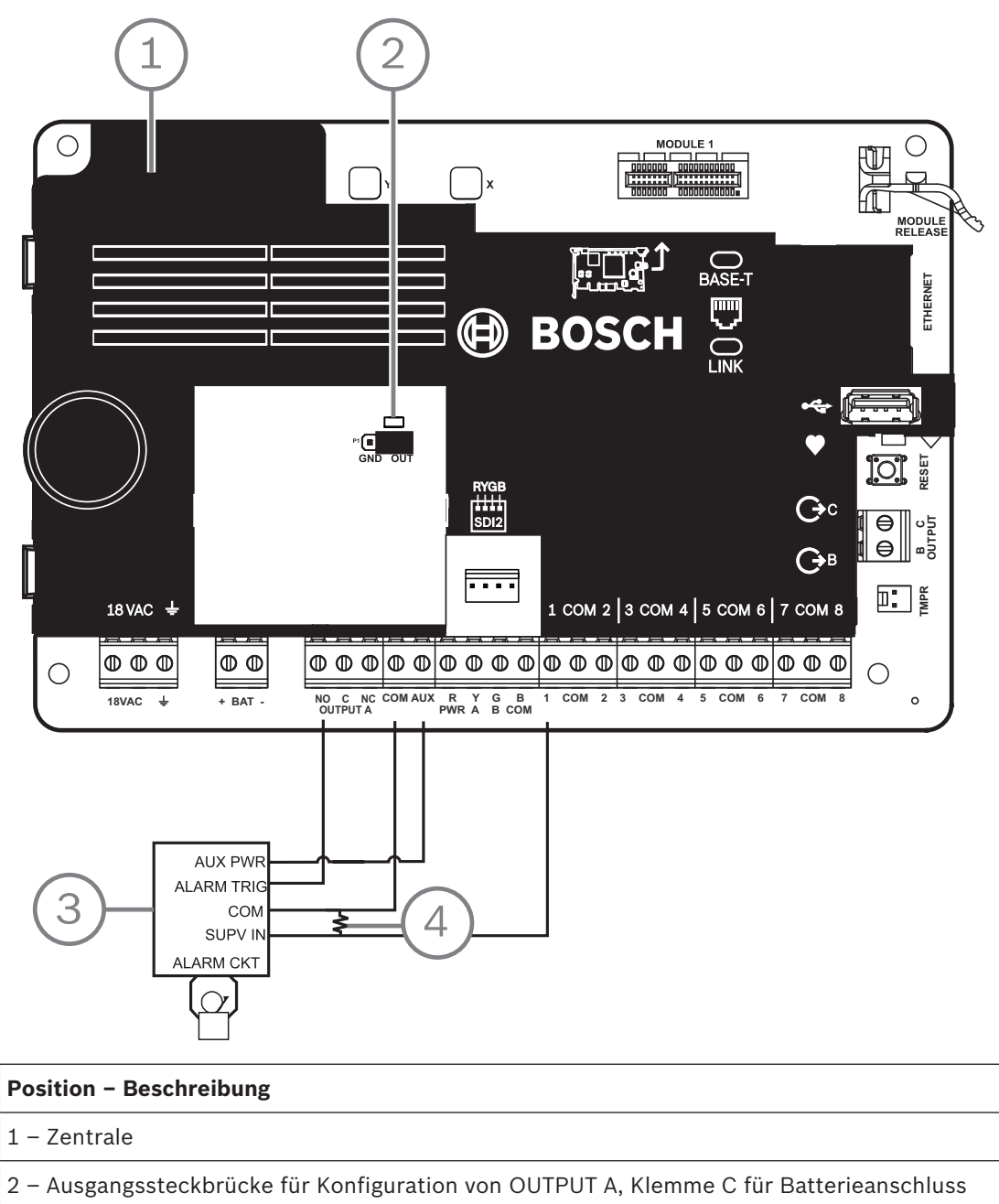

eingestellt (Abdeckung der Steckbrücke entfernt)

3 – D192G

4 – 1-kΩ-Leitungsabschlusswiderstand (Teilenr.: F01U033966)

## 18.6 Allgemeine Systemverdrahtung für SDI2-Geräte

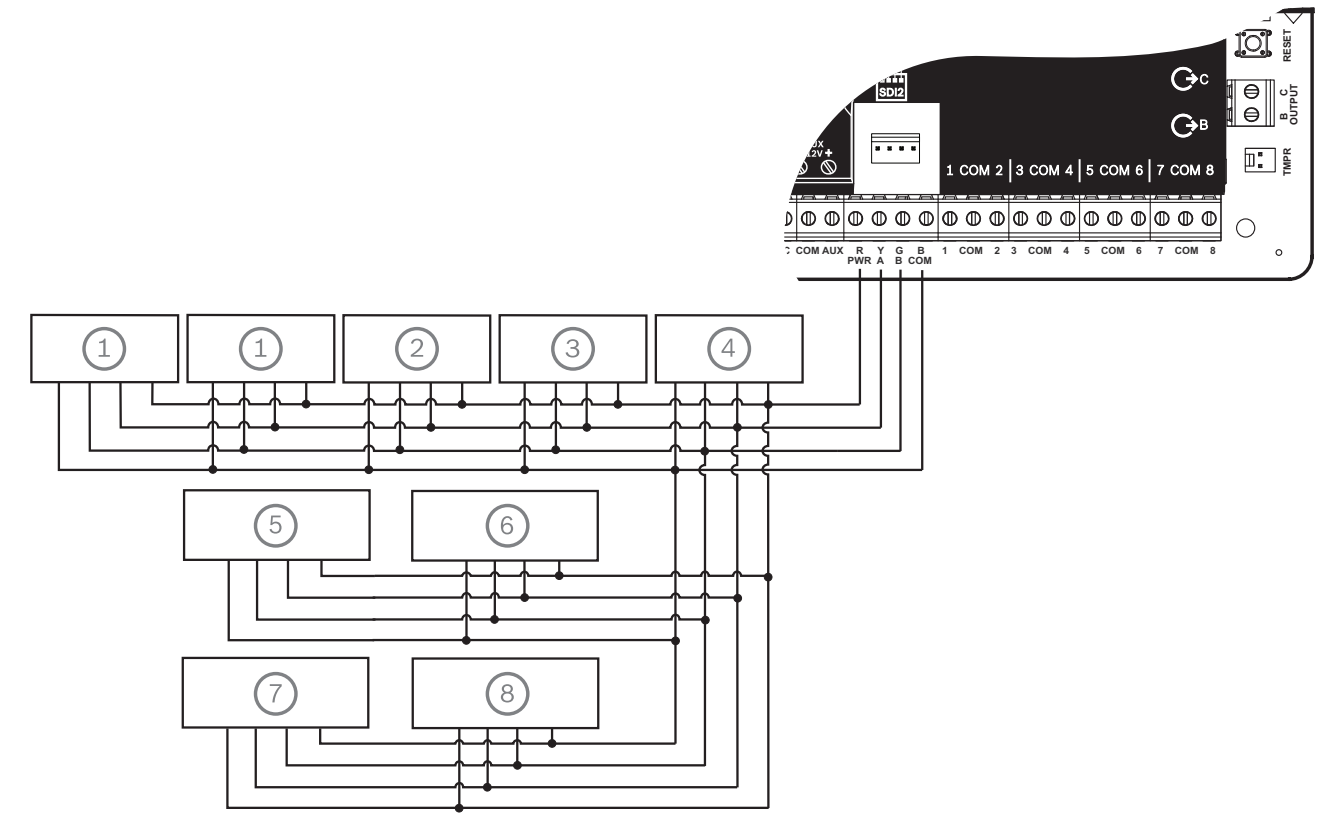

| Position – Beschreibung    | Kapazität von<br>B6512 | Kapazität von<br>B5512/B5512E | Kapazität von<br>B4512/B4512E | Kapazität von<br>B3512/B3512E |
|----------------------------|------------------------|-------------------------------|-------------------------------|-------------------------------|
| 1 - B208                   | 9                      | 4                             | 2                             | 0                             |
| 2 – B308                   | 9                      | 5                             | 3                             | 0                             |
| 3 - B426                   | 1                      | 1                             | 1                             | 1                             |
| 4 - B450                   | 1                      | 1                             | 1                             | 1                             |
| 5 – B520                   | 4                      | 4                             | 2                             | 2                             |
| 6 – B810 oder B820         | 1                      | 1                             | 1                             | 1                             |
| 7 – Kompatible Bedienteile | 12                     | 8                             | 8                             | 4                             |
| 8 - B901                   | 4                      | 0                             | 0                             | 0                             |

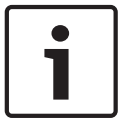

#### Hinweis!

Der SDI2-Anschluss (R/PWR) ist leistungsbegrenzt. Die SDI2-Klemmen werden überwacht.

#### 18.6.1 Empfehlungen für SDI2-Bus-Verdrahtung

Beachten Sie bei der SDI2-Installation die folgenden Empfehlungen hinsichtlich der SDI2-Bus-Verdrahtung. Die Zentrale und die SDI2-Module kommunizieren über den SDI2-Bus miteinander.

Sie können Module an beliebiger Stelle auf dem SDI2-Bus per Direktverdrahtung, Reihenschaltung oder T-Tap-Verdrahtung auf einer Ebene verbinden.

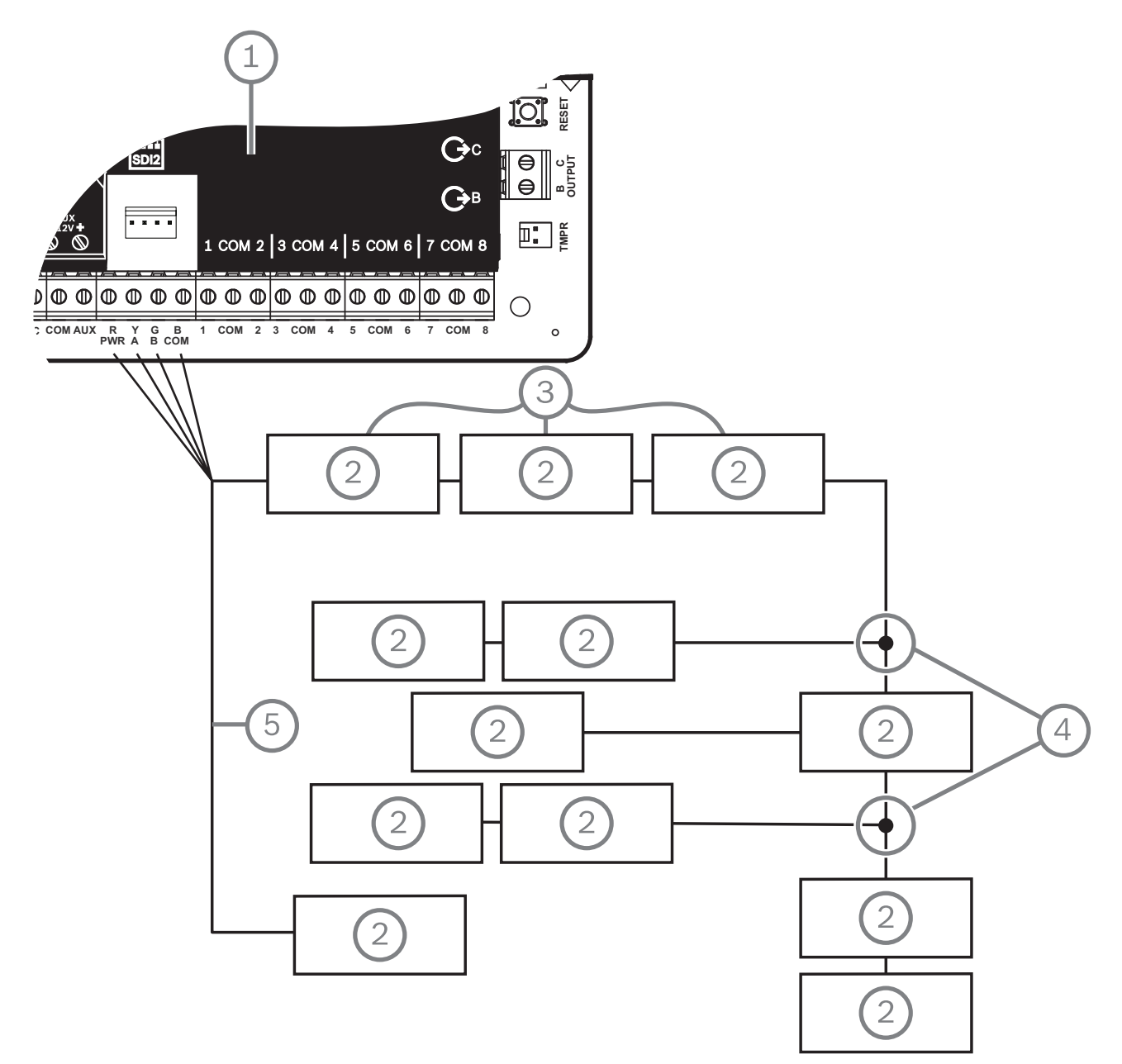

Abbildung 18.1: Empfehlungen für SDI2-Bus-Verdrahtung (B5512 abgebildet)

| Position – Beschreibung                |
|----------------------------------------|
| 1 – Zentrale                           |
| 2 – SDI2-Gerät (Modul oder Bedienteil) |
| 3 – Reihenschaltung                    |

- 4 T-Tap-Verdrahtung auf einer Ebene
- 5 Direktverdrahtung

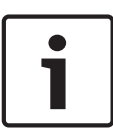

#### Hinweis!

Der Spannungsunterschied zwischen den Hilfsstromklemmen der Zentrale oder der Stromversorgung und dem Gerät darf maximal 2 Volt betragen, um die ordnungsgemäße Funktion der Module und Bedienteile unter allen Bedingungen sicherzustellen.

#### Maximale Kabellänge

Beachten Sie bei der Verdrahtung des SDI2-Busses Folgendes:

- Für den SDI2-Bus ist ein ungeschirmtes Kabel mit einer Drahtstärke zwischen 12 und 22 AWG (2 und 0,65 mm) erforderlich.
- Informationen zum maximalen Abstand zur Zentrale entnehmen Sie der Dokumentation des SDI2-Geräts oder -Bedienteils.
- In der folgenden Tabelle sind die maximalen Gesamtkabellängen aufgeführt:

| Leitungskapazität | Gesamtkabellänge |      | Leitungskapazität | Gesamtkabellänge |      |
|-------------------|------------------|------|-------------------|------------------|------|
| pF/ft             | ft               | m    | pF/ft             | ft               | m    |
| < 17              | 7500             | 2286 | 27                | 5185             | 1580 |
| 18                | 7500             | 2286 | 28                | 5000             | 1524 |
| 19                | 7350             | 2240 | 29                | 4828             | 1472 |
| 20                | 7000             | 2134 | 30                | 4700             | 1433 |
| 21                | 6666             | 2032 | 31                | 4516             | 1376 |
| 22                | 6363             | 1939 | 32                | 4400             | 1341 |
| 23                | 6086             | 1855 | 33                | 4242             | 1293 |
| 24                | 5800             | 1768 | 34                | 4100             | 1250 |
| 25                | 5600             | 1707 | 35                | 4000             | 1219 |
| 26                | 5385             | 1641 | 36                | 3800             | 1158 |

Tabelle 18.9: Maximale Kabellänge

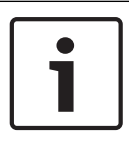

#### Hinweis!

Verwenden Sie ausschließlich geschirmte Kabel.

Maximale Kapazität von 140 nF (140.000 pF) pro System. Erkundigen Sie sich bezüglich der Kapazität des verwendeten Kabels beim Kabelhersteller.

## 18.7 Verdrahtungsetikett

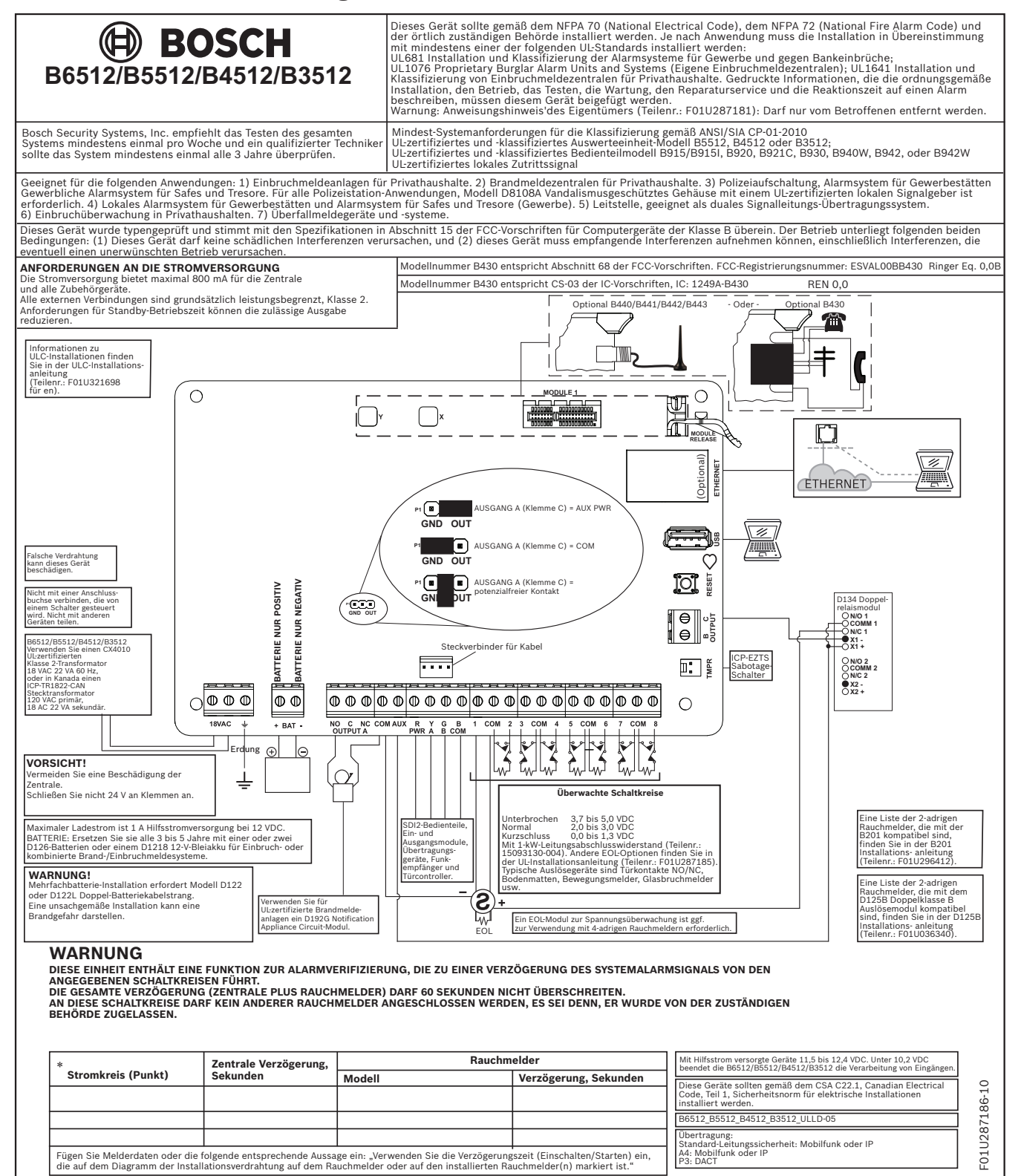

## **19 Zertifizierte Anwendungen**

In der Tabelle mit den UL-Systemen sind die gemäß UL für B6512/B5512/B4512/B3512 zertifizierten Komponenten aufgelistet. Diese Komponenten erfüllen die grundlegenden Anforderungen der zutreffenden Norm. Siehe *Kompatible UL-zertifizierte Komponenten, Seite* 93. Die Systemschaltpläne zeigen das Verhältnis zwischen Zentrale und Zubehör. Siehe *Schaltpläne des Systems, Seite* 78.

## **19.1 Optionale kompatible Geräte**

Bei Installation gemäß Herstelleranweisung können UL-zertifizierte Komponenten in zahlreichen Anwendungen ohne Bewertung der elektrischen Kompatibilität verwendet werden.

#### 19.1.1 Einbruchmeldeanwendungen

UL-zertifizierte Komponenten können ohne Bewertung der elektrischen Kompatibilität in Einbruchmeldeanwendungen verwendet werden. Mitunter ist in Verbindung mit den Meldern der Einsatz eines UL-zertifizierten Kopplers erforderlich. Angaben zur Eignung entnehmen Sie den Datenblättern und Installationsanweisungen der jeweiligen Komponente.

#### 19.1.2 Banksafe- und Tresoranwendungen

Gemäß UL-Standard 681 ist die Verwendung eines angriffhemmenden Gehäuses D8108A erforderlich.

Verdrahtungsanweisungen und Diagramme finden Sie unter Übersicht über Rothenbuhler 5110/4001-42 High Security Bell, Seite 88.

#### Anforderungen an das Zentralengehäuse

Gemäß UL-Standard 681 für die Installation und Klassifizierung von Einbruchmeldezentralen für Gewerbebetriebe und Banken ist das Zentralengehäuse mit einer Sicherheitsfolie oder ähnlichen Schutzvorrichtung auszustatten. Das D8108A Überfallschutzgehäuse hat keine Sicherheitsfolie. Stattdessen können im Inneren des Gehäuses elektronische Vibrationssensoren angebracht werden.

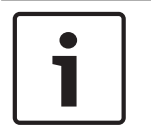

#### Hinweis! Annäherungsalarme

Verwenden Sie zum Schutz des Zentralengehäuses keine (kapazitiven) Annäherungsalarme.

- 1. Installieren Sie im D8108A die gleichen Vibrationssensoren wie zum Schutz des Safes oder Tresors.
- Montieren Sie zur Erfüllung der Anforderungen gemäß UL 681 den elektronischen Erschütterungssensor Sentrol 5402, Potter EVD-S oder Arrowhead S-3810 im D8108A.
- 3. Installieren und testen Sie den elektronischen Erschütterungssensor gemäß Herstelleranweisung.
- 4. Montieren Sie den elektronischen Erschütterungssensor direkt im D8108A Metallgehäuse.

#### Vorsicht!

#### Installation des elektronischen Erschütterungssensors

Installieren Sie den elektronischen Erschütterungssensor mit einem Mindestabstand von 6,4 mm zu den Komponenten und Verdrahtungen der Platine.

#### Batterieanschlüsse

1. Schließen Sie zwei 12-V-Batterien mit 7 Ah über einen D122 Doppel-Batteriekabelstrang im Zentralengehäuse an.

 Installieren Sie die beiden 12-V-Batterien mit 7 Ah in einem separaten D8108A Gehäuse. Verdrahten Sie die Batterien bei Verwendung eines D122L Doppel-Batteriekabelsatzes parallel. Schließen Sie den Kabelsatz an die Klemmen BAT+ und BAT- der Zentrale an.

#### Anforderungen an Zutrittssignale

Verwenden Sie für die Zentrale die folgenden Rothenbuhler Zutrittssignalmodule und symmetrischen Leitungsmodule:

- UL-zertifiziertes Modell: 5110 Bell
- UL-zertifiziertes Modell: 4001-42 External Line Balancer

#### Übersicht über Rothenbuhler 5110/4001-42 High Security Bell

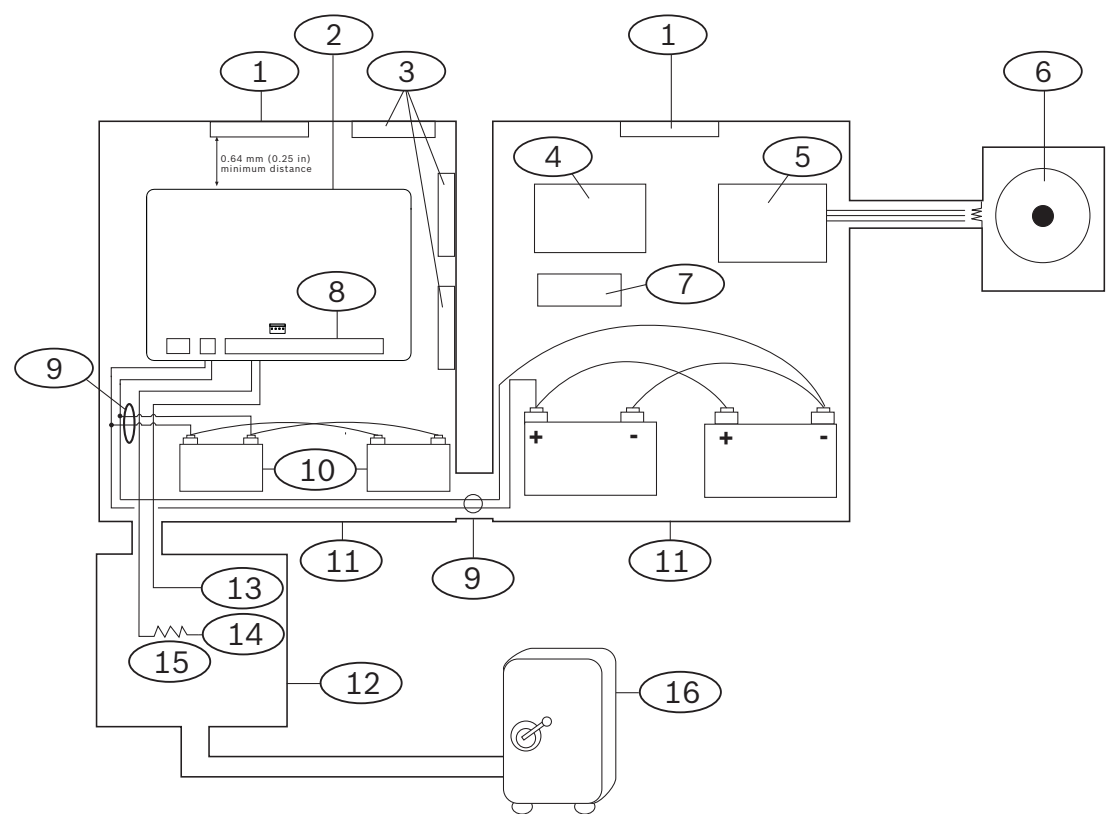

| Position – Beschreibung                                  | Position – Beschreibung                        |
|----------------------------------------------------------|------------------------------------------------|
| 1 – Eigenständiger UL-zertifizierter<br>Vibrationssensor | 9 – D122/D122L <sup>2</sup>                    |
| 2 – Zentrale                                             | 10 – D126 Batterie                             |
| 3 – Zubehörmodule                                        | 11 – D8108A Gehäuse                            |
| 4 – Modul für hohe Leitungssicherheit                    | 12 – Codierschlüssel-Leser/<br>Auswerteeinheit |
| 5 – 4001-42 Symmetrisches Leitungsmodul                  | 13 – Arbeitskontakt                            |
| 6 – 5110 Signal                                          | 14 – Ruhekontakt                               |
| 7 – D133 Relais                                          | 15 – Leitungsabschlusswiderstand               |
| 8 – Alarmeingang <sup>1</sup>                            | 16 – Safe                                      |
|                                                          |                                                |

Verwenden Sie eine der Klemmen 1 bis 8.

| Position | _ | Beschreibung  |
|----------|---|---------------|
|          |   | Descillending |

Position – Beschreibung

<sup>2</sup> Verwenden Sie für die Überwachung der Batterieanschlüsse ein D113 Überwachungsmodul für Batteriekabel

#### Verdrahtung von Rothenbuhler 5110/4001-42 High Security Bell zur Zentrale

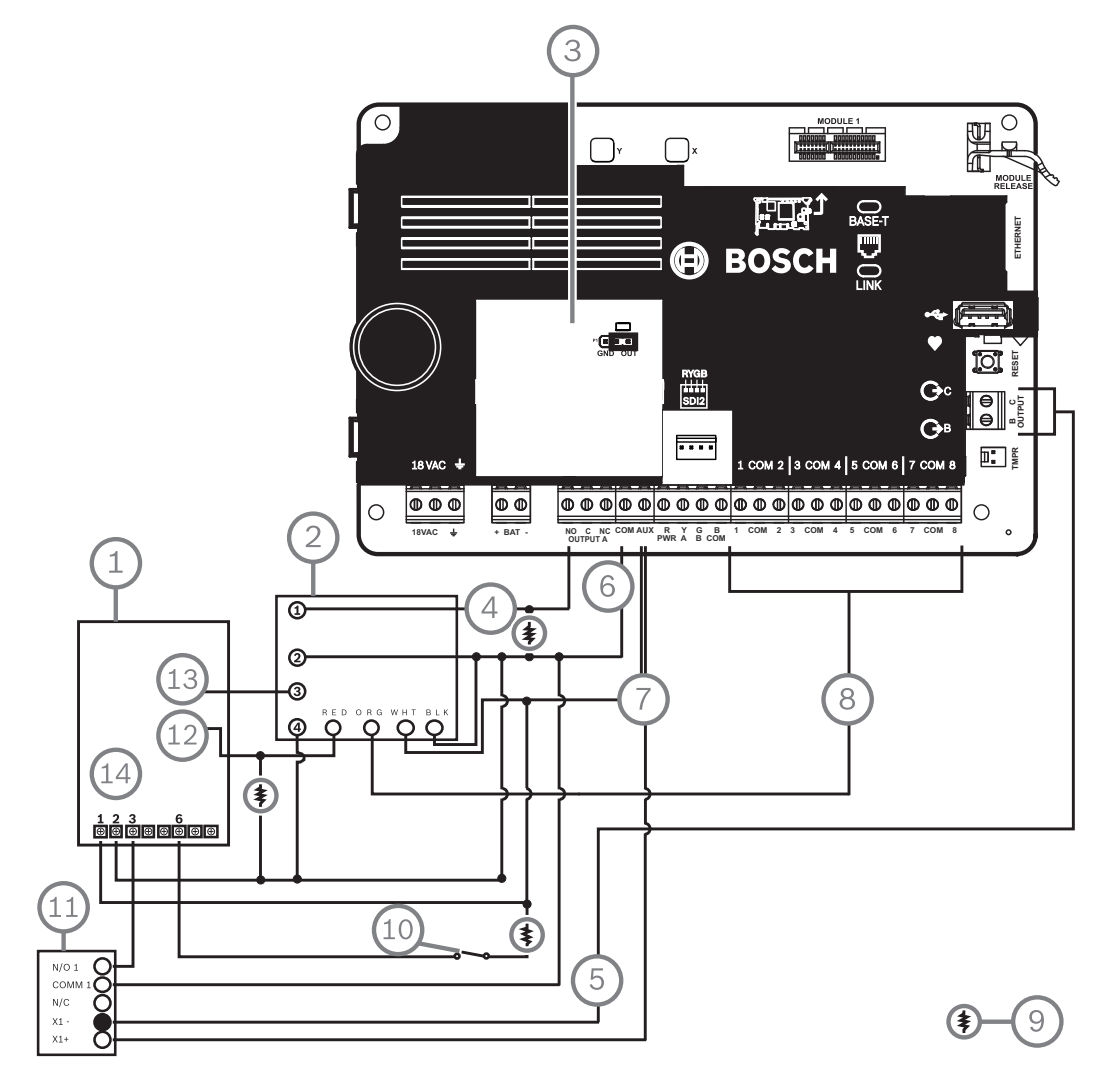

Abbildung 19.1: Detaillierte Verdrahtung von Rothenbuhler 5110\_4001 42 High Security Bell mit Zentrale (B5512 abgebildet)

| Position – Beschreibung                              | Position – Beschreibung       |  |  |  |  |
|------------------------------------------------------|-------------------------------|--|--|--|--|
| 1 – 5110 Logikplatine                                | 8 – Alarmeingangsmelder*      |  |  |  |  |
| 2 – 4001-42 Externes Lastenausgleichsmodul           | 9 – 10-kΩ-Widerstand          |  |  |  |  |
| 3 – Zentrale mit AUX PWR auf OUTPUT A<br>eingestellt | 10 – Optionaler Stummschalter |  |  |  |  |
| 4 – Alarmausgang                                     | 11 – D133 Relaismodul         |  |  |  |  |
| 5 – Alternativer Alarm (B oder C verwenden)          | 12 – BBL-Eingang 4            |  |  |  |  |
| 6 – COM-Klemme                                       | 13 – BBL-Ausgang 5            |  |  |  |  |
| 7 – +12,0 VDC                                        | 14 – Klemme TB1               |  |  |  |  |

| Position – Beschreibung | Position – Beschreibung |
|-------------------------|-------------------------|
|-------------------------|-------------------------|

<sup>\*</sup> Verwenden Sie eine der Klemmen 1 bis 8.

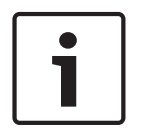

#### Zutrittssignaltest bei Scharfschaltung

**Hinweis!** 

Gemäß UL-Standard 365 muss bei der Scharfschaltung von Safe- und Tresoranwendungen in Banken ein Zutrittssignaltest durchgeführt werden.

Die Zutrittssignaltest-Funktion funktioniert nur, wenn der gesamte Bereich scharfgeschaltet ist. Die Zutrittssignaltest-Funktion funktioniert nicht, wenn der Bereich nur teilweise scharfgeschaltet ist.

#### Anforderungen an die Systemkonfiguration

Für Safe- und Tresorsysteme in Banken ist die folgende Konfiguration und Parametrierung erforderlich. Parametrierinformationen finden Sie in der *RPS-Hilfe*, der *Hilfe* des Parametriertools Installer Services Portal (verfügbar in Europa, Afrika, China und im Nahen Osten) oder der *Anleitung zur Parametrierungseingabe* der Zentrale.

#### Schutzschaltungen für Safes und Tresore

Sie können die Überwachungsgeräte für Safes oder Tresore testen, ohne dass das Zutrittssignal ertönt. Weisen Sie die Melder der Geräte hierfür als kontrollierte und auf Störfunktionen überwachte Zonen ausweisen. Weitere Informationen erhalten Sie im Abschnitt zum *Melderprofil* in der *RPS-Hilfe*, der *Hilfe* des Parametriertools Installer Services Portal (verfügbar in Europa, Afrika, China und im Nahen Osten) oder der *Anleitung zur Parametrierungseingabe* der Zentrale.

#### **Konfiguration des Zutrittssignals**

- Laut UL 365 ist eine Signaldauer von 15 bis 30 Minuten erforderlich. Die Signaldauer der Rothenbuhler 5110 Bell kann über deren Steckbrücken angepasst werden. Weitere Informationen finden Sie in den Installationsanweisungen des Herstellers.
- 2. Neben der Veränderung der Steckbrücken im Zutrittssignal können Sie auf der Zentrale eine Signaldauer von 15 Minuten aktivieren.
- 3. Gemäß UL 365 ist bei der Scharfschaltung ein Zutrittssignaltest erforderlich, der in der Parametrierung der Zentrale aktiviert werden muss.
- 4. Weitere Informationen zur Parametrierung der Signaldauer und des Tests finden Sie in den Abschnitten zu den verschiedenen Zutrittssignalparametern in der *RPS-Hilfe*, der *Hilfe* des Parametriertools Installer Services Portal (verfügbar in Europa, Afrika, China und im Nahen Osten) oder der *Anleitung zur Parametrierungseingabe* der Zentrale.

# 1

#### Zutrittssignaltest

Hinweis!

Zutrittssignaltest nur bei Gesamtscharfschaltung

Die Zutrittssignaltest-Funktion funktioniert nur, wenn der gesamte Bereich scharfgeschaltet ist. Die Zutrittssignaltest-Funktion funktioniert nicht, wenn der Bereich nur teilweise scharfgeschaltet ist.

 Verwenden Sie zum Aktivieren des Zutrittssignaltests einen unbenutzten Bereich der Zentrale. Aktivieren Sie den Zutrittssignaltest nur für den unbenutzten Bereich. Parametrieren Sie OUTPUT B als Bereichsausgang des Zutrittssignals für den unbenutzten Bereich.

- Legen Sie alle Zugangscodes zum Aktivieren der Scharfschaltung der Safe- oder Tresorüberwachung fest, und senden Sie ein Schließprotokoll für diesen Bereich. Parametrieren Sie für den Bereich eine Scharfschalteverzögerung von 5 Sekunden.
- 3. Verbinden Sie zum Abschluss der Installation den Ausgang mit einem D134 Doppelrelaismodul.

#### Scharfschalteverzögerung

Die Scharfschalteverzögerung der Zentrale darf maximal 30 Sekunden dauern.

#### Siehe

– Übersicht über Rothenbuhler 5110/4001-42 High Security Bell, Seite 88

#### 19.1.3 Brandmeldeanlagen

Sie können UL-zertifizierte Brandmeldegeräte verwenden, deren elektrische Kompatibilität mit Anwendungen nicht bewertet werden muss. Dies gilt beispielsweise für Vierdraht-Rauchmelder, Thermodifferenzial-Melder, Wasserströmungsschalter und Handfeuermelder. Angaben zur Eignung entnehmen Sie den Datenblättern und Installationsanweisungen der jeweiligen Komponente.

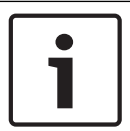

#### Hinweis!

Gemäß UL müssen alle über einen Leistungsausgang betriebenen Geräte von der Zentrale überwacht werden.

| • | ) |
|---|---|
|   |   |

#### Hinweis!

Mehrere Melder für den Alarm werden auf der Zentrale nicht unterstützt. Sie ist mit Meldern mit optionalen Funktionen kompatibel. Verwenden Sie innerhalb eines Stromkreises nur Melder eines einzigen Herstellers.

#### Vierdraht-Rauchmelder

Installieren Sie bei Verwendung von Vierdraht-Rauchmeldern ein Leistungsüberwachungsgerät gemäß Herstelleranweisung. Sie können je nach verfügbarer Hilfsstromversorgung eine beliebige Anzahl von Vierdraht-Rauchmeldern an die Zentrale anschließen.

Bei aktivierter Melderzurücksetzung können Sie die Melder über die Bedienteile zurücksetzen. Schließen Sie die Rauchmelder zur Erfüllung von UL- und NFPA-Anforderungen an eine geeignete Schnittstelle wie das B208 Modul mit acht Eingängen oder an einen integrierten Eingang an.

#### **NAC (Notification Appliance Circuit)**

Siehe Notification Appliance Circuit-Verdrahtung, Seite 82.

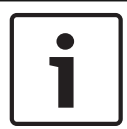

#### Hinweis!

#### Wöchentlich testen

Führen Sie einmal pro Woche einen Brandtest durch.

#### NFPA-konformer Schaltkreis A (Klasse B)

Die Schleifen A und B des D125B Moduls sind NFPA-konforme Auslöseschaltkreise der Ausführung A (Klasse B) für den Anschluss beliebiger Brandmeldegeräte, einschließlich Zweidraht- und Vierdraht-Rauchmeldern.

Anschluss von Auslösegeräten an integrierte Melder (1 bis 8) auf der Zentrale:

- Verwenden Sie einen gespeisten Schleifenkoppler D125B mit 2-adrigen Auslösegeräten.

 Verwenden Sie ein D129 Doppelklasse A Modul mit Auslöseschaltkreis (NFPA Ausführung D) in Verbindung mit einem beliebigen Auslösegerät, mit Ausnahme von Zweidraht-Rauchmeldern.

Anschluss von Auslösegeräten an externe Melder:

- Schließen Sie an POPIT-Module oder MUX-Buseingänge keine Zweidraht-Rauchmelder an.
- Schließen Sie Vierdraht-Rauchmelder über D9127U oder D9127T POPIT-Module an.

#### Andere Geräte

Zum Zurücksetzen der Melder anderer Auslösegeräte verwenden Sie ein D130 Relaismodul, ein D8129 Modul mit acht Relais oder einen geschalteten Aux-Leistungsausgang (Klemme 8):

- B308 Modul mit acht Ausgängen
- D125B Gespeister Schleifenkoppler (Zweidraht-Rauchmeldermodul)
- D129 Doppelklasse A Modul mit Auslöseschaltkreis (Vierdraht-Rauchmelder)
- D9127T/U POPIT-Module
- Interne Melder

Installieren Sie die Geräte gemäß Herstelleranweisung. Weitere Informationen finden Sie unter *Externe Ausgänge, Seite 54*.

Informationen zur Batterieberechnung finden Sie unter *Notstromversorgung und Berechnungsformel, Seite* 95.

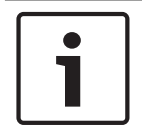

#### Hinweis!

#### Wöchentlich testen

Führen Sie einmal pro Woche einen Brandtest durch.

#### 19.1.4 Gehäuse

Montieren Sie die Zentralenbaugruppe in einem der folgenden Gehäuse von Bosch Security Systems, Inc.:

- B10 Mittleres Zentralengehäuse
- B11 Kleines Zentralengehäuse
- D2203 Gehäuse
- B8103 Universalgehäuse\*/D8103 Universalgehäuse\*
- D8109 Feuerfestes Gehäuse (rot)\*
- D8108A Überfallschutzgehäuse\*
- \* B12 Befestigungshalterung erforderlich.

#### Gehäuse B10, B11, D2203 und D8103

Die Gehäuse B10, B11, D2203 und D8103 eignen sich für Brand- und Einbruchüberwachungsanwendungen im Wohnbereich sowie

Einbruchüberwachungsanwendungen in Gewerbebetrieben, die weder vor Vandalismus geschützt noch gemäß FM (Factory Mutual) oder NYC-MEA (New York City – Materials and Equipment Acceptance) zertifiziert sein müssen. Zulässige Anwendungen finden Sie unter *Kompatible UL-zertifizierte Komponenten, Seite* 93.

#### D8108A Gehäuse

Das D8108A Gehäuse ist vor Vandalismus geschützt und dient vorwiegend für UL-zertifizierte Einbruchmeldeanlagen für Gewerbeanwendungen sowie gewerbliche Safe- und Tresoranwendungen, die ein lokales Zutrittssignal erfordern. Verwenden Sie dieses Gehäuse in Einbruch- oder Brandmeldeanwendungen, für die das D8109 Gehäuse geeignet ist. Mit gewissen Änderungen kann das D8108A Gehäuse für Safe- und Tresoranwendungen in Banken verwendet werden. Das D8108A ist für alle gewerblichen Brandmeldeanwendungen gemäß UL zertifiziert. Es ist gemäß FM, CSFM und NYC-MEA zugelassen.

#### D8109 Feuerfestes Gehäuse, rot

Generell dient das D8109 für Brandmeldeanwendungen. Es ist gemäß FM, CSFM und NYC-MEA zugelassen.

#### B12 Montageplatte für D8103 Gehäuse

Die Montageplatte eignet sich für die Gehäuse D8103, D8108A und D8109.

## **19.2** Kombinierte Brand- und Einbruchmeldeanlage

Brand- und Einbruchmeldegeräte können in einem System auf einem beliebigen Bus oder Modul kombiniert werden.

## **19.3** Kompatible UL-zertifizierte Komponenten

|                                                                         | Privathau<br>shalte<br>Einbruch | Privathaush<br>alte<br>Brand | Privathaushal<br>te<br>Brand/<br>Einbruch<br>kombiniert | Zentrale<br>Einbruchü<br>berwachu<br>ng in<br>Privathau<br>shalten | Polizei-<br>aufschalt<br>ung<br>Einbruch | Lokal<br>Einbruch | Überfall<br>alarm |
|-------------------------------------------------------------------------|---------------------------------|------------------------------|---------------------------------------------------------|--------------------------------------------------------------------|------------------------------------------|-------------------|-------------------|
| Mindestbetrieb der Batterie<br>zur Notstromversorgung<br>(Stunden)      | 4                               | 24 + 4 Min. A                | larm                                                    | 4                                                                  | 4                                        | 4                 | 8                 |
| B10 Mittleres<br>Zentralengehäuse                                       | Opt.                            | Opt.                         | Opt.                                                    | Opt.                                                               | Opt.                                     | Opt.              | Opt.              |
| B11 Kleines<br>Zentralengehäuse                                         | Opt.                            | Opt.                         | Opt.                                                    | Opt.                                                               | Opt.                                     | Opt.              | Opt.              |
| B201 Schleifengespeistes<br>Zweileitermodul                             | Opt.                            | Opt.                         | Opt.                                                    | Opt.                                                               | Opt.                                     | Opt.              | Opt.              |
| B208 Modul mit acht<br>Eingängen                                        | Opt.                            | Opt.                         | Opt.                                                    | Opt.                                                               | Opt.                                     | Opt.              | Opt.              |
| B308 Modul mit acht<br>Ausgängen                                        | Opt.                            | Opt.                         | Opt.                                                    | Opt.                                                               | Opt.                                     | Opt.              | Opt.              |
| B426 Conettix Ethernet-<br>Übertragungsmodul                            | Opt.                            | Opt.                         | Opt.                                                    | Opt.                                                               | Opt.                                     | Opt.              | Opt.              |
| B430 Steckbares<br>Telefonwählgerät                                     | Opt.                            | Opt.                         | Opt.                                                    | Opt.                                                               | Opt.                                     | Opt.              | Opt.              |
| Steckbares B440 Conettix<br>Mobilfunkübertragungsgerät                  | Opt.                            | Opt.                         | Opt.                                                    | Opt.                                                               | Opt.                                     | Opt.              | Opt.              |
| B441 Conettix Steckbares<br>Mobilfunkübertragungsgerät                  | Opt.                            | Opt.                         | Opt.                                                    | Opt.                                                               | Opt.                                     | Opt.              | Opt.              |
| Steckbares B442-Conettix-<br>Mobilfunkübertragungsgerät<br><sup>2</sup> | Opt.                            | Opt.                         | Opt.                                                    | Opt.                                                               | Opt.                                     | Opt.              | Opt.              |

| B443 Conettix Steckbares<br>Mobilfunkübertragungsgerät         | Opt.        | Opt.        | Opt.         | Opt. | Opt. | Opt. | Opt. |
|----------------------------------------------------------------|-------------|-------------|--------------|------|------|------|------|
| B444 Steckbares<br>Mobilfunkmodul, VZW LTE                     | Opt.        | Opt.        | Opt.         | Opt. | Opt. | Opt. | Opt. |
| B444-A Steckbares<br>Mobilfunkmodul, AT&T LTE                  | Opt.        | Opt.        | Opt.         | Opt. | Opt. | Opt. | Opt. |
| B444-V Steckbares<br>Mobilfunkmodul, Verizon LTE               | Opt.        | Opt.        | Opt.         | Opt. | Opt. | Opt. | Opt. |
| B450 Conettix Steckbare<br>Übertragungsgerät-<br>Schnittstelle | Opt.        | Opt.        | Opt.         | Opt. | Opt. | Opt. | Opt. |
| B520 Zusätzliches<br>Stromversorgungsmodul                     | Opt.        | Opt.        | Opt.         | Opt. | Opt. | Opt. | Opt. |
| B810 RADION receiver SD                                        | Opt.        | Opt.        | Opt.         | Opt. | Opt. | Opt. | Opt. |
| B820 SDI2 Inovonics<br>Schnittstellenmodul                     | Opt.        | Opt.        | Opt.         | Opt. | Opt. | Opt. | Opt. |
| B901 Zutrittskontrollmodul <sup>3</sup>                        | Opt.        | Opt.        | Opt.         | Opt. | Opt. | Opt. | Opt. |
| B915/B915I Basisbedienteil                                     | 1+          | 1+          | 1+           | 1+   | 1+   | 1+   | Opt. |
| B920 Zweizeiliges<br>alphanumerisches Bedienteil<br>(SDI2)     | 1+          | 1+          | 1+           | 1+   | 1+   | 1+   | Opt. |
| B921C Zweizeiliges<br>kapazitives Bedienteil                   | 1+          | 1+          | 1+           | 1+   | 1+   | 1+   | Opt. |
| B930 Bedienteile                                               | 1+          | 1+          | 1+           | 1+   | 1+   | 1+   | Opt. |
| B940W Touchscreen-<br>Bedienteil, weiß                         | 1+          | 1+          | 1+           | 1+   | 1+   | 1+   | Opt. |
| B942/B942W Touchscreen-<br>Bedienteil                          | 1+          | 1+          | 1+           | 1+   | 1+   | 1+   | Opt. |
| CX4010 Steckbarer<br>Transformator (18 VAC,<br>22 VA, 60 Hz)   | Für alle An | wendungen e | rforderlich. |      |      |      | Opt. |
| D125B Doppelklasse B<br>Auslösemodul                           | Opt.        | Opt.        | Opt.         | Opt. | Opt. | Opt. | Opt. |
| D126 Notstrombatterie<br>(12 V, 7 Ah)                          | Opt.        | Opt.        | Opt.         | Opt. | Opt. | Opt. | Opt. |
| D130 Hilfsrelaismodul                                          | Opt.        | Opt.        | Opt.         | Opt. | Opt. | Opt. | Opt. |
| D133 Einfachrelaismodul                                        | Opt.        | Opt.        | Opt.         | Opt. | Opt. | Opt. | Opt. |
| D134 Doppelrelaismodul                                         | Opt.        | Opt.        | Opt.         | Opt. | Opt. | Opt. | Opt. |
| D1218 Akku (12 V, 18 Ah)                                       | Opt.        | Opt.        | Opt.         | Opt. | Opt. | Opt. | Opt. |

| D192G Klasse "B", Stil "Y"<br>Klingelanlagen-<br>Überwachungssystem | Opt. | Erf. | Opt. | Opt. | Opt. | Opt. | Opt. |
|---------------------------------------------------------------------|------|------|------|------|------|------|------|
| D8004<br>Transformatorgehäuse                                       | Opt. | Opt. | Opt. | Opt. | Opt. | Opt. | Opt. |
| D8108A<br>Überfallschutzgehäuse oder<br>D8109 Feuerfestes Gehäuse   | Opt. | Opt. | Opt. | Opt. | Nein | Opt. | Opt. |
| D8108A<br>Überfallschutzgehäuse <sup>1</sup>                        | Opt. | Opt. | Opt. | Opt. | Opt. | Opt. | Opt. |

#### Legen

deFür diese Anwendung unzulässig.NeinFür diese Anwendung erforderlich.Erf.Für diese Anwendung optional.Opt.Mindestens 1 für diese Anwendung erforderlich. Siehe geltender Standard.1+

<sup>1</sup> Für gewerbliche Anwendungen in Verbindung mit B430 und bei lokaler oder Polizeiaufschaltung ist für alle Anwendungen das D8108A Gehäuse erforderlich.

<sup>2</sup> Verfügbarkeit in Ihrer Region prüfen

<sup>3</sup> Nur B6512

## **19.4** Notstromversorgung und Berechnungsformel

#### Berechnung der Kapazität der Batterie zur Notstromversorgung

Gemäß UL 365 muss die Batterie zur Notstromversorgung eine Kapazität von 72 Stunden haben. Begrenzen Sie die Hilfsstromversorgung aller Geräte, einschließlich Bedienteile, auf maximal 80 mA, um diese Anforderung zu erfüllen.

|                             |                         | Α                   |                   |               | В                     |                                      |               | C                   |                                |           |  |
|-----------------------------|-------------------------|---------------------|-------------------|---------------|-----------------------|--------------------------------------|---------------|---------------------|--------------------------------|-----------|--|
|                             |                         | Netzstr<br>Normals  | om Ein<br>strom ( | –<br>mA)      | Netzstron<br>Mindests | Netzstrom Aus –<br>Mindeststrom (mA) |               |                     | Maximalstrom bei Alarm<br>(mA) |           |  |
| Modellnummer                | Verwen<br>dete<br>Menge | Jede<br>Einhei<br>t | Anza<br>hl        | Insgesam<br>t | Jede<br>Einheit       | Anzahl                               | Insgesam<br>t | Jede<br>Einhei<br>t | Anzah<br>I                     | Insgesamt |  |
| B6512/B5512/<br>B4512/B3512 |                         | 125                 | x 1               | =125          | 125                   | x 1                                  | =125          | 155                 | x 1                            | =155      |  |
| B201                        |                         | 18                  | x<br>Meng<br>e    | =             | 18                    | x<br>Menge                           | =             | 35                  | x<br>Meng<br>e                 | =         |  |
| B208                        |                         | 35                  | x<br>Meng<br>e    | =             | 35                    | x<br>Menge                           | =             | 35                  | x<br>Meng<br>e                 | =         |  |
| B308 <sup>1</sup>           |                         | 22                  | x<br>Meng<br>e    | =             | 22                    | x<br>Menge                           | =             | 22                  | x<br>Meng<br>e                 | =         |  |

| B426              | <br>100 | x<br>Meng<br>e | = | 100 | x<br>Menge | =   | 100  | x<br>Meng<br>e | = |
|-------------------|---------|----------------|---|-----|------------|-----|------|----------------|---|
| B430              | <br>5   | x 1            | = | 5   | x<br>Menge | =   | 25   | x 1            | = |
| B440              | <br>35  | x 1            | = | 35  | x 1        | =35 | 150  | x 1            | = |
| B441              | <br>35  | x 1            | = | 35  | x 1        | =35 | 150  | x 1            | = |
| B442              | <br>35  | x 1            | = | 35  | x 1        | =35 | 150  | x 1            | = |
| B443              | <br>35  | x 1            | = | 35  | x 1        | =35 | 150  | x 1            | = |
| B444              | <br>35  | x 1            | = | 35  | x 1        | =35 | 150  | x 1            | = |
| B444-A            | <br>40  | x 1            | = | 35  | x 1        | =35 | 150  | x 1            | = |
| B444-V            | <br>40  | x 1            | = | 35  | x 1        | =35 | 150  | x 1            | = |
| B450 <sup>2</sup> | <br>30  | x<br>Meng<br>e | = | 30  | x<br>Menge | =   | 30   | x<br>Meng<br>e | = |
| B520              | <br>15  | x<br>Meng<br>e | = | 15  | x<br>Menge | =   | 15   | x<br>Meng<br>e | = |
| B810              | <br>100 | x<br>Meng<br>e | = | 100 | x<br>Menge | =   | 100  | x<br>Meng<br>e | = |
| B820              | <br>100 | x<br>Meng<br>e | = | 100 | x<br>Menge | =   | 110  | x<br>Meng<br>e | = |
| B901              | <br>110 | x<br>Meng<br>e | = | 100 | x<br>Menge | =   | 1106 | x<br>Meng<br>e | = |
| B915/B915I        | <br>35  | x<br>Meng<br>e | = | 35  | x<br>Menge | =   | 70   | x<br>Meng<br>e | = |
| B920              | <br>35  | x<br>Meng<br>e | = | 35  | x<br>Menge | =   | 70   | x<br>Meng<br>e | = |
| B921C             | <br>45  | x<br>Meng<br>e | = | 45  | x<br>Menge | =   | 85   | x<br>Meng<br>e | = |
| B930              | <br>35  | x<br>Meng<br>e | = | 35  | x<br>Menge | =   | 80   | x<br>Meng<br>e | = |

| B940W                   |           | 200        | x<br>Meng<br>e | =          | 200         | x<br>Menge | = | 300 | x<br>Meng<br>e | = |
|-------------------------|-----------|------------|----------------|------------|-------------|------------|---|-----|----------------|---|
| B942/B942W <sup>3</sup> |           | 200        | x<br>Meng<br>e | =          | 200         | x<br>Menge | = | 300 | x<br>Meng<br>e | = |
| D125B                   |           | 25         | x<br>Meng<br>e | =          | 25          | x<br>Menge | = | 168 | x<br>Meng<br>e | = |
| D127                    |           | 5          | x<br>Meng<br>e | =          | 5           | x<br>Menge | = | 55  | x<br>Meng<br>e | = |
| D129                    |           | 23         | x<br>Meng<br>e | =          | 23          | x<br>Menge | = | 25  | x<br>Meng<br>e | = |
| D132A                   |           | 10         | x<br>Meng<br>e | =          | 10          | x<br>Menge | = | 70  | x<br>Meng<br>e | = |
| D1334                   |           |            | x<br>Meng<br>e | =          |             | x<br>Menge | = |     | x<br>Meng<br>e | = |
| D134 <sup>5</sup>       |           |            | x<br>Meng<br>e | =          |             | x<br>Menge | = |     | x<br>Meng<br>e | = |
| D185                    |           | 245        | x<br>Meng<br>e | =          | 245         | x<br>Menge | = | 300 | x<br>Meng<br>e | = |
| D192G                   |           | 35         | x<br>Meng<br>e | =          | 35          | x<br>Menge | = | 100 | x<br>Meng<br>e | = |
| Nennleistungen a        | nderer Ge | eräte im S | System,        | die oben n | icht aufgef | führt sind | : |     |                |   |
|                         |           |            | x<br>Meng<br>e | =          |             | x<br>Menge | = |     | x<br>Menge     | = |
|                         |           |            | x<br>Meng<br>e | =          |             | x<br>Menge | = |     | x<br>Menge     | = |
|                         |           |            | x<br>Meng<br>e | =          |             | x<br>Menge | = |     | x<br>Menge     | = |
|                         |           |            | x<br>Meng<br>e | =          |             | x<br>Menge | = |     | x<br>Menge     | = |

| <br> | <br>      | <br>      |           |
|------|-----------|-----------|-----------|
|      | Summe A = | Summe B = | Summe C = |

<sup>1</sup> Berechnung für B308 Modul im Alarmzustand: 20 x Menge + (16,25 x Relaisanzahl).

<sup>2</sup> Die angegebenen Stromstärken gelten nur für B450. Die Stromstärken der Steckplatinen in die Berechnungen einbeziehen.

<sup>3</sup> Bei Verwendung des Codierschlüssel-Lesers vor der Berechnung zu den Werten in Spalte A, B und C 100 mA addieren.

<sup>4</sup> 38 mA für jedes aktive Relais.

<sup>5</sup> Wert = Alarmbetrieb in Minuten / 60

<sup>6</sup> 110 mA + Leser. Die Summe darf maximal 260 mA betragen.

#### Tabelle 19.10: Tabelle zur Berechnung des Nennstroms für Batterien zur Notstromversorgung

| Summe B <sup>1</sup> |   | Stunden |   | Summe C <sup>1</sup> |   | Alarmbetrieb <sup>2</sup> |   | Notfall |   | Summe Ah <sup>3</sup> |
|----------------------|---|---------|---|----------------------|---|---------------------------|---|---------|---|-----------------------|
| (                    | Х | 24)     | + | (                    | Х | 0.083)                    | + | 15%     | = |                       |

<sup>1</sup> Siehe Tabelle oben.

<sup>2</sup> Wert = Alarmbetrieb in Minuten / 60

<sup>3</sup> Die erforderliche Gesamtkapazität (Ah) darf die Kapazität der Batterien nicht überschreiten:

- Eine D126 Batterie = 7 Ah

- Zwei D126 Batterien = 14 Ah
- Eine D1218 Batterie = 18 Ah

#### Tabelle 19.11: Berechnung der allgemeinen Kapazität in Ah

| Anwendung                               | Mindestdauer Standby-<br>Betrieb (Stunden) | Mindestdauer Alarm (Min.) |  |  |  |
|-----------------------------------------|--------------------------------------------|---------------------------|--|--|--|
| Einbruchüberwachung im Wohnbereich      | 4                                          | 4                         |  |  |  |
| Einbruchüberwachung in Privathaushalten | 4                                          | k. A.                     |  |  |  |
| Leitstelle (Bank)                       | 72                                         | k. A.                     |  |  |  |
| Leitstelle (Gewerbe)                    | 4                                          | k. A.                     |  |  |  |
| Polizeiaufschaltung (Bank)              | 72                                         | 30 (CUL)/15 (UL)          |  |  |  |
| Polizeiaufschaltung (Gewerbe)           | 24                                         | 30 (CUL)/15 (UL)          |  |  |  |
| Lokale Einbruchüberwachung (Bank)       | 72                                         | 30 (CUL)/15 (UL)          |  |  |  |
| Lokale Einbruchüberwachung (Gewerbe)    | 24                                         | 30 (CUL)/15 (UL)          |  |  |  |
| Überfallalarm                           | 8                                          | k. A.                     |  |  |  |
| Brandüberwachung in Privathaushalten    | 24                                         | 5 (CUL)/4 (UL)            |  |  |  |

Tabelle 19.12: Mindestdauer Standby-Betrieb und Alarm

| Тур                    | Erforderliche Kapazität | Berechnungen |
|------------------------|-------------------------|--------------|
| Einbruchüberwachung in | 4 Stunden               |              |
| Gewerbebetrieben       |                         |              |

| Banksafe und Tresor | 72 Stunden (UL 365). Begrenzen Sie die Hilfsstromversorgung     |  |
|---------------------|-----------------------------------------------------------------|--|
|                     | aller Geräte, einschließlich Bedienteile, auf maximal 80 mA, um |  |
|                     | diese Anforderung zu erfüllen.                                  |  |

#### Tabelle 19.13: Anforderungen für Batterie zur Notstromversorgung

|   | ר |
|---|---|
| • |   |
|   |   |
|   |   |
|   |   |
|   |   |

#### Hinweis!

Erkundigen Sie sich aufgrund von variierenden Vorschriften hinsichtlich der erforderlichen Dauer bei Ihrer örtlich zuständigen Behörde.

#### **19.4.1** Brandmeldeanlage für Privathaushalte

Laut Standard für Brandmeldeanlagen für Privathaushalte ist im Standby-Betrieb eine Stromaufnahme von 24 Stunden plus 4 Minuten Alarmdauer am Ende des 24-Stunden-Zeitraums erforderlich. Prüfen Sie die Konformität der Batterie anhand der Ah-Berechnungsformel. Bei der folgenden Formel werden am Ende des 24-Stunden-Zeitraums 4 Minuten Alarmbetrieb sowie ein Notfallfaktor von 15 % für ältere Batterien mit einer schnelleren Entladung berücksichtigt.

| Summe B <sup>1</sup> |   | Stunden |   | Summe C <sup>1</sup> |   | Alarmbetrieb <sup>2</sup> |   | Notfall |   | Summe Ah <sup>3</sup> |
|----------------------|---|---------|---|----------------------|---|---------------------------|---|---------|---|-----------------------|
| (                    | Х | 24)     | + | (                    | Х | 0.083)                    | + | 15%     | = |                       |

<sup>1</sup> Siehe Tabelle oben.

<sup>3</sup> Die erforderliche Gesamtkapazität (Ah) darf die Kapazität der Batterien nicht überschreiten:

– Eine D126 Batterie = 7 Ah

- Zwei D126 Batterien = 14 Ah
- Eine D1218 Batterie = 17,2 oder 18 Ah

Tabelle 19.14: Berechnungsformel für Brandmeldesysteme für Privathaushalte (Ah)

#### 19.5

## UL 365 – Police Station Burglar Alarm Units and Systems (Einbruchmeldezentralen mit Polizeiaufschaltung)

In einer Einbruchmeldeanlage für Gewerbebetriebe ist ein gewerblicher Signalgeber innerhalb eines Gebäudes zulässig, sofern sich dieser außerhalb des geschützten Bereichs befindet, für den Außenbetrieb ausgelegt ist und Alarmzustände an folgende Stelle gemeldet werden:

- Die Leitstelle der für das geschützte Gebäude zuständigen Behörde oder

 Eine Einsatzleitstelle oder eine Überwachungsanlage für den Wohnbereich, die dem UL 827 Standard für Einsatzleitstellen entspricht.

In einer Einbruchmeldeanlage für Gewerbebetriebe ist ein Signalgeber akzeptabel, der sich innerhalb des höchsten Schutzbereichs oder außerhalb des höchsten Schutzbereichs aber innerhalb eines durch eine Alarmanlage geschützten Bereichs befindet und an eine gemeinsame Auswerteeinheit der im höchsten Schutzbereich installierten Anlage angeschlossen ist, sofern dieser für den Innenbetrieb ausgelegt ist und Alarmzustände an folgende Stelle gemeldet werden:

Die Leitstelle der f
ür das gesch
ützte Geb
äude zust
ändigen Beh
örde oder

 Eine Einsatzleitstelle oder eine Überwachungsanlage für den Wohnbereich, die dem UL 827 Standard für Einsatzleitstellen entspricht.

<sup>&</sup>lt;sup>2</sup> Wert = Alarmbetrieb in Minuten / 60

Ein Signalgeber für den Innenbereich muss mindestens 3,05 m über dem Boden oder an der Decke installiert werden. Wenn sich innerhalb des Bereichs eine feste Konstruktion befindet, über die ein Eindringling Zugang erhalten kann, muss der Signalgeber mindestens 1,2 m seitlich davon oder mindestens 3,05 m darüber außerhalb unmittelbarer Reichweite installiert werden.

## 19.6

## UL 636 – Holdup Alarm Units and System (Überfallmeldezentrale)

Bei Verwendung als Überfallmeldeanlage sollte einem Eingang wie folgt ein Überfallmelder zugewiesen werden:

- P## Melderart = 24 Stunden, P## Melderreaktion = 0 (Melder ist unabhängig vom Systemstatus ständig scharfgeschaltet.)
- P## unsichtbarer Melder = Ja (Bedienteile zeigen keine Alarmaktivität von diesem Melder an.)

Wenn die Kommunikation im Conettix Modem4-Format erfolgt, sollte der eindeutige Meldertext "Überfall" oder einen anderen behördlich zulässigen Text enthalten. Wenn die Kommunikation im Conettix ANSI-SIA Contact ID-Format erfolgt, sollte dem Überfallmelder in der Leitstelle ein entsprechender Eingang zugewiesen sein, da hier kein benutzerdefinierter Meldertext übermittelt wird. Legen Sie die Option "Bereich Nr. Verzögerung bei Wiederherstellungen" wie folgt fest:

 Bereich Nr. Verzögerung bei Wiederherstellungen = Nein (Bei Wiederherstellung des Melders wird ein Wiederherstellungsprotokoll gesendet.)

# 19.7 Für Überwachungsintervall von 180 s (ULC)/200 s (UL) erforderliche Werte

Gilt für IP- und Mobilfunkübertragung

| Anforderung                                                                      | Parameter                                                                                                    |
|----------------------------------------------------------------------------------|----------------------------------------------------------------------------------------------------|
| Überwachungsintervall von 200 Sekunden (UL)<br>für IP- und Mobilfunkübertragung  | Zentralenübergreifende Parameter > Erweiterte Kommunikation<br>> Empfänger-Überwachungszeit auf 200 Sekunden eingestellt                                                                                                   |
| Überwachungsintervall von 180 Sekunden<br>(ULC) für IP- und Mobilfunkübertragung | Zentralenübergreifende Parameter > Erweiterte Kommunikation<br>> Empfänger-Überwachungszeit auf "Benutzerdefiniert"<br>eingestellt, Pollingrate auf 89, ACK-Wartezeit auf 15 und Anzahl<br>der Wiederholungsversuche auf 5 |

### **19.8**

## ULC

Monatlich mit vom Strom getrennter Primärleitung testen

## 20 Menü "Bedienteil-Installationsprogramm"

Systeme können neben der RPS und dem Parametriertool Installer Services Portal (verfügbar in Europa, Afrika, China und im Nahen Osten) auch mit einem Bedienteil konfiguriert und diagnostiziert werden. Parametrier- und Diagnoseoptionen werden bei Aufruf der Option **Main Menu (Installer)** auf dem Bedienteil angezeigt. Die Option beinhaltet das Installationsmenü. Die Option **Main Menu (Installer)** ist während des Normalbetriebs der Zentrale nur verfügbar, wenn Sie den Installationspincode eingeben und die **Enter** drücken. Der Standard-Installationspincode lautet 1-2-3.

Main Menu (Installer) umfasst folgende Tools:

- Programming Menu. Parametrieren Sie mehrere Parameter, um das System betriebsbereit zu machen. Verfügbare Optionen: Zielrufnummer und Übertragungsformat, erweiterte Kommunikationsoptionen, RPS oder Parameter des Parametriertools Installer Services Portal, Benutzer, Melder und Bedienteilparameter. Siehe Menü "[1] Parametrierung", Seite 107, die RPS-Hilfe oder die Hilfe des Parametriertools Installer Services Portal.
- Wireless Menu. Sie können Melder und Repeater hinzufügen, ersetzen, entfernen und diagnostizieren. Siehe Menü "[2] Funk", Seite 129.
- Diagnostics Menu. Diagnostizieren Sie Melder, Repeater, Mobilfunkdienst, IP-Kameras und Cloud. Siehe Menü "[3] Diagnose", Seite 132.
- Menü "Service Bypass ". Zeigen Sie an, ob Melder außer Betrieb genommen werden.
   Siehe Menü "[4] Betrieb abschalten", Seite 134.
- Version Menu. Zeigen Sie die Versionsinformationen der Zentrale, die Verschlüsselung und mehr an. Siehe Menü "[5] Versionen", Seite 134.
- Cloud Menu. Aktivieren Sie die Cloudverbindung f
  ür die Zentrale. Siehe Menü "[6] Cloud", Seite 134.

#### Errichterbedienteile und SERVICE-MODE

Das Installationsmenü ist im SERVICE-MODE auch über das Menü "Wartung" verfügbar. Das Menü "Wartung" ist Teil des Hauptmenüs (Errichter). Sie können Service-Mode auf jedem Bedienteil verwenden. Am nützlichsten ist die Option jedoch, wenn Sie ein Errichterbedienteil für die Bedienteilparametrierung auf der Zentrale direkt mit der Zentrale verbinden.

#### Zugriff auf SERVICE-MODE (schnell blinkende Heartbeat-LED)

- 1. Setzen Sie die Adresse des Errichterbedienteils auf 0.
- 2. Verbindung Sie es mit der Zentrale.
- 3. Halten Sie auf der Zentrale die RESET-Taste gedrückt, bis die Heartbeat-LED schnell blinkt. Auf dem Bedienteil wird SERVICE-MODE angezeigt, und Sie werden zur Eingabe des Installationspincodes aufgefordert.
- 4. Geben Sie den Installationspincode ein, und drücken Sie dann die Enter.

## Beenden des SERVICE-MODE und Rückkehr zum Normalbetrieb (langsam blinkende Heartbeat-LED)

- Halten Sie auf der Zentrale die RESET-Taste ca. 5 Sekunden lang gedrückt, bis die Heartbeat-LED erlischt.
- ✓ Die Zentrale wird zurückgesetzt.

#### Konventionen für diesen Abschnitt

In diesem Leitfaden für das Installationsmenü des Bedienteils gelten die folgenden Konventionen:

 In diesem Abschnitt werden alle kompatiblen Bedienteile behandelt. Bei Bedarf werden speziell f
ür ein Bedienteilmodell erforderliche Schritte angegeben.

- Bei allen Anweisungen erfolgt der Zugriff auf das Installationsmenü über die Option Main Menu (Installer) und nicht im SERVICE-MODE.
- Zur Vereinfachung wurde im Baum des Installationsmenüs und den Anweisungen die Zahlenauswahl des zweizeiligen Bedienteils mit den Schritten für andere Bedienteile kombiniert. In diesem Abschnitt ist beispielsweise nicht angegeben, dass für B920 Option [2] für erweiterte Kommunikationsparameter und für B930 Option [2] Enhanced Comm Parms gedrückt werden soll. Stattdessen wird die Anweisung für alle Bedienfelder verallgemeinert: Drücken Sie [2] Enhanced Comm Parms.
- Gehen Sie zu [1] Programming Menu > [1] Reporting > [2] Network > [2] Enhanced Comm Parms.

#### Installationsmenü

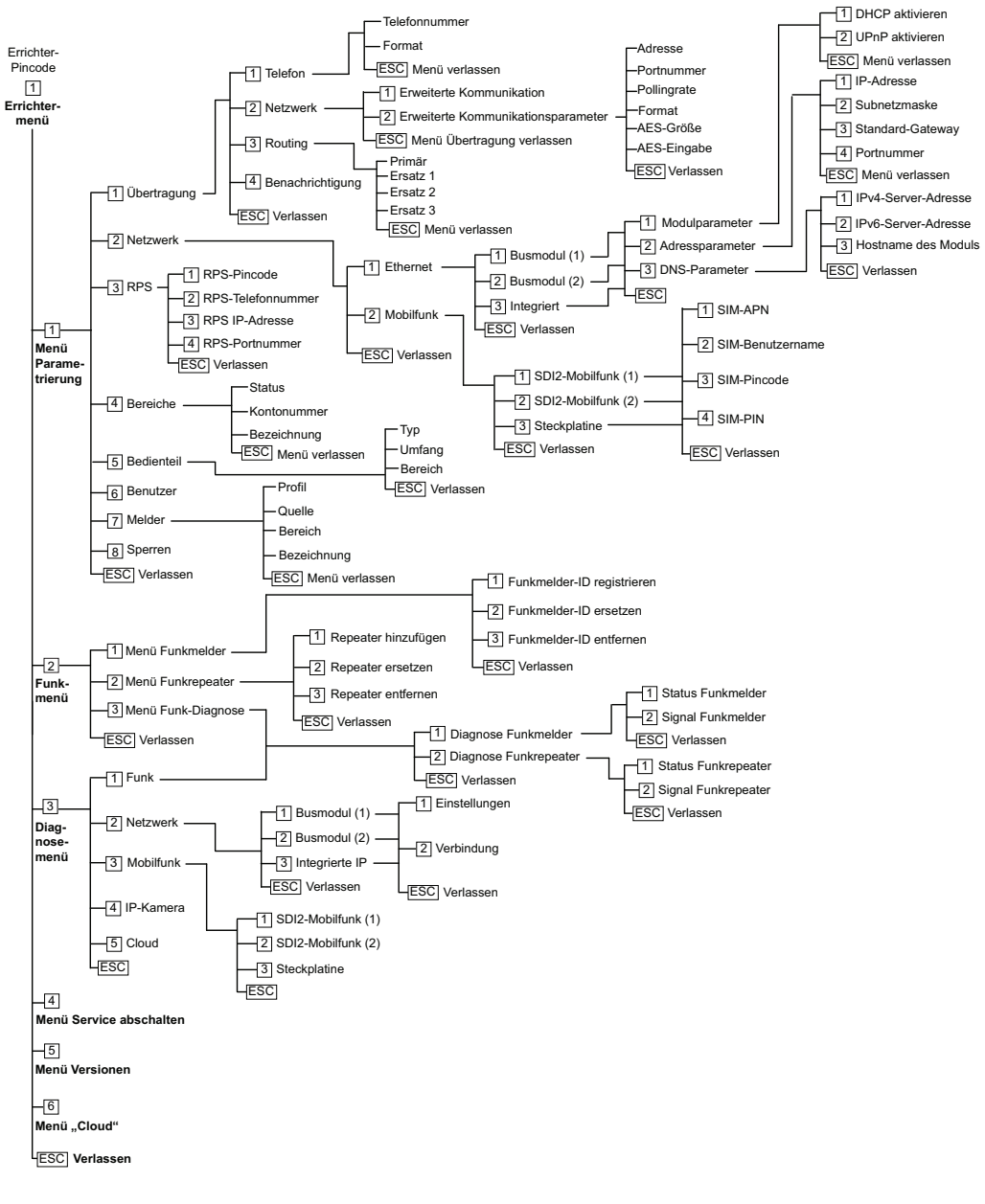

#### Benutzermenü

#### Menübaum

Die folgende Abbildung zeigt den Menübaum für B94x/B93x Bedienteile.

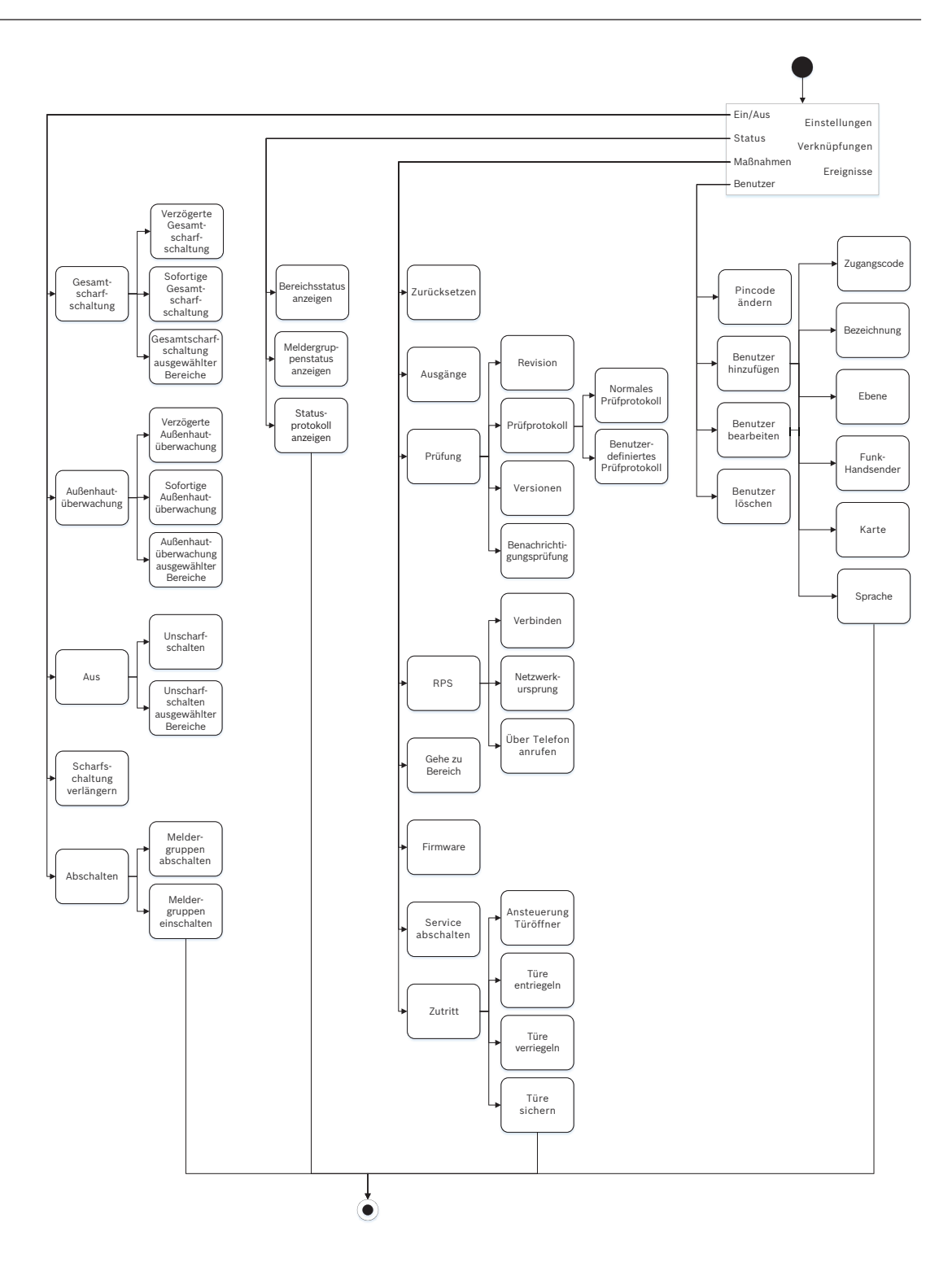

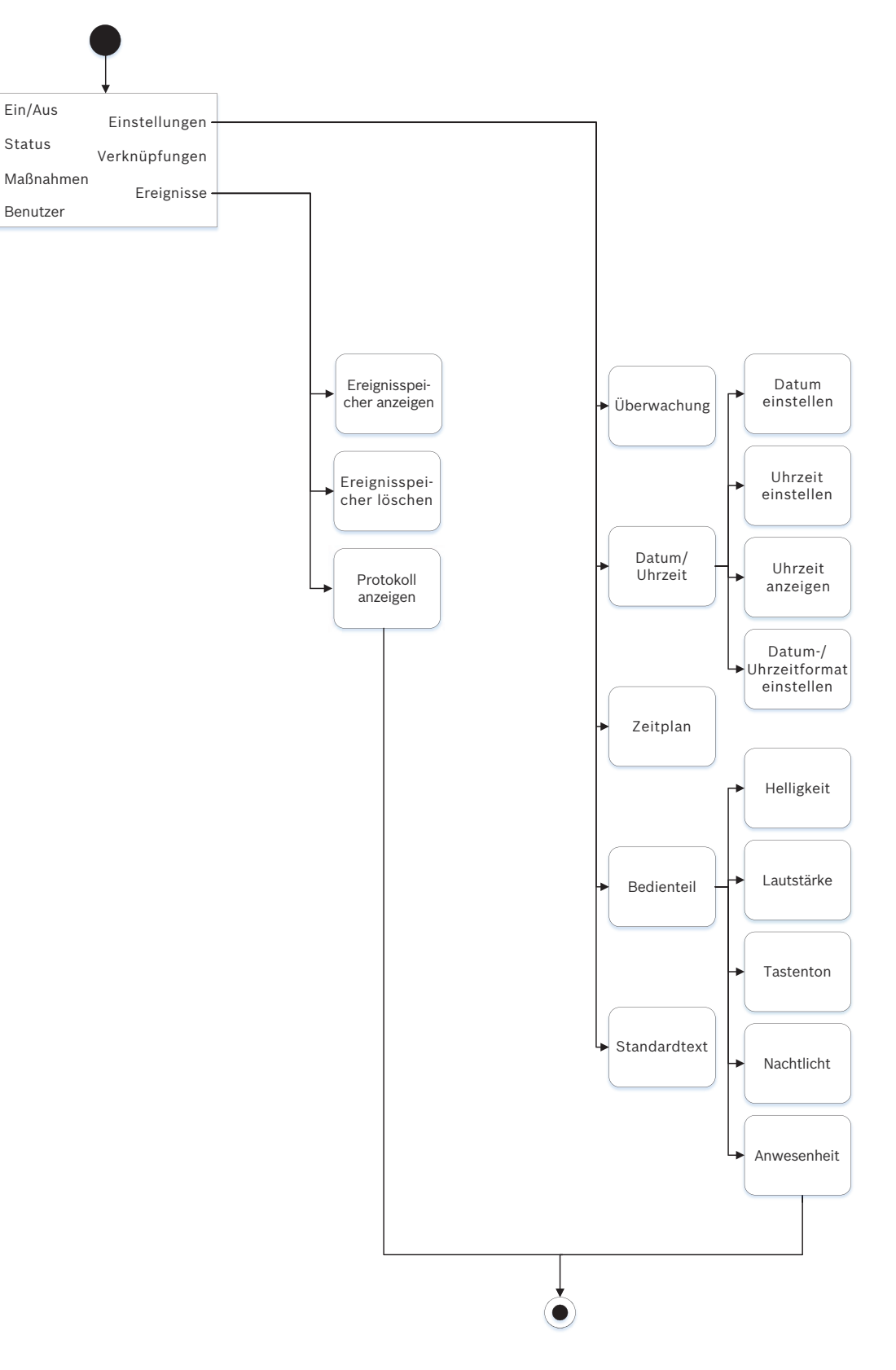

#### Menübaum

Die folgenden Abbildung zeigt den Menübaum für B92x/B91x Bedienteile.

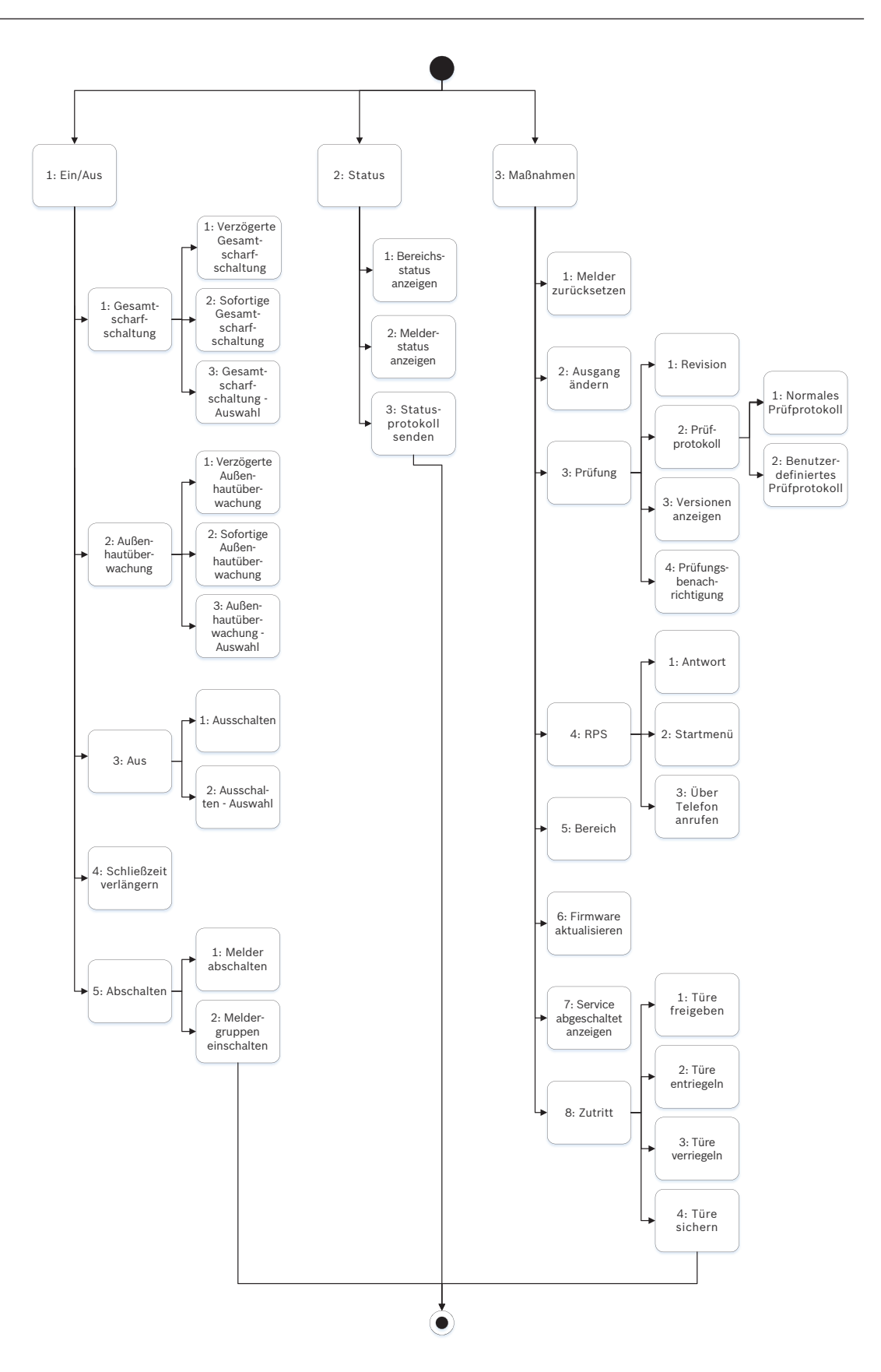

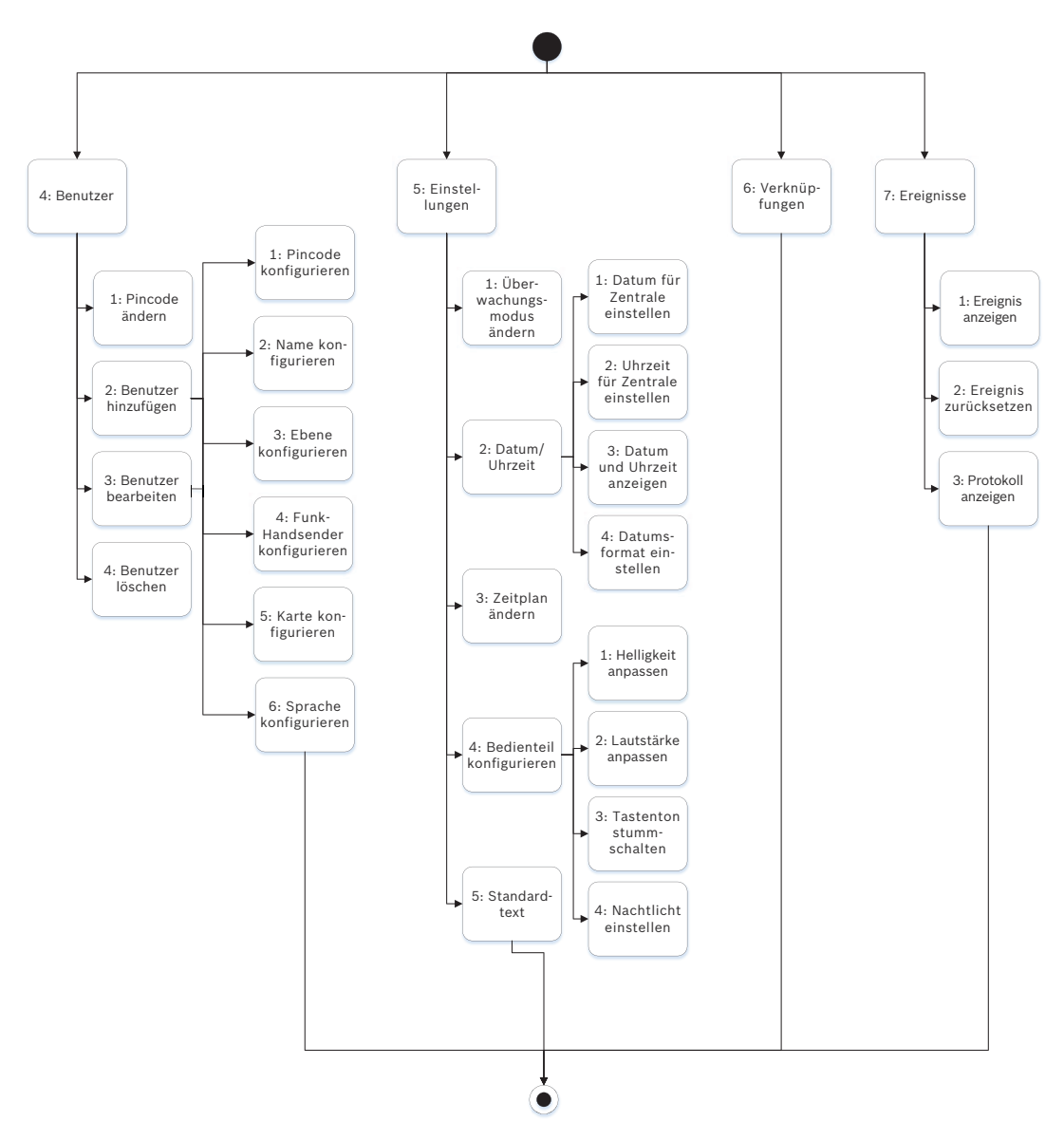

#### Menü verlassen, Zeichen löschen und Buchstaben und Sonderzeichen eingeben

- Menü verlassen: Die Bedienteile B91x\*/B92x/B93x haben eine [ESC]-Taste. Um ein Menü zu verlassen und zur übergeordneten Ebene zurückzukehren, drücken Sie die [ESC]-Taste. Um eine Ebene des Menübaums zu verlassen und zum Ruhetext zurückzukehren, halten Sie die [ESC]-Taste gedrückt. B94x hat die Taste . Um ein Menü zu verlassen und zur übergeordneten Ebene zurückzukehren, drücken Sie die Taste . Hinweis: Wenn Sie einen Wert auf den Bedienteilen B91x/B92x/B93x bearbeiten, halten Sie zum Löschen aller Zeichen die [ESC]-Taste gedrückt.
- Zeichen löschen: Auf den Bedienteilen B91x/B92x/B93x dient die [ESC]-Taste als Rücktaste. Durch einmaliges Drücken löschen Sie das letzte Zeichen. Zum Löschen aller Zeichen halten Sie die [ESC]-Taste gedrückt. Auf dem B94x wird auf jedem Bildschirm die Taste (Rücktaste) angezeigt.
- Buchstaben eingeben: Auf den Bedienteilen B91x/B92x/B93x können Sie durch wiederholtes Drücken einer Zahlentaste zwischen der auf der Taste angegebenen Zahl und den Buchstaben wechseln. Verwenden Sie für die B94x die ABC-Tastatur.

- Speichern: Auf den Bedienteilen B91x/B92x drücken Sie zum Speichern von Eingaben in der Regel die Enter. Auf den Bedienteilen B93x/B94x speichern Sie Eingaben in der Regel mit Save. Auf dem B94x Bedienteil speichern Sie Eingaben mit der Taste - der QWERTY-Tastatur.
- Sonderzeichen: Sonderzeichen geben Sie auf den Bedienteilen B91x/B92x gemäß der folgenden Tabelle ein. Die Eingabe von Sonderzeichen auf einem B93x erfolgt über den entsprechenden Softkey. Auf einem B94x drücken Sie zur Eingabe von Sonderzeichen oder Akzentbuchstaben <sup>?123</sup> bzw. <sup>a.a.e.</sup>, um die entsprechende Tastatur anzuzeigen.

| Zeichen                                                                            | B91x/B92x                                                                                                    |  |  |
|------------------------------------------------------------------------------------|----------------------------------------------------------------------------------------------------|--|--|
| Sonderzeichen in Zielrufnummern (*, C<br>[3 Sekunden Pause], D [Wähltonerkennung]) | Drücken Sie [CMD]. Das Sonderzeichenmenü<br>wird angezeigt. Wechseln Sie mit <b>S</b> /<br><b>Previous</b> oder <b>A</b> / <b>Next</b> zwischen den |  |  |
|                                                                                    | Zeichen. Wählen Sie das angezeigte Zeichen<br>durch Drücken der <b>Enter</b> aus.                                                                   |  |  |
| Netzwerkadressenzeichen                                                            | Durch Drücken der Taste [0] geben Sie einen<br>Punkt oder Bindestrich ein.                                                                          |  |  |

#### \* B915I Tasten

Auf dem B915I Bedienteil sind auf den Tasten anstelle von Beschriftungen die folgenden Zeichen angegeben. In allen Anweisungen in diesem Abschnitt wird die Tastenbeschriftung und nicht das B915I Symbol angegeben.

| B915 Taste | BB915I Taste |
|------------|--------------|
| [PREV]     | [*]          |
| [ENTER]    | [-]          |
| [NEXT]     | [*]          |
| [ESC]      | [*]          |
| [CMD]      | [#]          |

#### Siehe

- Menü "[3] Diagnose", Seite 132
- Menü "[6] Cloud", Seite 134
- Menü "[1] Parametrierung", Seite 107
- Menü "[2] Funk", Seite 129
- Menü "[4] Betrieb abschalten", Seite 134
- Menü "[5] Versionen", Seite 134

## 20.1 Menü "[1] Parametrierung"

Im Menü **Programm (Programming Menu)** können Sie die Parameter parametrieren, um das System betriebsbereit zu machen. Hierzu zählen die Zielrufnummer und das Übertragungsformat, erweiterte Kommunikationsoptionen, primären und Ersatzzielgeräten sowie Benachrichtigungen.

## 20.1.1 Parameter für Menü "[1] Protokollierung > [1] Telefon"

Die Zentrale kann Ereignisprotokolle an bis zu vier verschiedene Zielrufnummern senden. In diesem Menü können Sie die Zielrufnummern und das Übertragungsformat parametrieren.

|           | Übertragungsformat<br>(Stromkreis 1) | Zielrufnummer |
|-----------|--------------------------------------|---------------|
| Telefon 1 | Modem4/Contact ID/<br>DC-09          |               |
| Telefon 2 | Modem4/Contact ID/<br>DC-09          |               |
| Telefon 3 | Modem4/Contact ID/<br>DC-09          |               |
| Telefon 4 | Modem4/Contact ID/<br>DC-09          |               |

#### Zielrufnummer

- 1. Geben Sie den Installationspincode ein, und gehen Sie zu [1] Installer Menu.
- 2. Gehen Sie zu [1] **Programming Menu** > [1] **Reporting** > [1] **Phone**. Auf dem Bedienteil werden die Zielrufnummer und das Übertragungsformat der Zieladresse angezeigt.
- 3. Wechseln Sie mit ≤/Previous oder ≥/Next zur Zieladresse, die Sie bearbeiten möchten.
- Je nach Bedienteilmodell: Drücken Sie Edit.
   – oder –

Drücken Sie die **Enter**, um die Zieladresse zu bearbeiten, und anschließend erneut die **Enter**, um die Zielrufnummer für die ausgewählte Zieladresse zu bearbeiten.

- 5. Löschen Sie vorhandene Zeichen gegebenenfalls, und geben Sie anschließend die neue Zielrufnummer ein.
- 6. Drücken Sie anschließend die **Enter** oder **Save**, um die Zielrufnummer zu speichern. Auf dem Bedienteil wird **Parameter saved** angezeigt.
- 7. Verlassen Sie das Menü.

#### Übertragungsformat

- 1. Geben Sie den Installationspincode ein, und gehen Sie zu [1] Installer Menu.
- 2. Gehen Sie zu [1] **Programming Menu** > [1] **Reporting** > [1] **Phone**. Auf dem Bedienteil werden die Zielrufnummer und das Übertragungsformat der Zieladresse angezeigt.
- 3. Wechseln Sie mit ≤/Previous oder ≥/Next zur Zieladresse, die Sie bearbeiten möchten.
- 4. Je nach Bedienteilmodell: Drücken Sie die Enter, um die Zieladresse zu bearbeiten. Drücken Sie dann Next, um zum Übertragungsformat zu wechseln. Drücken Sie erneut die Enter, um das Übertragungsformat für die ausgewählte Zieladresse zu bearbeiten.
- Drücken Sie Format und anschließend Edit. Wechseln Sie mit ≤/Previous oder ≥/Next zwischen Contact ID und Modem4. Wählen Sie durch Drücken von Format das gewünschte Übertragungsformat aus, und speichern Sie die Parametrierung. Auf dem Bedienteil wird Parameter saved angezeigt.
- 6. Verlassen Sie das Menü.

#### 20.1.2 Parameter für Menü "[1] Protokollierung > [2] Netzwerk"

Die erweiterte Kommunikation bietet neben einem standardmäßigen analogen Wählgerät weitere Kommunikationsmöglichkeiten. Sie haben auf der Zentrale die Möglichkeit, vier separate erweiterte Kommunikationsziele zu konfiguriert, an die Ereignisse weitergeleitet
werden. In diesem Menü können Sie die erweiterte Kommunikation aktivieren und die Netzwerkadresse, die Pollingrate und die Portnummer jedes Ziels (D1, D2, D3 und D4) bearbeiten.

| D1 | Netzwerkadresse | Pollingrate | Portnummer |
|----|-----------------|-------------|------------|
| D2 | Netzwerkadresse | Pollingrate | Portnummer |
| D3 | Netzwerkadresse | Pollingrate | Portnummer |
| D4 | Netzwerkadresse | Pollingrate | Portnummer |
|    |                 |             |            |

#### **Enhanced Comm**

- 1. Geben Sie den Installationspincode ein, und öffnen Sie dann das [1] Installer Menu.
- Gehen Sie zu [1] Programming Menu > [1] Reporting > [2] Network > [1] Enhanced Comm. Auf dem Bedienteil werden die Option Enhanced Comm sowie der aktuelle Standardwert angezeigt.
- 3. Je nach Bedienteilmodell:

Drücken Sie die Enter und anschließend Disable oder Enable.

– oder –

Drücken Sie die Enter.

Drücken Sie Save oder die Enter. Auf dem Bedienteil wird Parameter saved angezeigt.

4. Verlassen Sie das Menü.

#### Netzwerkadresse

#### Portnummer

#### Pollingrate (Sekunden)

#### Format

#### AES-Größe

#### **AES-Eingabe**

- 1. Geben Sie den Installationspincode ein, und öffnen Sie dann das [1] Installer Menu.
- Gehen Sie zu [1] Programming Menu > [1] Reporting > [2] Network > [2] Enhanced Comm Parms. Auf dem Bedienteil wird das erste Ziel samt Adresse angezeigt.
- 3. Wechseln Sie mit ←/Previous oder →/Next zur Zieladresse, die Sie bearbeiten möchten.
- 4. Je nach Bedienteilmodell:
  - Drücken Sie Edit.
  - oder –

Drücken Sie die **Enter** und erneut die **Enter**.

- 5. Löschen Sie vorhandene Zeichen gegebenenfalls, und geben Sie anschließend die neue Adresse ein.
- 6. Drücken Sie Save oder die Enter. Auf dem Bedienteil wird Parameter saved angezeigt.
- 7. Je nach Bedienteilmodell:

Drücken Sie Port # und anschließend Edit.

- oder -

Drücken Sie Next und dann die Enter und erneut die Enter.

- 8. Löschen Sie vorhandene Zeichen gegebenenfalls, und geben Sie anschließend die neue Zielrufnummer ein.
- 9. Drücken Sie Save oder die Enter. Auf dem Bedienteil wird Parameter saved angezeigt.
- 10. Je nach Bedienteilmodell:

Drücken Sie Poll Rate und anschließend die Enter.

– oder –

Drücken Sie Next und dann die Enter und erneut die Enter.

- 11. Löschen Sie vorhandene Zeichen gegebenenfalls, und geben Sie anschließend die neue Pollingrate ein.
- 12. Drücken Sie Save oder die Enter. Auf dem Bedienteil wird Parameter saved angezeigt.
- 13. Je nach Bedienteilmodell:

Drücken Sie Format und anschließend Edit.

– oder –

Drücken Sie Next und dann die Enter und erneut die Enter.

- 14. Drücken Sie das Symbol oder den Softkey für die gewünschte Option, oder wählen Sie mit 
   ✓/Previous oder 
   ✓/Next das gewünschte Übertragungsformat Modem4 oder Contact ID aus.
- 15. Drücken Sie Save oder die Enter. Auf dem Bedienteil wird Parameter saved angezeigt.
- 16. Je nach Bedienteilmodell:

Drücken Sie **AES Size** und anschließend **Edit**.

Drücken Sie Next und dann die Enter und erneut die Enter.

- 17. Drücken Sie den Softkey für die gewünschte Option, oder wählen Sie mit ≤/Previous oder ≥/Next die gewünschte Größe aus.
- 18. Drücken Sie Save oder die Enter. Auf dem Bedienteil wird Parameter saved angezeigt.
- 19. Verlassen Sie das Menü.

## 20.1.3 Parameter für "[1] Protokollierung > [3] Protokoll-Routing"

Mit der Routing-Option parametrieren Sie die primären und Ersatzzielgeräte über Standardtelefonleitungen, ein Local Area Network (LAN) oder ein Wide Area Network (WAN). In diesem Menü können Sie das primäre und drei Ersatzzielgeräte für bis zu vier Ziele festlegen.

Folgende Optionen sind verfügbar:

Keine Gerät, Telefon 1, Telefon 2, Telefon 3, Telefon 4, SDI2-1 D1, SDI2-1 D2, D3 SDI2-1, SDI2-1 D4, SDI2-2 D1, SDI2-2 D2, D3 SDI2-2, SDI2-2 D4, Integriertes D1, Integriertes D2, Integriertes D3, Integriertes D4, Mobilfunk D1, Mobilfunk D2, Mobilfunk D3, Mobilfunk D4.

|                         |            | Ziel 1 | Ziel 2 | Ziel 3 | Ziel 4 |
|-------------------------|------------|--------|--------|--------|--------|
| Primäres Zielgerät      | Kein Gerät |        |        |        |        |
| Ersatzzielgerät         | Kein Gerät |        |        |        |        |
| Zweites Ersatzzielgerät | Kein Gerät |        |        |        |        |
| Drittes Ersatzzielgerät | Kein Gerät |        |        |        |        |
|                         |            |        |        |        |        |

#### **Primary Zielgerät**

1. Geben Sie den Errichterpincode ein, und öffnen Sie dann das [1] **Installer Menu**.

2. Gehen Sie zu [1] Programming Menu > [1] Reporting > [3] Routing.

- 3. Scrollen Sie mit ←/Previous oder →/Next durch die Liste der Ziele, und wählen Sie das zu parametrierende Ziel aus.
- 4. Drücken Sie **Edit** oder die **Enter**, um das Ziel zu bearbeiten.
- 5. Verwenden Sie ≤/Previous oder ≥/Next, um in der Liste der Zieladressen zu blättern und zum Zielgerät zu gelangen, das Sie als primäres Zielgerät auswählen möchten. Um das primäre Zielgerät beizubehalten, verlassen Sie das Menü. Um zu einem anderen Zielgerät zu wechseln, drücken Sie Zieladr bearbeit.
- 6. Drücken Sie Save oder die Enter. Auf dem Bedienteil wird Parameter saved angezeigt.
- 7. Verlassen Sie das Menü.

#### Ersatzzielgerät, zweites Ersatzzielgerät und drittes Ersatzzielgerät

#### Hinweis!

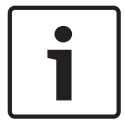

Sie können das Ersatzzielgerät erst dann auswählen, nachdem Sie ein primäres Zielgerät ausgewählt haben.

Sie können das zweite Ersatzzielgerät erst dann auswählen, nachdem Sie das Ersatzzielgerät ausgewählt haben.

Sie können das dritte Ersatzzielgerät erst dann auswählen, nachdem Sie das zweite Ersatzzielgerät ausgewählt haben.

- 1. Geben Sie den Errichterpincode ein, und öffnen Sie dann das [1] Installer Menu.
- 2. Gehen Sie zu [1] Programming Menu > [1] Reporting > [3] Routing.
- 3. Scrollen Sie mit ≤/Previous oder ≥/Next durch die Liste der Ziele, und wählen Sie das zu parametrierende Ziel aus.
- 4. Drücken Sie Edit oder die Enter, um das Ziel zu bearbeiten.
- 5. Verwenden Sie ≰/Previous oder ⊉/Next, um in der Liste der Zielgeräte zu blättern und zum Zielgerät zu gelangen, das Sie als Ersatzzielgerät auswählen möchten. Um das Ersatzzielgerät beizubehalten, verlassen Sie das Menü. Um zu einem anderen Zielgerät zu wechseln, drücken Sie Zieladr bearbeit.
- 6. Drücken Sie **Save** oder die **Enter**. Auf dem Bedienteil wird **Parameter saved** angezeigt.
- 7. Wiederholen Sie Schritt 5 und 6 für das zweite und das dritte Ersatzzielgerät.
- 8. Verlassen Sie das Menü.

#### 20.1.4 Parameter für Menü "[1] Protokollierung > [4] Benachrichtigung"

Von der Zentrale können zur Benachrichtigung Textnachrichten und E-Mails über Ethernet oder ein Mobilfunkübertragungsgerät gesendet werden. Sie können bis zu 32 Zieladressen konfigurieren und dabei sowohl Mobilfunkrufnummern als auch E-Mail-Adressen angeben. Sie haben die Möglichkeit, eine von einem E-Mail-Anbieter erhaltene E-Mail-Adressen durch Kopieren und Einfügen anzugeben. In diesem Menü können Sie für jede Benachrichtigungs-ID (1 bis 32) eine Zielrufnummer oder eine E-Mail-Adresse hinzufügen.

Benachrichtigungs Zielrufnummer oder E-Mail-Adresse nummer

| 1 |  |
|---|--|
| 2 |  |
| 3 |  |
| 4 |  |
| 5 |  |

| 6  |  |
|----|--|
| 7  |  |
| 8  |  |
| 19 |  |
| 10 |  |
| 11 |  |
| 12 |  |
| 13 |  |
| 14 |  |
| 15 |  |
| 16 |  |
|    |  |

#### **Personal Note**

- 1. Geben Sie den Installationspincode ein, und öffnen Sie dann das [1] Installer Menu.
- Gehen Sie zu [1] Programming Menu > [1] Reporting > [4] Personal Note. Auf dem Bedienteil wird die Zielrufnummer oder die E-Mail-Adresse des ausgewählten Benachrichtigungsziels angezeigt.
- 3. Scrollen Sie mit ≤/Previous oder ≥/Next in der Liste zu der Zieladresse, die Sie parametrieren möchten.
- 4. Drücken Sie **Edit** oder die **Enter**, um die Zielrufnummer oder die E-Mail-Adresse zu bearbeiten.
- 5. Löschen Sie vorhandene Zeichen gegebenenfalls, und geben Sie anschließend die neuen Zeichen ein.
- 6. Drücken Sie Save oder die Enter. Auf dem Bedienteil wird Parameter saved angezeigt.

## 20.1.5 Menü "[2] Netzwerk > [1] Ethernet > (Busmodul oder "Integriert" auswählen) > [1] Modulparameter"

Sie können für die Ethernet-Kommunikation mit dem integrierten Ethernet-Modul oder einem B426 wahlweise DHCP/AutoIP oder UPnP verwenden. In diesem Menü können Sie diese Protokolle aktivieren und deaktivieren.

|                        | Standard        | Moduleinstellungen |
|------------------------|-----------------|--------------------|
| DHCP/AutoIP aktivieren | Ja              | Ja/Nein            |
| UPnP aktivieren        | Ja              | Ja/Nein            |
| IPv4-Adresse           | 0.0.0.0         |                    |
| IPv4-Subnetzmaske      | 255.255.255.255 |                    |
| Standard-Gateway       | 0.0.0.0         |                    |
| HTTP-Portnummer        | 80              |                    |
| IPv4-Serveradresse     | 0.0.0.0         |                    |
| IPv6-Serveradresse     | 0.0.0.0         |                    |
| Hostname des Moduls    | Leer            |                    |
|                        |                 |                    |

#### DHCP/AutoIP aktivieren

- 1. Geben Sie den Installationspincode ein, und öffnen Sie dann das [1] **Installer Menu**.
- Gehen Sie zu [1] Programming Menu > [2] Network > [1] Ethernet > (Busmodul oder "Integriert" auswählen) > [1] Module Parameters > [1] DHCP Enable. Auf dem Bedienteil wird die aktuelle DHCP/AutoIP-Konfiguration angezeigt.
- 3. Je nach Bedienteilmodell:
  - Drücken Sie **Yes** oder **No**.
    - oder –

Drücken Sie die **Enter**, um DHCP/AutolP für das Modul zu aktivieren oder zu deaktivieren. Wechseln Sie mit **Previous** oder **Next** zwischen **Yes** und **No**.

- 4. Drücken Sie Save oder die Enter. Auf dem Bedienteil wird Parameter saved angezeigt.
- 5. Verlassen Sie das Menü.

#### UPnP aktivieren

- 1. Geben Sie den Installationspincode ein, und öffnen Sie dann das [1] Installer Menu.
- Gehen Sie zu [1] Programming Menu > [2] Network > [1] Ethernet > (Busmodul oder "Integriert" auswählen) > [1] Module Parameters > [2] UPnP Enable. Auf dem Bedienteil wird die aktuelle UPnP-Konfiguration angezeigt.
- 3. Je nach Bedienteilmodell:
  - Drücken Sie **Yes** oder **No**.
  - oder –

Drücken Sie die **Enter**, um UPnP für das Modul zu aktivieren oder zu deaktivieren. Wechseln Sie mit **Previous** oder **Next** zwischen **Yes** und **No**.

- 4. Drücken Sie Save oder die Enter. Auf dem Bedienteil wird Parameter saved angezeigt.
- 5. Verlassen Sie das Menü.

## 20.1.6 Menü "[2] Netzwerk > [1] Ethernet > (Busmodul oder "Integriert" auswählen) > [2] Adressparameter"

#### IPv4-Adresse

- 1. Geben Sie den Installationspincode ein, und öffnen Sie dann das [1] **Installer Menu**.
- Gehen Sie zu [1] Programming Menu > [2] Network > [1] Ethernet > (Busmodul oder "Integriert" auswählen) > [1] Module Parameters > [2] Address Parameters > [1] IP Address.
- 3. Drücken Sie **Edit** oder die **Enter**, um die IP-Adresse zu bearbeiten.
- Löschen Sie die vorhandene Nummer gegebenenfalls, und geben Sie anschließend die neue Nummer ein. Wechseln Sie mit ≤/Previous or ≥/Next zwischen den Byte-Werten.
- 5. Drücken Sie **Save** oder die **Enter**. Auf dem Bedienteil wird **Parameter saved** angezeigt.
- 6. Verlassen Sie das Menü.

#### IPv4-Subnetzmaske

- 1. Geben Sie den Installationspincode ein, und öffnen Sie dann das [1] Installer Menu.
- Gehen Sie zu [1] Programming Menu > [2] Network > [1] Ethernet > (Busmodul oder "Integriert" auswählen) > [1] Module Parameters > [2] Subnet Mask.
- 3. Drücken Sie **Edit** oder die **Enter**, um die Adresse der Subnetzmaske zu bearbeiten.
- Löschen Sie die vorhandene Nummer gegebenenfalls, und geben Sie anschließend die neue Nummer ein. Wechseln Sie mit ✓/Previous or /Next zu einem anderen Byte-Wert.
- 5. Drücken Sie Save oder die Enter. Auf dem Bedienteil wird Parameter saved angezeigt.

6. Verlassen Sie das Menü.

#### Standard-Gateway

- 1. Geben Sie den Installationspincode ein, und öffnen Sie dann das [1] Installer Menu.
- Gehen Sie zu [1] Programming Menu > [2] Network > [1] Ethernet > (Busmodul oder "Integriert" auswählen) > [2] Address Parameters > [3] Default Gateway.
- 3. Drücken Sie **Edit** oder die **Enter**, um das Gateway zu bearbeiten.
- Löschen Sie die vorhandene Nummer gegebenenfalls, und geben Sie anschließend die neue Nummer ein. Wechseln Sie mit 
   ✓/Previous or 
   ✓/Next zu einem anderen Byte-Wert.
- 5. Drücken Sie **Save** oder die **Enter**. Auf dem Bedienteil wird **Parameter saved** angezeigt.
- 6. Verlassen Sie das Menü.

#### **HTTP-Portnummer**

- 1. Geben Sie den Installationspincode ein, und öffnen Sie dann das [1] Installer Menu.
- Gehen Sie zu [1] Programming Menu > [2] Network > [1] Ethernet > (Busmodul oder "Integriert" auswählen) > [2] Address Parameters > [4] Port Number.
- 3. Drücken Sie **Edit** oder die **Enter**, um die Portnummer zu bearbeiten.
- 4. Löschen Sie die vorhandene Nummer gegebenenfalls, und geben Sie anschließend die neue Nummer ein.
- 5. Drücken Sie Save oder die Enter. Auf dem Bedienteil wird Parameter saved angezeigt.
- 6. Verlassen Sie das Menü.

## 20.1.7 Menü "[2] Netzwerk > [1] Ethernet > (Busmodul oder "Integriert" auswählen) > [3] DNS-Parameter"

#### IPv4-Serveradresse

- 1. Geben Sie den Installationspincode ein, und öffnen Sie dann das [1] Installer Menu.
- Gehen Sie zu [1] Programming Menu > [2] Network > [1] Ethernet > (Busmodul oder "Integriert" auswählen) > [3] DNS Parameters > [1] IPv4 Server Addr. Auf dem Bedienteil wird die aktuelle Konfiguration der IPv4-Serveradresse angezeigt.
- 3. Drücken Sie **Edit** oder die **Enter**, um die IPv4-Serveradresse zu bearbeiten.
- Löschen Sie die vorhandene Nummer gegebenenfalls, und geben Sie anschließend die neue Nummer ein. Wechseln Sie mit 
   ✓/Previous or 
   ✓/Next zu einem anderen Byte-Wert.
- 5. Drücken Sie Save oder die Enter. Auf dem Bedienteil wird Parameter saved angezeigt.
- 6. Verlassen Sie das Menü.

#### **IPv6-Serveradresse**

- 1. Geben Sie den Installationspincode ein, und öffnen Sie dann das [1] **Installer Menu**.
- Gehen Sie zu [1] Programming Menu > [2] Network > [1] Ethernet > (Busmodul oder "Integriert" auswählen) > [3] DNS Parameters > [2] IPv6 Server Addr. Auf dem Bedienteil wird die aktuelle Konfiguration der IPv6-Serveradresse angezeigt.
- 3. Drücken Sie **Edit** oder die **Enter**, um die IPv6-Serveradresse zu bearbeiten.
- Löschen Sie die vorhandene Nummer gegebenenfalls, und geben Sie anschließend die neue Nummer ein. Wechseln Sie mit 
   ✓/Previous or 
   ✓/Next zu einem anderen Byte-Wert.
- 5. Drücken Sie Save oder die Enter. Auf dem Bedienteil wird Parameter saved angezeigt.
- 6. Verlassen Sie das Menü.

20.1.8

#### Hostname des Moduls

- 1. Geben Sie den Installationspincode ein, und öffnen Sie dann das [1] Installer Menu.
- Gehen Sie zu [1] Programming Menu > [2] Network > [1] Ethernet > (Busmodul oder "Integriert" auswählen) > [3] DNS Parameters > [3] Module Hostname. Auf dem Bedienteil wird der aktuelle Hostname angezeigt.
- 3. Drücken Sie **Edit** oder die **Enter**, um den Hostnamen zu bearbeiten.
- Löschen Sie die vorhandene Nummer gegebenenfalls, und geben Sie anschließend die neue Nummer ein. Wechseln Sie mit ✓/Previous or /Next zu einem anderen Byte-Wert.
- 5. Drücken Sie Save oder die Enter. Auf dem Bedienteil wird Parameter saved angezeigt.
- 6. Verlassen Sie das Menü.

# [2] Netzwerk > [2] Mobilfunk > (SDI2-Mobilfunkmodul oder Steckplatine auswählen)

Sie können für die Kommunikation ein B44x Mobilfunkübertragungsmodul verwenden. Schließen Sie dieses direkt oder über ein B450 Modul an die Zentrale an.

|                                            | Einstellungen Modul 1 | Einstellungen Modul 2 |   |
|--------------------------------------------|-----------------------|-----------------------|---|
| Name des<br>Zutrittskontrollpunkts         |                       |                       | - |
| Benutzername des<br>Zutrittskontrollpunkts |                       |                       | - |
| Zugangscode des<br>Zutrittskontrollpunkts  |                       |                       | - |
| SIM-PIN                                    |                       |                       | _ |

#### Name des Zutrittskontrollpunkts

- 1. Geben Sie den Installationspincode ein, und öffnen Sie dann das [1] Installer Menu.
- Gehen Sie zu [1] Programming Menu > [2] Network > [2] Cellular > (SDI2-Mobilfunkmodul oder Steckplatine auswählen) > [1] Name des Netzwerkzugriffspunkts. Auf dem Bedienteil wird die aktuelle Konfiguration angezeigt.
- 3. Drücken Sie **Edit** oder die **Enter**, um die Konfiguration zu bearbeiten.
- 4. Löschen Sie vorhandene Zeichen gegebenenfalls, und geben Sie anschließend die neuen Zeichen ein.
- 5. Drücken Sie Save oder die Enter. Auf dem Bedienteil wird Parameter saved angezeigt.

#### Benutzername des Zutrittskontrollpunkts

- 1. Geben Sie den Installationspincode ein, und öffnen Sie dann das [1] Installer Menu.
- Gehen Sie zu [1] Programming Menu > [2] Network > [2] Cellular > (SDI2-Mobilfunkmodul oder Steckplatine auswählen) > [2] Access Pt Username. Auf dem Bedienteil wird die aktuelle Konfiguration angezeigt.
- 3. Drücken Sie Edit oder die Enter, um die Konfiguration zu bearbeiten.
- 4. Löschen Sie vorhandene Zeichen gegebenenfalls, und geben Sie anschließend die neuen Zeichen ein.
- 5. Drücken Sie **Save** oder die **Enter**. Auf dem Bedienteil wird **Parameter saved** angezeigt.

#### Zugangscode des Zutrittskontrollpunkts

- 1. Geben Sie den Installationspincode ein, und öffnen Sie dann das [1] **Installer Menu**.
- Gehen Sie zu [1] Programming Menu > [2] Network > [2] Cellular > (SDI2-Mobilfunkmodul oder Steckplatine auswählen) > [3] Access Pt Password. Auf dem Bedienteil wird die aktuelle Konfiguration angezeigt.
- 3. Drücken Sie **Edit** oder die **Enter**, um die Konfiguration zu bearbeiten.
- 4. Löschen Sie vorhandene Zeichen gegebenenfalls, und geben Sie anschließend die neuen Zeichen ein.
- 5. Drücken Sie Save oder die Enter. Auf dem Bedienteil wird Parameter saved angezeigt.

#### SIM-PIN

- 1. Geben Sie den Installationspincode ein, und öffnen Sie dann das [1] Installer Menu.
- Gehen Sie zu [1] Programming Menu > [2] Network > [2] Cellular > (SDI2-Mobilfunkmodul oder Steckplatine auswählen) > [4] SIM PIN. Auf dem Bedienteil wird die
  - aktuelle Konfiguration angezeigt.
- 3. Drücken Sie Edit oder die Enter, um die Konfiguration zu bearbeiten.
- 4. Löschen Sie vorhandene Zeichen gegebenenfalls, und geben Sie anschließend die neuen Zeichen ein.
- 5. Drücken Sie Save oder die Enter. Auf dem Bedienteil wird Parameter saved angezeigt.

#### 20.1.9 Parameter für Menü "[3] RPS > [1] RPS-Zugangscode"

Die Zentrale prüft den Zugriff der Fernparametrier-Software (Remote Programming Software, RPS) des Bedienteils, bevor die Verbindung durch Eingabe des RPS-Zugangscodes hergestellt wird. In diesem Menü können Sie den RPS-Zugangscode parametrieren.

#### **RPS-Zugangscode**

- 1. Geben Sie den Installationspincode ein, und öffnen Sie dann das [1] Installer Menu.
- 2. Gehen Sie zu [1] **Programming Menu** > [3] **RPS** > [1] **RPS Passcode**.
- 3. Drücken Sie Edit oder die Enter, um den RPS-Zugangscode zu bearbeiten.
- 4. Löschen Sie die vorhandene Nummer gegebenenfalls, und geben Sie anschließend die neue Nummer ein.
- 5. Drücken Sie Save oder die Enter. Auf dem Bedienteil wird Parameter saved angezeigt.
- 6. Verlassen Sie das Menü.

#### 20.1.10 Parameter für Menü "[3] RPS > [2] RPS-Telefonnummer"

Die RPS-Telefonnummer wird von der Zentrale zum Kontaktieren der RPS oder des Parametriertools Installer Services Portal (verfügbar in Europa, Afrika, China und im Nahen Osten) gewählt. In diesem Menü können Sie die RPS-Telefonnummer parametrieren.

#### **RPS-Telefonnummer**

- 1. Geben Sie den Installationspincode ein, und öffnen Sie dann das [1] Installer Menu.
- 2. Gehen Sie zu [1] **Programming Menu** > [3] **RPS** > [2] **RPS Phone Number**.
- 3. Drücken Sie Edit oder die Enter, um die RPS-Telefonnummer zu bearbeiten.
- 4. Löschen Sie die vorhandene Nummer gegebenenfalls, und geben Sie anschließend die neue Nummer ein.
- 5. Drücken Sie Save oder die Enter. Auf dem Bedienteil wird Parameter saved angezeigt.
- 6. Verlassen Sie das Menü.

## 20.1.11 Parameter für Menü "[3] RPS > [3] RPS-IP-Adresse"

Die Zentrale kann einen Netzwerk-Hostnamen oder eine IPv4-Adresse verwenden, um die RPS oder das Parametriertool Installer Services Portal (verfügbar in Europa, Afrika, China und im Nahen Osten) anzurufen. In diesem Menü können Sie die IPv4-Adresse oder den Hostnamen für die Kommunikation mit der RPS oder dem Parametriertool Installer Services Portal parametrieren.

#### **RPS-IP-Adresse**

- 1. Geben Sie den Installationspincode ein, und öffnen Sie dann das [1] **Installer Menu**.
- 2. Gehen Sie zu [1] Programming Menu > [3] RPS > [3] RPS IP Address.
- Je nach Bedienteilmodell:
  Drücken Sie Edit as IPv4 für eine IP-Adresse oder Edit as Name für einen Hostnamen.
   oder –
  Wechseln Sie mit Previous oder Next zwischen den Optionen, um für die Adresse eine

IPv4-Adresse oder einen Hostnamen anzugeben. Wenn auf dem Bedienteil die zu bearbeitende Option angezeigt wird, drücken Sie die **Enter**.

- 4. Löschen Sie die vorhandenen Zeichen gegebenenfalls, und geben Sie anschließend die neuen Zeichen ein. Wechseln Sie zur Eingabe einer IPv4-Adresse mit ✓/Previous oder ✓/Next zu einem anderen Byte-Wert und geben Sie über die Zifferntasten die neuen Zahlen ein. Drücken Sie zur Eingabe eines Hostnamens wiederholt eine Nummerntaste, um zwischen der auf der Taste angegebenen Zahl und den Buchstaben zu wechseln.
- 5. Drücken Sie Save oder die Enter. Auf dem Bedienteil wird Parameter saved angezeigt.
- 6. Verlassen Sie das Menü.

## 20.1.12 Parameter für Menü "[3] RPS > [4] RPS-Portnummer"

In diesem Menü können Sie den Zielport für ausgehende Sitzungsanfragen der RPS oder des Parametriertools Installer Services Portal (verfügbar in Europa, Afrika, China und im Nahen Osten) an die angegebene IP-Adresse festlegen.

#### **RPS-Portnummer**

- 1. Geben Sie den Installationspincode ein, und öffnen Sie dann das [1] Installer Menu.
- 2. Gehen Sie zu [1] Programming Menu > [3] RPS > [4] RPS Port Number.
- 3. Drücken Sie **Edit** oder die **Enter**, um die RPS-Portnummer zu bearbeiten.
- 4. Löschen Sie die vorhandene Nummer gegebenenfalls, und geben Sie anschließend die neue Nummer ein.
- 5. Drücken Sie Save oder die Enter. Auf dem Bedienteil wird Parameter saved angezeigt.
- 6. Verlassen Sie das Menü.

## 20.1.13 Parameter für Menü "[4] Bereiche"

Mit diesem Parameter aktiviert bzw. deaktiviert Sie angegebene Bereiche. Aktivierten Bereichen muss eine Kontonummer zugewiesen sein. In diesem Menü können Sie Bereiche aktivieren bzw. deaktivieren und Bereichskontonummern zuweisen.

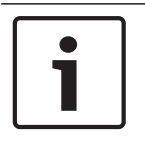

#### Hinweis!

Für Kontonummern sind die Zeichen 0 bis 9 und B bis F zulässig.

| Bereich 1 | Bereich 2 | Bereich 3 |
|-----------|-----------|-----------|
|           |           |           |

**Bereich 4** 

| Ber         | reich Ein                                                                      | Ja/Nein                                          | Ja/Nein                     | Ja/Nein                     | Ja/Nein                        |  |  |  |  |  |  |
|-------------|--------------------------------------------------------------------------------|--------------------------------------------------|-----------------------------|-----------------------------|--------------------------------|--|--|--|--|--|--|
| Kontonummer |                                                                                |                                                  |                             |                             |                                |  |  |  |  |  |  |
| Be          | ereichsstatus                                                                  | 5                                                |                             |                             |                                |  |  |  |  |  |  |
| 1.          | Geben Sie                                                                      | den Installations                                | pincode ein, und öf         | fnen Sie dann das           | [1] Installer Menu.            |  |  |  |  |  |  |
| 2.          | Gehen Sie zu [1] Programming Menu > [4] Areas.                                 |                                                  |                             |                             |                                |  |  |  |  |  |  |
| 3.          | Wechseln Sie mit <b>S/Previous</b> oder <b>P/Next</b> zum gewünschten Bereich. |                                                  |                             |                             |                                |  |  |  |  |  |  |
| 4.          | Je nach Be                                                                     | dienteilmodell:                                  | ließend <b>Ves</b> oder N   | •                           |                                |  |  |  |  |  |  |
|             | – oder –                                                                       |                                                  |                             | 0.                          |                                |  |  |  |  |  |  |
|             | Drücken Si                                                                     | ie die <b>Enter</b> , um c                       | len Bereich zu bear         | beiten. Drücken Si          | e erneut die <b>Enter</b> , um |  |  |  |  |  |  |
|             | den ausgev                                                                     | wählte Bereich zu                                | aktivieren bzw. zu          | deaktivieren. Wecł          | nseln Sie mit <b>Previous</b>  |  |  |  |  |  |  |
|             | oder Next                                                                      | zwischen <b>Yes</b> und                          | d No.                       |                             |                                |  |  |  |  |  |  |
| 5.          | Drücken Si                                                                     | e <b>Save</b> oder die <b>E</b>                  | <b>Enter</b> . Auf dem Bed  | ienteil wird Param          | eter saved angezeigt.          |  |  |  |  |  |  |
| 6.          | Verlassen S                                                                    | Sie das Menü.                                    |                             |                             |                                |  |  |  |  |  |  |
| Be          | ereichskonto                                                                   | nummer                                           |                             |                             |                                |  |  |  |  |  |  |
| 1.          | Geben Sie                                                                      | den Installations                                | pincode ein, und öf         | fnen Sie dann das           | [1] Installer Menu.            |  |  |  |  |  |  |
| 2.          | Gehen Sie                                                                      | zu [1] Programm                                  | ing Menu > [4] Are          | as.                         |                                |  |  |  |  |  |  |
| 3.          | Wechseln S                                                                     | Sie mit <b>S</b> /Previo                         | ous oder 🎽/Next z           | um gewünschten B            | ereich.                        |  |  |  |  |  |  |
| 4.          | Je nach Be                                                                     |                                                  | anschließend Edit           |                             |                                |  |  |  |  |  |  |
|             | – oder –                                                                       | e Account # unu                                  | anschnebend <b>Eun</b> .    |                             |                                |  |  |  |  |  |  |
|             | Drücken Si                                                                     | ie die <b>Enter</b> , um c                       | len Bereich zu bear         | beiten. Drücken Si          | e anschließend <b>Next</b> ,   |  |  |  |  |  |  |
|             | um zur Kor                                                                     | ntonummer zu we                                  | chseln. Drücken Si          | e die <b>Enter</b> , um die | Kontonummer des                |  |  |  |  |  |  |
|             | ausgewählt                                                                     | ten Bereichs zu b                                | earbeiten.                  |                             |                                |  |  |  |  |  |  |
| 5.          | Löschen Si                                                                     | ie vorhandene Zei                                | ichen gegebenenfal          | ls, und geben Sie a         | anschließend die neuen         |  |  |  |  |  |  |
|             | Zeichen eir                                                                    | 1.<br>                                           |                             |                             |                                |  |  |  |  |  |  |
| 6.<br>7     | Drücken Si                                                                     | le <b>Save</b> oder die <b>E</b><br>Sie dee Menü | E <b>nter</b> . Auf dem Bed | ienteil wird <b>Param</b>   | eter saved angezeigt.          |  |  |  |  |  |  |
| /.          | verlassen s                                                                    | sie das Menu.                                    |                             |                             |                                |  |  |  |  |  |  |
| Be          | reichskonto                                                                    | nummer                                           |                             |                             |                                |  |  |  |  |  |  |
| 1.          | Geben Sie                                                                      | den Installations                                | pincode ein, und öf         | fnen Sie dann das           | [1] Installer Menu.            |  |  |  |  |  |  |
| 2.          | Gehen Sie                                                                      | zu [1] Programm                                  | ing Menu > [4] Are          | as.                         |                                |  |  |  |  |  |  |
| 3.          | Wechseln S                                                                     | Sie mit <b>S</b> /Previo                         | ous oder 2/Next z           | um gewünschten B            | ereich.                        |  |  |  |  |  |  |
| 4.          | Je nach Be                                                                     | dienteilmodell:                                  |                             |                             |                                |  |  |  |  |  |  |
|             | Drucken Si                                                                     | e Account # > Na                                 | ime > Edit.                 |                             |                                |  |  |  |  |  |  |
|             | Drücken Si                                                                     | ie die <b>Enter</b> . um c                       | len Bereich zu bear         | beiten. Drücken Si          | e anschließend <b>Next</b>     |  |  |  |  |  |  |
|             | und erneut                                                                     | : <b>Next</b> , um zum Ko                        | ontonamen zu wecł           | nseln. Drücken Sie          | die <b>Enter</b> , um den      |  |  |  |  |  |  |
|             | Kontoname                                                                      | en des ausgewähl                                 | ten Bereichs zu bea         | arbeiten.                   |                                |  |  |  |  |  |  |
| 5.          | Löschen Si                                                                     | ie vorhandene Zei                                | ichen gegebenenfal          | ls, und geben Sie a         | anschließend die neuen         |  |  |  |  |  |  |
|             | Zeichen eir                                                                    | n.                                               |                             |                             |                                |  |  |  |  |  |  |
| 6.          | Drücken Si                                                                     | e <b>Save</b> oder die <b>E</b>                  | <b>Enter</b> . Auf dem Bed  | ienteil wird Param          | <b>eter saved</b> angezeigt.   |  |  |  |  |  |  |

7. Verlassen Sie das Menü.

## 20.1.14 Parameter für Menü "[5] Bedienteil"

Der Umfang des Bedienteils gibt an, welche Bereiche bei scharfgeschaltetem Bedienteil angesteuert werden, welche Bereiche Sie auf diesem Bedienteil anzeigen können und zu welchen Bereichen dieses Bedienteil wechseln kann. In diesem Menü können Sie den Umfang des Bedienteils auswählen. Außerdem können Sie damit den Bedienteiltyp angeben und einem Bereich zuweisen.

| *               | Art (Stromkreis 1)                  | Umfang (Stromkreis 1)                                                           |
|-----------------|-------------------------------------|---------------------------------------------------------------------------------|
| Bedienteil<br>1 | Kein Bedienteil/B91x/B92x/B93x/B94x | Kein Gerät/Bereichsübergreifend/<br>Kontoübergreifend/<br>Zentralenübergreifend |
| Bedienteil<br>2 | Kein Bedienteil/B91x/B92x/B93x/B94x | Kein Gerät/Bereichsübergreifend/<br>Kontoübergreifend/<br>Zentralenübergreifend |
| Bedienteil<br>3 | Kein Bedienteil/B91x/B92x/B93x/B94x | Kein Gerät/Bereichsübergreifend/<br>Kontoübergreifend/<br>Zentralenübergreifend |
| Bedienteil<br>4 | Kein Bedienteil/B91x/B92x/B93x/B94x | Kein Gerät/Bereichsübergreifend/<br>Kontoübergreifend/<br>Zentralenübergreifend |
| Bedienteil<br>5 | Kein Bedienteil/B91x/B92x/B93x/B94x | Kein Gerät/Bereichsübergreifend/<br>Kontoübergreifend/<br>Zentralenübergreifend |
| Bedienteil<br>6 | Kein Bedienteil/B91x/B92x/B93x/B94x | Kein Gerät/Bereichsübergreifend/<br>Kontoübergreifend/<br>Zentralenübergreifend |
| Bedienteil<br>7 | Kein Bedienteil/B91x/B92x/B93x/B94x | Kein Gerät/Bereichsübergreifend/<br>Kontoübergreifend/<br>Zentralenübergreifend |
| Bedienteil<br>8 | Kein Bedienteil/B91x/B92x/B93x/B94x | Kein Gerät/Bereichsübergreifend/<br>Kontoübergreifend/<br>Zentralenübergreifend |

\* Die Anzahl der unterstützten Bedienteile richtet sich nach Ihrer Zentrale.

#### Тур

#### Umfang

#### Bereich

- 1. Geben Sie den Installationspincode ein, und öffnen Sie dann das [1] Installer Menu.
- 2. Gehen Sie zu [1] **Programming Menu** > [5] **Keypad**.
- 3. Wechseln Sie mit ←/Previous oder ▶/Next zum gewünschten Bedienteil.
- 4. Drücken Sie **Edit** oder die **Enter**, um den Typ zu bearbeiten.
- Je nach Bedienteilmodell:
  Drücken Sie das Symbol oder den Softkey für den gewünschten Typ.
   oder –

Wechseln Sie mit **Previous** oder **Next** zum gewünschten Typ.

- 6. Drücken Sie **Save** oder die **Enter**. Auf dem Bedienteil wird **Parameter saved** angezeigt. Anschließend werden Sie gefragt, ob Sie den Umfang bearbeiten möchten.
- 7. Drücken Sie **Edit** oder die **Enter**, um den Typ zu bearbeiten.
- 8. Je nach Bedienteilmodell:
  Drücken Sie das Symbol oder den Softkey für den gewünschten Umfang.
   oder –

Wechseln Sie mit Previous oder Next zum gewünschten Umfang.

- Drücken Sie Save oder die Enter. Auf dem Bedienteil wird Parameter saved angezeigt. Anschließend werden Sie gefragt, ob Sie den Bereich bearbeiten möchten.
- 10. Drücken Sie Edit oder die Enter, um den Typ zu bearbeiten.
- 11. Je nach Bedienteilmodell:

Drücken Sie das Symbol oder den Softkey für den gewünschten Bereich. – oder –

Wechseln Sie mit Previous oder Next zum gewünschten Bereich.

- 12. Drücken Sie Save oder die Enter. Auf dem Bedienteil wird Parameter saved angezeigt.
- 13. Verlassen Sie das Menü.

#### 20.1.15 Parameter für Menü "[6] Benutzer"

In diesem Menü können Sie den Service-Zugangscode und den Zugangscode für Benutzer 1 ändern.

Im Hauptmenü können Sie über das Menü "Benutzer" Benutzer hinzufügen und entfernen, den Zugangscode von Benutzern ändern und weitere Funktionen auf dem Bedienfeld ausführen. Weitere Informationen finden Sie in der *Bedienungsanleitung für Zentralen (B9512G/B8512G/B5512/B4512/B3512)*.

#### Benutzer (im Installationsmenü)

- 1. Geben Sie den Installationspincode ein, und öffnen Sie dann das [1] Installer Menu.
- Gehen Sie zu [1] Programming Menu > [6] Users. Auf dem Bedienteil wird der Installationspincode angezeigt.
- 3. Wechseln Sie mit ≤/Previous oder ≥/Next zwischen Benutzer 000 (Service-Benutzer) und Benutzer 001, um den jeweiligen Benutzer zu bearbeiten.
- 4. Drücken Sie **Edit** oder die **Enter**, um den ausgewählten Benutzer zu bearbeiten. Der Cursor blinkt an zu bearbeitenden Stelle.
- 5. Löschen Sie vorhandene Zeichen gegebenenfalls, und geben Sie anschließend die neuen Zeichen ein.
- 6. Drücken Sie **Save** oder die **Enter**. Auf dem Bedienteil wird **Parameter saved** angezeigt.
- 7. Verlassen Sie das Menü.

Arbeitsblatt für Benutzer (Zugangscode): Umfasst nur Benutzer, die über die RPS, das Parametriertool Installer Services Portal (verfügbar in Europa, Afrika, China und im Nahen Osten) oder das Hauptmenü hinzugefügt wurden.

| Benutzer-<br>Nr. | Zugangscode | Benutzerg<br>ruppe | Berechtigung für Bereich<br>1 2 3* 4* |    | eich<br>4* | Benutzername |                     |
|------------------|-------------|--------------------|---------------------------------------|----|------------|--------------|---------------------|
| 000              | 123         |                    | 15                                    | 15 | 15         | 15           | SERVICE-ZUGANGSCODE |
| 001              | 123456      |                    | 1                                     | _  | _          |              | BENUTZER 1          |
|                  |             |                    | _                                     | _  | _          |              | BENUTZER            |
|                  |             |                    | _                                     | _  | _          | _            | BENUTZER            |

| Benutzer- | Zugangscode | Benutzerg | rg Berechtigung für Bereich |     |      | eich | Benutzername |
|-----------|-------------|-----------|-----------------------------|-----|------|------|--------------|
| Nr.       |             | ruppe     | 1                           | 2 3 | 3* 4 | 4*   |              |
|           |             |           | _                           | _   | _    | _    | BENUTZER     |
|           |             |           | _                           |     |      | _    | BENUTZER     |
|           |             |           | _                           | _   | _    | _    | BENUTZER     |
|           |             |           | _                           | _   | _    | _    | BENUTZER     |
|           |             |           | _                           | _   | _    | _    | BENUTZER     |
|           |             |           | _                           | _   | _    |      | BENUTZER     |
|           |             |           | _                           | _   | _    |      | BENUTZER     |
|           |             |           | _                           |     | _    |      | BENUTZER     |
|           |             |           | _                           | _   | _    |      | BENUTZER     |
|           |             |           | _                           | _   | _    | _    | BENUTZER     |
|           |             |           |                             | _   |      |      | BENUTZER     |
|           |             |           | _                           | _   | _    | _    | BENUTZER     |
|           |             |           | _                           | _   | _    | _    | BENUTZER     |
|           |             |           |                             | _   |      |      | BENUTZER     |
|           |             |           | _                           | _   | _    | _    | BENUTZER     |
|           |             |           | _                           | _   | _    | _    | BENUTZER     |
|           |             |           | _                           | _   | _    | _    | BENUTZER     |
|           |             |           |                             |     |      | _    | BENUTZER     |
|           |             |           | _                           | _   | _    | _    | BENUTZER     |
|           |             |           | _                           |     |      |      | BENUTZER     |
| * 0.11    |             | 1         | 1                           | 1   | 1    | 1    | 1            |

\* Gilt nur für B5512

## 20.1.16

#### Parameter für Menü "[7] Melder"

Weisen Sie mit den Parametern in diesem Menü jedem Melder eine Melderquelle und ein Melderprofil zu.

Mit dem Parameter "Melderquelle" weisen Sie den Melder einem Gerät (z. B. integriert, mit acht Eingängen oder Funk) zu. Der Betrieb des Melders richtet sich nach dem Melderprofil.

| Auswahl für Melderquellen                                        |            |  |  |  |  |
|------------------------------------------------------------------|------------|--|--|--|--|
| Nicht zugewiesen                                                 | Ausgang    |  |  |  |  |
| Acht Eingänge                                                    | Bedienteil |  |  |  |  |
| Funk                                                             | IP-Kamera* |  |  |  |  |
| Integriert                                                       |            |  |  |  |  |
| * B426 B3512 und die "E"-Varianten unterstützen keine IP-Kamera. |            |  |  |  |  |
|                                                                  |            |  |  |  |  |

## Auswahl der Melderprofile

Weisen Sie einem Melder durch Auswahl der jeweiligen Nummer ein Melderprofil zu. In den folgenden Tabellen sind die Nummern der Melderprofile und die jeweilige Standardkonfiguration aufgeführt. Die Parameter des Melderprofils konfigurieren Sie mithilfe der RPS oder des Parametriertools Installer Services Portal (verfügbar in Europa, Afrika, China und im Nahen Osten).

## Melderprofile 1 bis 8

Standardtext für Melderprofile (für die zweite Sprache ist kein Standardtext angegeben):

| Melderprofilnummer | Standardtext (erste Sprache)                        |
|--------------------|-----------------------------------------------------|
| Melderprofil 1     | 24-Stunden, unverzögert bei offen/kurz              |
| Melderprofil 2     | 24-Stunden, unsichtbar und stumm beim Kurzschließer |
| Melderprofil 3     | Handfeuermelder                                     |
| Melderprofil 4     | Rauchmelder                                         |
| Melderprofil 5     | Rauchmelder mit Bestätigung                         |
| Melderprofil 6     | Klingelüberwachung – D192G                          |
| Melderprofil 7     | Unverzögerte Außenhautüberwachung                   |
| Melderprofil 8     | Verzögerte Außenhautüberwachung                     |

| Melderprofilnummer                        | 1                                  | 2                                 | 3                   | 4               | 5               | 6                          | 7                                                | 8                                              |
|-------------------------------------------|------------------------------------|-----------------------------------|---------------------|-----------------|-----------------|----------------------------|--------------------------------------------------|------------------------------------------------|
| Melderprofiltext<br>(1. Sprache)          | 24-<br>Stunden,<br>unverzög<br>ert | 24-<br>Stunden,<br>unsichtb<br>ar | Handfeu<br>ermelder | Rauchme<br>Ider | Rauchme<br>Ider | Klingelüb<br>erwachu<br>ng | Unverzög<br>erte<br>Außenha<br>utüberw<br>achung | Verzöger<br>te<br>Außenha<br>utüberw<br>achung |
| Melderprofiltext<br>(2. Sprache           | (leer)                             | (leer)                            | (leer)              | (leer)          | (leer)          | (leer)                     | (leer)                                           | (leer)                                         |
| Melderart/Reaktion/<br>Stromkreisbauweise | 24<br>Stunden                      | 24<br>Stunden                     | Feuermel<br>der     | Feuermel<br>der | Feuermel<br>der | 24<br>Stunden              | Außenha<br>utüberw<br>achung                     | Außenha<br>utüberw<br>achung                   |
| Eingangsverzögerung                       | _(30)_                             | _(30)_                            | _(30)_              | _(30)_          | _(30)_          | _(30)_                     | _(30)_                                           | _(30)_                                         |
| Eingangston aus                           | J/ <b>N</b>                        | J/ <b>N</b>                       | J/ <b>N</b>         | J/ <b>N</b>     | J/ <b>N</b>     | J/ <b>N</b>                | J/ <b>N</b>                                      | J/ <b>N</b>                                    |
| Stilles Zutrittssignal                    | J/ <b>N</b>                        | J/N                               | J/ <b>N</b>         | J/ <b>N</b>     | J/ <b>N</b>     | J/ <b>N</b>                | J/ <b>N</b>                                      | J/ <b>N</b>                                    |
| Klingelzeichen bis<br>Zurücksetzung       | J/ <b>N</b>                        | J/ <b>N</b>                       | J/ <b>N</b>         | J/ <b>N</b>     | J/ <b>N</b>     | J/ <b>N</b>                | J/ <b>N</b>                                      | J/ <b>N</b>                                    |
| Hörbar nach 2 Fehlern                     | J/ <b>N</b>                        | J/ <b>N</b>                       | J/ <b>N</b>         | J/ <b>N</b>     | J/ <b>N</b>     | J/ <b>N</b>                | J/ <b>N</b>                                      | J/ <b>N</b>                                    |
| Unsichtbarer Melder                       | J/ <b>N</b>                        | J/N                               | J/ <b>N</b>         | J/ <b>N</b>     | J/ <b>N</b>     | J/ <b>N</b>                | J/ <b>N</b>                                      | J/ <b>N</b>                                    |
| Summeralarm bei Fehler                    | _(0)                               | _(0)                              | _(0)                | _(0)            | _(0)            | _(0)                       | _(0)                                             | _(0)                                           |
| Überwachungsmelder                        | J/ <b>N</b>                        | J/ <b>N</b>                       | J/ <b>N</b>         | J/ <b>N</b>     | J/ <b>N</b>     | J/ <b>N</b>                | J/ <b>N</b>                                      | J/N                                            |
| Ausgangsreaktionstyp                      | _(0)                               | _(0)                              | _(0)                | _(0)            | _(0)            | _(0)                       | _(0)                                             | _(0)                                           |
| Als Gerät anzeigen                        | J/ <b>N</b>                        | J/ <b>N</b>                       | J/ <b>N</b>         | J/ <b>N</b>     | J/ <b>N</b>     | J/ <b>N</b>                | J/ <b>N</b>                                      | J/ <b>N</b>                                    |

| Melderprofilnummer                                    | 1               | 2               | 3               | 4               | 5               | 6               | 7               | 8               |
|-------------------------------------------------------|-----------------|-----------------|-----------------|-----------------|-----------------|-----------------|-----------------|-----------------|
| Lokal, wenn<br>unscharfgeschaltet                     | J/ <b>N</b>     | J/ <b>N</b>     | J/ <b>N</b>     | J/ <b>N</b>     | J/ <b>N</b>     | J/ <b>N</b>     | J/ <b>N</b>     | J/ <b>N</b>     |
| Lokal, wenn<br>scharfgeschaltet                       | J/ <b>N</b>     | J/ <b>N</b>     | J/ <b>N</b>     | J/ <b>N</b>     | J/ <b>N</b>     | J/ <b>N</b>     | J/ <b>N</b>     | J/ <b>N</b>     |
| Wiederherstellungen<br>deaktivieren                   | J/ <b>N</b>     | J/ <b>N</b>     | J/ <b>N</b>     | J/ <b>N</b>     | J/ <b>N</b>     | J/ <b>N</b>     | J/ <b>N</b>     | J/ <b>N</b>     |
| Zwangsläufige<br>Scharfschaltung<br>wiederherstellbar | J/ <b>N</b>     | J/ <b>N</b>     | J/ <b>N</b>     | J/ <b>N</b>     | J/ <b>N</b>     | J/ <b>N</b>     | J/ <b>N</b>     | J/ <b>N</b>     |
| Übergehung<br>wiederherstellbar                       | J/ <b>N</b>     | J/ <b>N</b>     | J/ <b>N</b>     | J/ <b>N</b>     | J/ <b>N</b>     | J/ <b>N</b>     | J/ <b>N</b>     | J/ <b>N</b>     |
| Umgehen möglich                                       | J/ <b>N</b>     | J/ <b>N</b>     | J/ <b>N</b>     | J/ <b>N</b>     | J/ <b>N</b>     | J/ <b>N</b>     | J/ <b>N</b>     | J/ <b>N</b>     |
| Swinger-Übergehung                                    | J/ <b>N</b>     | J/ <b>N</b>     | J/ <b>N</b>     | J/ <b>N</b>     | J/ <b>N</b>     | J/ <b>N</b>     | J/ <b>N</b>     | J/ <b>N</b>     |
| Übergehungsprotokoll<br>beim Auftreten                | J/ <b>N</b>     | J/ <b>N</b>     | J/ <b>N</b>     | J/ <b>N</b>     | J/ <b>N</b>     | J/ <b>N</b>     | J/ <b>N</b>     | J/ <b>N</b>     |
| Übergehungsprotokoll<br>verzögern                     | J/ <b>N</b>     | J/ <b>N</b>     | J/ <b>N</b>     | J/ <b>N</b>     | J/ <b>N</b>     | J/ <b>N</b>     | J/ <b>N</b>     | J/ <b>N</b>     |
| Melderabhängigkeit                                    | J/ <b>N</b>     | J/ <b>N</b>     | J/ <b>N</b>     | J/ <b>N</b>     | J/ <b>N</b>     | J/ <b>N</b>     | J/ <b>N</b>     | J/ <b>N</b>     |
| Alarmbestätigung                                      | J/ <b>N</b>     | J/ <b>N</b>     | J/ <b>N</b>     | J/ <b>N</b>     | J/N             | J/ <b>N</b>     | J/ <b>N</b>     | J/ <b>N</b>     |
| Rücksetzbar                                           | J/ <b>N</b>     | J/ <b>N</b>     | J/ <b>N</b>     | J/N             | J/N             | J/ <b>N</b>     | J/ <b>N</b>     | J/ <b>N</b>     |
| Alarmabbruch                                          | J/N             | J/ <b>N</b>     | J/ <b>N</b>     | J/ <b>N</b>     | J/ <b>N</b>     | J/ <b>N</b>     | J/N             | J/N             |
| Überwachungszeit des<br>Funkmelders                   |                 |                 | (4)             | (4)             | (4)             | (4)             |                 |                 |
| Benutzerdefinierte<br>Funktion                        | Deaktivi<br>ert | Deaktivi<br>ert | Deaktivi<br>ert | Deaktivi<br>ert | Deaktivi<br>ert | Deaktivi<br>ert | Deaktivi<br>ert | Deaktivi<br>ert |
| Überwachungsverzögerung                               | 00:00           | 00:00           | 00:00           | 00:00           | 00:00           | 00:00           | 00:00           | 00:00           |
| Verzögerte Antwort,<br>unscharf                       | 00:00           | 00:00           | 00:00           | 00:00           | 00:00           | 00:00           | 00:00           | 00:00           |
| Verzögerte Antwort,<br>scharf                         | 00:00           | 00:00           | 00:00           | 00:00           | 00:00           | 00:00           | 00:00           | 00:00           |

### Melderprofile 9 bis 16

Standardtext für Melderprofile (für die zweite Sprache ist kein Standardtext angegeben):

| Melderprofilnummer | Standardtext (erste Sprache)                                   |
|--------------------|----------------------------------------------------------------|
| Melderprofil 9     | Außenhaut, unverzögert, lokal, wenn unscharfgeschaltet, Summen |
| Melderprofil 10    | Unverzögert, Innenbereich                                      |
| Melderprofil 11    | Verzögert, Innenbereich                                        |
| Melderprofil 12    | Innenbereich, unverzögert, lokal, wenn unscharfgeschaltet      |

| Melderprofil 13 | Wegmelder Innenbereich  |
|-----------------|-------------------------|
| Melderprofil 14 | Schlüsselschalter       |
| Melderprofil 15 | Schlüsseltaster         |
| Melderprofil 16 | Melder öffnen/schließen |

| Melderprofilnummer                                    | 9                                 | 10                                   | 11                                 | 12                                   | 13                                | 14                    | 15                  | 16                          |
|-------------------------------------------------------|-----------------------------------|--------------------------------------|------------------------------------|--------------------------------------|-----------------------------------|-----------------------|---------------------|-----------------------------|
| Melderprofiltext<br>(1. Sprache)                      | Außenha<br>ut,<br>unverzög<br>ert | Unverzög<br>ert,<br>Innenber<br>eich | Verzöger<br>t,<br>Innenber<br>eich | Unverzög<br>ert,<br>Innenber<br>eich | Wegmeld<br>er<br>Innenber<br>eich | Schlüsse<br>Ischalter | Schlüsse<br>Itaster | Melder<br>wird<br>geöffnet/ |
| Melderprofiltext<br>(2. Sprache                       | (leer)                            | (leer)                               | (leer)                             | (leer)                               | (leer)                            | (leer)                | (leer)              | (leer)                      |
| Melderart/Reaktion/<br>Stromkreisbauweise             | Außenha<br>utüberw<br>achung      | Innenber<br>eich                     | Innenber<br>eich                   | Innenber<br>eich                     | Wegmeld<br>er<br>Innenber<br>eich | Schlüsse<br>Ischalter | Schlüsse<br>Itaster | Öffnen/<br>Schließe<br>n    |
| Eingangsverzögerung                                   | _ (30)_                           | _ (30)_                              | _ (30)_                            | _ (30)_                              | _ (30)_                           | _ (30)_               | _ (30)_             | _(30)_                      |
| Eingangston aus                                       | J/ <b>N</b>                       | J/ <b>N</b>                          | J/ <b>N</b>                        | J/ <b>N</b>                          | J/ <b>N</b>                       | J/ <b>N</b>           | J/ <b>N</b>         | J/ <b>N</b>                 |
| Stilles Zutrittssignal                                | J/ <b>N</b>                       | J/ <b>N</b>                          | J/ <b>N</b>                        | J/ <b>N</b>                          | J/ <b>N</b>                       | J/ <b>N</b>           | J/ <b>N</b>         | J/ <b>N</b>                 |
| Klingelzeichen bis<br>Zurücksetzung                   | J/ <b>N</b>                       | J/ <b>N</b>                          | J/ <b>N</b>                        | J/ <b>N</b>                          | J/ <b>N</b>                       | J/ <b>N</b>           | J/ <b>N</b>         | J/N                         |
| Hörbar nach 2 Fehlern                                 | J/ <b>N</b>                       | J/ <b>N</b>                          | J/ <b>N</b>                        | J/ <b>N</b>                          | J/ <b>N</b>                       | J/ <b>N</b>           | J/ <b>N</b>         | J/ <b>N</b>                 |
| Unsichtbarer Melder                                   | J/ <b>N</b>                       | J/ <b>N</b>                          | J/ <b>N</b>                        | J/ <b>N</b>                          | J/ <b>N</b>                       | J/ <b>N</b>           | J/ <b>N</b>         | J/ <b>N</b>                 |
| Summeralarm bei Fehler                                | _(1)                              | _(0)                                 | _(0)                               | _(0)                                 | _(0)                              | _(0)                  | _(0)                | _(0)                        |
| Überwachungsmelder                                    | J/ <b>N</b>                       | J/ <b>N</b>                          | J/ <b>N</b>                        | J/ <b>N</b>                          | J/ <b>N</b>                       | J/ <b>N</b>           | J/ <b>N</b>         | J/ <b>N</b>                 |
| Ausgangsreaktionstyp                                  | _(1)                              | _(0)                                 | _(0)                               | _(0)                                 | _(0)                              | _(0)                  | _(0)                | _(0)                        |
| Als Gerät anzeigen                                    | J/ <b>N</b>                       | J/ <b>N</b>                          | J/ <b>N</b>                        | J/ <b>N</b>                          | J/ <b>N</b>                       | J/ <b>N</b>           | J/ <b>N</b>         | J/ <b>N</b>                 |
| Lokal, wenn<br>unscharfgeschaltet                     | J/ <b>N</b>                       | J/N                                  | J/ <b>N</b>                        | J/N                                  | J/ <b>N</b>                       | J/ <b>N</b>           | J/ <b>N</b>         | J/ <b>N</b>                 |
| Lokal, wenn<br>scharfgeschaltet                       | J/ <b>N</b>                       | J/ <b>N</b>                          | J/ <b>N</b>                        | J/ <b>N</b>                          | J/ <b>N</b>                       | J/ <b>N</b>           | J/ <b>N</b>         | J/ <b>N</b>                 |
| Wiederherstellungen<br>deaktivieren                   | J/N                               | J/ <b>N</b>                          | J/ <b>N</b>                        | J/ <b>N</b>                          | J/ <b>N</b>                       | J/ <b>N</b>           | J/ <b>N</b>         | J/ <b>N</b>                 |
| Zwangsläufige<br>Scharfschaltung<br>wiederherstellbar | J/ <b>N</b>                       | J/ <b>N</b>                          | J/ <b>N</b>                        | J/N                                  | J/ <b>N</b>                       | J/ <b>N</b>           | J/ <b>N</b>         | J/ <b>N</b>                 |
| Übergehung<br>wiederherstellbar                       | J/N                               | J/N                                  | J/ <b>N</b>                        | J/N                                  | J/N                               | J/N                   | J/N                 | J/N                         |
| Umgehen möglich                                       | J/ <b>N</b>                       | J/ <b>N</b>                          | J/ <b>N</b>                        | J/ <b>N</b>                          | J/ <b>N</b>                       | J/ <b>N</b>           | J/ <b>N</b>         | J/N                         |

| Melderprofilnummer                            | 9               | 10              | 11              | 12              | 13              | 14              | 15              | 16              |
|-----------------------------------------------|-----------------|-----------------|-----------------|-----------------|-----------------|-----------------|-----------------|-----------------|
| Swinger-Übergehung                            | J/ <b>N</b>     | J/ <b>N</b>     | J/ <b>N</b>     | J/ <b>N</b>     | J/ <b>N</b>     | J/ <b>N</b>     | J/ <b>N</b>     | J/ <b>N</b>     |
| Übergehungsprotokoll<br>beim Auftreten        | J/ <b>N</b>     | J/ <b>N</b>     | J/N             | J/ <b>N</b>     | J/N             | J/ <b>N</b>     | J/ <b>N</b>     | J/ <b>N</b>     |
| Übergehungsprotokoll<br>verzögern             | J/N             | J/N             | J/ <b>N</b>     | J/ <b>N</b>     | J/ <b>N</b>     | J/N             | J/ <b>N</b>     | J/ <b>N</b>     |
| Melderabhängigkeit                            | J/ <b>N</b>     | J/ <b>N</b>     | J/ <b>N</b>     | J/ <b>N</b>     | J/ <b>N</b>     | J/ <b>N</b>     | J/ <b>N</b>     | J/ <b>N</b>     |
| Alarmbestätigung                              | J/ <b>N</b>     | J/ <b>N</b>     | J/ <b>N</b>     | J/ <b>N</b>     | J/ <b>N</b>     | J/ <b>N</b>     | J/ <b>N</b>     | J/ <b>N</b>     |
| Rücksetzbar                                   | J/ <b>N</b>     | J/ <b>N</b>     | J/ <b>N</b>     | J/ <b>N</b>     | J/ <b>N</b>     | J/ <b>N</b>     | J/ <b>N</b>     | J/ <b>N</b>     |
| Alarmabbruch                                  | J/ <b>N</b>     | J/ <b>N</b>     | J/N             | J/N             | J/N             | J/N             | J/N             | J/N             |
| Überwachungszeit des<br>Funkmelders** (keine) |                 |                 |                 |                 |                 |                 |                 |                 |
| Benutzerdefinierte<br>Funktion                | Deaktivi<br>ert | Deaktivi<br>ert | Deaktivi<br>ert | Deaktivi<br>ert | Deaktivi<br>ert | Deaktivi<br>ert | Deaktivi<br>ert | Deaktivi<br>ert |
| Überwachungsverzögerung                       | 00:00           | 00:00           | 00:00           | 00:00           | 00:00           | 00:00           | 00:00           | 00:00           |
| Verzögerte Antwort,<br>unscharf               | 00:00           | 00:00           | 00:00           | 00:00           | 00:00           | 00:00           | 00:00           | 00:00           |
| Verzögerte Antwort,<br>scharf                 | 00:00           | 00:00           | 00:00           | 00:00           | 00:00           | 00:00           | 00:00           | 00:00           |

#### Melderprofile 17 bis 20

Standardtext für Melderprofile (für die zweite Sprache ist kein Standardtext angegeben):

#### Melderprofilnummer Standardtext (erste Sprache)

| Melderprofil 17 | Gas                                         |
|-----------------|---------------------------------------------|
| Melderprofil 18 | Gas-Errichterbedienung                      |
| Melderprofil 19 | AUX-AC-Überwachung                          |
| Melderprofil 20 | Außenhautüberwachung: Überwachungsmodus aus |

| Melderprofil-Nr.                          | 17            | 18                 | 19                         | 20                                                             |
|-------------------------------------------|---------------|--------------------|----------------------------|----------------------------------------------------------------|
| Melderprofiltext<br>(1. Sprache)          | Gas           | Gasüberw<br>achung | AUX-AC-<br>Überwach<br>ung | Außenhau<br>tüberwac<br>hung:<br>Überwach<br>ungsmod<br>us aus |
| Melderprofiltext<br>(2. Sprache           | (leer)        | (leer)             | (leer)                     | (leer)                                                         |
| Melderart/Reaktion/<br>Stromkreisbauweise | Gasmelde<br>r | Gasmelde<br>r      | AUX-AC-<br>Überwach<br>ung | Außenhau<br>tüberwac<br>hung                                   |

| Eingangsverzögerung                                   | _(30)_          | _(30)           | _(30)_          | _(30)_          |
|-------------------------------------------------------|-----------------|-----------------|-----------------|-----------------|
| Eingangston aus                                       | J/N             | J/N             | J/N             | J/N             |
| Stilles Zutrittssignal                                | J/N             | J/N             | J/ <b>N</b>     | J/N             |
| Klingelzeichen bis<br>Zurücksetzung                   | J/ <b>N</b>     | J/ <b>N</b>     | J/ <b>N</b>     | J/ <b>N</b>     |
| Hörbar nach 2 Fehlern                                 | J/ <b>N</b>     | J/N             | J/ <b>N</b>     | J/ <b>N</b>     |
| Unsichtbarer Melder                                   | J/ <b>N</b>     | J/N             | J/ <b>N</b>     | J/ <b>N</b>     |
| Summeralarm bei Fehler                                | _(0)            | _(0)            | _(0)            | _(0)            |
| Überwachungsmelder                                    | J/ <b>N</b>     | J/ <b>N</b>     | J/ <b>N</b>     | J/ <b>N</b>     |
| Ausgangsreaktionstyp                                  | _(0)            | _(0)            | _(0)            | _(0)            |
| Als Gerät anzeigen                                    | J/ <b>N</b>     | J/ <b>N</b>     | J/ <b>N</b>     | J/ <b>N</b>     |
| Lokal, wenn<br>unscharfgeschaltet                     | J/ <b>N</b>     | J/ <b>N</b>     | J/ <b>N</b>     | J/ <b>N</b>     |
| Lokal, wenn scharfgeschaltet                          | J/ <b>N</b>     | J/ <b>N</b>     | J/ <b>N</b>     | J/ <b>N</b>     |
| Wiederherstellungen<br>deaktivieren                   | J/ <b>N</b>     | J/ <b>N</b>     | J/ <b>N</b>     | J/ <b>N</b>     |
| Zwangsläufige<br>Scharfschaltung<br>wiederherstellbar | J/ <b>N</b>     | J/N             | J/ <b>N</b>     | J/ <b>N</b>     |
| Übergehung<br>wiederherstellbar                       | J/ <b>N</b>     | J/ <b>N</b>     | J/ <b>N</b>     | J/ <b>N</b>     |
| Umgehen möglich                                       | J/ <b>N</b>     | J/N             | J/ <b>N</b>     | J/N             |
| Swinger-Übergehung                                    | J/ <b>N</b>     | J/N             | J/ <b>N</b>     | J/N             |
| Übergehungsprotokoll beim<br>Auftreten                | J/ <b>N</b>     | J/ <b>N</b>     | J/ <b>N</b>     | J/ <b>N</b>     |
| Übergehungsprotokoll<br>verzögern                     | J/ <b>N</b>     | J/ <b>N</b>     | J/ <b>N</b>     | J/ <b>N</b>     |
| Melderabhängigkeit                                    | J/ <b>N</b>     | J/N             | J/ <b>N</b>     | J/ <b>N</b>     |
| Alarmbestätigung                                      | J/N             | J/N             | J/N             | J/N             |
| Rücksetzbar                                           | J/ <b>N</b>     | J/ <b>N</b>     | J/ <b>N</b>     | J/N             |
| Alarmabbruch                                          | J/N             | J/N             | J/N             | J/N             |
| Überwachungszeit des<br>Funkmelders** (keine)         |                 |                 |                 |                 |
| Benutzerdefinierte Funktion                           | Deaktivie<br>rt | Deaktivie<br>rt | Deaktivie<br>rt | Deaktivie<br>rt |
| Überwachungsverzögerung                               | 00:00           | 00:00           | 00:00           | 00:00           |

#### **Control Panels**

| Verzögerte Antwort,<br>unscharf | 00:00 | 00:00 | 00:00 | 00:00 |
|---------------------------------|-------|-------|-------|-------|
| Verzögerte Antwort, scharf      | 00:00 | 00:00 | 00:00 | 00:00 |

| Melderarbeitsblatt |                  |                  |                     |  |  |  |
|--------------------|------------------|------------------|---------------------|--|--|--|
| Melder<br>Nr.      | Melder<br>Quelle | Melder<br>Profil | Bereich<br>zuordnen |  |  |  |
| 001                | Integriert       | (3)              | (1)                 |  |  |  |
| 002                | Integriert       | (1)              | (1)                 |  |  |  |
| 003                | Integriert       | (25)             | (1)                 |  |  |  |
| 004                | Integriert       | (13)             | (1)                 |  |  |  |
| 005                | Integriert       | (7)              | (1)                 |  |  |  |
| 006                | Integriert       | (7)              | (1)                 |  |  |  |
| 007                | Integriert       | (7)              | (1)                 |  |  |  |
| 008                | Integriert       | (7)              | (1)                 |  |  |  |
|                    |                  |                  | (1)                 |  |  |  |
|                    |                  |                  | (1)                 |  |  |  |
|                    |                  |                  | (1)                 |  |  |  |
|                    |                  |                  | (1)                 |  |  |  |
|                    |                  |                  | (1)                 |  |  |  |
|                    |                  |                  | (1)                 |  |  |  |
|                    |                  |                  | (1)                 |  |  |  |
|                    |                  |                  | (1)                 |  |  |  |
|                    |                  |                  | (1)                 |  |  |  |
|                    |                  |                  | (1)                 |  |  |  |
|                    |                  |                  | (1)                 |  |  |  |
|                    |                  |                  | (1)                 |  |  |  |
|                    |                  |                  | (1)                 |  |  |  |
|                    |                  | <b></b>          | (1)                 |  |  |  |
|                    |                  | İ                | (1)                 |  |  |  |
|                    |                  | <b></b>          | (1)                 |  |  |  |
|                    |                  |                  | (1)                 |  |  |  |
|                    |                  |                  | (1)                 |  |  |  |
|                    |                  |                  | (1)                 |  |  |  |
|                    |                  |                  | (1)                 |  |  |  |

| Melder<br>Nr. | Melder<br>Quelle | Melder<br>Profil | Bereich<br>zuordnen |  |  |
|---------------|------------------|------------------|---------------------|--|--|
|               |                  |                  | (1)                 |  |  |
|               |                  |                  | (1)                 |  |  |
|               |                  |                  | (1)                 |  |  |
|               |                  |                  | (1)                 |  |  |
|               |                  |                  | (1)                 |  |  |
|               |                  |                  | (1)                 |  |  |
|               |                  |                  | (1)                 |  |  |
|               |                  |                  | (1)                 |  |  |
|               |                  |                  | (1)                 |  |  |
|               |                  |                  | (1)                 |  |  |
|               |                  |                  | (1)                 |  |  |
|               |                  |                  | (1)                 |  |  |
|               |                  |                  | (1)                 |  |  |
|               |                  |                  | (1)                 |  |  |
|               |                  |                  | (1)                 |  |  |
|               |                  |                  | (1)                 |  |  |
|               |                  |                  | (1)                 |  |  |
|               |                  |                  | (1)                 |  |  |
|               |                  |                  | (1)                 |  |  |
|               |                  |                  | (1)                 |  |  |
|               |                  |                  | (1)                 |  |  |
|               |                  |                  | (1)                 |  |  |
|               |                  |                  | (1)                 |  |  |
|               |                  |                  | (1)                 |  |  |
|               |                  |                  | (1)                 |  |  |
|               |                  |                  | (1)                 |  |  |
|               |                  |                  | (1)                 |  |  |
|               |                  |                  | (1)                 |  |  |
|               |                  |                  |                     |  |  |

|  | <br>(1) |  |  | <br>(1) |  |
|--|---------|--|--|---------|--|
|  | <br>(1) |  |  | <br>(1) |  |

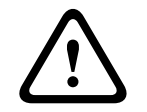

Vorsicht!

Alle für die Feuer-Errichterbedienung parametrierte Melder geben Meldungen aus.

#### Melderprofil

Melderquelle

#### Melderbereich

#### Meldername

- 1. Geben Sie den Installationspincode ein, und öffnen Sie dann das [1] Installer Menu.
- 2. Gehen Sie zu [1] **Programming Menu** > [7] **Points**.
- Geben Sie die Meldernummer ein, und drücken Sie die Enter, oder wechseln Sie mit ≤/
   Previous oder 
   /Next zum gewünschten Melder.
- 4. Drücken Sie **Edit** oder die **Enter**, um das Profil des ausgewählten Melders zu bearbeiten.
- 5. Wechseln Sie mit ←/Previous oder →/Next zum gewünschten Profil.
- 6. Drücken Sie **Save** oder die **Enter**. Auf dem Bedienteil wird **Parameter saved** angezeigt.
- 7. Drücken Sie **Source**, oder wechseln Sie mit **⊉**/**Next** zur Quellenoption.
- 8. Drücken Sie Edit oder die Enter, um die Quelle des ausgewählten Melders zu bearbeiten.
- 9. Wechseln Sie mit ←/Previous oder →/Next zur gewünschten Quelle.
- 10. Drücken Sie Save oder die Enter. Auf dem Bedienteil wird Parameter saved angezeigt.
- 11. Drücken Sie **Area**, oder wechseln Sie mit **2**/**Next** zur Bereichsoption.
- 12. Drücken Sie **Edit** oder die **Enter**, um den Bereich des ausgewählten Melders zu bearbeiten.
- 13. Wechseln Sie mit ≤/Previous oder ≥/Next zum gewünschten Bereich.
- 14. Drücken Sie Save oder die Enter. Auf dem Bedienteil wird Parameter saved angezeigt.
- 15. Drücken Sie **Name**, oder wechseln Sie mit **≥**/**Next** zur Quellenoption.
- 16. Drücken Sie **Edit** oder die **Enter**, um den Namen des ausgewählten Melders zu bearbeiten.
- 17. Löschen Sie die vorhandenen Zeichen gegebenenfalls, und geben Sie anschließend die neuen Zeichen ein.
- 18. Drücken Sie Save oder die Enter. Auf dem Bedienteil wird Parameter saved angezeigt.

#### 20.1.17 Parametriermenü "[8] Deaktivieren"

Das Menü "Bedienteil-Installationsprogramm" ist standardmäßig aktiviert. In aktiviertem Zustand kann der Service-Benutzer (Benutzerrechte 15) auf die Menüs zugreifen. Wenn Sie die Bedienteilparametrierung deaktivieren, hat der Service-Benutzer keinen Zugriff auf die Menüs. In diesem Menü können Sie die Bedienteilparametrierung deaktivieren.

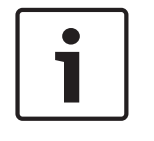

#### Hinweis!

Sie können mit der aktuellen Parametriersitzung fortfahren. Die Deaktivierung der Bedienteilparametrierung tritt erst nach Beenden der aktuellen Sitzung in Kraft.

#### Bedienteilparametrierung

- 1. Geben Sie den Installationspincode ein, und öffnen Sie dann das [1] Installer Menu.
- 2. Gehen Sie zu [1] **Programming Menu** > [8] **Disable**. Auf dem Bedienteil wird angezeigt, dass die Parametrierung aktiviert ist.
- Je nach Bedienteilmodell:
   Drücken Sie Edit und anschließend No.
   oder –

Drücken Sie die Enter und anschließend Next, um die Option No anzuzeigen.

- 4. Drücken Sie Save oder die Enter. Auf dem Bedienteil wird Parameter saved angezeigt.
- 5. Verlassen Sie das Menü.

## 20.2 Menü "[2] Funk"

Verwenden Sie das Menü "Funk", um Melder und Repeater hinzuzufügen, zu ersetzen, zu entfernen und eine Diagnose durchzuführen.

## 20.2.1 [1] Funkmeldermenü > [1] Melder-RFID registrieren

Nachdem Sie auf der Zentrale Funkmelder parametriert haben, können Sie Funkgeräte registrieren. In diesem Menü können Sie RFID-Melder registrieren.

#### Enroll point RFID

- 1. Geben Sie den Installationspincode ein, und öffnen Sie dann das [1] Installer Menu.
- Gehen Sie zu [2] Wireless > [1] RF Point Menu > [1] Enroll point RFID. Auf dem Bedienteil werden alle registrierten Melder aufgelistet.
- 3. Scrollen Sie mit <a>✓/Previous</a> oder <a>✓/Next in der Liste der Funkmelder zu dem Melder, für den Sie ein Gerät registrieren möchten. Sie können auch einfach die Meldernummer eingeben.
- 4. Fügen Sie das Gerät durch Drücken von **Yes** oder der **Enter** hinzu. Sie werden aufgefordert, das Gerät zurückzusetzen.
- 5. Führen Sie die Aktivität für das gewünschte RADION Gerät aus: Bewegen Sie sich bei Registrierung eines Bewegungsmelders im Überwachungsbereich, drücken Sie bei Registrierung eines Handtasters dessen Taste, oder öffnen Sie zum Registrieren eines Tür-/Fenster-Magnetkontakts das Fenster bzw. die Tür. Auf einem Inovonics Gerät können Sie auch die RESET-Taste drücken.
- 6. Wenn auf dem Bedienteil angezeigt wird, dass der Melder registriert wurde, verlassen Sie das Menü.
- 7. Stellen Sie sicher, dass die auf dem Bedienteil angezeigte RFID mit dem RFID-Etikett des aktivierten Geräts übereinstimmt.

## 20.2.2 [1] Funkmeldermenü > [2] RFID-Melder ersetzen

In diesem Menü können Sie RFID-Melder ersetzen.

#### Replace Point RFID

- 1. Geben Sie den Installationspincode ein, und öffnen Sie dann das [1] Installer Menu.
- Gehen Sie zu [2] Wireless > [1] RF Point Menu > [2] Replace Point RFID. Auf dem Bedienteil werden alle registrierten Melder aufgelistet.
- 3. Scrollen Sie mit ≤/Previous oder ≥/Next in der Liste der Funkmelder zu dem Melder, den Sie ersetzen möchten. Sie können auch einfach die Meldernummer eingeben.
- 4. Drücken Sie die **Enter**, um das Gerät zu ersetzen. Sie werden aufgefordert, das Gerät zurückzusetzen.

- 5. Führen Sie die Aktivität für das gewünschte RADION Gerät aus: Bewegen Sie sich bei Registrierung eines Bewegungsmelders im Überwachungsbereich, drücken Sie bei Registrierung eines Handtasters dessen Taste, oder öffnen Sie zum Registrieren eines Tür-/Fenster-Magnetkontakts das Fenster bzw. die Tür. Auf einem Inovonics Gerät können Sie auch die RESET-Taste drücken.
- 6. Wenn auf dem Bedienteil angezeigt wird, dass der Melder ersetzt wurde, verlassen Sie das Menü.
- 7. Stellen Sie sicher, dass die auf dem Bedienteil angezeigte RFID mit dem RFID-Etikett des aktivierten Geräts übereinstimmt.

## 20.2.3 [1] Funkmeldermenü > [3] RFID-Melder entfernen

In diesem Menü können Sie RFID-Melder entfernen.

#### **Remove Point RFID**

- 1. Geben Sie den Installationspincode ein, und öffnen Sie dann das [1] Installer Menu.
- Gehen Sie zu [2] Wireless > [1] RF Point Menu > [3] Remove Point RFID. Auf dem Bedienteil werden alle registrierten Melder aufgelistet.
- 3. Scrollen Sie mit **≤**/**Previous** oder **≥**/**Next** in der Liste der Funkmelder zu dem Melder, den Sie entfernen möchten. Sie können auch einfach die Meldernummer eingeben.
- 4. Drücken Sie **Remove** oder die **Enter**, um das Gerät zu entfernen. Auf dem Bedienteil wird **Point RFID removed** angezeigt.
- 5. Verlassen Sie das Menü.

#### 20.2.4 [2] Funkrepeatermenü > [1] Repeater hinzufügen

In diesem Menü können Sie Repeater hinzufügen.

#### Add Repeater

- 1. Stellen Sie sicher, dass sich der Repeater im Normalzustand befindet.
- 2. Geben Sie den Installationspincode ein, und öffnen Sie dann das [1] **Installer Menu**.
- Gehen Sie zu [2] Wireless > [2] RF Repeater Menu > [1] Add Repeater. Auf dem Bedienteil werden alle Repeater aufgeführt.
- Scrollen Sie mit 
   Previous oder 
   /Next in der Liste zur Repeaternummer, der Sie einen Repeater hinzufügen möchten. Sie können auch einfach die Repeaternummer eingeben. Beginnen Sie vor dem Hinzufügen weiterer Repeater mit Adresse 8.
- 5. Drücken Sie die **Enter**, um den Repeater hinzuzufügen. Sie werden aufgefordert, den Repeater zu bedienen.
- 6. Damit ein RADION repeater erkannt wird, öffnen Sie die Abdeckung. Auf einem Inovonics Repeater drücken Sie die RESET-Taste.
- 7. Wenn auf dem Bedienteil angezeigt wird, dass der Repeater hinzugefügt wurde, verlassen Sie das Menü.

### 20.2.5 [2] Funkrepeatermenü > [2] Repeater ersetzen

In diesem Menü können Sie Repeater ersetzen.

#### **Replace Repeater**

- 1. Geben Sie den Installationspincode ein, und öffnen Sie dann das [1] **Installer Menu**.
- Gehen Sie zu [2] Wireless > [2] RF Repeater Menu > [2] Replace Repeater. Auf dem Bedienteil sind alle vorhandenen Repeater aufgeführt.
- 3. Scrollen Sie mit ←/Previous oder 
   /Next in der Liste zu dem Repeater, den Sie ersetzen möchten. Sie können auch einfach die Repeaternummer eingeben.

- 4. Drücken Sie die **Enter**, um das Gerät zu ersetzen. Sie werden aufgefordert, das neue Gerät zurückzusetzen.
- 5. Leiten Sie die Erkennung eines RADION Geräts gemäß der Geräteanleitung ein. Auf einem Inovonics Gerät drücken Sie die RESET-Taste.
- 6. Wenn auf dem Bedienteil angezeigt wird, dass der Repeater ersetzt wurde, verlassen Sie das Menü.

### 20.2.6 [2] Funkrepeatermenü > [3] Repeater entfernen

In diesem Menü können Sie Repeater ersetzen.

#### **Remove Repeater**

- 1. Geben Sie den Installationspincode ein, und öffnen Sie dann das [1] Installer Menu.
- Gehen Sie zu [2] Wireless > [2] RF Repeater Menu > [3] Remove Repeater. Auf dem Bedienteil sind alle vorhandenen Repeater aufgeführt.
- 3. Scrollen Sie mit ≤/Previous oder ≥/Next in der Liste zu dem Repeater, den Sie entfernen möchten. Sie können auch einfach die Repeaternummer eingeben.
- 4. Drücken Sie die **Enter**, um das Gerät zu entfernen. Das Gerät wird auf dem Bedienteil entfernt, und die Meldung **Repeater removed** *erscheint*.
- 5. Verlassen Sie das Menü.

## 20.2.7 [3] Funkdiagnosemenü > [1] Funkmelder

Sie können auf einem Bedienteil über dieses Menü bestimmte Diagnoseinformationen zu Funkmeldern abrufen.

#### **Point State**

- 1. Geben Sie den Installationspincode ein, und öffnen Sie dann das [1] Installer Menu.
- Gehen Sie zu [2] Wireless > [3] RF Diagnostic Menu > [1] RF Point Diagnostic > [1] Point State.
- 3. Scrollen Sie mit ≤/Previous oder ≥/Next in der Liste zu dem Melder, zu dem Sie Diagnoseinformationen anzeigen möchten. Sie können auch einfach die Meldernummer eingeben.
- Drücken Sie die Enter, um den Zustand anzuzeigen. Im Menü werden die folgenden Untermenüs mit den Ergebnissen der Diagnoseprüfung durchlaufen: Zustand, Sabotage, Niedrige Batteriespannung, Wartung.
- 5. Nachdem Sie die Informationen angezeigt haben, verlassen Sie das Menü.

#### **Point Signal**

- 1. Geben Sie den Installationspincode ein, und öffnen Sie dann das [1] Installer Menu.
- Gehen Sie zu [2] Wireless > [3] RF Diagnostic Menu > [1] RF Point Diagnostic > [2] Point Signal.
- 3. Scrollen Sie mit ≤/Previous oder ≥/Next in der Liste zu dem Melder, zu dem Sie Diagnoseinformationen anzeigen möchten. Sie können auch einfach die Meldernummer eingeben.
- Drücken Sie die Enter, um die Signalstärke anzuzeigen. Im Menü werden die folgenden Untermenüs mit den Ergebnissen der Diagnoseprüfung durchlaufen: Signalstärken, Pegel, Grenze.
- 5. Nachdem Sie die Informationen angezeigt haben, verlassen Sie das Menü.

## 20.2.8 [3] Funkdiagnosemenü > [2] Funkrepeatermenü

Sie können auf einem Bedienteil über dieses Menü bestimmte Diagnoseinformationen zu Funkmeldern abrufen.

#### **Repeater State**

- 1. Geben Sie den Installationspincode ein, und öffnen Sie dann das [1] Installer Menu.
- Gehen Sie zu [2] Wireless > [3] RF Diagnostic Menu > [2] RF Repeater Menu > [1] Repeater State.
- Scrollen Sie mit ≤/Previous oder ≥/Next in der Liste zu dem Repeater, zu dem Sie Diagnoseinformationen anzeigen möchten. Sie können auch einfach die Repeaternummer eingeben.
- Drücken Sie die Enter, um den Zustand anzuzeigen. Im Menü werden die folgenden Untermenüs mit den Ergebnissen der Diagnoseprüfung durchlaufen: Zustand, Fehlt, Sabotage, Niedrige Batteriespannung.
- 5. Nachdem Sie die Informationen angezeigt haben, verlassen Sie das Menü.

#### **Repeater Signal**

- 1. Geben Sie den Installationspincode ein, und öffnen Sie dann das [1] Installer Menu.
- Gehen Sie zu [2] Wireless > [3] RF Diagnostic Menu > [2] RF Repeater Menu > [1] Repeater Signal.
- Drücken Sie die Enter, um die Signalstärke anzuzeigen. Im Menü werden die folgenden Untermenüs mit den Ergebnissen der Diagnoseprüfung durchlaufen: Signalstärken, Pegel, Grenze.
- 5. Nachdem Sie die Informationen angezeigt haben, verlassen Sie das Menü.

## 20.3 Menü "[3] Diagnose"

Im Menü "Diagnose" können Sie verfügbar Diagnosen anzeigen.

## 20.3.1 [1] Funk

Die Funkdiagnose ist der Einfachheit halber über zwei verschiedene Menüs zugänglich. Siehe [3] Funkdiagnosemenü > [1] Funkmelder, Seite 131 und [3] Funkdiagnosemenü > [2] Funkrepeatermenü, Seite 132.

## 20.3.2 Menü "[2] Netzwerk"

Im Menü "Netzwerk" können Sie Informationen zur Netzwerkverbindung der Zentrale anzeigen.

#### Settings

- 1. Geben Sie den Installationspincode ein, und öffnen Sie dann das [1] Installer Menu.
- Gehen Sie zu [3] Diagnostics Menu > [2] Network > (Busmodul oder "Integriert" auswählen) > [1] Settings. Auf dem Bedienteil finden Sie in den folgenden Untermenüs die Parametrierung für: Host Name:, IPv4 Source IP:, IPv6 Source IP: und MAC Addr:. (Durchlaufen Sie diese bei Bedarf mit <sup>2</sup>/Next.)
- 3. Nachdem Sie die Informationen angezeigt haben, verlassen Sie das Menü.

#### Connection

1. Geben Sie den Installationspincode ein, und öffnen Sie dann das [1] Installer Menu.

- 3. Nachdem Sie die Informationen angezeigt haben, verlassen Sie das Menü.

## 20.3.3 Menü "[3] Mobilfunk"

Sie können auf einem Bedienteil über dieses Menü bestimmte Diagnoseinformationen zu Mobilfunkmodulen abrufen.

#### Cellular (Diagnose)

- 1. Geben Sie den Installationspincode ein, und öffnen Sie dann das [1] Installer Menu.
- Gehen Sie zu [3] Diagnostics Menu > [3] Cellular > (SDI2-Mobilfunkmodul oder Steckplatine auswählen). Auf dem Bedienteil werden nacheinander die folgenden Untermenüs mit den Diagnoseinformationen angezeigt. (Durchlaufen Sie diese bei Bedarf mit <sup>→</sup>/Next )

– **Link**: "Ja" oder "Nein". "Ja" gibt an, dass eine Datenverbindung zum Anbieternetzwerk besteht. "Nein" weist auf ein Verbindungsproblem hin.

- IPv4 IP: Die IP-Adresse des Mobilfunkmoduls im Anbieternetzwerk
- Basis-ID
- Signal: Die Signalstärke kann ungenügend, schwach, gut oder sehr gut sein.
- Signal: In dB
- Telefonnummer: Sofern vom Anbieter angegeben
- **ESN** Die elektrische Seriennummer des Mobilfunkmoduls
- Modell: Das Modell des Mobilfunkmoduls
- Version: Die Version des Mobilfunkmoduls
- 3. Nachdem Sie die Informationen angezeigt haben, verlassen Sie das Menü.

## 20.3.4 [4] IP-Kamera

#### IP Camera

- 1. Geben Sie den Installationspincode ein, und öffnen Sie dann das [1] Installer Menu.
- Gehen Sie zu [3] Diagnostics Menu > [4] IP Camera. Auf dem Bedienteil wird einer der folgenden Status angezeigt:
  - Not Configured
  - Not Responding
  - Bad Password
  - Online
  - Missing
- 3. Nachdem Sie die Informationen angezeigt haben, verlassen Sie das Menü.

## 20.3.5 [5] Cloud

#### Cloud

- 1. Geben Sie den Installationspincode ein, und öffnen Sie dann das [1] Installer Menu.
- Gehen Sie zu [3] Diagnostics Menu > [5] Cloud. Auf dem Bedienteil wird die Cloud-ID angezeigt. Sie finden diese auch auf einem Etikett auf der Zentrale.
- 3. Drücken Sie **≥**/**Next**. Auf dem Bedienteil wird eine der folgenden Cloudkonfigurationen angezeigt:
  - Nicht verfügbar

- Über Ethernet aktiviert
- Über Mobilfunkmodul aktiviert
- Über Ethernet und Mobilfunkmodul aktiviert
- Drücken Sie <sup>2</sup>/Next. Auf dem Bedienteil wird einer der folgenden Cloudzertifizierungsstatus angezeigt:
  - Nicht installiert
  - Zertifikat g<u>ült</u>ig
- 5. Drücken Sie ⊇/Next. Auf dem Bedienteil wird einer der folgenden Cloudstatus angezeigt:
  - Verbunden (einschließlich der Methode)
  - Nicht bereit
  - Getrennt
  - Nicht verfügbar
  - Verbindungsversuch
- 6. Nachdem Sie die Informationen angezeigt haben, verlassen Sie das Menü.

## 20.4 Menü "[4] Betrieb abschalten"

In diesem Menü können Sie die Einstellung "Betrieb abschalten" der Melder bearbeiten.

#### Service Bypass

- 1. Geben Sie den Installationspincode ein, und öffnen Sie dann das [1] Installer Menu.
- Gehen Sie zu [4] Service Bypass. Wenn bei keinem Melder die Option "Betrieb abschalten" aktiviert ist, wird auf dem Bedienteil No points bypassed angezeigt. Wenn bei Meldern der Betrieb abgeschaltet wird, werden auf dem Bedienteil die Nummern der betroffenen Melder angezeigt.
- 3. Geben Sie die Nummer des Melders ein, der übergangen werden soll, und wählen Sie den Melder anschließend durch Drücken der **Enter** aus.
- Drücken Sie die Enter, um den Melder zu übergehen. Auf dem Bedienteil wird Parameter saved angezeigt. Anschließend kehrt die Anzeige zu dem soeben übergangenen Melder zurück.
- 5. Verlassen Sie das Menü.

## 20.5 Menü "[5] Versionen"

Im Menü "Versionen" können Sie die Versionsinformationen der Zentrale anzeigen.

#### Versions

- 1. Geben Sie den Installationspincode ein, und öffnen Sie dann das [1] Installer Menu.
- 2. Gehen Sie zu [5] **Versions**.
- 3. Je nach Bedienteilmodell:

Drücken Sie das Symbol oder den Softkey für die Komponente, deren Version Sie anzeigen möchten.

– oder –

Scrollen Sie mit ▲/**Previous** oder /Next durch die Liste der Komponente, zu denen Versionsinformationen verfügbar sind. Drücken Sie die **Enter**, um die Version anzuzeigen.

4. Verlassen Sie das Menü.

## 20.6 Menü "[6] Cloud"

Im Menü "Cloud" können Sie die Cloudfunktion der Zentrale aktivieren oder deaktivieren.

### Cloud

- 1. Geben Sie den Installationspincode ein, und öffnen Sie dann das [1] Installer Menu.
- Gehen Sie zu [6] Cloud. Auf dem Bedienteil wird der aktuelle Status angezeigt: Deaktiviert, Über Ethernet aktiviert, Über Mobilfunkmodul aktiviert oder Über Ethernet und Mobilfunkmodul aktiviert.
- 3. Drücken Sie **Edit** oder die **Enter**. Sie können das Menü auch verlassen, ohne Änderung vorzunehmen.
- 4. Wechseln Sie mit **≥**/**Next** zur gewünschten Option.
- 5. Drücken Sie **Save** oder die **Enter**. Auf dem Bedienteil wird **Parameter saved** angezeigt. Anschließend wird das Menü geschlossen.

## 21 Technische Daten

## Technische Daten der Stromversorgung für die Zentrale

| Spannungseingang<br>(Stromversorgung)        | Primär                                                 | 18-VAC<br>Klemme                                                                                                    | -<br>en                                                                                                    | Klasse 2-Transformator (18 VAC, 22 VA) |                                                                                                    |  |  |
|----------------------------------------------|--------------------------------------------------------|----------------------------------------------------------------------------------------------------|----------------------------------------------------------------------------------------------------|----------------------------------------|----------------------------------------------------------------------------------------------------|--|--|
|                                              | Sekundär                                               | BAT-Kle                                                                                                    | mmen                                                                                                    | Versi                                  | egelter 12-V-Bleiakku (D126 oder D1218)                                                                                                    |  |  |
| Stromaufnahme                                | Zentrale: Ru<br>Die Stroma<br>dem Abschu<br>Systemhand | Zentrale: Ruhezustand 125 mA, Alarm 155 mA<br>Die Stromaufnahmeanforderungen anderer Systemkomponenten entnehmen Sie<br>dem Abschnitt Notstromversorgung und Berechnungsformel im Installations- und<br>Systemhandbuch der Zentrale. |                                                                                                    |                                        |                                                                                                    |  |  |
| Leistungsausgänge                            | Alle externe<br>besteht kei                            | Alle externen Verbindungen sind leistungsbegrenzt. Bei den Batterieklemmen<br>besteht keine Leistungsbegrenzung.                                                                                                    |                                                                                                    |                                        |                                                                                                    |  |  |
|                                              | SDI2-Klemn<br>Steckverbin                              | nen und<br>Ider                                                                                                    | d PWR/R- und 800 mA für Geräte im Dauerbetrieb. Gemeins<br>COM/B-<br>Klemmen                                                                                                    |                                        |                                                                                                    |  |  |
|                                              | Alarm-<br>Leistungsausgang                             |                                                                                                    | Klemme<br>OUTPUT A                                                                                                    |                                        | 1,3 A für Einbruchmeldeanwendungen. Die<br>Ausgabe kann je nach Parametrierung stetig<br>oder in einem von drei Impulsmustern erfolgen.<br>Siehe <i>Ausgänge</i> in der <i>RPS-Hilfe</i> , in der <i>Hilfe</i> des<br>Parametriertools Installer Services Portal<br>(verfügbar in Europa, Afrika, China und im<br>Nahen Osten) oder in der <i>Anleitung zur</i><br><i>Parametrierungseingabe</i> der Zentrale. |  |  |
|                                              | Zusatzspan<br>ersorgung                                | nungsv                                                                                                    | V AUX- und 800 mA für Geräte im Dauerbetrieb. Gemeins<br>COM- mit SDI2 R/PWR-Klemme und Steckverbinder<br>Klemmen verwendet.                                                                                               |                                        |                                                                                                    |  |  |
|                                              | Brand- und<br>Einbruchme<br>eme                        | Brand-/<br>eldesyst                                                                                                    | Alarm-L<br>haben.                                                                                                    | .eistur                                | ngsausgang für OUTPUT A darf maximal 500 mA                                                                                                    |  |  |
| Minimale<br>Betriebsspannung                 | 10,2 VDC (E<br>Funktion als                            | Die Zentr<br>Meldez                                                                                                    | ale kann<br>entrale v                                                                                                    | ı unter<br>wird d                      | r dieser Spannung betrieben werden. Die<br>ann jedoch deaktiviert.)                                                                                                    |  |  |
| SDI2-Bus                                     | 12 VDC Ner                                             | Inspann                                                                                                    | ung maxi                                                                                                    | imal (k                                | pei insgesamt 2286 m Länge)                                                                                                    |  |  |
| Ethernet-Verbindung<br>(optional)            | 10BASE-T<br>100BASE-T>                                 | K                                                                                                    |                                                                                                    |                                        |                                                                                                    |  |  |
| Plan für<br>Batterieentladung/-<br>aufladung | Entladezykl                                            | us                                                                                                    | 13,65 VDC – Erhaltungsspannung<br>12,1 VDC – Batteriestörungsreport, sofern parametriert.<br>10,2 VDC – minimale Betriebsspannung                                                                                          |                                        |                                                                                                    |  |  |
|                                              | Ladezyklus                                             |                                                                                                    | Netzspannung vorhanden – Ladevorgang beginnt, Meldung<br>bezüglich der Wiederherstellung der Batterie gesendet.<br>13,4 V – Meldung bezüglich der Wiederherstellung der Batterie<br>gesendet. Erhaltungsspannung erreicht. |                                        |                                                                                                    |  |  |
| Umgebungsbedingun<br>gen                     | Temperatur                                             |                                                                                                    | 0 bis +4                                                                                                    | 49 °C                                  |                                                                                                    |  |  |

|                                                                                                    | Relative<br>Luftfeuchtigkeit                          | 5 bis 93 % bei +32 °C, nicht kondensierend                                                                                                    |
|----------------------------------------------------------------------------------------------------|-------------------------------------------------------|----------------------------------------------------------------------------------------------------|
| Scharfschaltungsmo<br>dule                                                                                                    | B940W, B942/B942                                      | W, B930, B921C, B920, B915/B915I, Schlüsselschalter                                                                                                 |
| Schwellenwerte der<br>Melder<br>(Stromkreisbauweise<br>mit einem<br>Leitungsabschlusswi<br>derstand)<br>Integrierte Melder 1<br>bis 8 | Mit 1-kΩ-<br>Widerständen                             | Unterbrochen: 3,7 bis 5,0 VDC<br>Normal: 2,0 bis 3,0 VDC<br>Kurzschluss: 0,0 bis 1,3 VDC<br>Kurzschlussstrom: 5 mA                                  |
|                                                                                                    | Mit 2-kΩ-<br>Widerständen                             | Unterbrochen: 4,1 bis 5,0 VDC<br>Normal: 3,0 bis 4,1 VDC<br>Kurzschluss: 0,0 bis 3,0 VDC<br>Kurzschlussstrom: 5 mA                                  |
|                                                                                                    | Ohne EOL                                              | Unterbrochen: 2,6 bis 5,0 VDC<br>Kurzschluss: 0,0 bis 2,4 VDC<br>Kurzschlussstrom: 5 mA                                                             |
| Schwellenwerte der<br>Melder<br>(Integrierte Melder<br>mit Doppel-EOL)                                                                | Doppel-EOL<br>(1 kΩ + 1 kΩ)                           | Kurzschluss: 0 bis 1,67 VDC<br>Unterbrochen: 4,12 bis 4,95 VDC<br>Normal: 1,69 bis 2,94 VDC<br>Störung: 2,95 bis 4,10 VDC<br>Kurzschlussstrom: 5 mA |
| Kompatible Gehäuse                                                                                                    | B10 Mittleres Zentra<br>D8103 Universalgeh<br>Gehäuse | alengehäuse, B11 Kleines Zentralengehäuse, D2203 Gehäuse,<br>äuse, D8108A Überfallschutzgehäuse, D8109 Feuerfestes                                  |

## 21.1 Kabelanforderungen

| Klemmenbeschriftung | Beschreibung der Klemme         | Anforderungen                                  |
|---------------------|---------------------------------|------------------------------------------------|
| 18 VAC              | AC                              | 18 bis 12 AWG (1,02 bis 2 mm)                  |
| ÷                   | Erdung                          | 16 bis 14 AWG (1,5 bis 1,8 mm)                 |
| BAT+                | Pluspol der Batterie            | Im Lieferumfang der Zentrale ist ein Kabel von |
| BAT-                | Minuspol der Batterie           | Bosch enthalten.                               |
| OUTPUT A NO         | Ausgang A mit<br>Arbeitskontakt | 22 bis 12 AWG (0,65 bis 2 mm)                  |
| OUTPUT A C          | Gemeinsamer Ausgang A           |                                                |
| OUTPUT A NC         | Ausgang A mit Ruhekontakt       |                                                |
| СОМ                 | Gemeinsame Klemme               |                                                |
| AUX                 | Zusatzspannungsversorgun<br>g   |                                                |
| PWR/R               | SDI2-Stromversorgung            |                                                |
| A/Y                 | SDI2-Datenbus A                 |                                                |
| B/G                 | SDI2-Datenbus B                 |                                                |

| COM/B    | Gemeinsame SDI2-Klemme          |
|----------|---------------------------------|
| 1        | Melder 1                        |
| СОМ      | Melder 1/2 gemeinsame<br>Klemme |
| 2        | Melder 2                        |
| 3        | Melder 3                        |
| СОМ      | Melder 3/4 gemeinsame<br>Klemme |
| 4        | Melder 4                        |
| 5        | Melder 5                        |
| СОМ      | Melder 5/6 gemeinsame<br>Klemme |
| 6        | Melder 6                        |
| 7        | Melder 7                        |
| СОМ      | Melder 7/8 gemeinsame<br>Klemme |
| 8        | Melder 8                        |
| OUTPUT B | Ausgang B                       |
| OUTPUT C | Ausgang C                       |

## 22 Anhang

Dieser Abschnitt enthält folgende Informationen:

- Adresseinstellungen, Seite 139
- Melde- und Gerätenummer, Seite 141
- AutoIP, Seite 155

## 22.1 Adresseinstellungen

In diesem Abschnitt finden Sie Adress- und Schaltereinstellungen für kompatible Module.

## 22.1.1 Adresseinstellungen für B208

B6512 unterstützt bis zu 9 B208-Module mit acht Eingängen.

B5512 unterstützt bis zu 4 Module.

B4512 unterstützt bis zu 2 Module.

B3512 unterstützt das B208-Modul nicht.

| B208-Adressnummer | B6512-        | B5512-        | B4512-        |
|-------------------|---------------|---------------|---------------|
|                   | Meldernummern | Meldernummern | Meldernummern |
| 1                 | 11 - 18       | 11 - 18       | 11 - 18       |
| 2                 | 21 - 28       | 21 - 28       | 21 - 28       |
| 3                 | 31 - 38       | 31 - 38       |               |
| 4                 | 41 - 48       | 41 - 48       |               |
| 5                 | 51 - 58       |               |               |
| 6                 | 61 - 68       |               |               |
| 7                 | 71 - 78       |               |               |
| 8                 | 81 - 88       |               |               |
| 9                 | 91 - 96       |               |               |

## 22.1.2 Adresseinstellungen für B308

65512 unterstützt bis zu 9 B308-Module mit acht Ausgängen.

B5512 unterstützt bis zu 5 Module.

B4512 unterstützt bis zu 3 Module.

B3512 unterstützt das B308-Modul nicht.

| B308-Adressnummer | B6512-          | B5512-          | B4512-          |  |
|-------------------|-----------------|-----------------|-----------------|--|
|                   | Ausgangsnummern | Ausgangsnummern | Ausgangsnummern |  |
| 1                 | 11 - 18         | 11 - 18         | 11 - 18         |  |
| 2                 | 21 - 28         | 21 - 28         | 21 - 28         |  |
| 3                 | 31 - 38         | 31 - 38         | 31 - 38         |  |
| 4                 | 41 - 48         | 41 - 48         |                 |  |
| 5                 | 51 - 58         | 51 - 58         |                 |  |
| 5                 | 51 - 58         |                 |                 |  |
| 6                 | 61 - 68         |                 |                 |  |
| 7                 | 71 - 78         |                 |                 |  |

| B308-Adressnummer | B6512-          | B5512-          | B4512-          |
|-------------------|-----------------|-----------------|-----------------|
|                   | Ausgangsnummern | Ausgangsnummern | Ausgangsnummern |
| 8                 | 81 - 88         |                 |                 |

## 22.1.3 Adresseinstellungen für B901

Das B6512 unterstützt vier B901 Zutrittskontrollmodule.

| Adresse     | Bezeichnung   |  |  |
|-------------|---------------|--|--|
| 0,0         | Deaktiviert   |  |  |
| 0,1 bis 0,4 | Türen 1 bis 4 |  |  |

## 22.1.4

## Adresseinstellungen für B91x

| Adresse |     | Schalter |     |     |     |     |  |  |  |
|---------|-----|----------|-----|-----|-----|-----|--|--|--|
|         | 1   | 2        | 3   | 4   | 5   | 6   |  |  |  |
| 1       | ON  | OFF      | OFF | OFF | OFF | OFF |  |  |  |
| 2       | OFF | ON       | OFF | OFF | OFF | OFF |  |  |  |
| 3       | ON  | ON       | OFF | OFF | OFF | OFF |  |  |  |
| 4       | OFF | OFF      | ON  | OFF | OFF | OFF |  |  |  |
| 5       | ON  | OFF      | ON  | OFF | OFF | OFF |  |  |  |
| 6       | OFF | ON       | ON  | OFF | OFF | OFF |  |  |  |
| 7       | ON  | ON       | ON  | OFF | OFF | OFF |  |  |  |
| 8       | OFF | OFF      | OFF | ON  | OFF | OFF |  |  |  |
| 9       | ON  | OFF      | OFF | ON  | OFF | OFF |  |  |  |
| 10      | OFF | ON       | OFF | ON  | OFF | OFF |  |  |  |
| 11      | ON  | ON       | OFF | ON  | OFF | OFF |  |  |  |
| 12      | OFF | OFF      | ON  | ON  | OFF | OFF |  |  |  |
| 13      | ON  | OFF      | ON  | ON  | OFF | OFF |  |  |  |
| 14      | OFF | ON       | ON  | ON  | OFF | OFF |  |  |  |
| 15      | ON  | ON       | ON  | ON  | OFF | OFF |  |  |  |
| 16      | OFF | OFF      | OFF | OFF | ON  | OFF |  |  |  |
| 17      | ON  | OFF      | OFF | OFF | ON  | OFF |  |  |  |
| 18      | OFF | ON       | OFF | OFF | ON  | OFF |  |  |  |
| 19      | ON  | ON       | OFF | OFF | ON  | OFF |  |  |  |
| 20      | OFF | OFF      | ON  | OFF | ON  | OFF |  |  |  |
| 21      | ON  | OFF      | ON  | OFF | ON  | OFF |  |  |  |
| 22      | OFF | ON       | ON  | OFF | ON  | OFF |  |  |  |
| 23      | ON  | ON       | ON  | OFF | ON  | OFF |  |  |  |

| Adresse | Schalter |     |     |     |     |     |  |
|---------|----------|-----|-----|-----|-----|-----|--|
|         | 1        | 2   | 3   | 4   | 5   | 6   |  |
| 24      | OFF      | OFF | OFF | ON  | ON  | OFF |  |
| 25      | ON       | OFF | OFF | ON  | ON  | OFF |  |
| 26      | OFF      | ON  | OFF | ON  | ON  | OFF |  |
| 27      | ON       | ON  | OFF | ON  | ON  | OFF |  |
| 28      | OFF      | OFF | ON  | ON  | ON  | OFF |  |
| 29      | ON       | OFF | ON  | ON  | ON  | OFF |  |
| 30      | OFF      | ON  | ON  | ON  | ON  | OFF |  |
| 31      | ON       | ON  | ON  | ON  | ON  | OFF |  |
| 32      | OFF      | OFF | OFF | OFF | OFF | ON  |  |

## 22.2 Melde- und Gerätenummer

In diesem Abschnitt werden die Protokolle der Zentrale erläutert.

## 22.2.1 Informationen zu den Protokollformaten

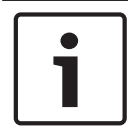

Hinweis! Zentralen, die Modem4 verwenden, senden 4-stellige Melder- und Benutzerdaten.

| Ereignis auf der Zentrale                                                                                                    | Modem4-Code<br>D6500 Modus | Modem4 Code<br>Bosch SIA-<br>Modus | Kontakt-ID-Ereignis             | Kontakt-ID-Code |
|----------------------------------------------------------------------------------------------------|----------------------------|------------------------------------|---------------------------------|-----------------|
| Störfunktion eines<br>Errichterbedienungsmelders                                                                                                    | Jspppp                     | NriaBSpppp                         | 24 Stunden, kein Einbruch       | 1 150 aa ppp    |
| Gültiger lokaler Zugriff über<br>RPS oder Parametriertool<br>Installer Services Portal<br>(verfügbar in Europa, Afrika,<br>China und im Nahen Osten)               | RsF01                      | NLS                                | Download/Zugriff<br>erfolgreich | 1 412 00 000    |
| Rückmeldung zu gültigem<br>Fernzugriff über RPS oder<br>Parametriertool Installer<br>Services Portal (verfügbar in<br>Europa, Afrika, China und im<br>Nahen Osten) | RsssF                      | NphhhRS                            | Download/Zugriff<br>erfolgreich | 1 412 00 000    |
| Gültiger Fernzugriff über RPS<br>oder Parametriertool Installer<br>Services Portal (verfügbar in<br>Europa, Afrika, China und im<br>Nahen Osten)                   | RsssF                      | NRS                                | Download/Zugriff<br>erfolgreich | 1 412 00 000    |

| Ereignis auf der Zentrale                                                                                                    | Modem4-Code<br>D6500 Modus | Modem4 Code<br>Bosch SIA-<br>Modus | Kontakt-ID-Ereignis                       | Kontakt-ID-Code |
|----------------------------------------------------------------------------------------------------|----------------------------|------------------------------------|-------------------------------------------|-----------------|
| Netzstromfehler –<br>Netzstromversorgung                                                                                                    | Pssss                      | NAT                                | Netzstromausfall                          | 1 301 00 000    |
| Wechselspannungswiederher<br>stellung –<br>Netzstromversorgung                                                                                                    | Rsss0                      | NAR                                | Wiederherstellung nach<br>Netzstromfehler | 3 301 00 000    |
| Funktaster Benutzer<br>zugewiesen<br>(Kartenzuweisung)                                                                                                    | NsD30                      | NidiiiiDAiiii                      | Nur lokal                                 | Nur lokal       |
| Alarm                                                                                                    | Aspppp                     | NriaBApppp                         | Einbruch                                  | 1 130 aa ppp    |
| Meldergruppenabhängigkeit                                                                                                    | Aspppp                     | NriaBMpppp                         | Einbruch                                  | 1 130 aa ppp    |
| Ausgangsalarmfehler                                                                                                    | Aspppp                     | Nria/idiiiiEApppp                  | Eingang/Scharfschaltung                   | 1 134 aa ppp    |
| Alarm "Kürzliche Schließung"                                                                                                    | Aspppp                     | Nria/CRpppp                        | Eingang/Scharfschaltung                   | 1 459 aa uuu    |
| Alle Melder von Benutzer<br>getestet                                                                                                    | RsssF                      | NRiITC                             | Nur lokal                                 | Nur lokal       |
| Alle SDI-Geräte fehlen,<br>Stromversorgung<br>kurzgeschlossen                                                                                                    | TsssD                      | NpiET                              | Kopplerausfall                            | 1 333 00 000    |
| Alle SDI-Geräte<br>wiederhergestellt,<br>Stromversorgung normal                                                                                                    | RsssD                      | NpiER                              | Wiederherstellung nach<br>Kopplerausfall  | 3 333 00 000    |
| Rückmeldung zu ungültigem<br>Fernzugriff über RPS oder<br>Parametriertool Installer<br>Services Portal (verfügbar in<br>Europa, Afrika, China und im<br>Nahen Osten) | TsssF                      | Np004RU                            | Erfolgloser Zugriff                       | 1 413 00 000    |
| Ungültiger Fernzugriff über<br>RPS oder Parametriertool<br>Installer Services Portal<br>(verfügbar in Europa, Afrika,<br>China und im Nahen Osten)                   | TsssF                      | NRU                                | Erfolgloser Zugriff                       | 1 413 00 000    |
| Ende der<br>Bereichsüberwachung                                                                                                    | NsD52                      | Nriaa/idiiiiTZ                     | Nur lokal                                 | Nur lokal       |
| Start der<br>Bereichsüberwachung                                                                                                    | NsD51                      | Nriaa/idiiiiTW                     | Nur lokal                                 | Nur lokal       |
| Verzögerte Scharfschaltung<br>der Außenhautüberwachung                                                                                                    | Csiiii                     | Nriaa/idiiiiNL                     | Intern scharfgeschaltet                   | 3 441 aa uuu    |

| Ereignis auf der Zentrale                                                 | Modem4-Code<br>D6500 Modus | Modem4 Code<br>Bosch SIA-<br>Modus | Kontakt-ID-Ereignis                           | Kontakt-ID-Code |
|---------------------------------------------------------------------------|----------------------------|------------------------------------|-----------------------------------------------|-----------------|
| Unverzögerte<br>Scharfschaltung der<br>Außenhautüberwachung               | Csiii                      | Nriaa/idiiiiNL                     | Intern scharfgeschaltet                       | 3 441 aa uuu    |
| AUX-Überlastung                                                           | Tsss9                      | NYM                                | Schwache Systembatterie                       | 1 302 00 000    |
| Wiederherstellung nach AUX-<br>Überlastung                                | Rsss9                      | NYR                                | Wiederherstellung<br>schwacher Systembatterie | 3 302 00 000    |
| Störung in Stromkreis des<br>Batterieladegeräts                           | Tsss9                      | NYT                                | Systemstörung                                 | 1 300 00 000    |
| Wiederherstellung nach<br>Störung in Stromkreis des<br>Batterieladegeräts | Rsss9                      | NYR                                | Wiederherstellung nach<br>Systemstörung       | 3 300 00 000    |
| Übergehung durch<br>zeitgesteuertes Ereignisse                            | Nspppp                     | Nriaa/<br>aikkkUBpppp              | Meldergruppen-/<br>Melderübergehung           | 1 570 aa ppp    |
| Übergehung durch Benutzer                                                 | Nspppp                     | Nriaa/<br>idiiiiUBpppp             | Meldergruppen-/<br>Melderübergehung           | 1 570 aa ppp    |
| Weniger als zwei Funkmasten<br>für Mobilfunkmodul                         | TssssD                     | NpiddddET                          | Systemperipheriestörung                       | 1 330 00 zzz    |
| Weniger als zwei Funkmasten<br>für Mobilfunkmodul<br>Wiederherstellung    | RssssD                     | NpiddddER                          | Systemperipheriestörung<br>Wiederherstellung  | 3 330 00 zzz    |
| Schwaches Mobilfunksignal                                                 | TssssD                     | NpiddddET                          | Systemperipheriestörung                       | 1 330 00 zzz    |
| Schwaches Mobilfunksignal<br>Wiederherstellung                            | RssssD                     | NpiddddER                          | Systemperipheriestörung<br>Wiederherstellung  | 3 330 00 zzz    |
| Kein Mobilfunkmast<br>verfügbar                                           | TssssD                     | NpiddddET                          | Systemperipheriestörung                       | 1 330 00 zzz    |
| Kein Mobilfunkmast<br>verfügbar Wiederherstellung                         | RssssD                     | NpiddddER                          | Systemperipheriestörung<br>Wiederherstellung  | 3 330 00 zzz    |
| Mobilfunkdienst nicht<br>aktiviert                                        | TssssD                     | NpiddddET                          | Systemperipheriestörung                       | 1 330 00 zzz    |
| Mobilfunkdienst nicht<br>aktiviert Wiederherstellung                      | RssssD                     | NpiddddER                          | Systemperipheriestörung<br>Wiederherstellung  | 3 330 00 zzz    |
| Passworts oder Karte eines<br>anderen Benutzers ändern                    | NsDO4                      | NidiiiiiJViiiii                    | Nur lokal                                     | Nur lokal       |
| Eigenes Passwort ändern                                                   | NsDO4                      | NidiiiiiJViiiii                    | Nur lokal                                     | Nur lokal       |
| Prüfsummenfehler in<br>Konfigurationsspeicher                             | TsD15                      | NYF                                | Falsche RAM-Prüfsumme                         | 1 303 00 000    |
| Schließen durch Konto                                                     | Csiiii                     | NidiiiiCL                          | Öffnen/Schließen durch<br>Konto               | 3 401 00 uuu    |

| Ereignis auf der Zentrale                                          | Modem4-Code<br>D6500 Modus | Modem4 Code<br>Bosch SIA-<br>Modus | Kontakt-ID-Ereignis                             | Kontakt-ID-Code           |
|--------------------------------------------------------------------|----------------------------|------------------------------------|-------------------------------------------------|---------------------------|
| Schließen durch Bereich                                            | Csiiii                     | Nriaa/idiiiiCL                     | Öffnen/Schließen durch<br>Benutzer              | 3 401 aa uuu              |
| Frühes Schließen durch<br>Bereich                                  | Csiiii                     | Nriaa/idiiiiCK                     | Frühes Öffnen/Schließen                         | 3 451 aa uuu              |
| Spätes Schließen durch<br>Bereich                                  | Csiiii                     | Nriaa/idiiiiCJ                     | Spätes Öffnen/Schließen                         | 3 452 aa uuu              |
| Kommunikationsfehler durch<br>Zielgruppe                           | TsB01                      | NrggYC                             | Fehler der<br>Ereigniskommunikation             | 1 354 00 000              |
| Kommunikationsfehler durch<br>Zielgruppe Wiederherstellung         | NsB01                      | NrggYK                             | Fehler der<br>Ereigniskommunikation             | 3 354 00 000              |
| Funknetzstörung                                                    | TsB01                      | NpiddddYS                          | Übertragungsfehler                              | 1 350 00 <sup>1</sup> zzz |
| Funknetzstörung<br>Wiederherstellung                               | NsB01                      | NpiddddYK                          | Übertragungsfehler<br>Wiederherstellung         | 3 350 00 <sup>1</sup> zzz |
| Telefonstörung                                                     | TsB01                      | NphhhYS                            | Übertragungsfehler                              | 1 350 00 000              |
| Telefonstörung<br>Wiederherstellung                                | NsB01                      | NphhhYK                            | Übertragungsfehler<br>Wiederherstellung         | 3 350 00 000              |
| Konfigurationsfehler (Gerät)                                       | TssssD                     | NpiddddEP                          | Systemperipheriestörung                         | 1 330 00 zzz              |
| Konfigurationsfehler (Gerät)<br>Wiederherstellung                  | RssssD                     | NpiddddER                          | Systemperipheriestörung<br>Wiederherstellung    | 3 330 00 zzz              |
| Niedrige Batteriespannung<br>der Zentrale                          | Tsss9                      | NYT                                | Schwache Systembatterie                         | 1 302 00 000              |
| Batterie der Zentrale fehlt                                        | Tsss9                      | NYM                                | Batterie fehlt/ist leer                         | 1 311 00 000              |
| Wiederherstellung des<br>normalen Batteriezustands<br>der Zentrale | Rsss9                      | NYR                                | Wiederherstellung<br>schwacher Systembatterie   | 3 302 00 000              |
| Zentralen offline                                                  | TsssF                      | Nid5002TS                          | Herunterfahren des<br>Systems                   | 3 308 00 F02              |
| Zentrale online                                                    | RsssF                      | Nid5002TE                          | Herunterfahren des<br>Systems Wiederherstellung | 3 308 00 F02              |
| Statusprotokoll erstellen                                          | Sssss                      | NYY                                | Statusprotokoll zur<br>Verfolgung               | 1 605 00 000              |
| Datum geändert – keine<br>Benutzer identifiziert                   | NsD07                      | NJD                                | Zurücksetzen von Zeit-/<br>Datum                | 1 625 00 000              |
| Datum von Benutzer geändert                                        | NsD07                      | NidiiiiJD                          | Zurücksetzen von Zeit-/<br>Datum                | 1 625 00 uuu              |
| Benutzer durch Benutzer<br>gelöscht                                | NsD05                      | NidiiiiJXiiii                      | Nur lokal                                       | Nur lokal                 |
| Ereignis auf der Zentrale                     | Modem4-Code<br>D6500 Modus | Modem4 Code<br>Bosch SIA-<br>Modus | Kontakt-ID-Ereignis                                | Kontakt-ID-Code           |
|-----------------------------------------------|----------------------------|------------------------------------|----------------------------------------------------|---------------------------|
| DNS-Fehler                                    | TsB01                      | NpiddddYS                          | Übertragungsfehler                                 | 1 350 00 <sup>1</sup> zzz |
| DNS-Fehler<br>Wiederherstellung               | NsB01                      | NpiddddYK                          | Übertragungsfehler<br>Wiederherstellung            | 3 350 00 <sup>1</sup> zzz |
| Doppeltes SDI2-Gerät                          | TsssD                      | NpiddddET                          | Systemperipheriestörung                            | 1 330 aa iii              |
| Doppeltes SDI2-Gerät<br>Wiederherstellung     | RsssD                      | NpiddddER                          | Systemperipheriestörung<br>Wiederherstellung       | 3 330 aa iii              |
| Bedrohung                                     | Diiii                      | Nriaa/idiiiiHA                     | Bedrohung                                          | 1 121 aa uuu              |
| Geräteausfall                                 | TsD29                      | NpiddddlA                          | Systemperipheriestörung                            | 1 330 00 <sup>1</sup> zzz |
| Geräteausfall<br>Wiederherstellung            | RsD29                      | NpiddddIR                          | Systemperipheriestörung<br>Wiederherstellung       | 3 330 00 <sup>1</sup> zzz |
| Überlauf Ereignisprotokoll                    | AsD01                      | NJO                                | Überlauf Ereignisprotokoll                         | 1 624 00 000              |
| Schwellenwert<br>Ereignisprotokoll erreicht   | TsD01                      | NJL                                | Ereignisprotokoll 90 % voll                        | 1 623 00 000              |
| Schließzeit durch Bereich<br>verlängern       | TsD26                      | Nriaa/Idiiii/<br>tihhmmCE          | Automatische<br>Scharfschaltungszeit<br>verlängert | 1 464 aa uuu              |
| Zusätzlicher Melder                           | Трррр                      | NriaaXEpppp                        | Wartungsalarm                                      | 1 393 aa ppp              |
| Fehler beim Schließen durch<br>Bereich        | TsssE                      | NriaCl                             | Fehler beim Schließen                              | 1 454 aa 000              |
| Fehler beim Öffnen durch<br>Bereich           | TsssE                      | NriaOl                             | Fehler beim Öffnen                                 | 1 453 aa 000              |
| Feueralarm                                    | Fspppp                     | NriaaFApppp                        | Brand                                              | 1 110 aa ppp              |
| Feuer Abbrechen                               | \iiii                      | Nriaa/idiiiiFC                     | Abbrechen                                          | 1 406 aa uuu              |
| Brandschutzübung Start                        | TsssF                      | Nriaa/idiiiiFL                     | Brandtest Start                                    | 1 604 aa iii              |
| Brandschutzübung Ende                         | RsssF                      | Nriaa/idiiiiNF                     | Brandtest Ende                                     | 3 604 aa iii              |
| Feuer fehlt                                   | Мрррр                      | NriaaFYpppp                        | Feuer-Störung                                      | 1 373 aa ppp              |
| Feueralarm<br>Wiederherstellung               | Нѕрррр                     | NriaaFHpppp                        | Feueralarm<br>Wiederherstellung                    | 3 110 aa ppp              |
| Feuer-Störung<br>Wiederherstellung            | Нѕрррр                     | NriaaFJpppp                        | Feuer-Störung<br>Wiederherstellung                 | 3 373 aa ppp              |
| Feuerüberwachung                              | Espppp                     | NriaaFSpppp                        | Feuer-Errichterbedienung                           | 1 200 aa ppp              |
| Feuer-Errichterbedienung<br>Wiederherstellung | Espppp                     | NriaaFVpppp                        | Feuer-Errichterbedienung<br>Wiederherstellung      | 3 200 aa ppp              |
| Feuer-Störung                                 | Gspppp                     | NriaaFTpppp                        | Feuer-Störung                                      | 1 373 aa ppp              |
| Brand-Funktionstest Ende                      | RsssF                      | Nriaa/idiiiiFK                     | Brandtest Ende                                     | 3 604 aa uuu              |

| Ereignis auf der Zentrale                                              | Modem4-Code<br>D6500 Modus | Modem4 Code<br>Bosch SIA-<br>Modus | Kontakt-ID-Ereignis                                                     | Kontakt-ID-Code |
|------------------------------------------------------------------------|----------------------------|------------------------------------|-------------------------------------------------------------------------|-----------------|
| Brand-Funktionstest Start                                              | TsssF                      | Nriaa/idiiiiFl                     | Brandtest Start                                                         | 1 604 aa uuu    |
| Verzögerte erzwungene<br>Scharfschaltung der<br>Außenhautüberwachung   | Csiiii                     | Nriaa/idiiiiNF                     | Teilweise Scharfschaltung                                               | 3 456 aa uuu    |
| Unverzögerte erzwungene<br>Scharfschaltung der<br>Außenhautüberwachung | Csiiii                     | Nriaa/idiiiiNF                     | Teilweise Scharfschaltung                                               | 3 456 aa uuu    |
| Erzwungenes frühes<br>Schließen durch Bereich                          | Csiiii                     | Nriaa/idiiiiCF                     | Frühes Öffnen/Schließen                                                 | 3 451 aa uuu    |
| Erzwungenes spätes<br>Schließen durch Bereich                          | Csiiii                     | Nriaa/idiiiiCF                     | Spätes Öffnen/Schließen                                                 | 3 452 aa uuu    |
| Erzwungenes Schließen<br>durch Bereich                                 | Csiiii                     | Nriaa/idiiiiCF                     | Öffnen/Schließen durch<br>Benutzer                                      | 3 401 aa uuu    |
| Zwangsläufiger Melder                                                  | Тѕрррр                     | NriaaXWpppp                        | Meldergruppen-/<br>Melderübergehung                                     | 1 570 aa ppp    |
| Gasalarm                                                               | Арррр                      | NriaaGApppp                        | Gas erkannt                                                             | 1 151 aa ppp    |
| Gasalarm Wiederherstellung                                             | Rpppp                      | NriaaGHpppp                        | Gaserkennung<br>Wiederherstellung                                       | 3 151 aa ppp    |
| Gas abbrechen                                                          | \iiii                      | Nriaa/idiiiiGC                     | Abbrechen                                                               | 1 406 aa iii    |
| Gas fehlt                                                              | Vpppp                      | NriaaUZpppp                        | Melderstörung                                                           | 1 380 aa ppp    |
| Gas-Errichterbedienung                                                 | Јрррр                      | NriaaGSpppp                        | Melderstörung                                                           | 1 380 aa ppp    |
| Gas-Errichterbedienung<br>Wiederherstellung                            | Rpppp                      | NriaaGJpppp                        | Melderstörung<br>Wiederherstellung                                      | 3 380 aa ppp    |
| Gas-Störung                                                            | Трррр                      | NriaaGTpppp                        | Melderstörung                                                           | 1 380 aa ppp    |
| Gas-Störung<br>Wiederherstellung                                       | Rpppp                      | NriaaGJpppp                        | Melderstörung<br>Wiederherstellung                                      | 3 380 aa ppp    |
| Erdschluss                                                             | Тѕрррр                     | NriaaBTpppp                        | Erdschluss                                                              | 1 310 01 000    |
| Ungültiger Funktaster                                                  | VsD10                      | NidiiiiUY                          | Überwachung<br>Verriegelungs-<br>Schlüsselschalter                      | 1 642 00 iii    |
| Ungültiger Funktaster<br>Wiederherstellung                             | RsD10                      | NidiiiiUR                          | Überwachung<br>Verriegelungs-<br>Schlüsselschalter<br>Wiederherstellung | 3 642 00 iii    |
| Ungültiger lokalen Zugriff<br>erkannt                                  | TsF01                      | NLU                                | Erfolgloser Zugriff                                                     | 1 413 00 000    |

| Ereignis auf der Zentrale                    | Modem4-Code<br>D6500 Modus | Modem4 Code<br>Bosch SIA-<br>Modus | Kontakt-ID-Ereignis                                                     | Kontakt-ID-Code           |
|----------------------------------------------|----------------------------|------------------------------------|-------------------------------------------------------------------------|---------------------------|
| Ungültiger Punktmelder                       | Урррр                      | NriaaUYpppp                        | Verlust der Überwachung –<br>RPM                                        | 1 382 aa ppp              |
| Ungültiger Punktmelder<br>Wiederherstellung  | Rpppp                      | NriaaBRpppp                        | Verlust der Überwachung –<br>RPM Wiederherstellung                      | 3 382 aa ppp              |
| Ungültige POPIT-Adresse                      | Vpppp                      | NriaaUYpppp                        | Verlust der Überwachung –<br>RPM                                        | 1 382 aa ppp              |
| Ungültige POPIT-Adresse<br>Wiederherstellung | Rpppp                      | NriaaBRpppp                        | Verlust der Überwachung –<br>RPM Wiederherstellung                      | 3 382 aa ppp              |
| IP-Adressfehler                              | TsssD                      | NpiddddET                          | Systemperipheriestörung                                                 | 1 330 00 <sup>1</sup> zzz |
| IP-Adressfehler                              | RsssD                      | NpiddddER                          | Systemperipheriestörung<br>Wiederherstellung                            | 3 330 00 <sup>1</sup> zzz |
| Funktaster fehlt                             | VsD10                      | NidiiiiUY                          | Überwachung<br>Verriegelungs-<br>Schlüsselschalter                      | 1 642 00 iii              |
| Funktaster fehlt<br>Wiederherstellung        | RsD10                      | NidiiiiUR                          | Überwachung<br>Verriegelungs-<br>Schlüsselschalter<br>Wiederherstellung | 3 642 00 iii              |
| Funktaster-Notruf                            | Assss                      | NidiiiiPA                          | Bedrohungsalarm                                                         | 1 121 00 iii              |
| Stiller Alarm (Überfall)<br>Funktaster       | Dssss                      | NidiiiiHA                          | Bedrohungsalarm                                                         | 1 121 00 iii              |
| Notrufalarm am Bedienteil                    | Арррр                      | Nriaa/Papppp                       | Überfallalarm                                                           | 1 120 aa ppp              |
| Stiller Alarm (Überfall)<br>Bedienteil       | Dpppp                      | Nriaa/Happpp                       | Stiller Alarm                                                           | 1 122 aa ppp              |
| Medizinischer Alarm                          | Арррр                      | Nriaa/Mapppp                       | Personennotfall                                                         | 1 101 aa ppp              |
| Alarm fehlt                                  | Мрррр                      | NriaaUZpppp                        | Allgemeiner Alarm                                                       | 1 140 aa ppp              |
| Feuerüberwachung fehlt                       | GMpppp                     | NriaaFZpppp                        | Feuer-Störung                                                           | 1 373 aa ppp              |
| Gasüberwachung fehlt                         | Vрррр                      | NriaaGSpppp                        | Melderstörung                                                           | 1 380 aa ppp              |
| Überwachung fehlt                            | МТрррр                     | NriaaBZpppp                        | Verlust der Überwachung –<br>RPM                                        | 1 382 aa ppp              |
| Störung fehlt                                | Урррр                      | NriaaUYpppp                        | Verlust der Überwachung –<br>RPM                                        | 1 382 aa ppp              |
| Netzwerkkabel<br>angeschlossen               | NsD43                      | NpiddddNR010                       | Systemperipheriestörung<br>Wiederherstellung                            | 3 330 00 zzz              |
| Netzwerkkabel nicht<br>angeschlossen         | NsD42                      | NpiddddNT010                       | Systemperipheriestörung                                                 | 1 330 00 zzz              |

| Ereignis auf der Zentrale                                                    | Modem4-Code<br>D6500 Modus | Modem4 Code<br>Bosch SIA-<br>Modus | Kontakt-ID-Ereignis                             | Kontakt-ID-Code |
|------------------------------------------------------------------------------|----------------------------|------------------------------------|-------------------------------------------------|-----------------|
| Feuerfehlalarm abbrechen                                                     | \siiii                     | Nriaa/idiiiiBC                     | Abbrechen                                       | 1 406 aa uuu    |
| Normaler Start der Zentrale                                                  | NsD14                      | NRR                                | Zurücksetzen des Systems                        | 1 305 00 000    |
| Öffnen durch Konto                                                           | Osiiii                     | NidiiiiOP                          | Öffnen/Schließen durch<br>Konto                 | 1 401 00 uuu    |
| Öffnen durch Bereich                                                         | Osiiii                     | Nriaa/idiiiiOP                     | Öffnen/Schließen durch<br>Benutzer              | 1 401 aa uuu    |
| Frühes Öffnen durch Bereich                                                  | Osiiii                     | Nriaa/idiiiiOK                     | Frühes Öffnen/Schließen                         | 1 451 aa uuu    |
| Spätes Öffnen durch Bereich                                                  | Osiiii                     | Nriaa/idiiiiOJ                     | Spätes Öffnen/Schließen                         | 1 452 aa uuu    |
| Parameter geändert                                                           | NsD02                      | NYG                                | Zentralenparametrierung<br>geändert             | 1 306 00 000    |
| Persönliche<br>Benachrichtigung –<br>Übertragungsfehler                      | TsB01                      | NpiddddYS                          | Übertragungsfehler                              | 1 350 0 zzz     |
| Persönliche<br>Benachrichtigung –<br>Übertragungsfehler<br>Wiederherstellung | NsB01                      | NpiddddYK                          | Übertragungsfehler<br>Wiederherstellung         | 3 350 0 zzz     |
| Telefonleitung 1 fehlt                                                       | TsssB                      | NLT1                               | Telco 1 Fehler                                  | 1 351 00 000    |
| Telefonleitung 1<br>wiederhergestellt                                        | RsssB                      | NLR1                               | Telco 1 Fehler<br>Wiederherstellung             | 3 351 00 000    |
| POPEX-Busfehler                                                              | TsssD                      | NYI                                | PS Überstrom                                    | 1 312 00 ZZZ    |
| POPEX-Busfehler<br>Wiederherstellung                                         | RsssD                      | NYJ                                | PS Überstrom<br>Wiederherstellung               | 3 312 00 ZZZ    |
| POPEX ungültiges POPIT                                                       | TsssD                      | NYI                                | PS Überstrom                                    | 1 312 00 ZZZ    |
| POPEX ungültiges POPIT<br>Wiederherstellung                                  | RsssD                      | NYJ                                | PS Überstrom<br>Wiederherstellung               | 3 312 00 ZZZ    |
| POPEX niedrige Spannung                                                      | TsssD                      | NYI                                | PS Überstrom                                    | 1 312 00 ZZZ    |
| POPEX niedrige Spannung<br>Wiederherstellung                                 | RsssD                      | NYJ                                | PS Überstrom<br>Wiederherstellung               | 3 312 00 ZZZ    |
| Parametrierung gestartet                                                     | TsssF                      | NiduuuuTS                          | Herunterfahren des<br>Systems                   | 1 308 00 iii    |
| Parametrierung beendet                                                       | RsssF                      | NiduuuuTE                          | Herunterfahren des<br>Systems Wiederherstellung | 3 308 00 iii    |

| Ereignis auf der Zentrale                                                                                                    | Modem4-Code<br>D6500 Modus | Modem4 Code<br>Bosch SIA-<br>Modus | Kontakt-ID-Ereignis                        | Kontakt-ID-Code           |
|----------------------------------------------------------------------------------------------------|----------------------------|------------------------------------|--------------------------------------------|---------------------------|
| RAM-Fehler mit RPS oder<br>Parametriertool Installer<br>Services Portal (verfügbar in<br>Europa, Afrika, China und im<br>Nahen Osten)                                        | TsF02                      | NRA                                | Erfolgloser Zugriff                        | 1 413 00 000              |
| Neustart                                                                                                    | NsD14t                     | NRR                                | Zurücksetzen des Systems                   | 1 305 00 000              |
| Relaisrücksetzung durch<br>zeitgesteuertes Ereignis                                                                                                    | NsD20                      | NaikkkROrrrr                       | Akustikmelder/Relais<br>zurücksetzen       | 3 320 00 000              |
| Relaisrücksetzung durch<br>Benutzer                                                                                                    | NsD18                      | NidiiiiROrrrr                      | Akustikmelder/Relais<br>zurücksetzen       | 3 320 00 000              |
| Relais durch zeitgesteuertes<br>Ereignis eingestellt                                                                                                    | NsD19                      | NaikkkRCrrrr                       | Akustikmelder/Relais<br>eingestellt        | 1 320 00 000              |
| Relais von Benutzer<br>eingestellt                                                                                                    | NsD28                      | NidiiiiRCrrrr                      | Akustikmelder/Relais<br>eingestellt        | 1 320 00 000              |
| Fernrücksetzung – System<br>wurde durch RPS oder<br>Parametriertool Installer<br>Services Portal (verfügbar in<br>Europa, Afrika, China und im<br>Nahen Osten) zurückgesetzt | NsD11                      | NRN                                | Zurücksetzen des Systems                   | 1 305 00 000              |
| Funktaster des Benutzers<br>entfernen (Kartenereignis<br>zuweisen)                                                                                                    | NsD30                      | NidiiiiDAuuuu                      | Nur lokal                                  | Nur lokal                 |
| Melderaustausch                                                                                                    | Трррр                      | NriaaBTpppp                        | Wartungsalarm                              | 1 393 aa ppp              |
| Melderaustausch<br>Wiederherstellung                                                                                                    | Rpppp                      | NriaaBRpppp                        | Wartungsalarm<br>Wiederherstellung         | 3 393 aa ppp              |
| Funktaster des Benutzers<br>austauschen (Kartenereignis<br>zuweisen)                                                                                                    | NsD30                      | NidiiiiDAuuuu                      | Nur lokal                                  | Nur lokal                 |
| Wiederherstellung                                                                                                    | Rpppp                      | NriaaBRpppp                        | Melderstörung<br>Wiederherstellung         | 3 380 aa ppp              |
| Wiederherstellung bei Alarm                                                                                                    | Rpppp                      | NriaaBHpppp                        | Einbruchalarm<br>Wiederherstellung         | 3 130 aa ppp              |
| Wiederherstellung nach<br>Erdschluss                                                                                                    | Rspppp                     | NriaaBRpppp                        | Erdschluss<br>Wiederherstellung            | 3 310 01 000              |
| HF-Interferenzstörungen                                                                                                    | TsD08                      | NpiddddXQ                          | Störung Funkempfänger                      | 1 344 00 <sup>1</sup> Zzz |
| HF-Interferenzstörungen<br>Wiederherstellung                                                                                                    | RsD08                      | NpiddddXH                          | Störung Funkempfänger<br>Wiederherstellung | 3 344 00 <sup>1</sup> Zzz |

| Ereignis auf der Zentrale                                               | Modem4-Code<br>D6500 Modus | Modem4 Code<br>Bosch SIA-<br>Modus | Kontakt-ID-Ereignis                                       | Kontakt-ID-Code           |
|-------------------------------------------------------------------------|----------------------------|------------------------------------|-----------------------------------------------------------|---------------------------|
| Funksender                                                              | Hss001                     | NriaaFRpppp                        | Wartungsalarm<br>Wiederherstellung                        | 3 393 aa ppp              |
| Funksender niedrige<br>Batteriespannung                                 | Тѕрррр                     | NriaaXTpppp                        | Niedrige HF-<br>Batteriespannung                          | 1 384 aa ppp              |
| Funksender niedrige<br>Batterieladung (Funktaster)                      | TsD10                      | NidiiiiXT                          | Batterietest-Fehler                                       | 1 309 00 uuu              |
| Funksender niedrige<br>Batterieladung (Funktaster)<br>Wiederherstellung | RsD10                      | NidiiiiXR                          | Batterietest<br>Wiederherstellung                         | 3 309 00 uuu              |
| Funksender niedrige<br>Batterieladung<br>Wiederherstellung              | Rspppp                     | NriaaXRpppp                        | Niedrige HF-<br>Batteriespannung                          | 3 384 aa ppp              |
| Funksender Wartung                                                      | Gss001                     | NriaaFTpppp                        | Wartungsalarm                                             | 1 393 aa ppp              |
| ROM-Prüfsummenfehler                                                    | AsD12                      | NYX                                | Falsche ROM-Prüfsumme                                     | 1 304 00 000              |
| SDI-Gerät Netzstromfehler                                               | TsssDt                     | NpiddddEP                          | Koppler Netzstromausfall                                  | 1 342 00 <sup>1</sup> Zzz |
| SDI-Gerät Netzstromfehler<br>Wiederherstellung                          | RsssDt                     | NpiddddEQ                          | Koppler Netzstromausfall<br>Wiederherstellung             | 3 342 00 <sup>1</sup> Zzz |
| SDI-Gerät fehlt                                                         | TssssD                     | NpiddddET                          | Kopplerausfall                                            | 1 333 00 000              |
| SDI-Gerät wiederhergestellt                                             | RssssD                     | NpiddddER                          | Wiederherstellung nach<br>Kopplerausfall                  | 3 333 00 000              |
| SDI-Gerät niedrige<br>Batteriespannung                                  | TsssDt                     | NpiddddEBbb                        | Koppler niedrige<br>Batteriespannung                      | 1 338 00 <sup>1</sup> Zzz |
| SDI-Gerät niedrige<br>Batteriespannung<br>Wiederherstellung             | RsssDt                     | NpiddddEVbb                        | Koppler Batterie<br>Wiederherstellung                     | 3 338 00 <sup>1</sup> Zzz |
| SDI-Gerät fehlt                                                         | TsssDt                     | NpiddddEM                          | Koppler Fehler                                            | 1 333 00 <sup>1</sup> zzz |
| Fehlende SDI-Gerätebatterie                                             | TsssDt                     | NpiddddEBbb                        | Koppler niedrige<br>Batteriespannung<br>Wiederherstellung | 3 338 00 <sup>1</sup> Zzz |
| Fehlende SDI-Gerätebatterie<br>Wiederherstellung                        | RsssDt                     | NpiddddEVbb                        | Koppler niedrige<br>Batteriespannung<br>Wiederherstellung | 3 338 00 <sup>1</sup> Zzz |
| SDI-Gerät fehlt<br>Wiederherstellung                                    | RsssDt                     | NpiddddEN                          | Koppler Fehler<br>Wiederherstellung                       | 3 333 00 <sup>1</sup> zzz |
| SDI-Gerät Überstrom                                                     | TsssD                      | NYI                                | PS Überstrom                                              | 1 312 00 <sup>1</sup> zzz |
| SDI-Gerät Überstrom<br>Wiederherstellung                                | RsssD                      | NYJ                                | PS Überstrom<br>Wiederherstellung                         | 3 312 00 <sup>1</sup> zzz |

| Ereignis auf der Zentrale                                             | Modem4-Code<br>D6500 Modus | Modem4 Code<br>Bosch SIA-<br>Modus | Kontakt-ID-Ereignis                          | Kontakt-ID-Code           |
|-----------------------------------------------------------------------|----------------------------|------------------------------------|----------------------------------------------|---------------------------|
| Sabotage SDI-Gerät                                                    | TsssD                      | NES                                | Koppler Sabotage                             | 1 341 00 <sup>1</sup> zzz |
| Sabotage SDI-Gerät<br>Wiederherstellung                               | TsssD                      | NES                                | Koppler Sabotage<br>Wiederherstellung        | 3 341 00 <sup>1</sup> zzz |
| Störung SDI-Gerät                                                     | TsssD                      | NET                                | Systemperipheriestörung                      | 1 330 00 <sup>1</sup> zzz |
| Störung SDI-Gerät<br>Wiederherstellung                                | RsssD                      | NER                                | Systemperipheriestörung<br>Wiederherstellung | 3 330 00 <sup>1</sup> zzz |
| SDI2-Gerät fehlt                                                      | TsssD                      | NpiddddEM                          | Kopplerausfall                               | 1 333 00 000              |
| Fehlendes SDI2-Gerät<br>wiederhergestellt                             | RsssD                      | NpiddddEN                          | Kopplerausfall                               | 3 333 00 000              |
| SDI2-Störung durch<br>Unterbrechung                                   | TsssD                      | NpiiddddET                         | Kopplerausfall                               | 1 333 00 <sup>1</sup> zzz |
| SDI2-Störung durch<br>Unterbrechung<br>Wiederherstellung              | RsssD                      | NpiddddER                          | Wiederherstellung nach<br>Kopplerausfall     | 3 333 00 <sup>1</sup> zzz |
| Melder zurücksetzen                                                   | NsD27                      | Nriaa/idiiiiXIrrrr                 | Akustikmelder/Relais<br>zurücksetzen         | 3 320 00 000              |
| Betrieb abschalten                                                    | Npppp                      | NriaaUBpppp                        | Serviceanforderung                           | 1 616 aa ppp              |
| Betriebsabschaltung<br>abbrechen                                      | RВрррр                     | NriaaUUpppp                        | Service-Anforderung<br>Wiederherstellung     | 3 616 aa ppp              |
| Betrieb Rauchmelder                                                   | Трррр                      | NriaaASpppp                        | Wartungsalarm                                | 1 393 aa ppp              |
| Betrieb Rauchmelder<br>Wiederherstellung                              | Rpppp                      | NriaaANpppp                        | Wartungsalarm<br>Wiederherstellung           | 3 393 aa ppp              |
| Wartungs-Funktionstest Ende                                           | RsssF                      | NidiiiiTE                          | Lokale/externe Wartung                       | 3 466 aa uuu              |
| Wartungs-Funktionstest Start                                          | TsssF                      | Nriaa/idiiiiTS                     | Lokale/externe Wartung                       | 1 466 aa uuu              |
| Zeitgesteuertes Ereignis<br>geändert – kein Benutzer<br>identifiziert | NsD06                      | NaikkkJS                           | Zeitplanänderung                             | 1 630 00 000              |
| Zeitgesteuertes Ereignis von<br>Benutzer geändert                     | NsD06                      | Nidiiii/aikkkJS                    | Zeitplanänderung                             | 1 630 00 000              |
| Zeitgesteuerte Ereignisse<br>ausgeführt                               | NsD25                      | NaikkkJR                           | Nur lokal                                    | Nur lokal                 |
| Status: Einbruchalarm                                                 | SApppp                     | OriaaBApppp                        | _                                            | -                         |
| Status: Einbruch-<br>Errichterbedienung                               | STpppp                     | OriaaBSpppp                        | _                                            | -                         |
| Status: Einbruch-Störung                                              | STpppp                     | OriaaBTpppp                        | _                                            | -                         |

| Ereignis auf der Zentrale                                                    | Modem4-Code<br>D6500 Modus | Modem4 Code<br>Bosch SIA-<br>Modus            | Kontakt-ID-Ereignis                               | Kontakt-ID-Code |
|------------------------------------------------------------------------------|----------------------------|-----------------------------------------------|---------------------------------------------------|-----------------|
| Status: Schließen durch<br>Bereich                                           | SCssss                     | OriaCL                                        | -                                                 | -               |
| Status: Feueralarm                                                           | SFpppp                     | OriaaFApppp                                   | -                                                 | -               |
| Status: Feuer-<br>Errichterbedienung                                         | SEpppp                     | OriaaFSpppp                                   | -                                                 | _               |
| Status: Feuer-Störung                                                        | SGpppp                     | OriaaFTpppp                                   | -                                                 | -               |
| Status: Gasalarm                                                             | SApppp                     | NriaaGAppp                                    | -                                                 | -               |
| Status: Gas-<br>Errichterbedienung                                           | SJpppp                     | NriaaGSppp                                    | -                                                 | -               |
| Status: Gas-Störung                                                          | STpppp                     | NriaaGTppp                                    | -                                                 | -               |
| Status: Öffnen durch Bereich                                                 | SOssss                     | OriaOP                                        | -                                                 | -               |
| Swinger-Übergehung                                                           | Nsppp                      | NriaaUBpppp                                   | Swinger-Übergehung                                | 1 575 aa ppp    |
| Prüfprotokoll – normaler<br>Systemzustand, erweiterter<br>Status             | RsssE                      | NRP (siehe<br>D6600 CIM für<br>Statusangaben) | Periodisches Prüfprotokoll                        | 1 602 00 000    |
| Prüfprotokoll – normaler<br>Systemzustand, nicht<br>erweiterter Status       | RsssE                      | NRP                                           | Periodisches Prüfprotokoll                        | 1 602 00 000    |
| Prüfprotokoll – nicht<br>normaler Systemzustand,<br>erweiterter Status       | RsssE                      | NRY (siehe<br>D6600 CIM für<br>Statusangaben) | Periodische Prüfung –<br>Systemstörung vorhanden  | 1 608 00 000    |
| Prüfprotokoll – nicht<br>normaler Systemzustand,<br>nicht erweiterter Status | RsssE                      | NRY                                           | Periodische Prüfung –<br>Systemstörung vorhanden  | 1 608 00 000    |
| Uhrzeitänderung – kein<br>Benutzer identifiziert                             | NsD07                      | NJT                                           | Zurücksetzen von Zeit-/<br>Datum                  | 1 625 00 000    |
| Uhrzeitänderung durch<br>Empfängersynch.                                     | NsD07                      | Nid5001JT                                     | Zurücksetzen von Zeit-/<br>Datum                  | 1 625 00 F01    |
| Zeit von Benutzer geändert                                                   | NsD07                      | NidiiiiJT                                     | Zurücksetzen von Zeit-/<br>Datum                  | 1 625 00 uuu    |
| Störung                                                                      | Тѕрррр                     | NriaaBTpppp                                   | Melderstörung                                     | 1 380 aa ppp    |
| Unbestätigtes Ereignis                                                       | Крррр                      | NriaaUGpppp                                   | Fehler mit Meldern, die in<br>Abhängigkeit stehen | 1 378 aa ppp    |
| Benutzerrechte geändert                                                      | NsD40                      | NidiiiiJZiiii                                 | Nur lokal                                         | Nur lokal       |
| Benutzercode-Sabotage – zu<br>viele Versuche                                 | NsD03                      | NriaJA                                        | Falsche Codeeingabe                               | 1 461 aa 000    |
| Funktionstest Ende                                                           | RsssF                      | Nriaa/idiiiiTE                                | Funktionstestmodus Ende                           | 3 607 aa uuu    |

| Ereignis auf der Zentrale                                                   | Modem4-Code<br>D6500 Modus | Modem4 Code<br>Bosch SIA-<br>Modus | Kontakt-ID-Ereignis            | Kontakt-ID-Code     |
|-----------------------------------------------------------------------------|----------------------------|------------------------------------|--------------------------------|---------------------|
| Funktionstest Start                                                         | TsssF                      | Nriaa/idiiiiTS                     | Funktionstestmodus             | 1 607 aa uuu        |
| Zurücksetzen von Watchdog                                                   | NsD09                      | NpiddddYW                          | Zurücksetzen des Systems       | 1 305 00 000        |
| Zurücksetzen von Watchdog<br>– gemeldetes SDI-Gerät<br>identifiziert Quelle | NsD09                      | NpiddddYW                          | Zurücksetzen des Systems       | 1 305 00 000        |
| <sup>1</sup> zzz stellt eine SDI- oder SDI2                                 | -Geräteadresse og          | er eine Netzwerk-                  | Störfunktion in Form einer Zal | hl (z. B. 501) dar. |

# 22.2.2 SDI2-Adressinformationen

### Hinweis!

Alle Meldernummern, Benutzer-IDs, Ausgangsnummern und Geräte-IDs werden bei der Übertragung von der Zentrale im Modem4-Format 4-stellig angegeben und mit vorangestellten Nullen aufgefüllt.

| SDI2-Adresse | zzz-Datenwerte     | Beschreibung                           |
|--------------|--------------------|----------------------------------------|
| 01-08        | 001-008            | SDI2-Bedienteil 1 bis 8                |
| 01-04        | 201-204            | SDI2-Module 1 bis 4 mit acht Eingängen |
| 01-05        | 301-305            | SDI2-Module 1 bis 5 mit acht Ausgängen |
| 1            | 801                | SDI2-Funkmodul für Räume               |
| k. A.        | 851-858            | SDI2-Funkrepeater 1 bis 8              |
| 1            | 401                | SDI2-Netzwerkmodul 1                   |
| 01-04        | 501-504            | SDI2-Stromversorgungsmodul 1 bis 8     |
| 01-08        | 901-916            | SDI2-Bedienteile 1 bis 16              |
| 1            | 411, 421, 431, 441 | Ziele 1 bis 4 auf SDI2-Netzwerkmodul 1 |
| 99           | 499                | DNS-Lookup-Fehler bei RPS-Hostnamen    |
| k. A.        | 100                | Integriertes Zentralengehäuse Sabotage |
| k. A.        | 400                | Integriertes Ethernet                  |
| k. A.        | 408-409            | Integrierte Steckplatinen 1 und 2      |

# 22.2.3 Gerätenummern (zzz, dddd)

| Bus        | Bedienteilanzeige<br>Nr. | Meldenummer | Beschreibung                |
|------------|--------------------------|-------------|-----------------------------|
| Integriert | 100                      | 100         | Zentralengehäuse            |
| Integriert | 400                      | 400         | Integriertes Ethernet-Modul |
| Integriert | 408                      | 408         | Steckplatine                |

| SDI2 | 2 – 25    | 201 – 224 | Module 1 bis 24 mit acht Eingängen |
|------|-----------|-----------|------------------------------------|
| SDI2 | 66 – 77   | 301 - 312 | Module 1 bis 12 mit acht Ausgängen |
| SDI2 | 151       | 801       | Funkmodul für Räume                |
| SDI2 | 161 - 168 | 851 - 858 | Funkrepeater 1 bis 8               |
| SDI2 | 173       | 401       | Netzwerkmodul 1                    |
| SDI2 | 174       | 402       | Netzwerkmodul 2                    |
| SDI2 | 176 - 183 | 501 – 508 | Stromversorgungsmodule 1 bis 8     |
| SDI2 | 200 - 216 | 901 – 916 | Bedienteile 1 bis 16               |

# 22.2.4 Übertragungsfehler Gerätenummern (zzzz)

| Bus        | Bedienteilanzeige<br>Nr.                                                                                                    | Meldenummer        | Beschreibung                                             |
|------------|----------------------------------------------------------------------------------------------------|--------------------|----------------------------------------------------------|
| Integriert | Ziel [1–4]<br>Integrierte IP                                                                                                 | 410, 420, 430, 440 | Zieladressen 1 bis 4 über integriertes<br>Ethernet       |
| Integriert | Ziel [1-4]<br>Mobil Nr. [1-2]                                                                                                | 418, 428, 438, 448 | Zieladressen 1 bis 4 über integriertes<br>Mobilfunkmodul |
| Integriert | PN-Ziel [1-32]                                                                                                    | 451 - 466          | Benachrichtigungsziele 1 bis 32                          |
| SDI2       | Ziel [1–4]<br>SDI2 Nr. 1                                                                                                    | 411, 421, 431, 441 | Zieladressen 1 bis 4 auf SDI2-<br>Netzwerkmodul 1        |
| SDI2       | Ziel [1–4]<br>SDI2 Nr. 2                                                                                                    | 412, 422, 432, 442 | Zieladressen 1 bis 4 auf SDI2-<br>Netzwerkmodul 2        |
| Beliebig   | RPS oder<br>Parametriertool<br>Installer Services<br>Portal (verfügbar<br>in Europa, Afrika,<br>China und im<br>Nahen Osten) | 499                | Für DNS-Lookup Fehler bei RPS-<br>Hostnamen verwendet    |

## 22.2.5 Spezielle Benutzer-IDs (uuuu, iiii)

Zur leichteren Ermittlung des Verursachers bestimmter Zentralenereignisse ohne eindeutige Standardbenutzer-ID werden jedem Sonderfall spezielle Benutzer-IDs zugewiesen. Alle Benutzer-IDs sind in der folgenden Tabelle aufgelistet.

| Benutzer-ID-Typ         | Anzeige auf<br>Bedienteil | Kontakt-ID-<br>Protokoll | Modemformat     | Benutzertext                              |
|-------------------------|---------------------------|--------------------------|-----------------|-------------------------------------------|
| Service-Benutzer        | 0                         | F00                      | 0               | "SERVICE-BENUTZER"                        |
| Standardbenutzer        | 1999, 1000-2000           | 001999, FFF              | 1999, 1000-2000 | {konfigurierter Text}                     |
| Zeitsynchronisatio<br>n | 5001                      | F01                      | 5001            | "AUTOMATISCHE<br>ZEITSYNCHRONISATIO<br>N" |

| Benutzer der RPS<br>oder des<br>Parametriertools                                              | 5002                        | F02 | 5002/keins    | "DURCH RPS"                |
|-----------------------------------------------------------------------------------------------|-----------------------------|-----|---------------|----------------------------|
| Installer Services<br>Portal (verfügbar<br>in Europa, Afrika,<br>China und im<br>Nahen Osten) |                             |     |               |                            |
| Automatisierungsb<br>enutzer                                                                  | 5003                        | F03 | 5003/keins    | "DURCH<br>AUTOMATISIERUNG" |
| Tastenschalter                                                                                | 5004                        | F04 | 5004          | "DURCH<br>TASTENSCHALTER"  |
| Kein Benutzer<br>angegeben                                                                    | Benutzer nicht<br>angezeigt | 000 | 0xFFFF (leer) | {kein Text}                |

## 22.2.6

## Virtuelle Meldernummern bei Bedienteilalarm (ppp, pppp)

Spezielle Meldernummern geben den Verursacher manuell ausgelöster Bedienteil-Alarmereignisse an. Die speziellen Meldernummern sind in der folgenden Tabelle aufgeführt.

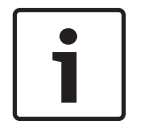

### Hinweis!

Die Meldernummern für manuell ausgelöste Bedienteil-Alarmereignisse ändern sich in der Zentralen-Firmware Version 3.01.

| Verursachendes<br>Bedienteil | Zentralen-Firmware<br>Version 2.04 und älter,<br>gemeldete<br>Meldernummer | Zentralen-Firmware<br>Version 3.01 und höher,<br>gemeldete<br>Meldernummer |
|------------------------------|----------------------------------------------------------------------------|----------------------------------------------------------------------------|
| Bedienteil 1                 | 330                                                                        | 901                                                                        |
| Bedienteil 2                 | 340                                                                        | 902                                                                        |
| Bedienteil 3                 | 350                                                                        | 903                                                                        |
| Bedienteil 4                 | 360                                                                        | 904                                                                        |
| Bedienteil 5                 | 370                                                                        | 905                                                                        |
| Bedienteil 6                 | 380                                                                        | 906                                                                        |
| Bedienteil 7                 | 390                                                                        | 907                                                                        |
| Bedienteil 8                 | 400                                                                        | 908                                                                        |

# 22.3 AutolP

Sie können AutolP verwenden, wenn Sie AutolP auf dem Computer aktivieren, auf dem Sie die RPS oder das Parametriertool Installer Services Portal (verfügbar in Europa, Afrika, China und im Nahen Osten) ausführen.

### Verwenden von AutoIP

- 1. Aktivieren Sie auf dem Computer AutoIP.
- 2. Trennen Sie die Stromversorgung von der Zentrale.
- 3. Schließen Sie ein Ethernet-Kabel an den Ethernet-Anschluss des Computers an.

- 4. Schließen Sie das Ethernet-Kabel an den Ethernet-Port der Zentrale an.
- 5. Schalten Sie die Zentrale ein.
- 6. Warten Sie 2 Minuten.

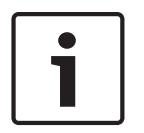

## Nur IP-Adresse 169.254.1.1

Hinweis!

Die IP-Direktverbindungsfunktion der RPS oder des Parametriertools Installer Services Portal verwendet für den Verbindungsaufbau nur die IP-Adresse 169.254.1.1. Sie können diese Funktion weder in der RPS noch im Parametriertool Installer Services Portal ändern.

Wenn die Verbindung zur RPS oder zum Parametriertool Installer Services Portal fehlschlägt, hat die Zentrale nicht die richtige IP-Adresse gesendet.

### Prüfen der IP-Adresse auf der Zentrale

- 1. Öffnen Sie auf dem Bedienteil das Installationsmenü.
- 2. Geben Sie den Installationspincode ein, und öffnen Sie dann das [1] **Installer Menu**.
- Gehen Sie zu [1] Programming Menu > [2] Network > [1] Ethernet > (Busmodul oder "Integriert" auswählen) > [1] Module Parameters > [2] Address Parameters > [1] IP Address.

Wenn als IP-Adresse der Zentrale nicht 169.254.1.1 angegeben ist, ändern Sie die Einstellung.

### Fehlerbeseitigung bei AutoIP

- Wenn die Zentrale auch eine Ethernet-Verbindung für die IP-Kommunikation nutzt, ist es wichtig, dass Sie die Zentrale aus- und wieder einschalten. Durch das Aus- und Einschalten wird auf der Zentrale die vom Netzwerk zugewiesene IP-Adresse gelöscht und die AutoIP-Adresse verwendet, die von dem Computer zugewiesen wurde, auf dem die RPS oder das Parametriertool Installer Services Portal ausgeführt wird.
- Stellen Sie sicher, dass an den Computer, auf dem die RPS oder das Parametriertool Installer Services Portal ausgeführt wird, bei Verwendung einer Ethernet-Verbindung kein anderes Gerät angeschlossen ist. Der Computer weist die IP-Adresse 169.254.1.1 dem ersten angeschlossenen Gerät zu.
- Aktivieren Sie auf dem Computer einen neuen Registrierungsschlüssel, um AutolP zu aktivieren. Holen Sie unbedingt zuerst die Genehmigung der IT-Abteilung Ihres Unternehmens ein, bevor Sie Änderungen an der Registrierung vornehmen.

### Hinzufügen eines neuen Registrierungsschlüssels (falls erforderlich)

- 1. Öffnen Sie Notepad.
- 2. Kopieren Sie den nach dieser Anleitung angezeigten Text in den Texteditor, oder geben Sie den Text manuell ein.
- 3. Speichern Sie die Datei mit dem Namen "AutolP.reg" so auf dem Computer, auf dem die RPS oder das Parametriertool Installer Services Portal ausgeführt wird, dass Sie die Datei leicht finden können.
- 4. Gehen Sie in Windows Explorer zu der gespeicherten Datei. Doppelklicken Sie auf die Datei, um sie der Computerregistrierung hinzuzufügen.
- 5. Starten Sie den Computer, auf dem die RPS oder das Parametriertool Installer Services Portal ausgeführt wird, neu.

Texte für die Datei "AutoIP.reg":

```
Windows Registry Editor Version 5.00
```

```
[HKEY_LOCAL_MACHINE\SYSTEM\CurrentControlSet\Services\Tcpip\Parameters]
"IPAutoconfigurationEnabled"=dword:00000001
```

Bosch Security Systems B.V. Torenallee 49 5617 BA Eindhoven Netherlands www.boschsecurity.com © Bosch Security Systems B.V., 2019